صفحه ۱|

ب ایدارج

# كاملترين مجموعه ترفند هاي

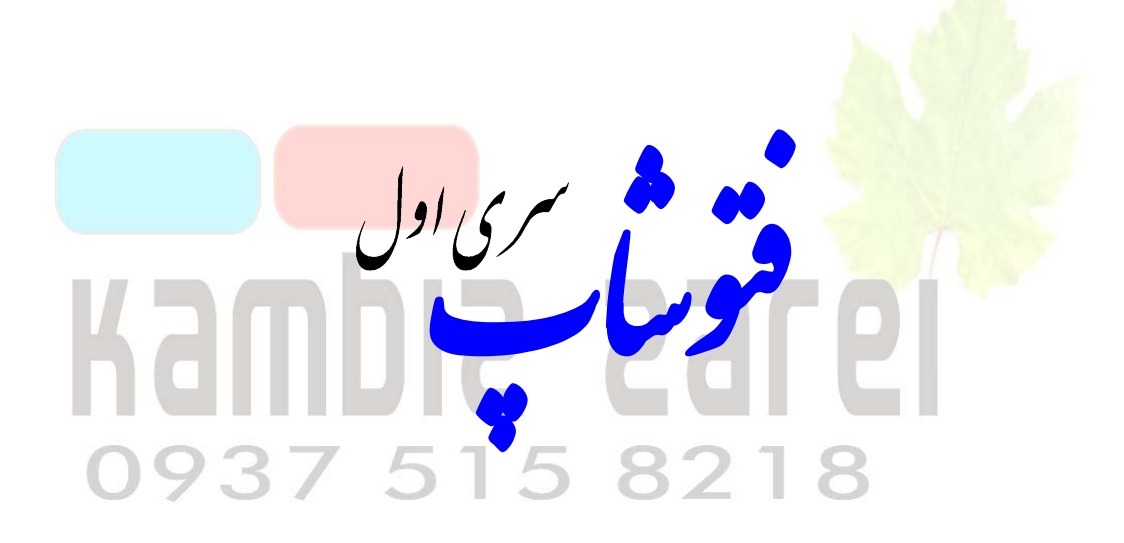

www.pilc.mihanblog.com بهار ۱۳۸۸

آموزش های کاربردی فتوشاپ | کامبیز زارعی

www.IrPDF.com

صفحه ۲|

کلیه حقوق کتاب با نگرش به قانون حمایت از مولفان محفوظ است و کپی برداری با ذکر منبع بلامانع می باشد .

| کامبیز زارعی                                                 | مؤلف و طراح مجموعه |
|--------------------------------------------------------------|--------------------|
| ارن ، ساری ، بلوار طالقانی ، خیابان پیروزی ، کوچه طالبی نتاج | آدرسمازند          |
| • 9 * 4 & 1 &                                                | تلفن تماس          |
| <u>Witty_sari@yahoo.com</u>                                  | پست الکترونیکی     |

# Kambia 2368 0937 515 8218

صفحہ ۳

## پیش گفتار

کتاب ترفندهای فراب یکی از اولین و کامل ترین کتاب ها در این باره محسوب میشود.روی که شروع به نوشتن این کتاب کردم ، به موفقیت آن ایمان داشتم . اما هیچ واقت فکر نمی کردم که به چنین موفقیتی درست یابد . زیرا این مجموعه در ابتدا فقط برای آموزش به برخی از دوستان خاص خودم تهیه دیده بودم و وقتی که با استقبال آنها و دیگران مواجه شدم با وسعت دادن به این کتاب و ترفندها ، مجموعه ای باور نکردنی که در هیچ کتاب و سایتی قابل مشاهده نیست را جمع آوری کردم .

شـما مـی توانیـد بـا مراجعـه بـه وبـلاگ المحموعـه هـای دیگـر مـن اسـتفاده بر نمایید.امیدوارم که مورد رضایت و قبول شما واقع گردد.

قبل از اجرای این ترفند ها بد نیست که کمی از فضای کاری نرم افزار اطلاع داشته باشیم.فتوشا<mark>پ یک نرم اف</mark>زار گرافیکی است . همه کسانی که با گرافیک کامپیوتری سروکار دارند ، <mark>به نوعی محتاج این نرم افزار هستند . به کمک این نرم افزار شما می توانیـد تصـاویر مورد نظ<mark>ر تان را ایجاد کنید</mark> . عکس هایتان را ویرایش کنی<mark>د وتغییر دهید .</mark></mark>

فت<mark>وشاپ ابزاری اس</mark>ت برای همه کسانی که در کامپیوتر اب گرافیک ثابت و حتی متحرک سروکار دارند . گرافیست ها ، ناشرین کتب و مجلات ، چاپخانه ، شرکت های تبلیغاتی ، طراحان نرم افزار ها ، انیمیشن سازها و ... به فتوشاپ احتیاج دارند . شما نیـز اگـر می خواهید در حد رفع نیاز خودتان به گرافیـک کـامپیوتری آشـنا شـوید ، طراحـی را آغـاز کنید، عکس های خانوادگی خود را ویرایش کنیـد و یـا فقـط طرفـاً بـه گرافیـک کـامپیوتری علاقمند هستید ، فتوشاپ بهترین انتخاب برای شماست.

www.IrPDF.com

### آشنایی با محیط فتوشاپ

قبل از انجام هر کاری ، بهتر است به طور اجمالی با محیط نـر افـزار فتوشـاپ آشـنا شویم . در این کتاب از فتوشاپ CS4 استفاده می شود و توصیه می شود برای نزیـک شـدن به روال کار من و اجرا ترفند ها شما نیز از این نسخه استفاده نمایید . با توجه به این که ایـن ترفند ها در نسخه های قبلی هم قابل اجرا می باشد .خوب حالا بیایید نگاهی به صفحه اصـلی فتوشاپ بیاندازیم.

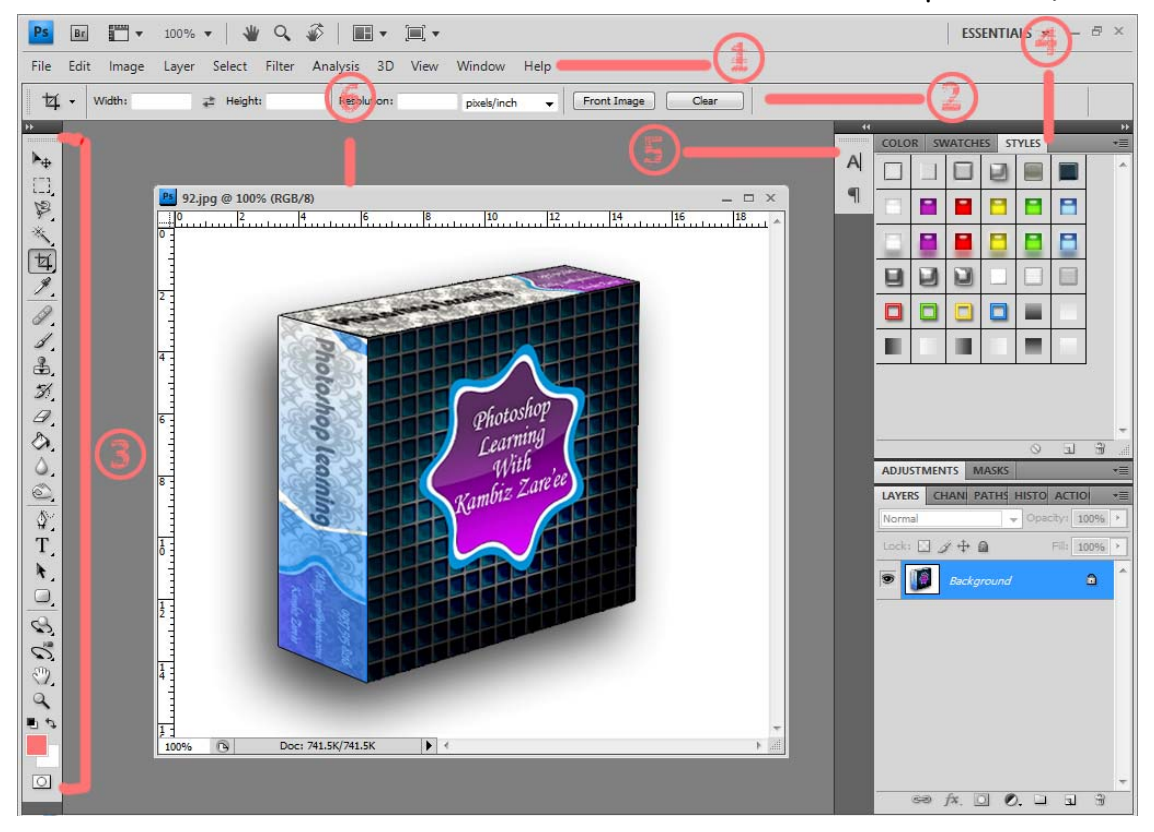

تصوير مقدمه

بخش های مهم نرم افزار را شماره گذاری کرده ام که آنها را یکی یکی برایتان توضیح میدهم.

- ۱. نوار منو : این نوار مثل اکثر برنامه های ویندوز شامل منوی های آشنایی مثل منوی
   ۶ile و منوی Edit است . بسیاری از کارها در فتوشاپ از طریق این منو ها انجام می شود که در حین انجام پروژها این کارها را بررسی خواهیم کرد .
- ۲. نوار تنظیمات : هر ابزاری که از جعبه ابزار ( شماره ۳) انتخاب کنیم ، تنظیمات آن در نوار دیده می شود و می توانیم این تنظیمات را تغییر دهیم .

- ۳. جعبه ابزار : این بخش در فتوشاپ بسیار مهم است و با آن زیاد کار خواهیم داشت . بیشتر ابزار های رسم شکل و نوشتن متن فتوشاپ در این جعبه ابزار هستند . در حین انجام کارهایمان ، با ابزار های مهم جعبه ابزار آشنا خواهیم شد .
- ۴. پنل های فتوشاپ : تعداد زیادی پنل در اینجا هست که هر یک کار بخصوصی در فتوشاپ انجام می دهد . مثلاً در پنل Navigator می توانیم تصویر را کوچک و بزرگ کنیم و آن را حرکت دهیم . در پنل Color هم می توانیم رنگ دلخواهمان را انتخاب کنیم .
- ۵. پنل های جمع شده : اینجا هم تعداد دیگری از پنل های فتوشاپ دیده میشود که کوچک شده اند . روی هر کدام که کلیک کنید باز می شود و شما می توانید کارایی های آن را استفاده کنید .
- ۶. پنجره تصویر : هر تصویری را که در فتوشاپ باز کنیم ، در چنین پنجره ای دیده خواهد شد . در این پنجره می توانیم روی تصاویر کار کگنیم یا تصاویر جدیدی ایجاد کنیم .
- ۷. <mark>خوب برای آشنایی</mark> با محیط فتوشاپ همین مقدار <mark>کافی است . بقی</mark>ه موارد لازم را در ح<mark>ین انجا</mark>م ک<mark>ارهای</mark> عملی یاد می گیریم.

0937 515 82

آموزش های کاربردی فتوشاپ | کامبیز زارعی

صفحه ع

# درس اول : اصلاح نور عکس ها

امروزه بیشتر ما یک روربین ریمیتال یا یک موبایل روربین رار در فانه راریم. به همین رلیل تعرار زیاری عکس در کامپیوتر مان هست که بسیاری از آنها کیفیت مناسبی نرار ند. متما برای شما هم پیش آمده که بعر از ریدن عکس در کامپیوتر یا روربین متوجه شره باشیر که عکس بیش از هر تیره یا روشن شده. در این درس یار می گیریم که چطور چنین عکسی را اصلاح کنیم. برای مثال عکسی است من در سفر به اصفهان از سقف چهل ستون گرفتم.

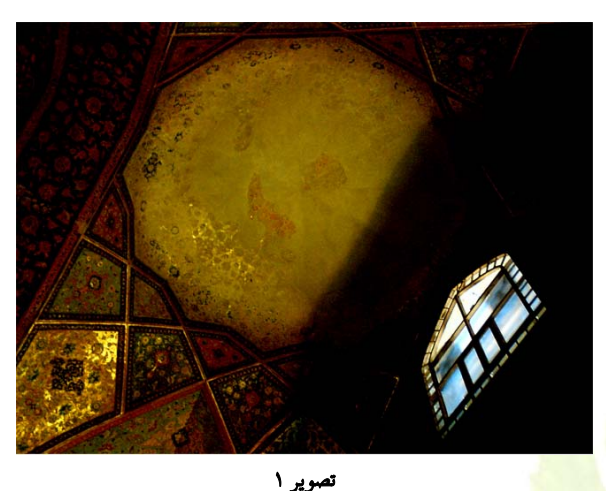

چون برون فلش عکس گرفته بود م ، این عکس تیره شره. برای روشنتر کردن چنین عکسی در فتوشاپ چنرین روش وجود دارد.روشی که من بیشتر از بقیه از آن نتیجه گرفتم این است:بترا عکس مورد نظرتان با در فتوشاپ باز کنید.باری این کار از منوی File گزینه را در فتوشاپ باز کنید.باری این کار از منوی File گزینه را در مقوشاپ باز کنید.باری این کار از منوی File گزینه را مر مقوشاپ باز کنید.باری این کار از منوی File گزینه

در پنبره بدیدی که باز می شود ، بـه آدرسی برویـد کـه عکـس را آنبا زفیـره کـرده ایـد . روی عکـس مـورد نظر تان کلیک کنیر تا انتفاب شود و سپس دکمه Open را کلیک کنیر.

| Open          |            |                   |             |      |     |        |                       |
|---------------|------------|-------------------|-------------|------|-----|--------|-----------------------|
| Look in:      | 🍌 Image    |                   |             | ÷    | G 🦻 | 📂 🛄 🕶  | ۲                     |
| E.            | Name       | Date taken        | Tags        | Size |     | Rating |                       |
| Recent Places | 02         | 2                 |             |      |     |        |                       |
| Network       | File name: | 02<br>All Formats |             |      |     | •      | <u>Qpen</u><br>Cancel |
|               |            | Im<br>File        | age Sequenc | e    |     |        |                       |

تصوير ۳

اکنون برای تصمیح رنگ عکس , از منوی Image گزینه Adjustments و سپس Curves را کلیک کنیر یا این که دکمه های Ctrl+M را همزمان فشار دهیر.

| File Edit | Image Layer Se | lect Filter Analysi | s 3D View Window                   | Help                |
|-----------|----------------|---------------------|------------------------------------|---------------------|
| 女 .       | Mode           | •                   | lution: <sub>Size</sub> pixels/ing | Sting - Front Image |
|           | Adjustments    | •                   | Brightness/Contrast                |                     |
|           | Auto Tone      | Shift+Ctrl+1        | Levels                             | Ctrl+L              |
| +         | Auto Contrast  | Alt+Shift+Ctrl+L    | Curves                             | Ctrl+M              |
| 3,        | Auto Color     | Shift+Ctrl+B        | Exposure                           |                     |

کارر Curves ظاهر می شود. در این کارر دکمه ای وجود دارد که من به آن می گویم باروگر فتوشاپ . پون این دکمه در بسیاری از موارد بارو می کند. نام این دکمه Auto است.

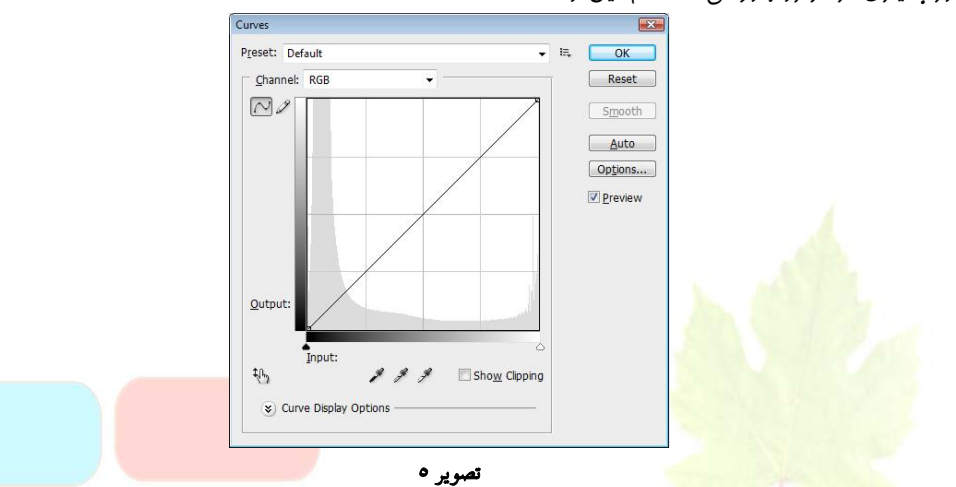

روی آن کلیک کنیر تا متوجه جاروی آن بشویر . می بینیر که روشنایی عکس تا هر زیاری اصلاح شر.(البته در مورد همه عکس ها اینطور نیست . ممکن است در بعضی عکس ها تغییر چنرانی ایجاد نکنر.) ممکن است هنوز روشنایی عکس کافی نباشر . هتما یک فط مورب مشکی رنگ در وسط کادر می بینیر . روی گلوشه سمت راست – بالای این فط کلیک کنیر و آن را کمی به سمت چپ بکشیر ( تا جایی که عکس بیش از هر روشن نشود) عالا می توانید در جایی وسط ایدن فط هم کلیک کنیر.می بینیر که یک نقطه روی آن ایجاد می شود . روی این نقطه کلیک کنیر و آن را به سمت چپ – بالا بکشیر . تا جایی که نور عکس مناسب به نظر برسر.

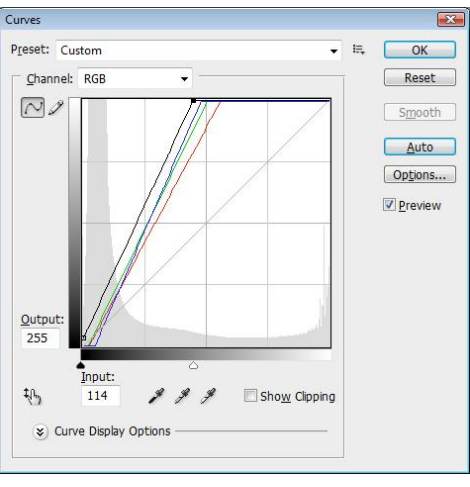

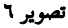

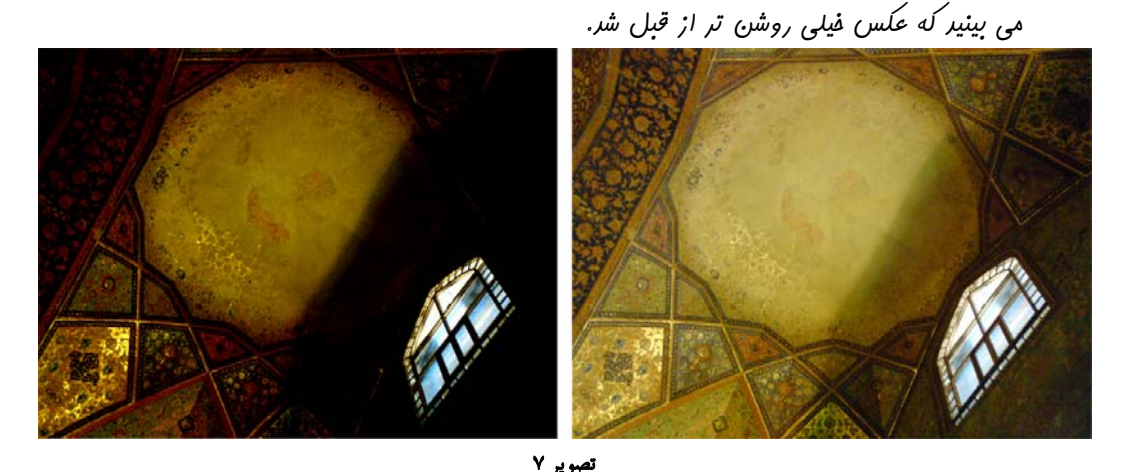

البته میزان روشنایی عکس بستگی به سلیقه شما دارد.در کادر Curves می توانید فط مورب را آنق.در در جهات مفتلف بابها کنیر تا به نتیمه دلفواه برسید. اگر هم اشتباه کردیر موم نیست کافی است دکمه Cancel را کلیک کنیر تا عکس به عالت اولش باز گردد.

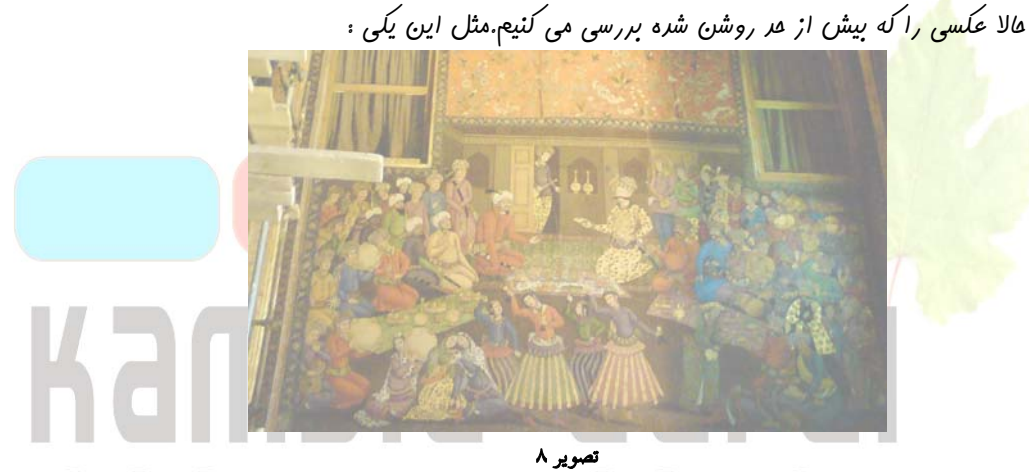

در این مورد هم به همان روش عمل کنید . یعنی کارر Curves را باز کنید و دکمه Auto را در ایس کادر کلیک کنید . این بار روی انتهای سمت چپ فط مورب کلیک کنید و آن را به سمت راست بکشید . وسط فط هم کلیک کنید و نقطه ایفاد شره را کمی پایین بیاورید.سپس دکمه Ok را کلیک کنید. می بینید که نور عکس فیلی بهتر می شود.

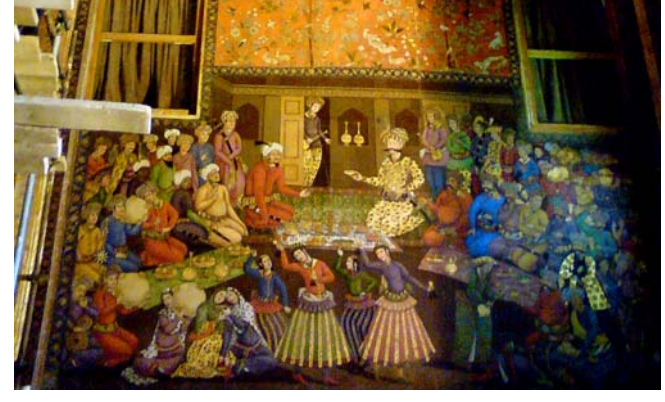

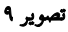

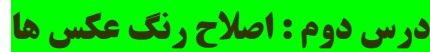

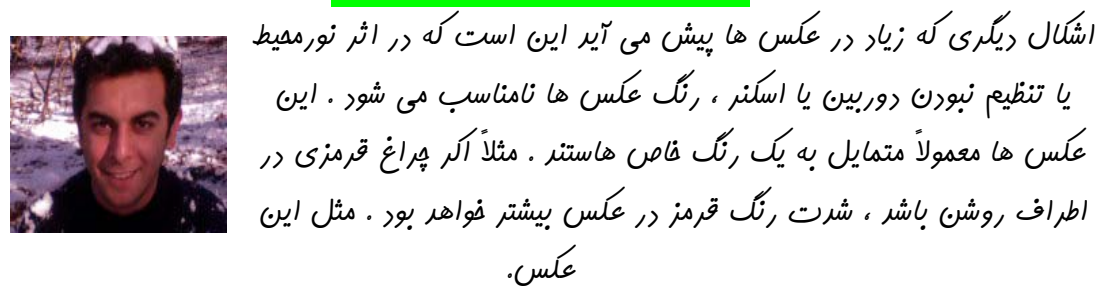

تصوير ۱۰

باز هم از ابزار مفید Curves استفاره می کنیم . دکمه های Ctrl+M را فشار دهید تا در کادر Curves باز شور ابتدا منوی Channels را باز کنید و گزینه Red را انتفاب کنید.

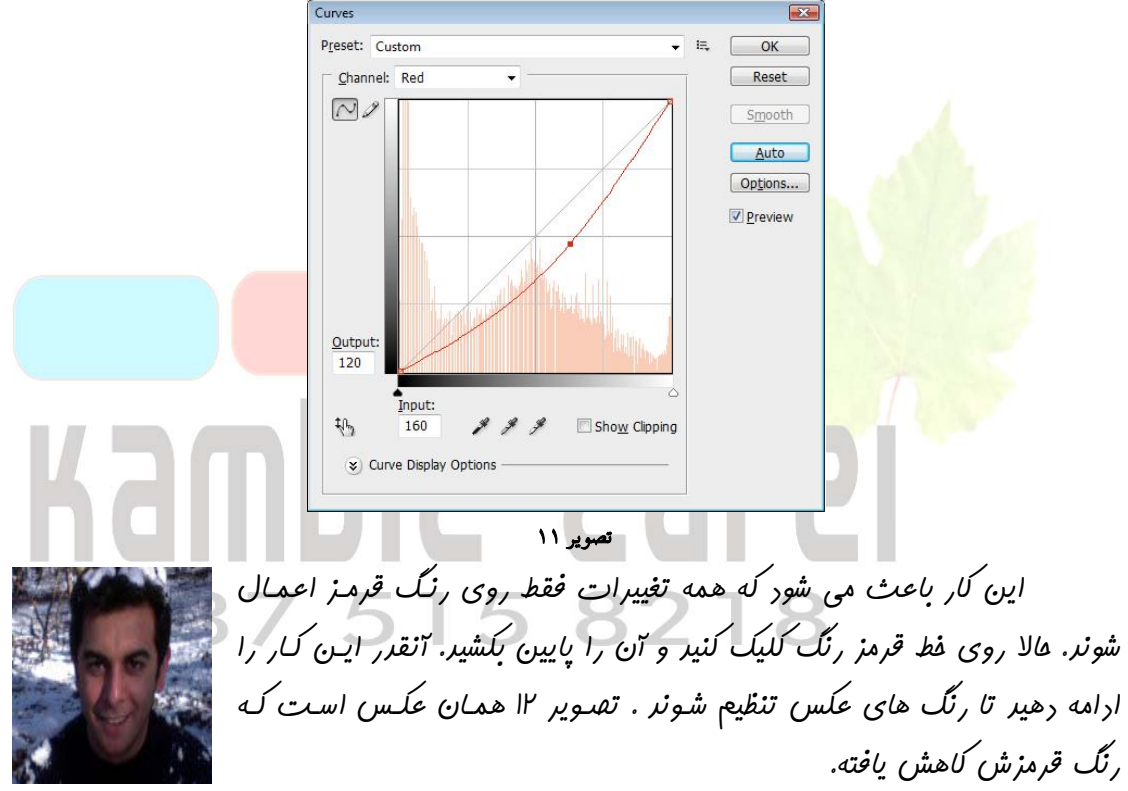

تصوير ۱۲

h I in

در فتوشاپ، همه رنگ ها با ترکیب سه رنگ اصلی قرمز ، سبز و آبی ایجاد میشوند . بنابراین شما می توانید با تغییر مقدار این سه رنگ ، هر رنگی را که می خواهید ، در عکستان به دست آورید.

# درس سوم : تبدیل عکس های رنگی به سیاه و سفید

برای تبدیل عکس های رنگی به سیاه و سفید چندین راه وجود دارد . نتیجه هر راه نیز با بقیه متفاوت است. در واقع برای هر نوع تصویری ، یکی از روش ها بهتر جواب میدهد.

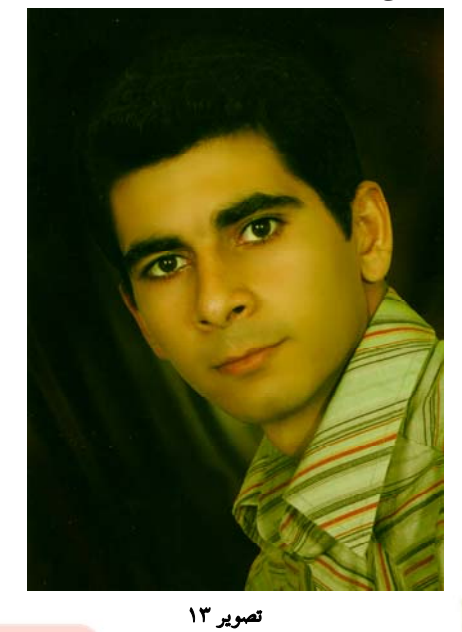

برای مثال یک راه ایسن است که از منوی Image گزینه های Adjustments و را Desaturate را انتقاب کنیم . اگر تصویر ما جزئیات و رنگ های زیاری داشته باشر ، ایس روش متناسب نیست. زیرا بعضی از جزئیات را عزف می کند .همچنین با استفاده از گزینه Grayscale در منوی Image و زیر منوی Image و زیر منوی Mode نیز می توان ایس کار را انجام داد.ولی باز هم به نتیجه دلفواه نمی رسیم.یکی از بهترین راه هایی که من در فتوشاپ باری ایس کار پیرا کردم ایس است.از منوی Image را انتقاب کنید.

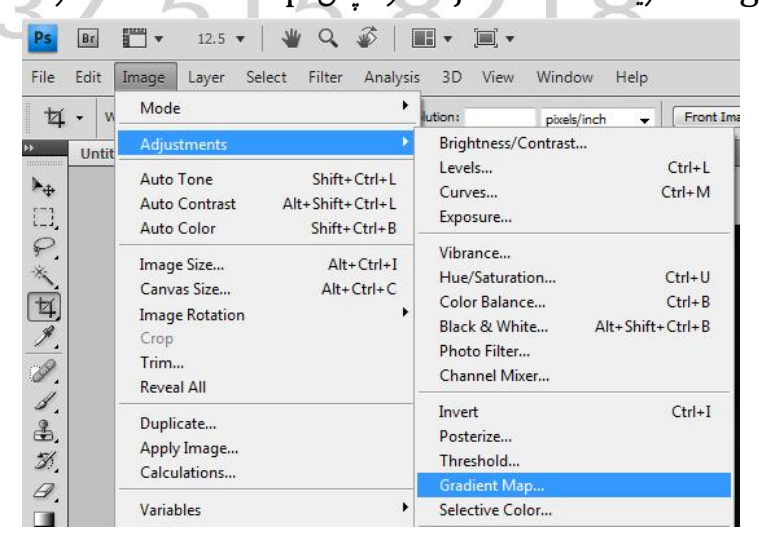

تصوير ١٤

صفحه ۱۱|

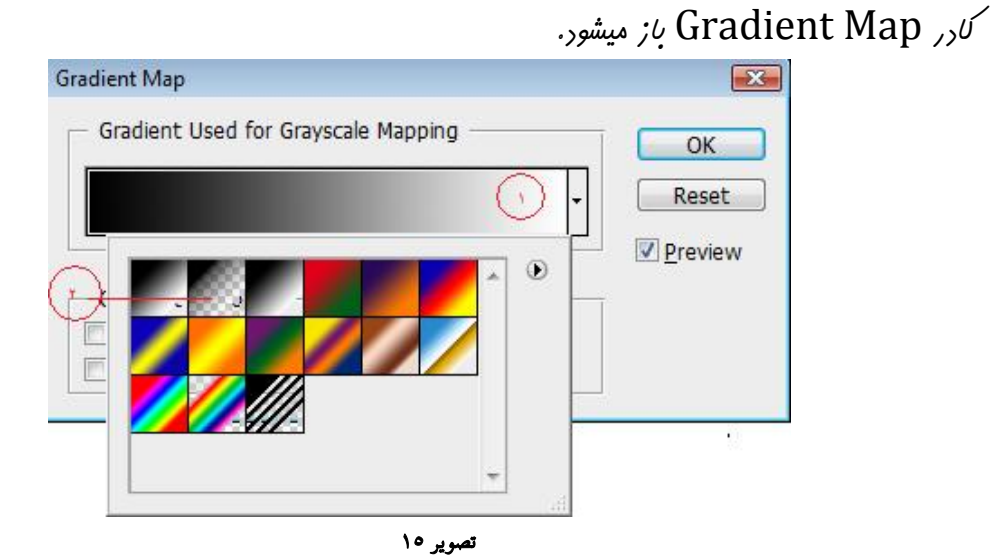

روی مثلث کوچک سمت راست (تصویر ۱۵ شماره ۱) کلیک کنیر تا منوی کرکره ای آن باز شور . از منو، <mark>شیب رنگ</mark> سیاه و سفیر را انتفاب کنیر(شماره ۲).سپس رکمه OK را کلیک کنیر.

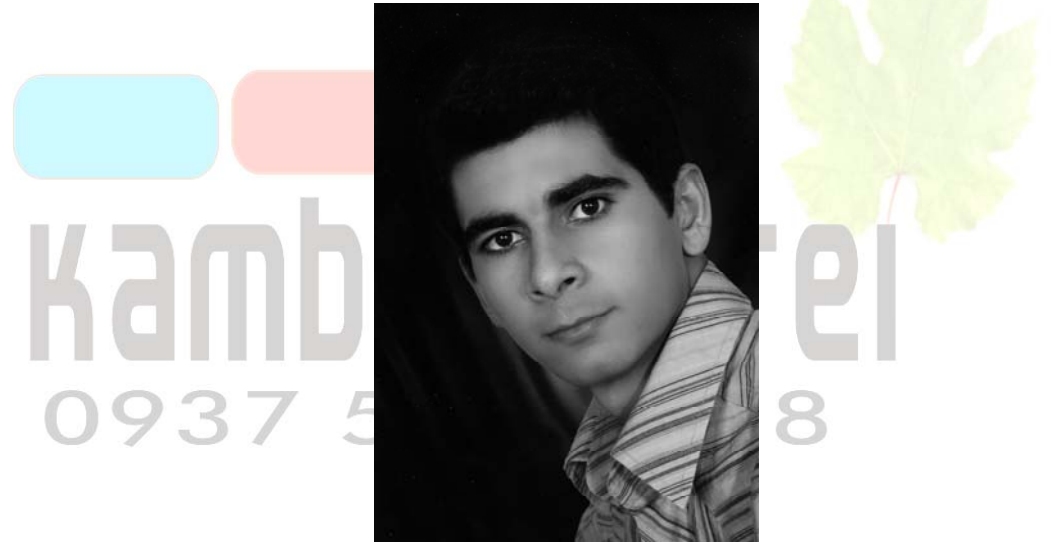

تصوير ١٦

با این روش میتوانید تقنویر سیاه و سفید قابل قبولی داشته باشید . می توانید یک بار دیگر هم همین کار را تکرار کنید تا تقنویر وافنح تر شود.

here's

به جای انتخاب گزینه ها از منو ، میتوانید دکمه Alt را پایین نگه داشته و به ترتیب دکمه alt مای  $J \rightarrow A \rightarrow G$  را بزنید.

# درس چهارم : رفع قرمزی چشم

اگر دوربین شما چنران مرفه ای نباشر ، امتمالاً شما هم عکس های زیاری در آرشیوتان داریر که چشم افراد در اثر فلش دوربین قرمز شره است. در ایس درس یاد میگیریم که قرمزی را چگونه برطرف کنیم.

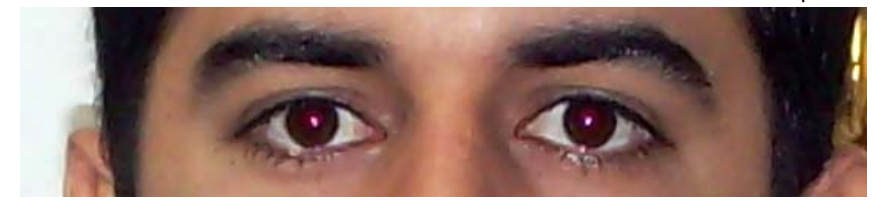

تصبو پر ۱۷

فتوشاپ از نسفه CS2 ابزاری مفید و کارآمد برای رفع قرمزی پشم به ابزارهای فور افزوره است. این ابزار Red Eye Tool نام رارد و به این شکل است : ش . البته امتمالاً در جعبه ابزار این Healing مکل را نمی بینید . باری دیدن آن روی ابزار Healing ان ا Brush کلیک کنید و کمی دکمه را نگه دارید . می بینید که منوی فرعی باز می شور که جند ابزار دیگر در آن هست.

تصویر ۱۸ آفرین ابزار همان ابزار مورد نیاز ماست. آن را انتفاب کنیر .سپس به کمک آن یک چهار ضلعی دور تا دور یکی از چشمها رسم کنیر.(برای این کار در یک گوشه از چشم کلیک کنیر. بـرون اینکـه ماوس را رها کنیر ، ماوس را به سمت دیگر چشم هرکت دهیر تا یک چهار ضـلعی دور آن رسم شود. سپس دکمه را رها کنیر.) می بینیر که قرمزی چشم به طور غودکار معو می شود.

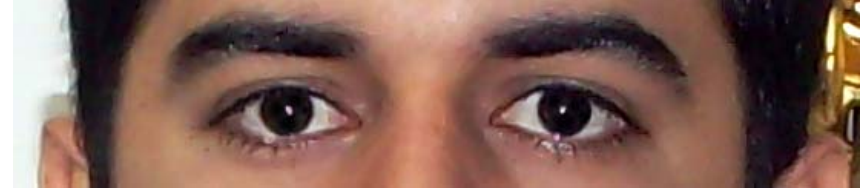

تصوير ۱۹

# درس پنجم : سفید کردن دندان ها در عکس

رنران های زرد و تیره ، در عکس های پرتره یا کلوزآپ ( نمای نزدیک) معمولاً فیلی توی پشم می

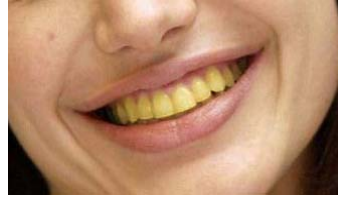

تصبو ير ۲۰

زنر.با فتوشاپ می توانیم به رامتی دنران ها را سفید و درفشان کنیم . به تصویر ۲۰ دقت کنید. می بینید که دندان ها در عکس متمایل به رنگ زرد هستند. قبل از هر کار با فشردن دکمه های Ctrl و + عکس را بزرگتر کنید تا بتوانید به رامتی با آن کار کنید . در پایان کار ، با فشردن دکمه های Ctrl و – می توانید دوباره تصویر را در اندازه قبلی سینید.

برای اینکه رنگ دندان ها را تغییر دهیم ، ابتدا باد تنها را انتقاب کنیم . چون نمی فواهیم تغییرات در جاهای دیگر صورت اعمال شوند . باری انتفاب ، ابزار های مفتلفی در فتوشاپ وجود دارد . بهترین ابزار برای این کار ابزار Polygonal Lasso شود . برای دیرن آن، روی ابزار العدی کنید و کمی صبر کنید. شود . برای دیرن آن، روی ابزار این منو گزینه دوم را انتفاب کنید. مالا به منوی فرعی باز می شود . از این منو گزینه دوم را انتفاب کنید. مالا به کمک این ابزار باید دور ات دور دندان ها را با دقت انتفاب کنید.

برا<mark>ی این کار ابتدا در</mark> یک نقطه در اطراف دندان ها کلیک <mark>کنیر . شروع کنید به</mark> رسم یک فط شکسته

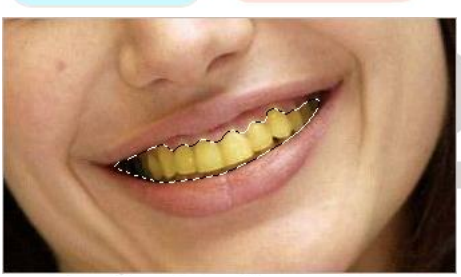

رور تا رور رندان ها . در هر نقطه ای که می فواهید مسیر را عوض کنید ، کافی است یک بار کلیک کنید.اگر جایی اشتباها کلیک کردید ، با زدن دکمه Backspace می توانید آن نقطه را مذف کنید . به همین شکل دور تا دور دندانها را انتقاب کنید تا یک منفنی بسته ایهاد شود . برای بسته شدن منفنی ، در انتهای مسیر دقیقاً روی نقطه شروع کلیک کنید.

تصویر ۲۲

Modify اکنون رکمه های Ctrl+Alt+D و یا Shift+F6 و یا از منوی Select گزینه Modify ، زیر شافه Feather Selection را انتفاب می کنیم. تا کار مورد نظر گشوده شود.

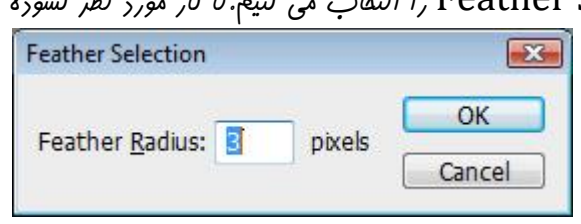

تصوير ۲۳

در این کارر عرد ۳ را تایپ کنیر و OK را کلیک کنیر. این کار باعث میشود که لبه های بفش انتفاب شره ملایم شور.ابترا بایر رنگ زرد دنران ها را کم کنیم و سپس آنها را روشن تیر کنیم.ایین کار با

ابزار Levels انبام می رهیم. از منوی Image گزینه Adjusthments و سپس گزینه Levels و سپس گزینه را انتقاب میکنیم. یا اینکه رکمه های Ctrl + L را همزمان فشار رهید .کارر Levels باز می شور.

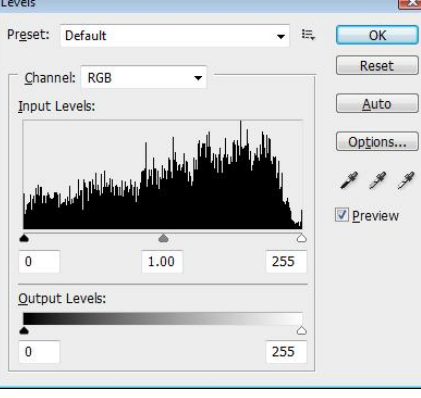

تصوير ۲٤

رر این کارر ابترا رکمه Auto را کلیک کنیر. تا مدوری رنگ دندان ها اصلاح می شود .منوی Channels رر بالای صفمه را باز کنید و گزینه Green را انتفاب کنید . باید کمی رنگ سبز را در تصویر زیاد کنیم. در وسط کادر سه دسته دیده میشوند . دسته فاکستری رنگ وسط را بگیرید و کمی به سمت چپ بکشید. می بینید که دندان ها کمی مایل به سبز می شوند.

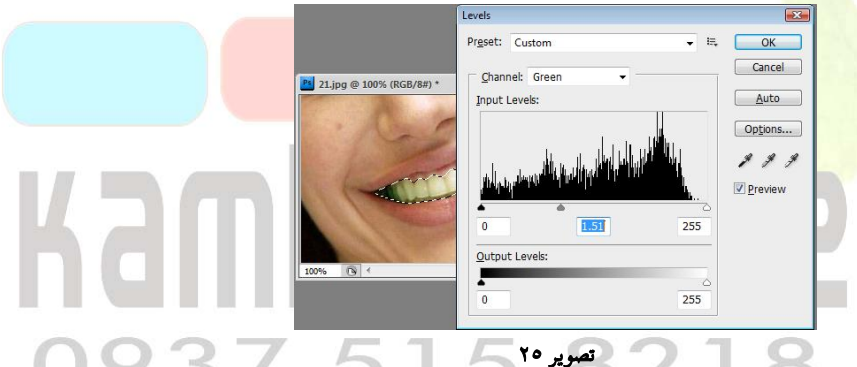

این بار از منوی بالا ، گزینه Blue را انتفاب کنیر . باز هم رسته وسط را کمی به چپ بکشیر . میبینیر که رنران ها به وضوح سفیر تر می شونر . میزان روشنایی و سفیر کردن رندان ها به سلیقه شما بستگی رارد . ولی بهتر است در این کار زیاره روی نکنیر تا رنگ رنران ها از هالت عاری فارج نشور.

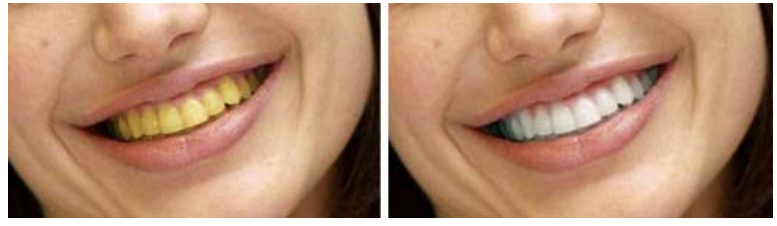

تصوير ۲٦

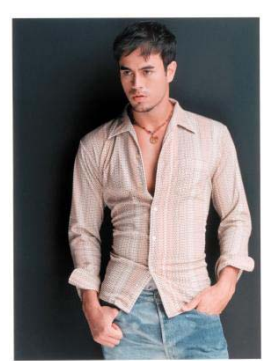

تصوير ۲۷

درس ششم : عوض کردن زمینه عکس

یکی از کارهایی که همه ما روست رارریم با فتوشاپ انبام رهیم این است که زمینه عکس هایمان را عوض کنیم. متماً شما عکس های زیاری راریر که فرر مورد نظر فیلی فوب رر عکس آمره ولی زمینه عکس پنران بالب نیست یا می فواهیر تعراری از افراری که رر عکس هستنر را مزف کنیر.در این مبعث یار می گیریم که زمینه عکس را تغییر رهیم و شفص یا شیء مورد نظر مان را رر منظره مورد نظر قرار رهیم. تصویر ۲۷ را رر نظر بگیریر.

برای شروع کار ابتدا باید دور تا دور تعدویر را انتفاب کنید . این کار را با همان ابزار Polygonal Lasso انبام می دهیم.ابزار را انتفاب کنید و بایی در ماشیه تصویر کلیک کنید.سپس به رقت دور تا دور تصویر کلیک کنید تا منمنی بسته شود.باز هم با استفاده از منوی Select گزینه Modify را را را را ، زیر شافه Feather Selection را کلیک کنید تا منمنی بسته شود.باز هم با استفاده از منوی Select گزینه و را را را را وارد می کنید و دکمه OK را کلیک کنید. با فشردن همزمان دکمه های Ctrl + C عکس بریده می شود و بر مافظه کپی کنید.مالا به یک عکس دیگر برای زمینه امتیاج داریم.طبیعتاً این عکس یک منظره زیبا فواهد بود.تان را در فتوشاپ باز کنید.

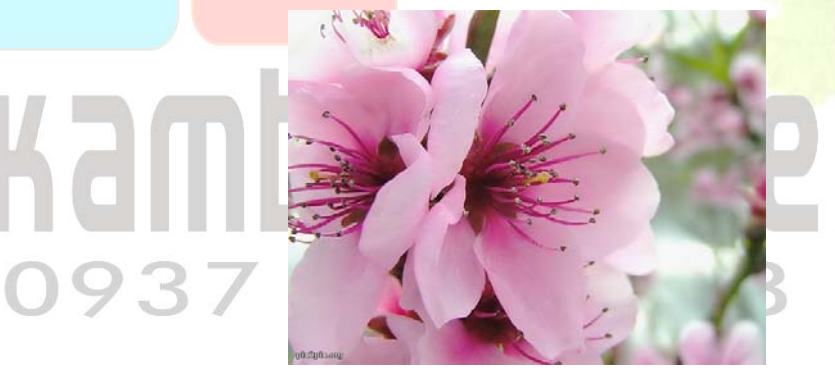

روی این عکس ، رکمه های Ctrl + V را همزمان فشار رهید تا عکس قبلی اینبا وارد شود.

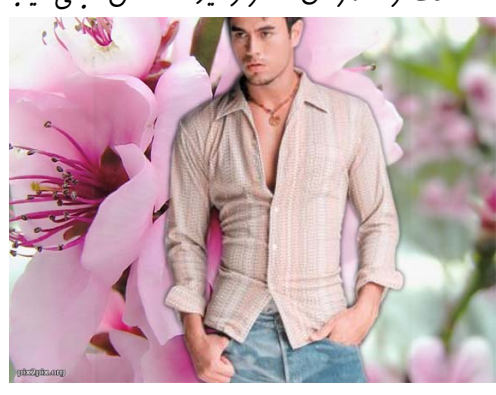

تصبو یر ۲۸

تصوير ۲۹

www.IrPDF.com

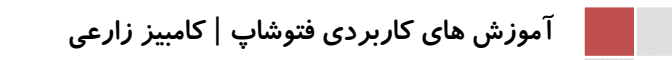

93

طول و عرض عکس بهم نخورد.

می بینیر که شفص موبور در تصویر فیلی نسبت به عکس زمینه بزرگ است. این اتفاق وقتی می افتر که انرازه رو عکس مبرا و مقصر با هم تفاوت راشته باشر . برای پیشگیری از این مشکل سعی کنیر هر رو عکس شما هرورا یه یک انرازه باشنر . اما اگر تفاوت آنها زیار نباشر ، مشکل قابل هل است.برای اینکه عکس جریر را کوچک تر کنیر ، رکمه های Ctrl + T را فشار رهیر . می بینیر که یک کارر رور تصویر ظاهر میشور.

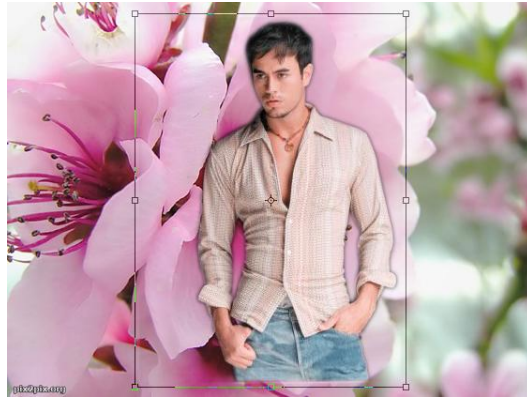

تصوير ۳۰

ماوس <mark>را</mark> روی یکی از گوشه های کارر ببرید تا به شکل فلش دو طرفه در آید.سپس کلیک کنید و مـاوس *ر*ا هرکت دهید .م<mark>ی بینید که ا</mark>ندازه عکس تغییر می کند . عکس را آنقدر کوچک کنید تا ابعاد آن با عکـس زمینـه تناسـب داشته باش<mark>ر . سپس روی آن کلیک</mark> کنید و آن را جای مناسبی بکشید.

ist of

وقتی دارید اندازه های عکس را تغییر می دهید ، حتماً دکمه Shift را نگهدارید تـا تناسب

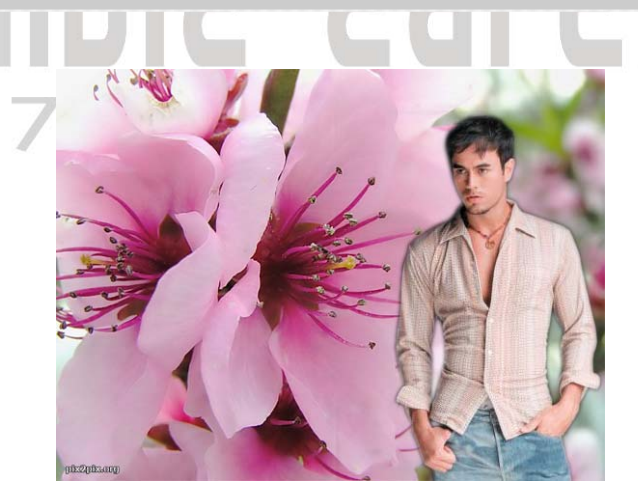

تصوير ۳۱

اما یک نکته موم . استفاره از کارر Feather بعد از انتفاب عکس و میزان ۲ و یا ۳ پیکسلی را که برای آن در نظر می گیریم به طبیعی شرن نتیبه کمک زیاری می کنر. Feather در واقع فط انتفاب شما را ملایم میکند.آگر برون Feather بفش انتافب شره را کپی کنیر ، لبه های آن برون نرمی کپی می شوند و هـر کس به

آموزش های کاربردی فتوشاپ | کامبیز زارعی

شحير علا

عکس دقت کنر می توانر فط برش را تشفیص دهر . مفصوصا اگر فیلی به دقت فط برش را انتفاب نکرده باشیر . به تصویر ۳۲ دقت کنیر:

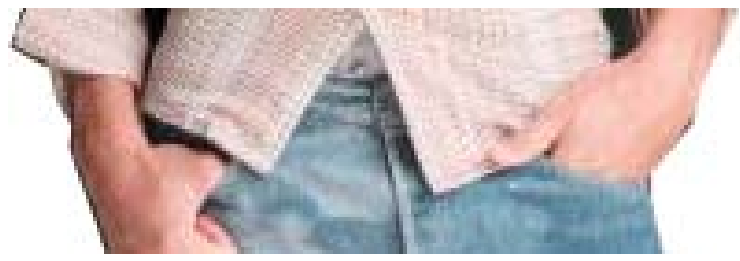

تصوير ۳۲

این بفشی از همان عکس است که من یک بار با Feather و یک بار برون Feather کپی کررم. عکس برون Feather را متماً می توانید تشفیص رهید. لبه های بریدگی در آن مشفص است. برای اینکه عکس کاملاً طبیعی شود ، یک سایه هم برای آن ایباد می کنیم. برای این کار شما می توانید از ابزار Drop Shadow استفاره نمایید.

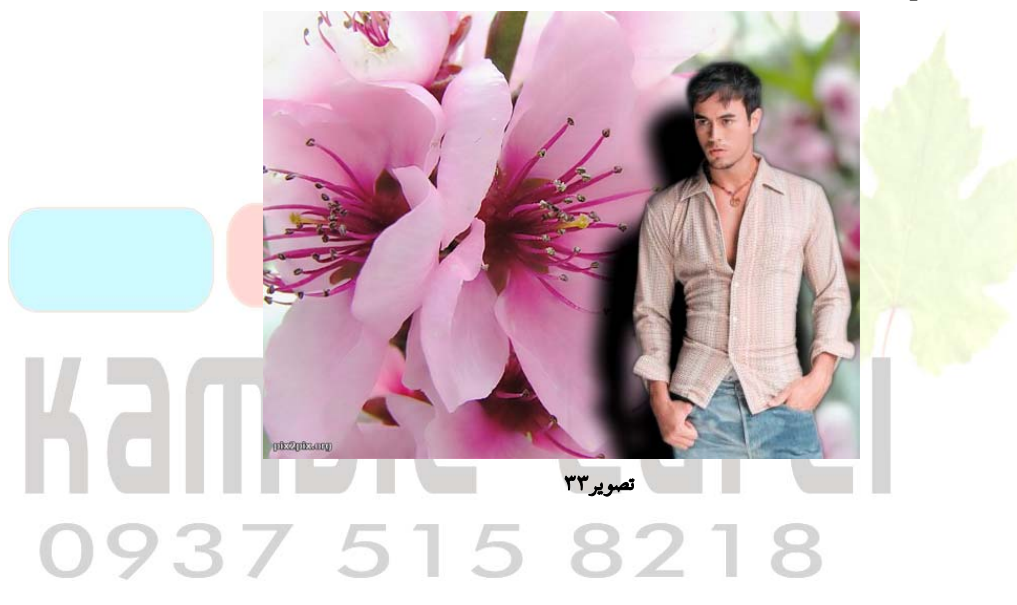

093

صفحه ۱۸

# **درس هفتم : ترمیم عکس های قدیمی**

تعرادی از عکس های قریمی در فانه داریم ، ممکن است شکسته و آسیب دیره باشند . با اسکن کردن آنها می توانیم کاری کنیم که بیش از این فراب نشوند . ولی در این درس کار بهتری یاد می گیریم . در این درس عکس های شکسته و قریمی را به کمک فتوشاپ ترمیم می کنیم. البته شایر مثل روز اول نشوند. ولی با توبه به میزان فرابی عکس و میزان مهارت و تمرین شما در فتوشاپ ، تا هر بسیار زیادی می توان آنها را ترمیم کرد. این عکس را من از نمونه های ارائه شره برنامه فتوشاب کهی کرد<sup>م</sup>.

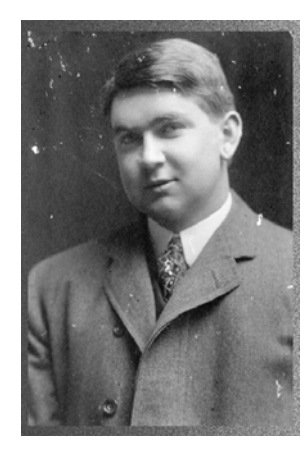

تصویر ۳٤

می بینیر که در نقاط زیاری لکه و شکستگی دارد.در تصویر زمینه و لباس بفشی از مو و صورت و... لکه های سفیر به پشم می فورد. و همین طور در قسمتی از زمینه شکستگی وجود دارد.ابترا عاشیه تیره رنگ دور عکس را عزف می کنیم.برای این کار می توانیم از ابزار Crop <sup>لک</sup> استفاده می کنیم.این ابزار پنجمین ابزار در نوار ابزار فتوشاپ است.البته به جای کلیک بر روی آن می توانید دکمه C را روی صفعه کلید فشار دهید.عالا با این ابزار یک چهار ضلعی دور تا دور عکس بکشیر به طوری که عاشیه تیره بیرون بیفتر.(برای این کار در یک گوشه چهار ضلعی کلیک کنید و برون رها کردن دکمه ماوس ، آن را به طرف گوشه مقابل عرکت دهیر و سپس دکمه را رها کنیر.)

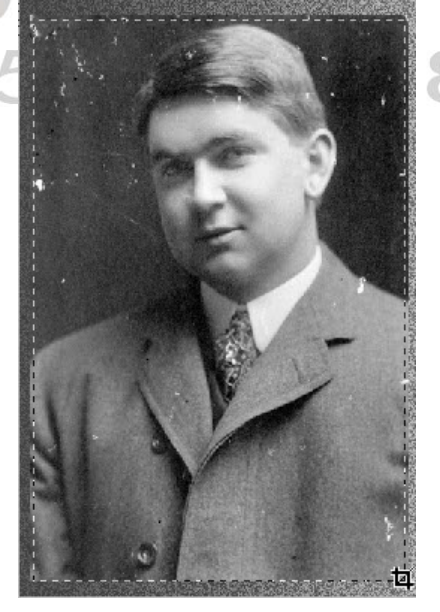

تصوير ۳۵

می بینیر که یک چهار ضلعی با فط چین دور عکس رسم یم شود (تصویر ۳۵) در گوشه های ایس چاهر ضلعی چند مربع کوچک هست که با کلیک روی آنها می توانید چهار ضلعی را کوچک و بزرگ کنید.بعد از تنظیم اندازه ها ، دکمه Enter را بزنید.که بفش دافل چهار ضلعی باقی می ماند و ماشیه ها مزف می شوند.

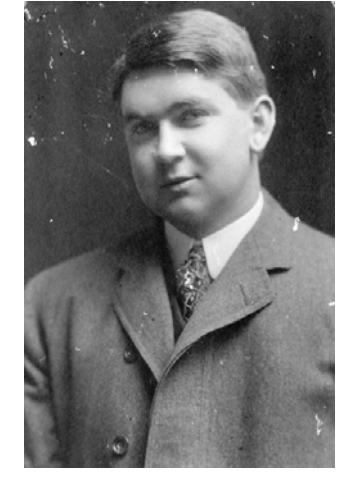

تصوير ۳٦

فوب ، مالا شکستگی را مذف می کنیم.ابترا به وسط تصویر متمایل به سمت چپ عکس را نگاه کنیه.این شکستگی را می فواهیم پاک کنیم.برای رتوش و ترمیم عکس ها ، فتوشاپ چند ابزار در افتیار ما قرار داره است.یکی از آنها ابزار معو قرمزی چشم بود که بررسی کرده ایم.اگر روی همان ابزار کلیک کنید و کمی دکمه را نگ داریر، بقیه ابزار های ترمیم ظاهر می شونر.

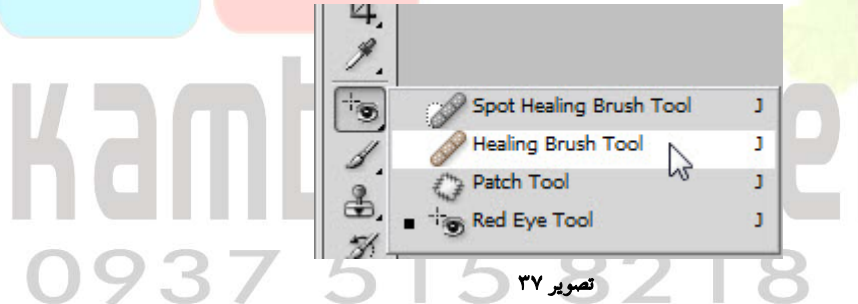

ابزار Healing Brush را انتفاب کنید.این ابزار از نسفه CS به فتوشاپ اضافه شده ، کارایی بسیار بالبی دارد.روش کار آن به این صورت است که بافت و رنگ یک نقطه از عکس را روی نقطه دیگری کپی می کند بدون اینکه بافت مقصد را تفریب کند. در مین انبام کار متوجه کارایی آن خواهید شد. این ابزار را انتفاب کنید . برای اینکه کار را دقیق تر انبام دهید به کمک ابزار ذره بین 🔍 یا فشردن همزمان دکمه های Ctrl و + عکس را به مقداری بزرگ کنید.

ابزار Healing Brush را نزریک نقطه شکستگی ببریر . می بینید که نشانگر ماوس به شکل یک رایره

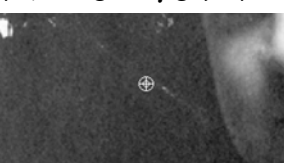

ابزار nearing brush را نزدیک نقطه شلستگی ببریر . می بینیر است. قبل از شروع کار بایر مشفص کنیر که می فواهید از کبا روی شکستگی کپی کنیر . بهترین با ، بایی است که شبیه به نقطه مقصد باشد . بایی که در نزدیکی نقطه مقصر . برای کپی گیری دکمه Alt را نکه دارید. شکا نشانگر ماوس تغییر می کند و تبدیل به یک دایره می شود که یک به اضافه در آن است.

تصویر ۳۸

به همین سارگی فط شکستگی معو شر. منظور شکستگی ای است که زمینه ساره رارنر. رر تصویر ۳۹ بیشتر شکستگی

هزف شره است.

صفحه ۲۰

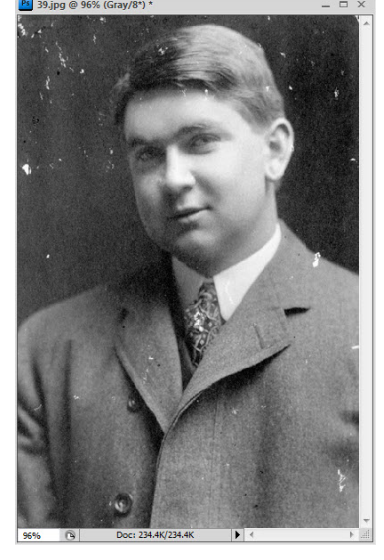

تصوير ۳۹

فوب علا لکه های روی صورت و لباس و صورت و زمینه باقی مانره. برای اصلاح این لکه ها دقت بیشتری لازم است. چون زمینه آنها یکسان نیست . باز هم ابزار Healing Brush را انتقاب کنیر. برای نمونه برداری دقیقاً روی نقطه ای که بیشترین همفانی با بفش مورد نظر را دارد کلیک کنید. سپس به سمت چپ و راست مرکت دهید تا کار اصلاح شود. اگر اشتباهاً جای دی دیگری کلیک کردید و رنگ ها قاطی شد ، دکمه های Ctrl + Alt + Z را فشار دهید تا به مرهله قبل باز کردیر.این هم نمونه ای از نتیجه نهایی در کنار تصویر اولیه :

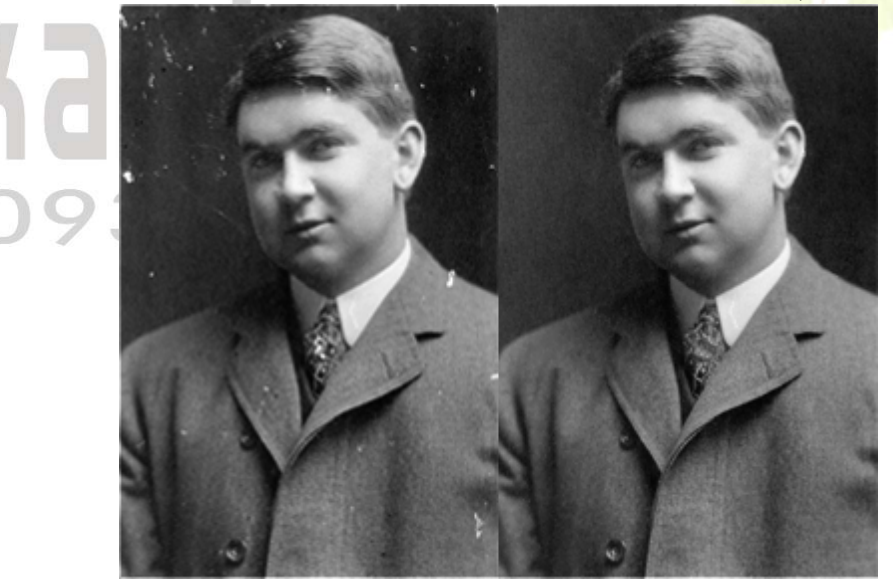

تصوير ٤٠

# **درس هشتم : رنگی کردن عکس های سیاه و سفید**

تبدیل عکس های رنگی به سیاه و سفیر تقریبا کار آسانی است. ولی انهام روند معکوس آن پیچیده تر است و اعتیاج به تمرین بیشتری هم دارد .برای رنگی کردن عکس ها راه های مفتلفی وجود دارد . نتیجه همه آنها هم تقریباً مشابه است. من سعی می کنم در این درس از چند روش استفاده کنم نا با مومترین روش ها آشنا شوید.همان عکسی که در درس قبل ترمیم کردیم را باز کنید. ابتدا از لباس شروع می کنیم.برای رنگی کردن هر بفش از عکس ابتدا باید آن را انتفاب کنیم . به کمک ابزار Lasso

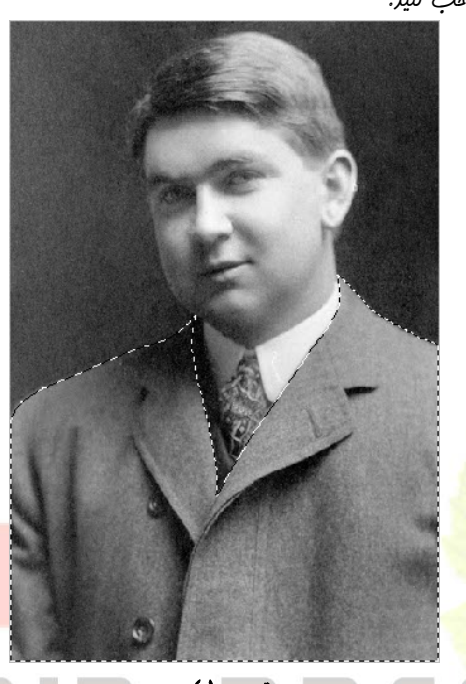

تصویر ۱۱ پس از انتقاب به کمک Feather به منفنی عالتی ملایم دهیر.علا باری رنگی کردن بفش انتفاب شده ، از منوی Image گزینه Adjusments و سپس گزینه Color Balance را انتقاب کنید.

i I in

ممکن است گزینه Color Balance در منو غیر فعال باشد . اگر این طور بود ، مطابق تصویر ٤٢ از منوی Image گزینه Mode و سپس گزینه RGB Color را انتخاب کنید.

| Ps   | Br   | 1 | -     | 84.7     | -   4  | 4         | <i>i</i> |    | •    | •             |        |
|------|------|---|-------|----------|--------|-----------|----------|----|------|---------------|--------|
| File | Edit | t | Image | Layer    | Select | Filter    | Analys   | is | 3D   | View          | Window |
| a    | •    | ß | Mode  | 2        |        |           | •        |    | Bitm | ар            | i i i  |
| *    |      | C | Adjus | tments   |        |           | •        | *  | Gray | scale<br>tone |        |
| Þ.   |      |   | Auto  | Tone     |        | Shift+    | Ctrl+L   |    | Inde | xed Colo      | r      |
| 577  |      |   | Auto  | Contrast | A      | lt+Shift+ | -Ctrl+L  |    | RGB  | Color         | N      |
| i    |      |   | Auto  | Color    |        | Shift+    | Ctrl+B   |    | CM   | K Color       | 43     |
| P.   |      |   | Image | e Size   |        | Δlt-      | +Ctrl+I  |    | Lab  | Color         |        |

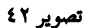

Ps 45.jpg @ 84.7% (RGB/8) \* Color Balance Color Balance OK Color Levels: 0 0 Cancel Wed Cyan Preview Green Magenta Blue Yellow Tone Balance Shadows Midtones O Highlights Preserve Luminosity

پس از انتفاب گزینه Color Balance کارر تنظیمات آن ظاهر می شور.

### تصوير ٤٣

در وسط صفعه ، ۳ گزینه دیره می شود به نام های Highlights، Midtones و Shadowas در پایین صفعه ، ۳ گزینه دیره می شود به نام های در وسط صفعه هم ۳ دسته دیره می شود که می توانید آنها را به سمت چپ و راست مرکت دهید . گزینه های پایین را یکی یکی فعال کنید و با

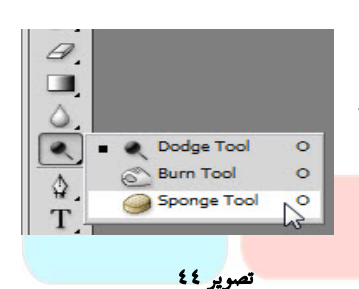

093

هرکت دادن دسته ها ، رنگ بفش انتفاب شره را تغییر دهید.وقتی رنگ مناسبی به دست توردیر دکمه OK را کلیک کنید.بهتر است از رنگ های تیره استفاده کنیر و زیاد هم در رنگ اغراق نکنیر تا تصویر طبیعی شود) به همین روش همه بفش های تصویر را انتفاب کنیر و رنگ مناسبی به هر بفش برهید. در هنگام رنگ کردن صورت نکته ای هست که باید رعایت کنیر . وقتی صورت را انتفاب کردیر و رنگ کردید ، موها و سفیدی پشم ها هم رنگی می شونر برای پاک کردن رنگ این بفش ها باید از ابزاری به نام اسفنج یا Sponge استفاده کنید.این ابزار ممکن است در نگاه اول دیره نشود.

کار <mark>ابزار اسفن</mark>ج ای<mark>ن است</mark> که هر با آن را بکشیر ، رنگ آن نقطه را از بین می برد. پس با ابزار اسفنج به دقت رنگ موها ، ابروها و سفیدی پشم را هزف کنیر . برای بزرگ و کوپک کردن انرازه اسفنج و بقیه ابزار ها می توانیر از کلیر } و { روی صفمه کلیر استفاره کنیر.

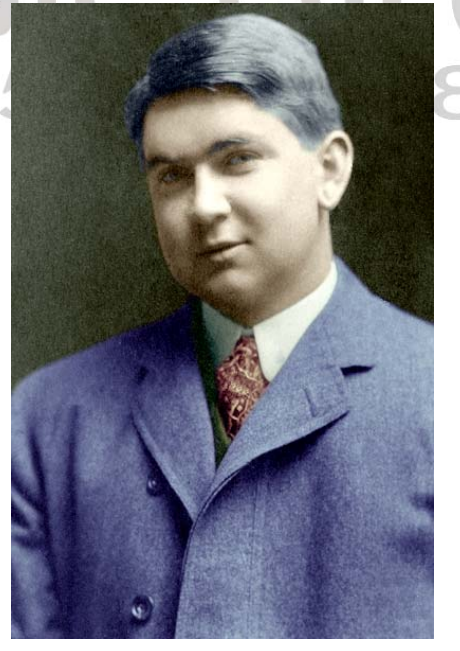

تصوير ٤٥

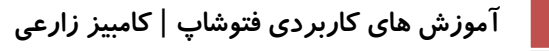

تفرین بفش باقی مانره زمینه عکس است . به همان روش قبلی ، زمینه عکس را انتفاب کنید و ۲ پیکسل Feather به آن برهید. مالا ابزار قلم مو 🖉 را انتفاب کنید . هر ابزاری را که انتفاب می کنید ، تنظیمات آن در بالای صففه دیره می شود.در بفش تنظیمات قلم مو ، گزینه Mode را کلیک کنید و از منوبی که باز می شود ، گزینه Overlay را انتفاب کنید.

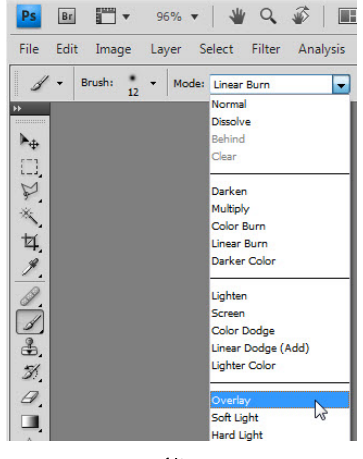

تصوير ٤٦

عالا رنگ مورد نظرتان را انتفاب کنید و همه زمینه را با قلم مو رنگ آمیزی کنید و سعی کنید رنگ تیـره ای را انتفاب کن<mark>ید تا نتیجه مناسبی بگیرید.ه</mark>ر چ*قدر فر*صت و عوصله داشته باشیر ، می توانید نتیجه بهتری بگیرید.

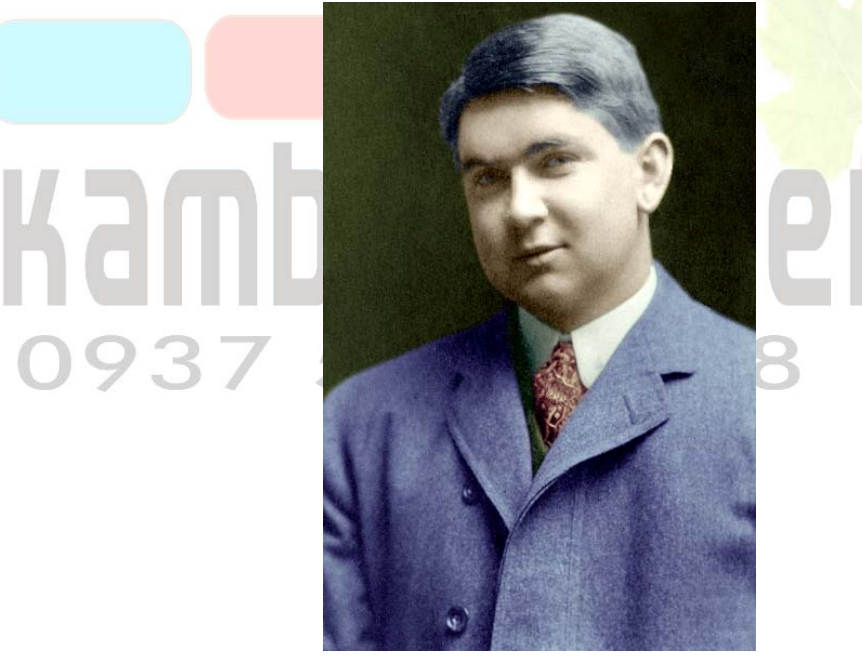

تصویر ٤٧ م<del>ا</del>کاتی

شما می توانید برای رنگی کردن عکس های سیاه و سفید از ابزار Variations در منوی Mode ، زیر شاخه Adjustments استفاده نمایید.

آموزش های کاربردی فتوشاپ | کامبیز زارعی

### www.IrPDF.com

# **درس نهم : رتوش عکس**

تا مالا دقت کرده ایر که عکس هایی که در عکاسی می گیرید فیلی قشنگ تر از عکس هایی هستنر که فورتان می گیرید ؟ گاهی این عکس ها از فور ما هم قشنگ تر می شونر . البته نور پردازی و مرفه ای بودن عکاس در زیبایی عکس موم است. اما نکته اصلی که باعث قشنگ تر شرن عکس ما می شور چیزی نیست مز رتوش . رتوش در اصطلاح عکاسی یعنی برداشتن قال ها و چین و چروک های صورت و ایمار تغییراتی که باعث زیباتر شرن افرار می شود . من با مستمو در اینترنت این عکس را پیرا کردم که باری برداشتن چین و چروک کاملا مناسب است.

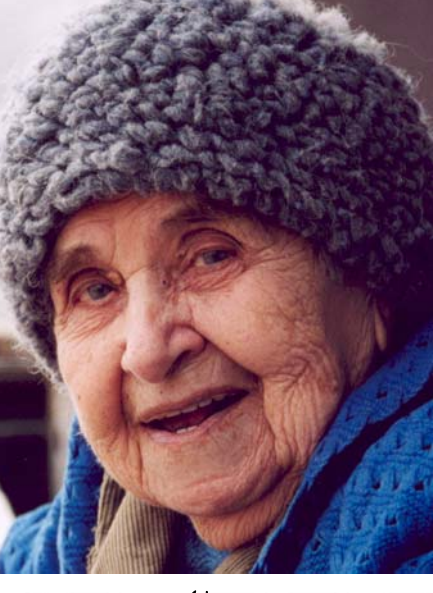

تصوير ٤٨

برای ر توش عکس چندین راه وجود دارد. تا قبل از اینکه فتوشاپ CS به بازار بیاید من از ابزار Clone Stamp استفاده می کردم که کارایی غوبی هم داشت. اما در عال عاضر همان ابزار های Healing Brush بهتر جواب می دهند. برای برداشتن چین و چروک های ایس عکس ابزار Healing Brush را انتقاب کنید . با فشردن دکمه های Ctrl و + عکس را تا اندازه دلفواه بزرگ کنید.

### ien o

وقتی عکس بزرگ باشد ، طبیعتاً بخشی از آن را در صفحه می بینید . برای دیدن بخش های دیگر یک را خیلی خوب این است که کلید Space را نگه دارید تا نشانگر ماوس تبدیل به دست شود . سپس روی عکس کلیک کنید و آن را بـه هر طرف که می خواهید بکشید.

عالا سر قلم فور را به کمک دکمه های چ و ج به اندازه های مناسب تنظیم کنید . ابتدا از گونه سمت راست شروع می کنیم . دکمه Alt را نگه داریر و از نقطه ای که کمترین چین و چروک را دارد کپی بگیریر.سپس روی اولین چروکی که کنار آن هست کلیک کنیر ( دقیقا در سمت راست نقطه انتفاب شره.

نه بالا تر و نه پایین تر ) و ماوس را کمی در طول فط چین فوردگی به بالا و پایین مرکت دهید . می بینید که چین فوردگی ممو می شود . این نکته فیلی موم است که باری ممو هر لکه یا چین ، از مایی کپی بگیرید که رنگش تقریبا مشابه رنگ همان نقطه باشر . سپس از نقطه ای دیگر کپی بگیرید و چین های کناری را هم رفع کنید و تا مایی که صورت تیره می شود کار را ادامه دهید . فقط دقت کنید که مرتبا ً از نقطه کنار چین فوردگی کپی بگیرید . هر ما اشتباه کردید با زدن دکمه های T + Alt + Z به مرهله قبل باز گردید. هر از چندی تصویر را کوچک کنید و ببینید تا اینمای کار چطور شره است. اگر چهر ه غیر طبیعی شره باشر امتمالاً در رتوش زیاده روی کرده اید.برای برداشتن مال ها و نقطه ها می توانیم از ابزار Spot Healing استفاره کنیم. کافی است روی این مال ها یک با کلیک کنیم تا ممو شور.

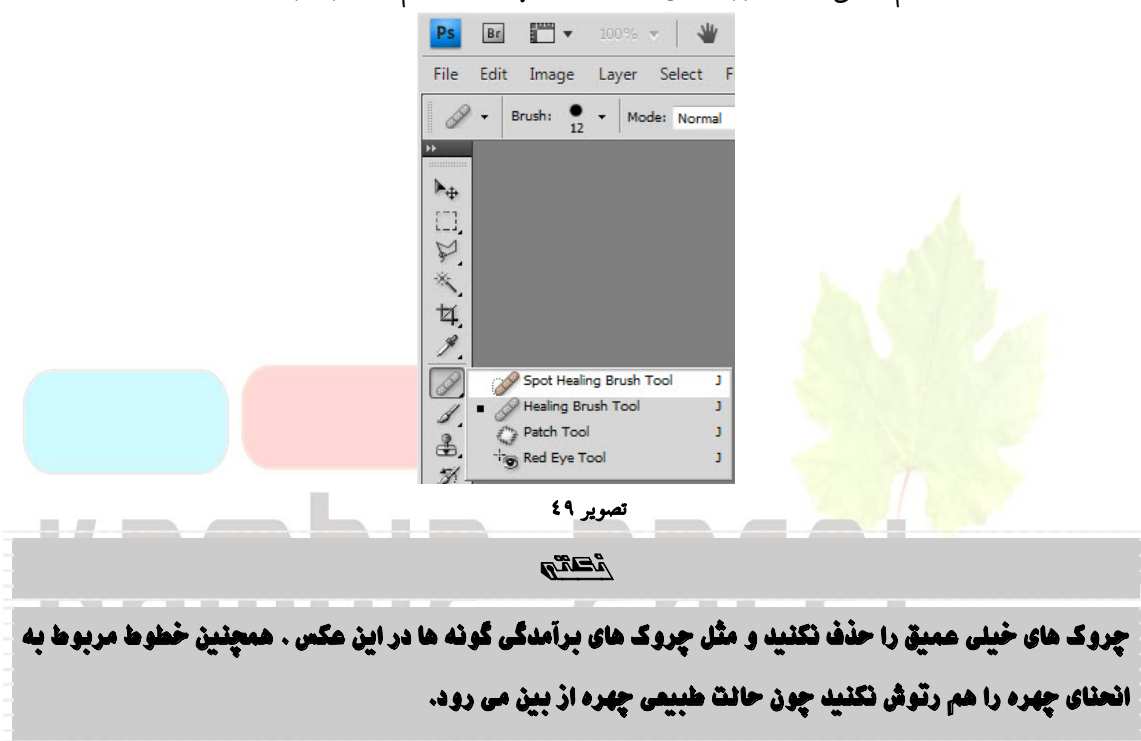

این هم تصویری از قبل و بعر از عمل.

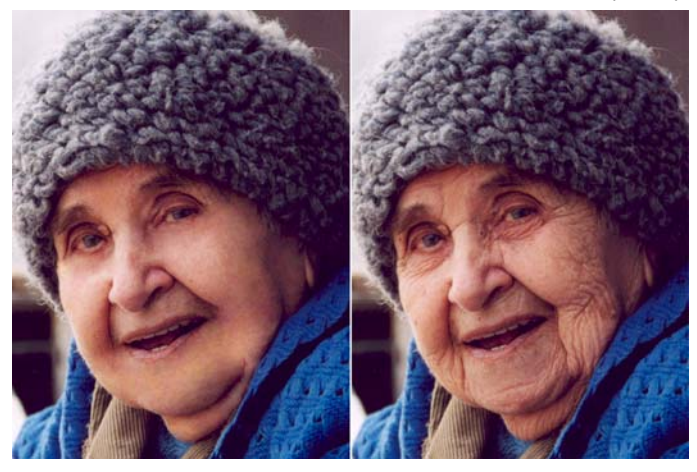

تصوير ٥٠

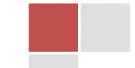

صففه رسم كنير.

# درس دهم : طراحی اشکال ساده

طرامی و رسم شکل ، وظیفه اصلی فتوشاپ نیست. با این وجود ، با فتوشاپ هم می توانیم اشکال مورد نظرمان را رسم کنیم و اگر کمی مرفه ای شویم ، اشکال بسیار فوبی هم می توانیم رسم کنیم . با رسم یک دایره شروع می کنیم . ابترا از منوی File گزینه New را انتفاب کنیر تا یک صفمه صفیر ایمار شود . کادر New باز می شود.

| <u>N</u> ame:         | witty_sari@yahoo | .com(0937515821  | 3) | ОК              |
|-----------------------|------------------|------------------|----|-----------------|
| Preset: International | Paper            |                  |    | Reset           |
| S <u>i</u> ze:        | A6               |                  | •  | Save Preset     |
| <u>W</u> idth:        | 105              | mm               | •  | Delete Preset.  |
| <u>H</u> eight:       | 148              | mm               | •  |                 |
| <u>R</u> esolution:   | 300              | pixels/inch      | •  | Device Central. |
| Color <u>M</u> ode:   | RGB Color 👻      | 8 bit            | •  |                 |
| Background Contents:  | White            |                  | •  | Image Size:     |
| Advanced              |                  |                  | _  | 6.20M           |
| Color Profile:        | Working RGB: sF  | RGB IEC61966-2.1 | •  |                 |
| Pixel Aspect Ratio:   | Souare Pixels    |                  | -  |                 |

تصویر ۱۰ می تاونید منوی Size را باز کنید و ابعاد کاغز را تعیین کنید . یا اینکه در کادرهای Width و Height طول و عرض کاغز را دستی وارد کنید. سپس دکمه OK را کلیک کنید. مالا ابزار انتفاب دایره ای Eliptical Marquee را بردارید و یک دایره با ابعاد دلفواه در

| Kambiz Zare'ee @ 50% (RGB/8) | _ = × |
|------------------------------|-------|
|                              |       |
|                              | /     |
| 50% (%) Doc: 2.77M/0 bytes 4 |       |

آموزش ترفند های فتوشاپ

صفحہ ۲۷

روی کارر انتفاب رنگ 💶 کلیک کنیر و از پنجره ای که باز می شور رنگ دلفواهتان را انتافب کنیر . سپس از منوی Edit گزینه Stroke را انتفاب کنیر . کارر Stroke ظاهر میشور.

| - Stroke                                      | and the second second | ОК    |
|-----------------------------------------------|-----------------------|-------|
| <u>W</u> idth:                                | 3 px                  | Cance |
| Color:                                        |                       |       |
| Location                                      | ı                     | ī     |
| Inside                                        | Contor Outsido        |       |
| O THOMAG                                      |                       |       |
| Blending                                      |                       | ]     |
| Blending<br><u>M</u> ode:                     | Normal Victore        | <br>  |
| Blending<br><u>M</u> ode:<br><u>O</u> pacity: | Normal  Volume        | ]     |

در بفش Width می توانید ضفامت فط را مشفص کنید . سپس دکمه OK را کلیک کنید . باری

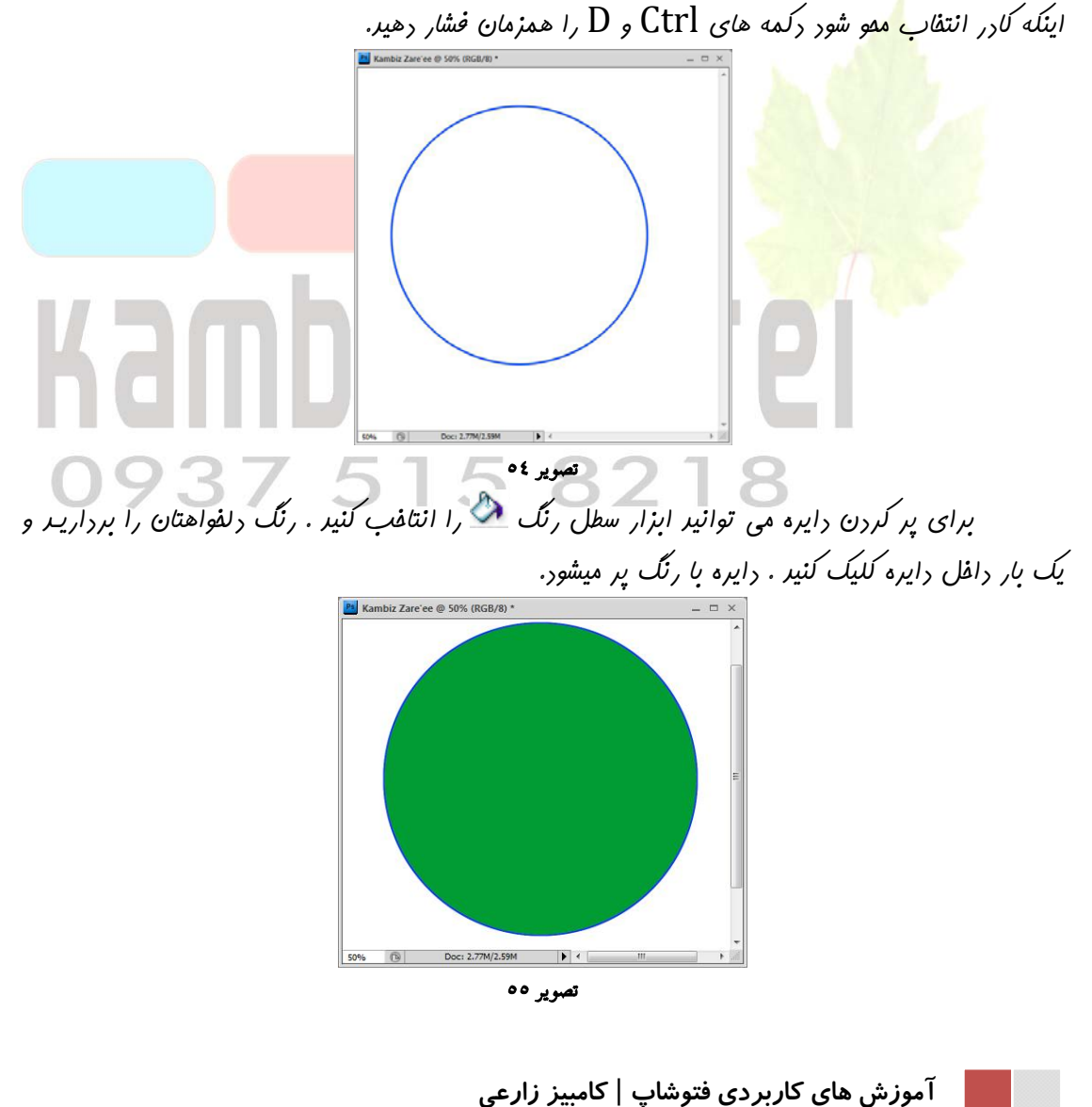

به همین شکل می توانیر با ابزار انتفاب چهار ضلعی یا ابزار Solygonal Lasso هر شکلی را که بفواهیر رسم کنیر.

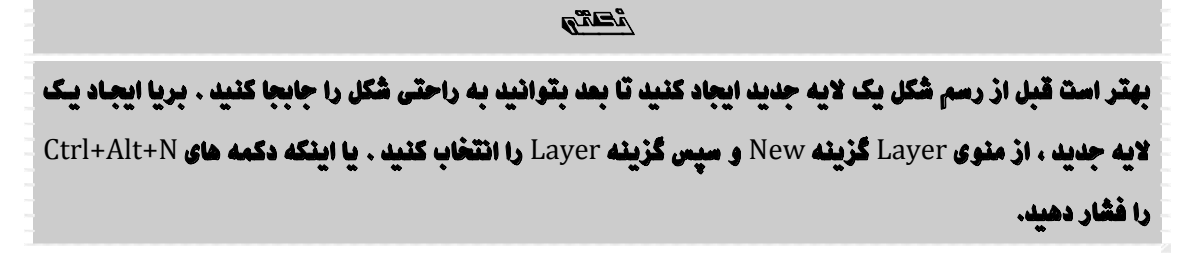

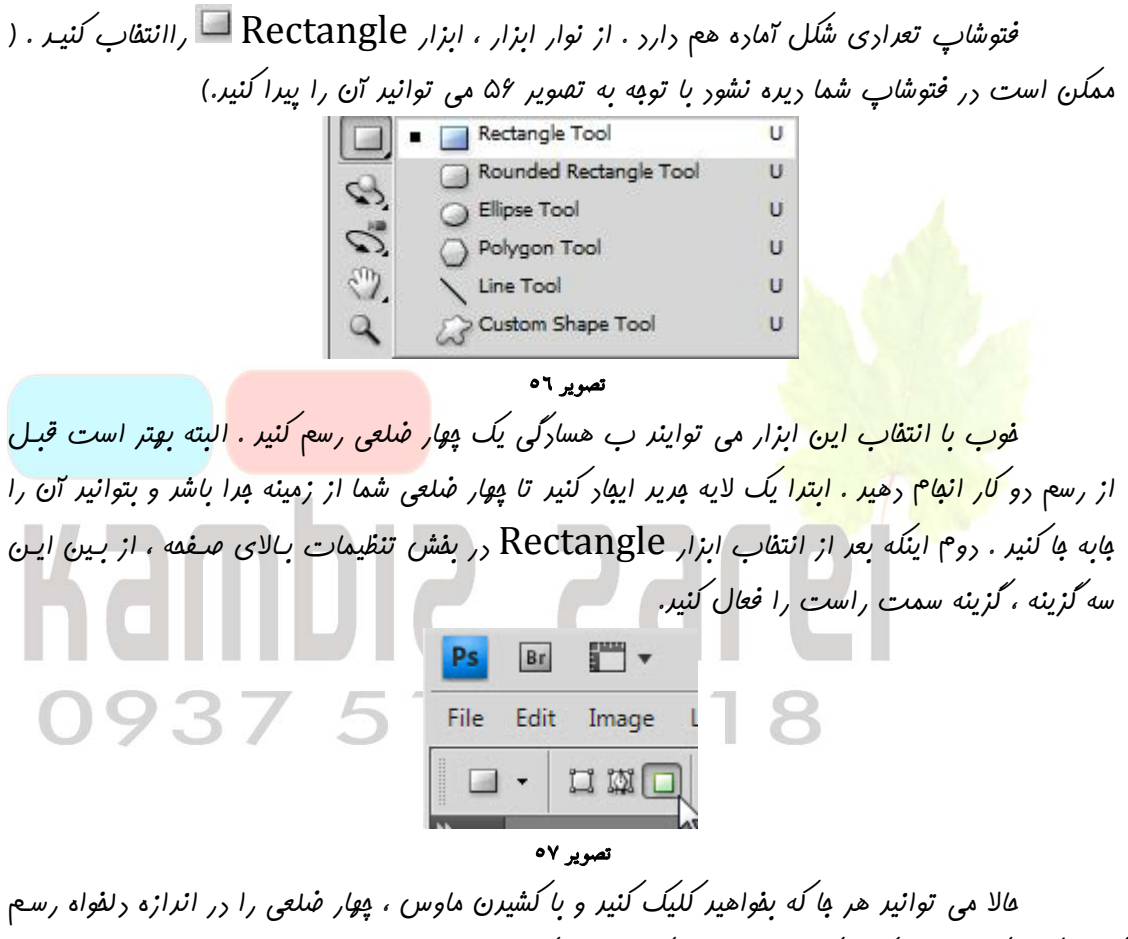

کنید (اگر هنگام رسم شکل دکمه بنوامید میک میدو به سیدی ماوس ، پور مسلی ( از را از را از ماران و سوا، رسم این ابزار کلیک کنید و صبر کنید تا منو باز شود . با توجه به تصویر ۵۴ ، اشکال مفتلفی را می توانید . هر کرام از این ابزار ها را که انتفاب کنید ، در منوی تنظیمات بالای صفمه ، تنظیمات متفاوتی را می بینید . مثلاً اگر ابزار چند ضلعی را انتفاب کنید ، در تنظیمات گزینه ای به نام Sides فواهید دید که آنجا می توانید تعراد اضلاع چند ضلعی را انتفاب کنید . اما یکی از مهمترین ابزار های این بفش ، ابزار Shape است. این ابزار را انتفاب کنید . مالا به منو تنظیمات دقت کنید . در وسط کادر گزینه ای به نام Shape

آموزش های کاربردی فتوشاپ | کامبیز زارعی

### www.IrPDF.com

Shape وجور رارر .روی آن کلیک کنیر . عالا تعرار زیاری شکل آماره می بینیـر کـه می توانیـر هـر یک را انتفاب کنیر و روی صفمه رسم کنیر .

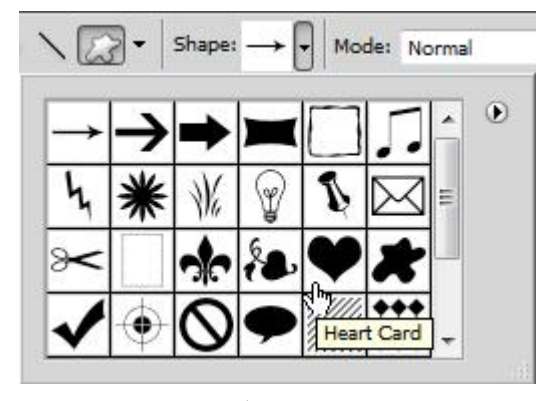

تصوير ٥٨

این ه<mark>م</mark> تعرار شکل که به کمک این ابزار رسم شره :

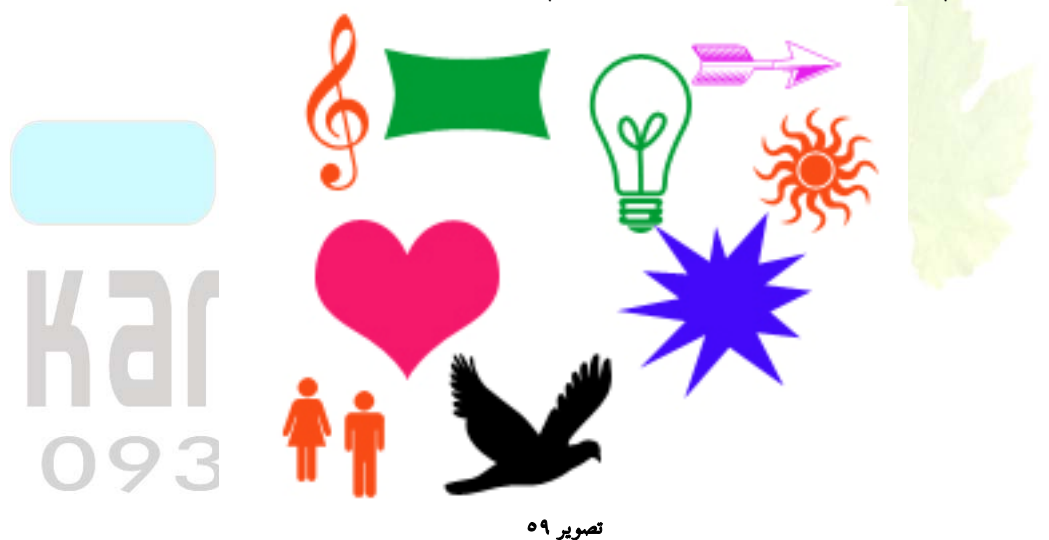

# درس یازدهم : طراحی یک کره سه بعدی

در این درس می فواهم طی چنر مرعله ساره ، یک کره سه بعری رسم کنیم. یک صفعه بریر در فتوشاپ باز کنیر . با فشردن دکمه های Ctrl + Shift + N یک لایه بریر ایبار کنیر . رنگ های اصلی و زمینه را به دلفواه انتقاب کنیر . اگر به پایین نوار ابزار دقت کنیر دو کارر رنگ را در کنار هم می بینیر. کارر سمت چپ باری انتقاب رنگ اصلی و کارر سمت راست باری انتقاب رنگ زمینه است . روی هر کرام که کلیک کنیر ینبره Color Picker یا انتافب رنگ ظاهر می شود .

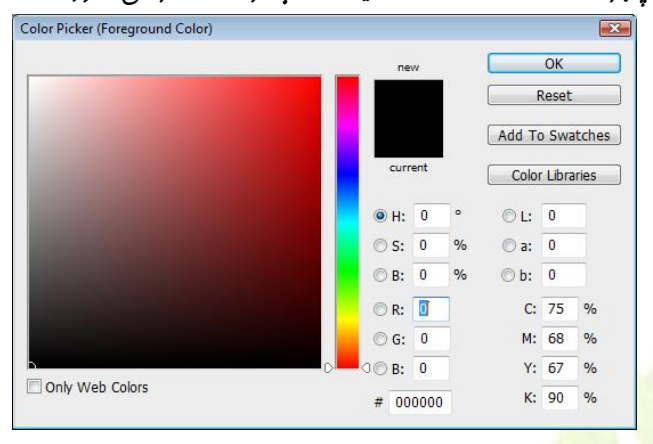

تصویر ۲۰

در این پنبره می توانید رنگ مورد نظرتان را انتفاب کنید . <mark>برای رنگ اصلی و</mark> رنگ زمینه ، دو رنگ یکسان را ان<mark>تفاب کنید . فقط یکی ا</mark>ز آنها باید روشن تر از دیگری باشر. <mark>عالا با کمک ابزار انت</mark>فاب داییره ای 🖸 یا

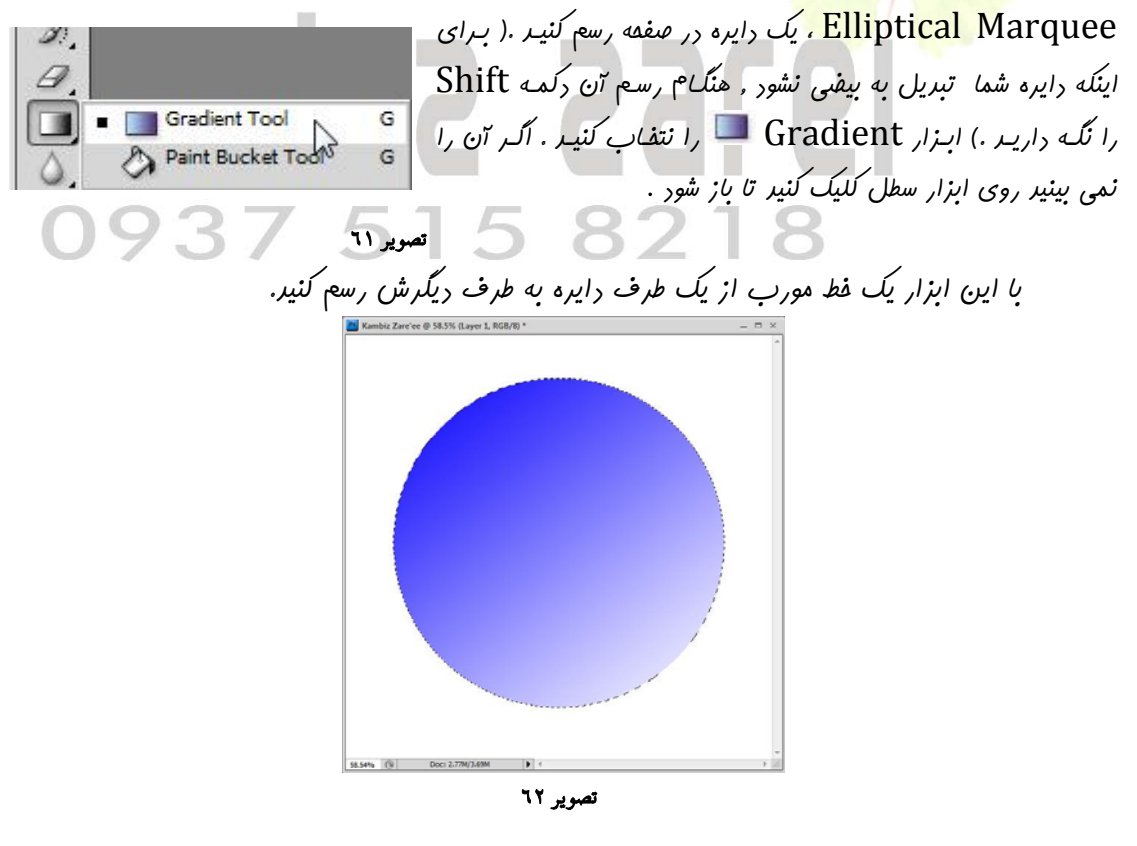

صفحہ ۳۱

از منوی Filter گزینه های Blur و سپس Gaussian Blur را انتفاب کنید . در کادر عرد ۱۰ را وارد کنید . و Ok را کلیک کنید .

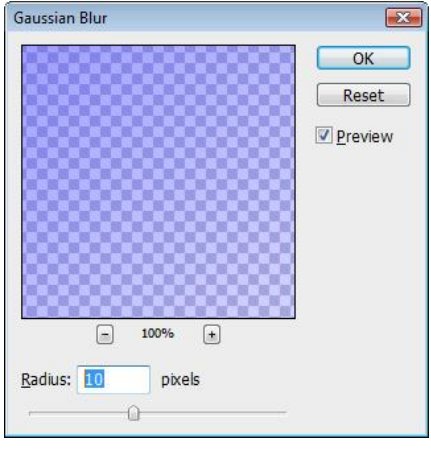

تصوير ٦٣

و سـپس Render باز هم منـوی Filter را باز کنیـر . ایـن بار از منـو گزینـه هـای Render و سـپس Lightening Effect را انتافب کنیر . گزینه ها را مطابق تصویر ۶۴ تنظیم کنیر و OK کنیـر .( با کنیک روی مربع های چهار طرف دایره ، می توانید اندازه آن را تغییر دهید).

| Lighting Effects | le le le le le le le le le le le le le l | x |
|------------------|------------------------------------------|---|
|                  | Style: Default                           |   |
|                  | Light Type: Omni                         | _ |
|                  | Intensity: Negative 34 Full              |   |
|                  | Focus:                                   |   |
|                  | Properties:                              |   |
|                  | Gloss: Matte 0 Shiny                     |   |
|                  | Plastic 68 Metallic                      | 1 |
| Dreview Ö        | Under 0 Over                             |   |
| N. I             | Megative 10 Positive                     |   |
|                  | Texture Channel: None                    | 1 |
|                  | ₩ White is high                          |   |
|                  | Height:                                  |   |

تصوير ٦٤

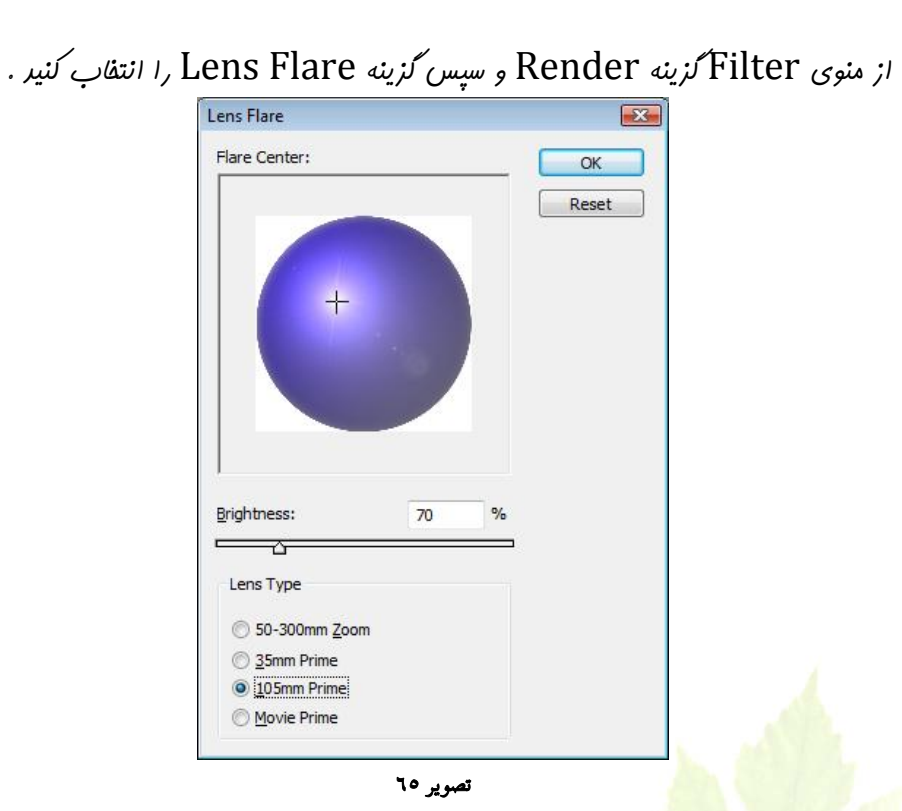

برای اینکه کارمان طبیعی تر شور ، بایر سایه هم در زیر آن ایفار کنیم. بـرای ایفار سایه ، از منـوی کرینه Layer Style و سـپس Drop Shadow *را انتفاب کنی*ر. تنظیمات را مطابق شکل انفا<sup>م</sup> رهیر و OK کنیر.

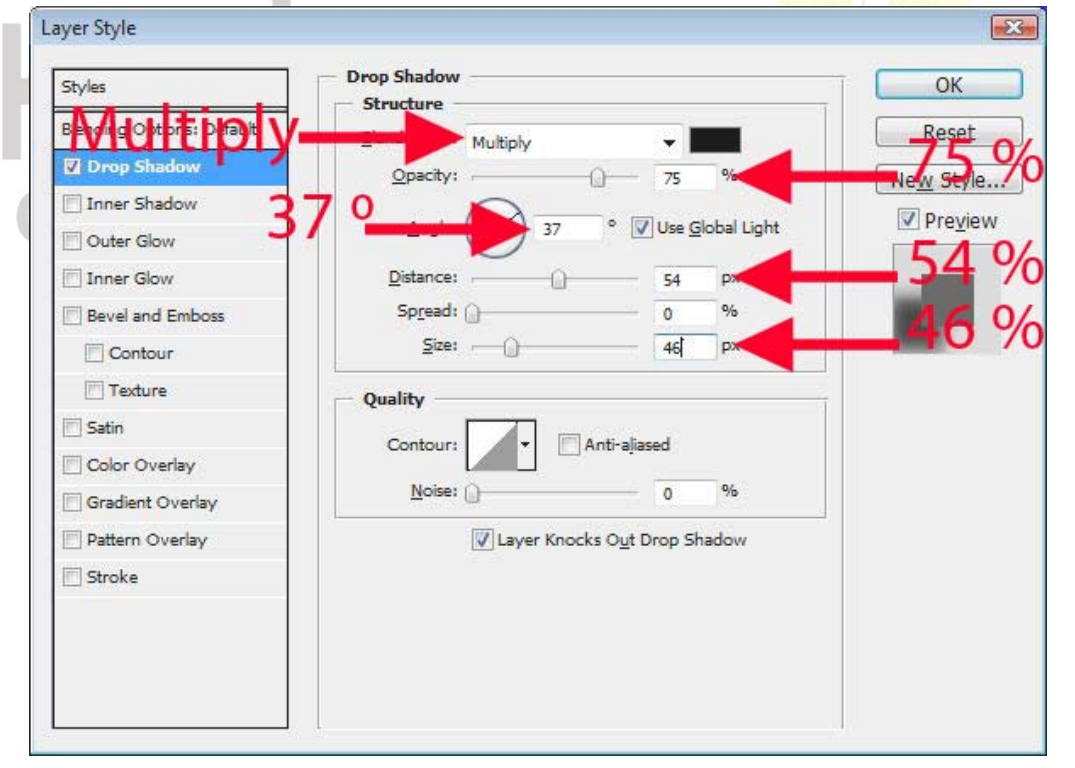

تصویر ۲٦

مفحه ۳۳

نتيبه نهايي ما چنين شکلي است.

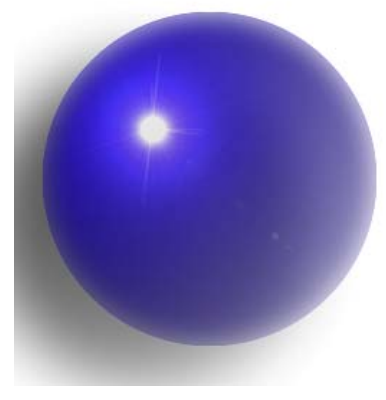

تصوير ٦٧

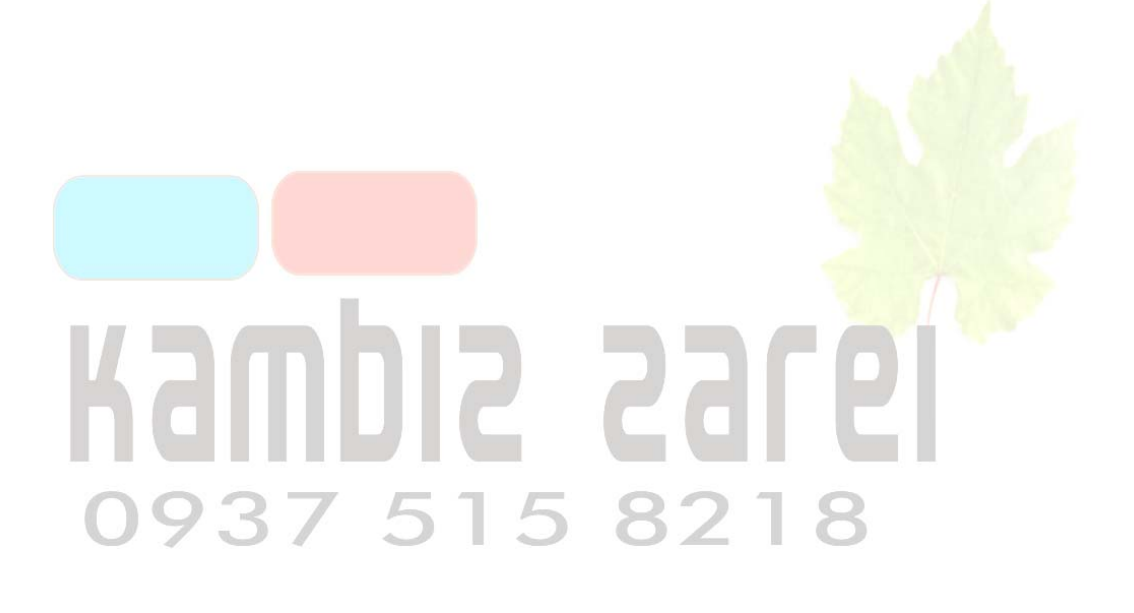

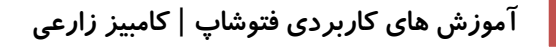

# درس دوازدهم : طراحی یک جعبه

در این درس ، یک معبه سه بعدی طراحی فواهیم کرد . برای این کار به دو یا سه تصویر به عنوان روکش معبه امتیاج داریم . این تصاویر را می توانیر از اینترنت پیدا کنیر و یا فورتان طراحی کنیر . من این عکس را طراحی کردم.

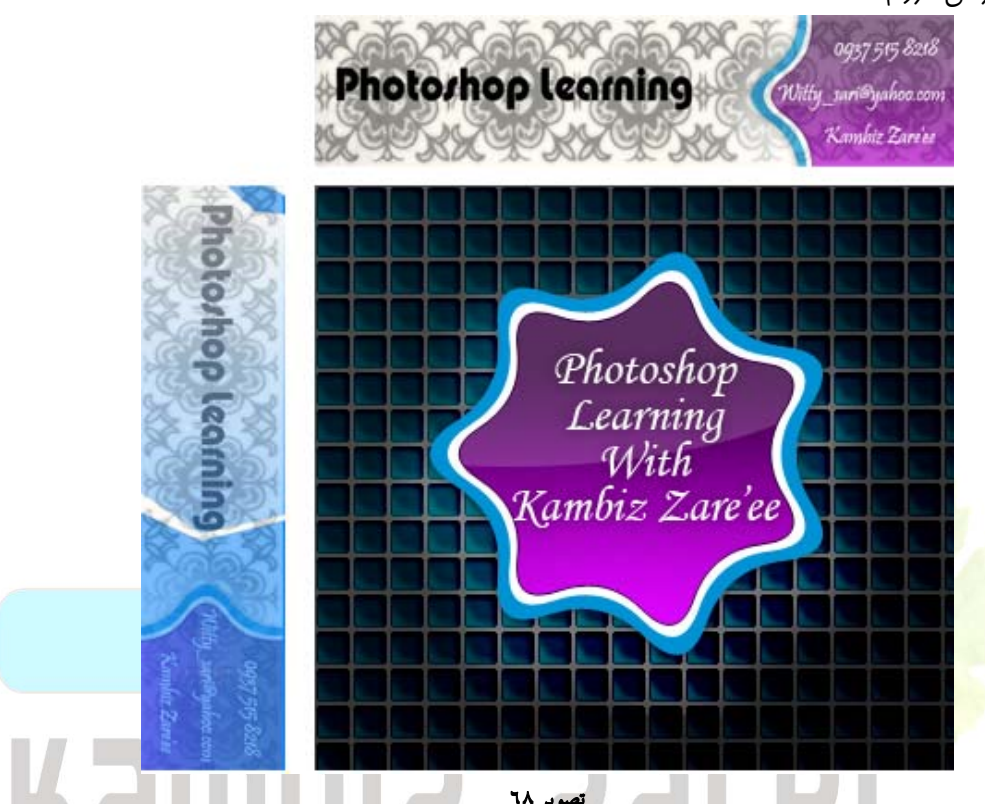

ابترا بایر هر سه تصویر را وارد یک صفمه مریر کنیم . پس یک صفمه مریر باز کنیر (ابعاد صفمه مریر بایر بزرگتر از این عکس ها باشر تا درون آن ما بگیرند.) هر عکس را به صفمه مریر منتقل کنیر .برای این کار کافی است با ابزار ما به مایی یا Move فی روی هر عکس کلیک کنیر و آن را به دافل صفمه مریر بکشیر.

### i I i

هر کدام از عکس ها در یک لایه جداگانه قرار دارند . اگر به سمت راست نگاه کنید .در پنجره Layers می بینید که چند لایه مختلف وجود دارد (تصویر ٦٩) . اگر این پنجره را نمی بینید ، کلید F7 را فشار دهید . این لایه ها مثل طلق های شفافی هستند که روی هم قرار دارند . وجود لایه ها در فتوشاپ کمک زیادی به ما می کند تا بتوانیم هر بخش از تصویر را جداگانه حرکت دهیم .برای انتخاب هر لایه می توانید در پنجره Layers روی آن کلیک کنید.

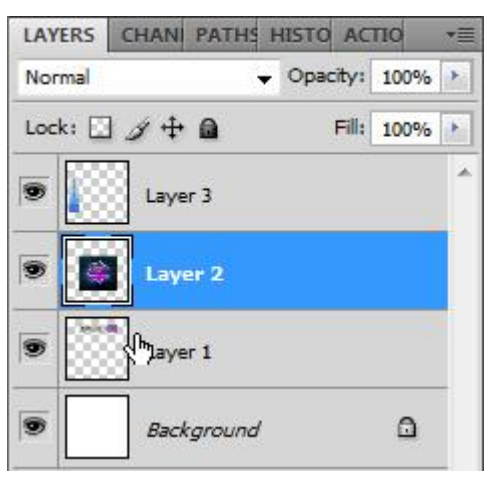

تصوير ٦٩

لابه ای را که عکس بزرگتر در ۲ن قرار دارد را انتفاب می کنیم.دکمه های Ctrl + T را فشار دهیر . کادری دور تا دور تصویر ظاهر می شود . در مالی که دکمه Ctrl را نگه داشته اید ، روی دسته سمت راست تصویر کلیک کنید و کمی آن را به طرف بالا بکشیر.می بینیر که تصویر تبریل به متوازی الافلاع می شود . مالا برون رها کردن Ctrl روی دسته های دو گوشه سمت راست کلیک کنید و آنها را کمی به هم نزدیک کنیر . سپس Enter را فشار دهید . یکی از افلاع بعبه را رسم کردیم. مالا لایه مربوط به تصویر روم را فعال کنید و باز هم دکمه های T + T را هم مالا لایه مربوط به تصویر روم را فعال کنید و باز هم دکمه های T + T برابر کنید . ابترا تصویر را به تصویر قبلی بچسبانید و طول افلاع آنها را با هم برابر کنید .

سپس به همان روش قبل ، یکی از اضلاع را کمی بالا ببریر ( برای داشتن دقت بیشتر می توانیر کمی تصویر را بزرگتر کنیر . ) سپس دکمه Enter را بزنیر. Enter و جرفت ( برای داشتن دقت بیشتر می توانیر کمی تصویر را بزرگتر کنیر

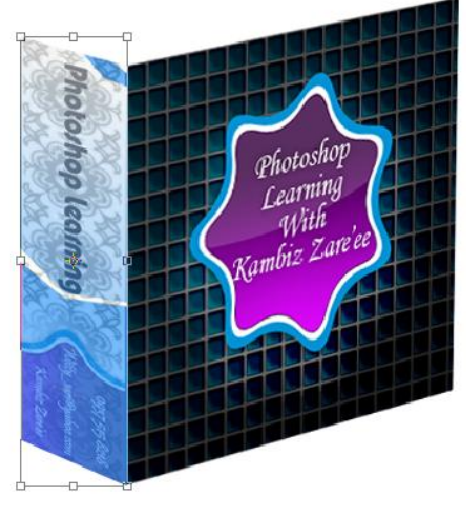

تصوير ٧١

در مورد تصویر سوم هم به همین روش عمل کنید . با این تفاوت که این یکی را باید از دو جهت تنظیم کنید . یعنی وقتی دکمه های Ctrl + T را زدید ، ابتدا آن را به کنار دو تصویر دیگر بکشید ، سپس روی دسته سمت چپ کلیک کنید و آن ا پایین بیاورید تا با تصویر پایینی مماس شود و در آفر روی دسته بالایی کلیک کنید و آن را به سمت چپ هرکت دهید تا کاملاً از دو طرف تنظیم شود.

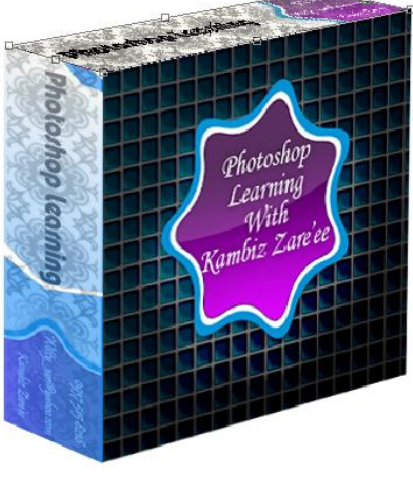

تصوير ٧٢

فوب عالا بعبه ما تقریبا کامل شره است . می فواهیم فطوط بین اضلاع بعبه مشفص باشر . برای این کار یکی از لایه ها را انتفاب کنید و از منوی Layers Style کزینه Layers Style و سپس Stroke را انتفاب کنید .کادر Stroke را مطابق تصویر تنظیم نمایید.

| Blending Options: Default   Drop Shadow   Inner Shadow   Outer Glow   Outer Glow   Outer Glow   Inner Glow   Bevel and Emboss   Contour   Texture   Satin   Color Overlay   Gradient Overlay   Pattern Overlay   V Stroke                                                                                                    | Styles                    | Stroke Structure  | ОК        |
|----------------------------------------------------------------------------------------------------|---------------------------|-------------------|-----------|
| Drop Shadow   Inner Shadow   Outer Glow   Outer Glow   Outer Glow   Inner Glow   Inner Glow   Evel and Emboss   Contour   Texture   Satin   Color Overlay   Gradient Overlay   Pattern Overlay                                                                                                    | Blending Options: Default | <u>Size:</u> 1 px | Reset     |
| □ Inner Shadow       Blend Mode: Normal       Image: Shadow       Image: Shadow       Image:                                                                                                    | Drop Shadow               | Position: Outside | New Style |
| ○ Outer Glow       ② pacity:       ○       0       %         ○ Inner Glow       ○       ○       0       %         ○ Bevel and Emboss       ○       ○       ○       ○         ○ Contour       ○       ○       ○       ○       ○         ○ Texture       ○       ○       ○       ○       ○       ○       ○       ○       ○       ○       ○       ○       ○       ○       ○       ○       ○       ○       ○       ○       ○       ○       ○       ○       ○       ○       ○       ○       ○       ○       ○       ○       ○       ○       ○       ○       ○       ○       ○       ○       ○       ○       ○       ○       ○       ○       ○       ○       ○       ○       ○       ○       ○       ○       ○       ○       ○       ○       ○       ○       ○       ○       ○       ○       ○       ○       ○       ○       ○       ○       ○       ○       ○       ○       ○       ○       ○       ○       ○       ○       ○       ○       ○       ○       ○       ○       ○       ○       ○ <td>Inner Shadow</td> <td>Blend Mode:</td> <td>Proviou</td>                                                                                                    | Inner Shadow              | Blend Mode:       | Proviou   |
| □ Inner Glow         □ Bevel and Emboss         □ Contour         □ Contour         □ Texture         □ Stain         □ Color Overlay         □ Gradient Overlay         □ Pattern Overlay         ☑ Stroke                                                                                                    | Outer Glow                | Opacity:          | I Preview |
| □ Bevel and Emboss       □ Color         □ Contour       □ Color:         □ Texture       □ Color Overlay         □ Color Overlay       □ Gradient Overlay         □ Pattern Overlay       □ Stroke                                                                                                    | Inner Glow                |                   |           |
| Color: Color: Co | Bevel and Emboss          | Eili Type: Color  |           |
| Texture Satin Color Overlay Gradient Overlay Pattern Overlay V Stroke                                                                                                    | Contour                   | Color:            |           |
| Satin Color Overlay Gradient Overlay Pattern Overlay Stroke                                                                                                    | Texture                   |                   |           |
| Color Overlay Gradient Overlay Pattern Overlay Stroke                                                                                                    | 🕅 Satin                   |                   |           |
| Gradient Overlay Pattern Overlay Stroke                                                                                                    | Color Overlay             |                   |           |
| Pattern Overlay                                                                                                    | Gradient Overlay          |                   |           |
| 🖾 Stroke                                                                                                    | Pattern Overlay           |                   |           |
|                                                                                                    | Stroke                    |                   |           |
|                                                                                                    |                           |                   |           |
|                                                                                                    |                           |                   |           |

تصویر ۷۳

مُتَعَمَّيَهِ روی مربع Color در پایین صفحه کلیک کنید تا کادر انتخاب رنگ ظاهر شود و از این کادر رنگ مشکی را انتخاب نمایید.
صفحہ ۳۷

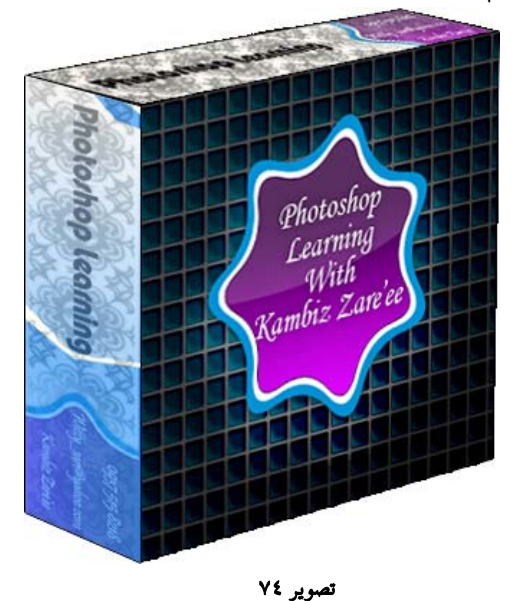

این کار را برای رو لایه ریگر هم تکرار کنید . نتیمه کار به این شکل فواهد بور.

برای اینکه کارمان طبیعی تر شود ، یک سایه هم برای آن ایباد می کنیم . قبل از ایـن کـار ، بایـر همه لایه <mark>ها را با هم یکپارچه کنی</mark>م .در پنبره Layers روی بالاترین لایه کلیک کنیر و دکمه های + Ctrl J را همز<mark>مان فشار دهیر . یک بار</mark> دیگر این کار را تکرار کنیر تا هر <mark>سه لایه با هـم یک پارچه شـونر . مالا از</mark> منوی Layers Style به تر<mark>تیب گزین</mark>ه های Layers Style و سپس Drop Shadow *را انتقاب کنیر* 

| Styles                    | Drop Shadow                    | ОК        |
|---------------------------|--------------------------------|-----------|
| Blending Options: Default | Blend Mode: Multiply           | Reset     |
| Drop Shadow               | Opacity: 75 %                  | Now Style |
| Inner Shadow              |                                |           |
| Outer Glow                | Angle: 60 ° ♥ Use Global Light | Preview   |
| Inner Glow                | Distance: px                   |           |
| Bevel and Emboss          | Spread: 0 %                    |           |
| Contour                   | <u>Size:</u> 54 px             |           |
| Texture                   | Quality                        |           |
| Satin                     |                                |           |
| Color Overlay             | Contour:                       |           |
| Gradient Overlay          | <u>N</u> oise: 0 %             |           |
| Pattern Overlay           | Layer Knocks Out Drop Shadow   |           |
| 🔄 Stroke                  |                                |           |
| 111                       |                                |           |

تصوير ٧٥

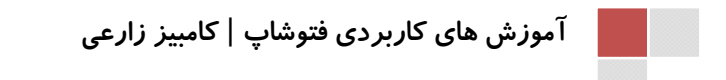

این هم نتیبه نهایی کار :

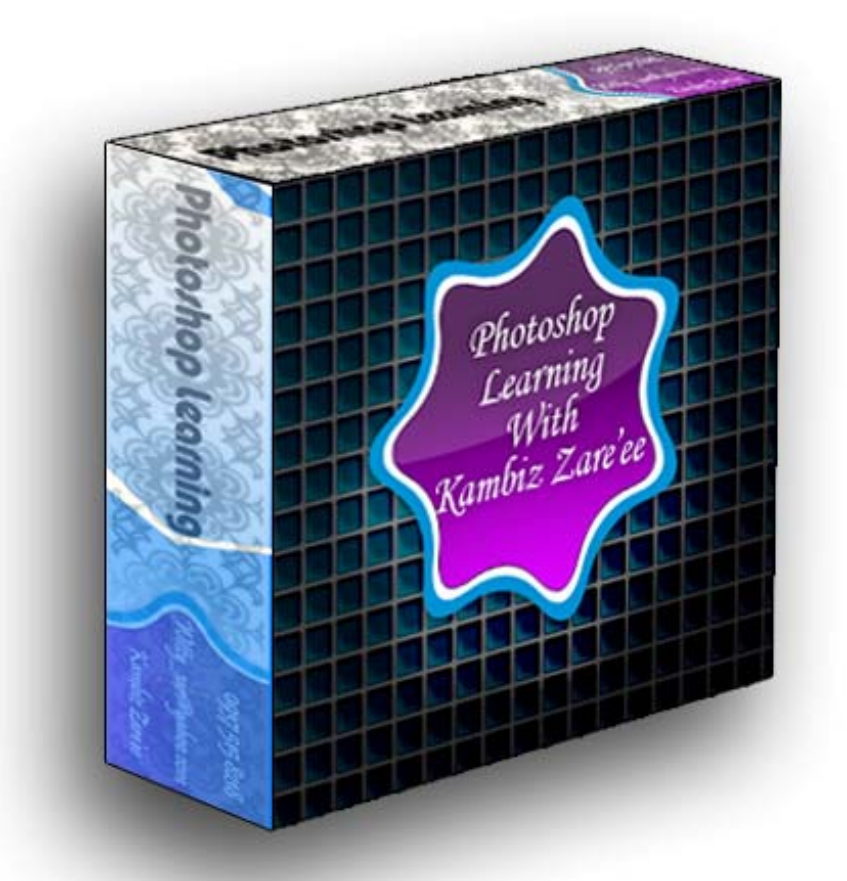

### 

### درس سیزدهم : طراحی یک مداد

می فواهیم با استفاره از چنر شکل ساره ، یک مرار طرامی کنیم . اولین کار ایمار یک صفعه مدیر است . صفعه مدیر را با زنگ ملایمی مثل آبی پر کنیر . ( با استفاره از ابزار سطل رنگ ). کار بعد طبق معمول سافت یک لایه مدیر در صفعه است . پس از سافت لایه ، یک رنگ کم و بیش روشن را انتفاب می کنیم و به کمک ابزار Rectangle یک مستطیل در صفعه رسم می کنیم.

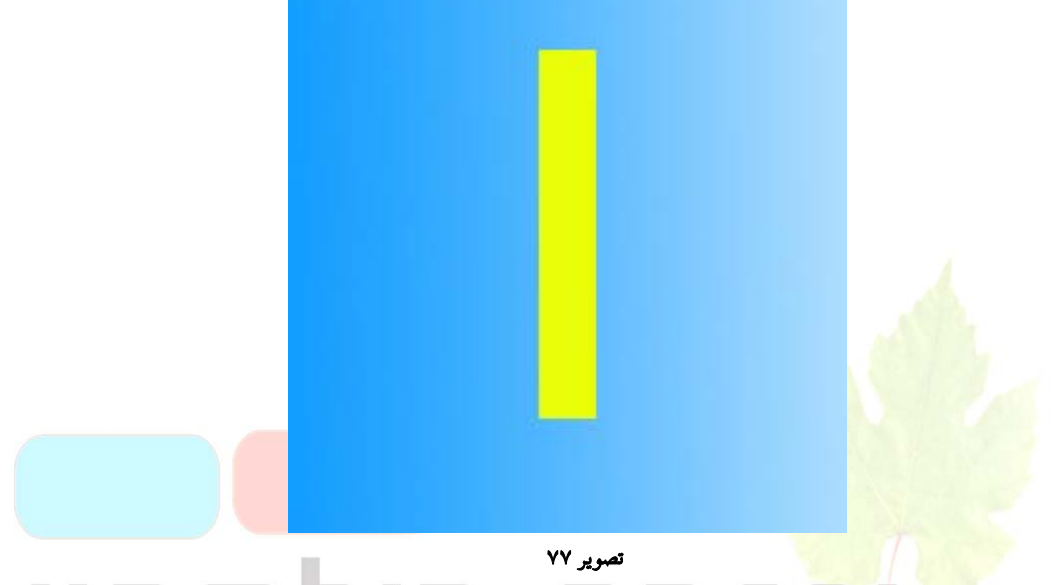

با فشردن دکمه های Ctrl + J یک کپی از این لایه ایمار می شود . با استفاره از ابزار مابه مایی یا Move است کن را بوشمت راست بکشیر تا در کنار لایه قبلی قرار گیرد . سپس دکمه های + Ctrl U را بزنید. کارر Hue/Saturation باز می شود . در بفش پایین عرد ۱۰ – را تایپ کنید و Enter کنید.

| Pr <u>e</u> set: | Custom                    | ↓ 13,   | ОК       |
|------------------|---------------------------|---------|----------|
| Mas              | ter 🔹 -                   |         | Reset    |
|                  | <u>H</u> ue:              | 0       |          |
|                  | △<br>S <u>a</u> turation: | o       |          |
|                  | Lightness:                | -10     |          |
| ŧĽ               |                           | J J. J. | Colorize |

تصویر ۷۸

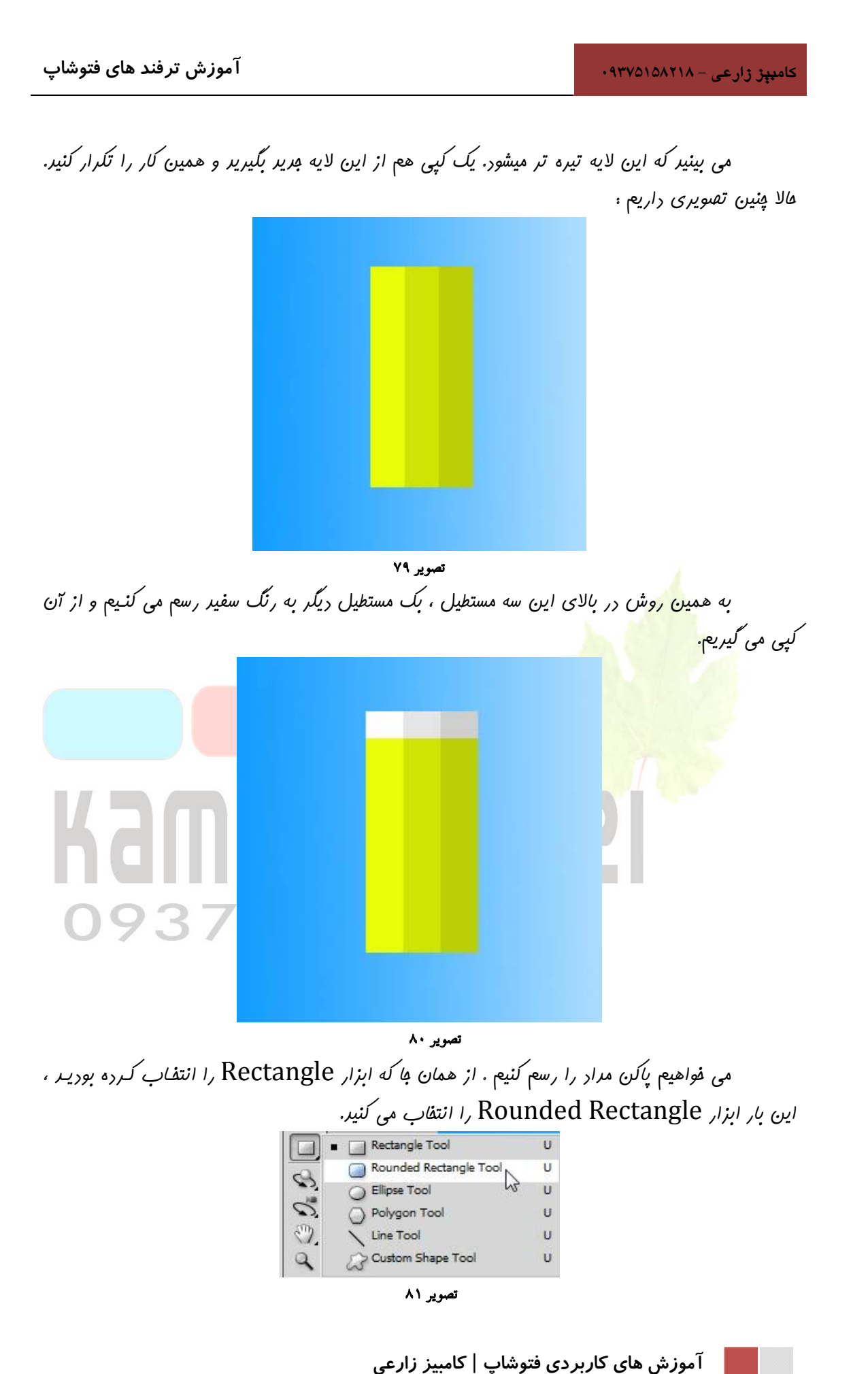

یک رنگ مناسب برای پاک کن انتفاب کنید ( مثلاً صورتی کم رنگ) سپس یک لایه برید ایمار کنید و یک چهار ضلعی در بالای مداد رسم کنید . سعی کنید عـرض آن با مداد برابر باشد . سپس با ابزار Rectagular Marquee نیمه پایینی آن را انتفاب کنید و دکمه Delete را بزنید تا نیمه پایینی مزف شود.

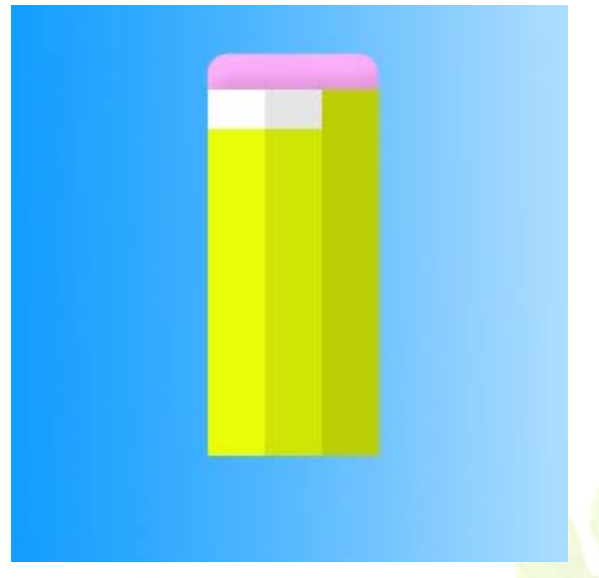

تصویر ۸۲

برای نوک مدار امتیاج به یک مثلث داریم . مثلث را با ابزار Polygon رسم می کنیم .این ابزار هم همانها است که Rectangle بود . آن را انتفاب کنیر . یک لایه مریر ایماد کنیر . در بالای صففه ، در قسمت تنظیمات ابزار Polygon Tool کادری هست به نام Sides که تعراد اضلاع چند ضلعی را در آن می توانیم مشفص کنیم . عرد ۳ را در این کادر وارد کنید . یک رنگ از طیف کرم انتفاب کنید و یک مثلث رسم کنیر . اگر ابعاد و زاویه مثلث مناسب نبود می توانید با زدن دکمه های Ctrl + T تنها را تنظیم کنید.(تصویر ۸۳).به کمک ابزار انتفاب چهار ضلعی ، بفش پایینی نوک مداد را انتفاب کنید . ( تصویر ۲۰).

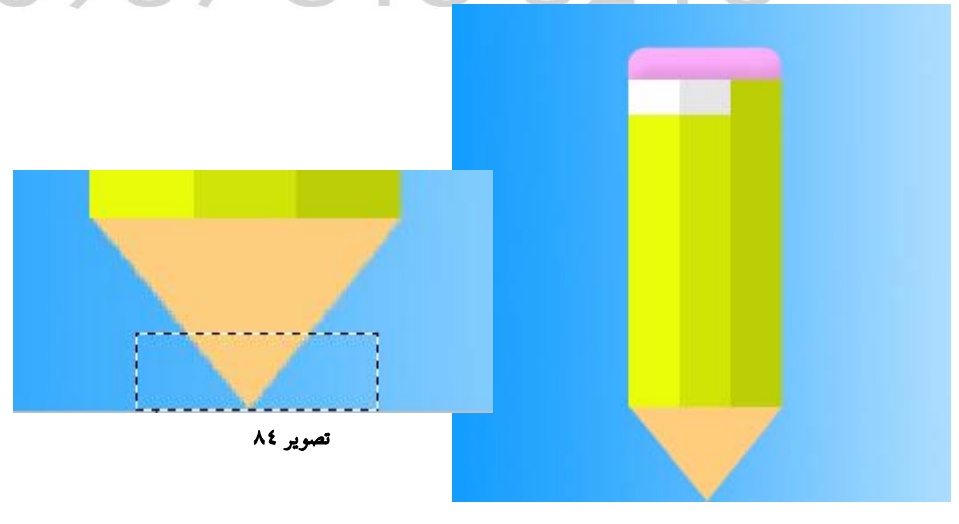

تصویر ۸۳

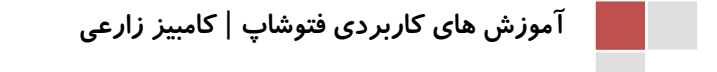

اکنون کلیر های Ctrl + L را فشار رهیر تا کارر Layers باز شور . در این کارر سه رسته ریره می شور . هر سه آنها را تا هر ممکن به سمت راست بکشیر.

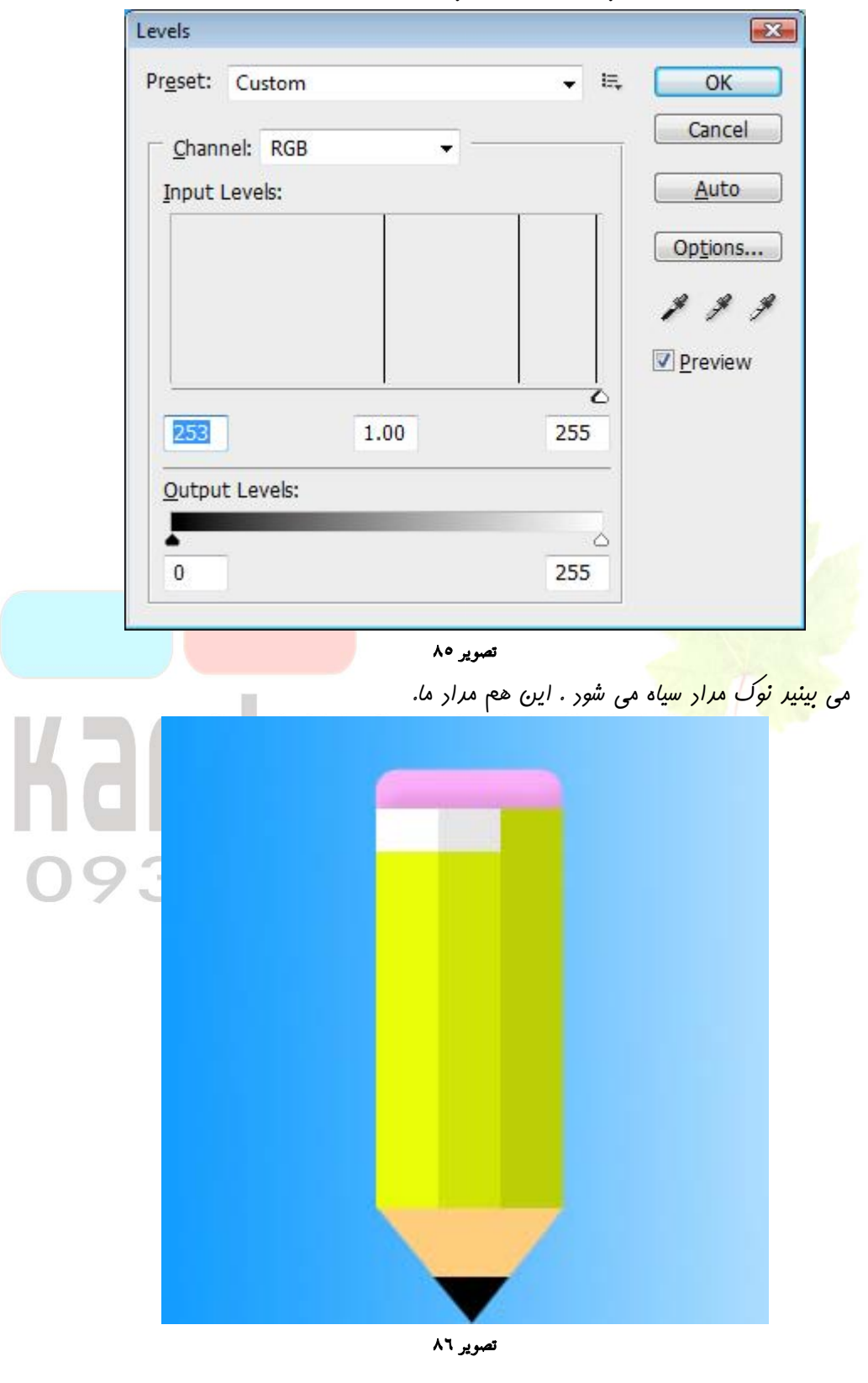

| Save in   | 🔋 📗 Image          |                     |                                | - G 💋             | • 🔛 💙  |          |
|-----------|--------------------|---------------------|--------------------------------|-------------------|--------|----------|
|           | Name               | Date taken          | Tags                           | Size              | Rating | <u> </u> |
| nt Places |                    |                     |                                |                   |        |          |
|           | A                  |                     | ****                           |                   |        |          |
| sktop     |                    |                     |                                | - apin            |        |          |
|           | 1                  |                     | 2                              | 3                 | 4      |          |
| imbiz     | -                  | -                   | H.                             |                   |        |          |
|           |                    |                     |                                |                   |        |          |
| nputer    | -                  | -4                  |                                |                   | 100 23 |          |
|           |                    | - <u> </u>          | * //mg man                     | 0 8 0 8           | 162297 |          |
| twork     | 5                  |                     | 6                              | 7                 |        |          |
|           | File <u>n</u> ame: |                     | ahoo.com(US                    | 375158218).jpg    |        | Save     |
| Cov       | <u>r</u> umat.     | JPEG ( JPG          | a; JPEG; JP                    | E)                |        | Cancer   |
| Sav       | e:                 | 🗹 As a Cop <u>v</u> |                                | <u>N</u> otes     |        |          |
|           |                    | 🗌 Alpha Chan        | n <u>e</u> ls                  | Spot Colors       |        |          |
| _         | 4                  | Layers              |                                |                   |        |          |
| Cold      | or:                | Use Proof S         | Setup: Wor                     | king CMYK         |        |          |
| ·         |                    | ICC Profile:        | sRGB IEC6                      | 1966-2.1          |        |          |
|           | <u>T</u> humbnail  | [                   | <mark>∛</mark> <u>U</u> se Low | er Case Extension | n      |          |
|           | Circumster a       | 1                   | al to a la stran               |                   |        |          |

مالا می توانید تصویرتان را ذفیره کنید . باری ذفیره کردن تصویر ، دکمه های Ctrl + S را فشار بر تاکادر Save باز شود.

تصویر ۸۷

به آدرس مورد نظرتان بروید . در کارر File Name نام دلفواه فود را بنویسید . در کارر هم قالب مورد نظرتان برای ذفیره سازی را انتفاب کنید و سپس دکمه Save را کلیک کنید.

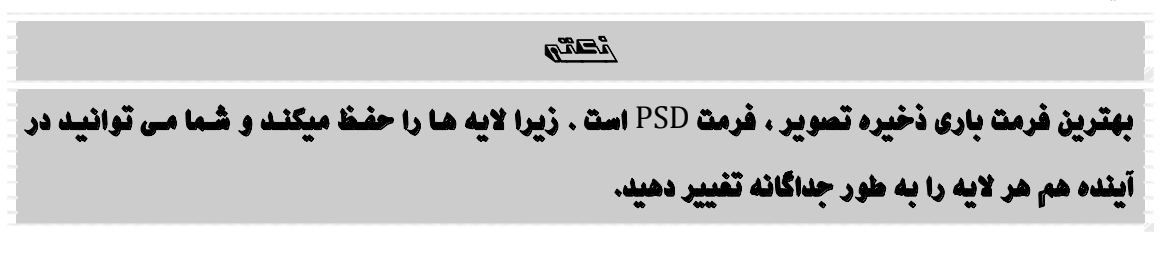

09

صفحه ۴۴

### درس چهاردهم : قطرات آب

در این درس با چند افکت ساده ، چند قطره آب را طرامی فواهیم کرئ . ابتدا به یک عکس زمینه اعتیاج داریم . مثلاً عکس یک برگ. عکس زمینه را در فتوشاپ باز کنید . به این شکل که از منوی File گزینه Open را انتفاب کنید . در پنجره ای که باز می شود به آدرسی که عکس را ذفیره کرده اید بروید و روی عکس جفت کلیک کنید تا باز شود . من این تصویر را به عنوان زمینه انتفاب کرده ام.

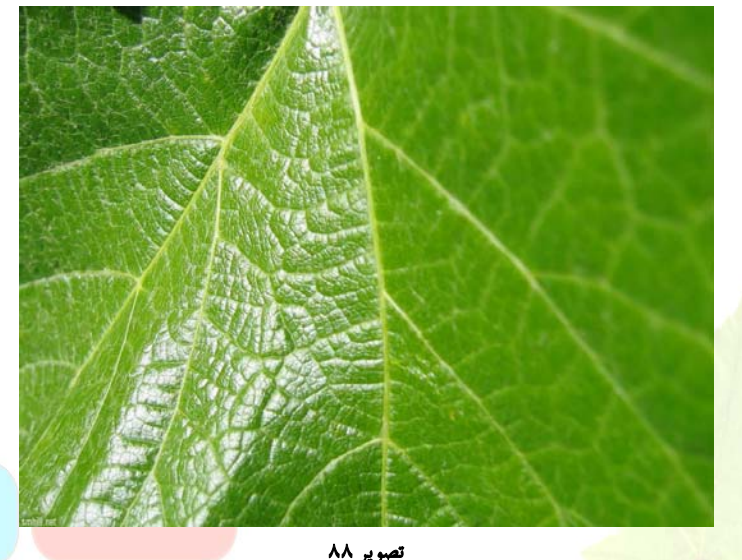

یک لای<mark>ه جر</mark>یر ایبار کنید . ابزار مداد را بردارید و با رنگ سیاه چنر دایره کوچک و بزرگ در لایه جرید رسم کنید . از منوی Filter کزینه Distort و سپس کزینه Wave را انتفاب کنید . تنظیمات فیلتر را

| Vave                   |         |   |       |   |                                              |     | <u>■X</u> |   |  |
|------------------------|---------|---|-------|---|----------------------------------------------|-----|-----------|---|--|
| Number of <u>G</u> ene | rators: |   | 2     |   | Type:                                        |     | OK        |   |  |
| 2                      | Min.    |   | Max.  | - | <ul> <li>Triangle</li> <li>Square</li> </ul> | C   | ancel     | ] |  |
| Wavelength:            | 50      |   | 50    |   |                                              |     | _         |   |  |
|                        | Min.    |   | Max.  | 3 |                                              |     | 8         |   |  |
| Amplitude:             | 35      |   | 35    |   |                                              | 888 | 3         |   |  |
|                        | Horiz.  | 1 | Vert. | - | 1000000                                      | 888 |           |   |  |
| Scale:                 | 7       | % | 10    | % | Randomi <u>z</u> e                           |     |           |   |  |
|                        |         |   |       | - | Undefined Areas:                             |     |           | 1 |  |
|                        |         |   |       |   | Wrap Around                                  |     |           |   |  |

تصوير ۸۹

می بینید که رایره ها کج و کوله می شوند . اکنون می فواهیم Mode ایس لایه را تغییر رهیم .به کارر Layers رقت کنید .در بالای کارر منوبی هست که عبارت Normal در آن ریره میشور . روی آن کلیک کنید و از منوبی که باز می شود ، عبارت Screen را انتفاب کنید .

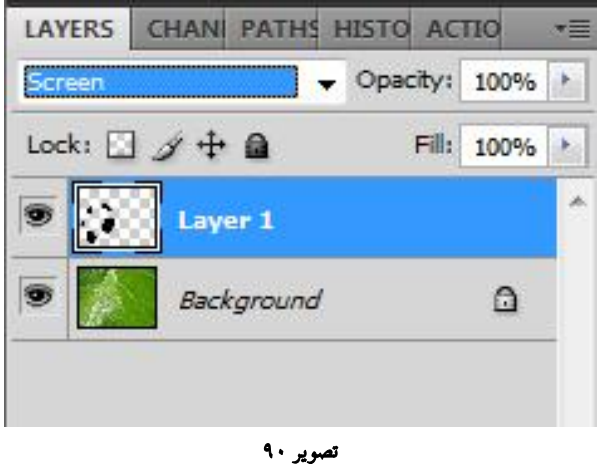

لکه های سیاه ممو می شوند ولی موم نیست . به زوری آنها را روباره فواهیم رید . از منوی Layer Style کزینه Layer Style و سپس Drop Shadow را انتفاب کنید . گزینه ها را مطابق تهموی الا تنظیم کنید.

| Styles                   | - Drop Shadow        |                               | ОК        |
|--------------------------|----------------------|-------------------------------|-----------|
| Blending Options: Custom | Blend Mode: Multiply |                               | Reset     |
| Drop Shadow              | Opacity:             | 14 %                          | New Style |
| Inner Shadow             | m -                  |                               |           |
| Outer Glow               | Angle: 90            | ° 🔽 Use <u>G</u> lobal Light  | Pleview   |
| Inner Glow               | Distance:            | 5 px                          |           |
| Bevel and Emboss         | Sp <u>r</u> ead:     | 4 %                           |           |
| Contour                  | <u>Size:</u>         | 4 px                          |           |
| Texture                  | - Ouality            |                               | 1<br>T    |
| C Satin                  |                      | <b></b>                       |           |
| Color Overlay            | Contour:             | Anti-ajiased                  |           |
| Gradient Overlay         | Noise:               | 0 %                           | -         |
| Pattern Overlay          | Layer Kno            | ocks O <u>u</u> t Drop Shadow | a.        |
| Stroke                   |                      |                               |           |
|                          |                      |                               |           |
|                          |                      |                               |           |

تصوير ۹۱

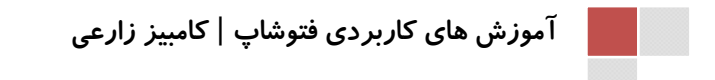

مطابق تصوير ۹۲ انجام رهير.

صفحه ۴۶

رر سمت چپ ، روی گزینه Inner Shadow کلیک کنیر تا آبی شور . سپس تنظیمات را

X Layer Style Inner Shadow Styles OK Structure Blending Options: Custom Reset Blend Mode: Multiply -Drop Shadow Opacity: % 15 Ne<u>w</u> Style... ☑ Inner Shadow Preview ° 🚺 Use <u>G</u>lobal Light Angle: 90 Outer Glow Inner Glow Distance: px 5 Choke: % Bevel and Emboss 0 <u>Size:</u> 5 px Contour Texture Quality Satin Anti-aliased Contour: Color Overlay Noise: % 0 Gradient Overlay Pattern Overlay Stroke تصوير ۹۲ به همین شکل ، Inner Glow و Bevel And Emboss را نیز فعال کرده و تنظیم کنیر. ( مطابق تصاویر ۲<mark>۳ و ۹۴</mark> ) 

| Styles                   | - Structure                            |        |    | ОК        |
|--------------------------|----------------------------------------|--------|----|-----------|
| Blending Options: Custom | Blend Mode: Crreen                     |        |    | Reset     |
| Drop Shadow              | Opacity:                               | 73     | %  | Now Style |
| Inner Shadow             | Noise:                                 | 0      | %  | Rew Scyle |
| Outer Glow               |                                        |        |    | <u> </u>  |
| Inner Glow               |                                        | 000013 |    |           |
| E Bevel and Emboss       | - Elements                             |        |    | ī         |
| Contour                  | <u>T</u> echnique: <sub>Softer</sub> ▼ |        |    |           |
| Texture                  | Source: 🕐 Cent <u>e</u> r 💿 Edge       |        |    |           |
| Satin                    | Choke:                                 | 0      | %  |           |
| Color Overlay            | Size:                                  | 4      | px |           |
| Gradient Overlay         | Quality                                |        |    |           |
| Pattern Overlay          | Contour:                               | ased   |    |           |
| Stroke                   |                                        |        |    |           |
|                          | Range:                                 | 50     | %  |           |
|                          | Jitter:                                | 0      | %o |           |

تصوير ۹۳

| Styles                   | Bevel and Emboss                                                    | ОК                |
|--------------------------|---------------------------------------------------------------------|-------------------|
| Phadras Onliness Onders  | Structure                                                           |                   |
| Blending Options: Custom | ≦tyle: Inner Bevel ▼                                                | Reset             |
| Drop Shadow              | Technique: Smooth                                                   | Ne <u>w</u> Style |
| Inner Shadow             | Depth: 71 %                                                         | Preview           |
| Outer Glow               | Direction: () Up () Down                                            |                   |
| ✓ Inner Glow             | Sige: - 13 px                                                       |                   |
| Bevel and Emboss         | Soften: 0 px                                                        |                   |
| Contour                  |                                                                     |                   |
| Texture                  | Shading                                                             |                   |
| Satin                    |                                                                     |                   |
| Color Querbur            |                                                                     |                   |
|                          |                                                                     |                   |
| Gradient Overlay         | Gloss Contour:                                                      |                   |
| Pattern Overlay          |                                                                     |                   |
| Stroke                   |                                                                     |                   |
|                          | Opacity: 100 %                                                      |                   |
|                          | Shadow Mode: Multiply                                               |                   |
|                          | Opa <u>c</u> ity:                                                   |                   |
|                          |                                                                     |                   |
|                          | تصویر ۹۴<br>ییک کنیر تا توانایی های فتوشاپ را ب <mark>بینیر.</mark> | مالا دكمه OK ما ك |
|                          | تصویر ۹۴<br>یک کنیر تا توانایی های فتوشاپ را ببینیر.                | مالا دكمه OK ما ك |
|                          | تصویر ۹۴<br>یک کنیر تا توانایی های فتوشاپ را ببینیر.                | عالا دكمه OK ما ك |
|                          | تصویر ۹۴<br>ییک کنیر تا توانایی های فتوشاپ را ببینیر.               | مالا ركمه OK مالا |
|                          | تمریر ۹۴<br>یک کنیر تا توانایی های فتوشاپ را ببینیر.                | مالا دكمه OK ما ك |
|                          | تصویر ۹۴<br>یک کنیر تا توانایی های فتوشاپ را ببینیر.                | مالا دكمه OK راكا |
|                          | تمویر ۹۴<br>یک کنیر تا توانایی های فتوشاپ را ببینیر.                | مالا ركمه OK ما ك |
|                          |                                                                     | الا ركمة OK الك   |
|                          | تمریر <sup>۹</sup> ۴<br>یک کنیر تا توانایی های فتوشاپ را ببینیر.    | عالا دكمه OK راكا |
|                          | <text></text>                                                       | مالا دكمة OK راكر |
|                          | <text></text>                                                       | کلا رکمه OK اک    |
|                          | <image/>                                                            | عالا دكمه OK ماكر |
|                          | <image/>                                                            | عالا دكمه OK راكا |
|                          | <image/> <text></text>                                              | کل کله OK ا       |

تصویر ۹۰

قطرات کاملا به نظر می رسند. بالب اینباست که می توانیر مدار را برداریر و هر شکلی که بفواهیر رر این لایه رسم کنیر . هر چه رر این لایه بکشیر ، به شکل قطرات آب ریره می شور.

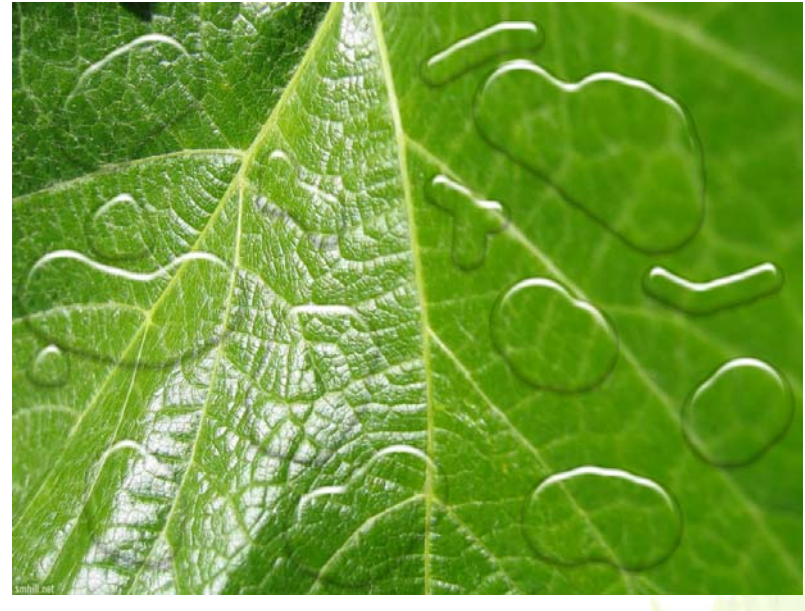

تصوير ٩٦

## Kambia 2360 0937 515 8218

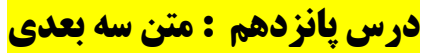

یک صفمه بدیر باز کنیر و یک متن به دلفواه فورتان در آن بنویسید( بهتر است با یک فونت درشت و تویر باشر ، مثل Arial Black )

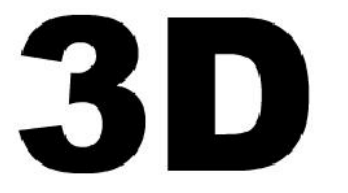

تصوير ۹۷

here of the second

اگر می خواهید در فتوشاپ فارسی بنویسید ، باید نسخه خاورمیانـه ای فتوشاپ یا Photoshop ME را نصب کنید ، این نسخه در بازار ایران به راحتی یافت می شود.

منوی Layers را باز کنیر و از منو گزینه Resterize و سپس گزینه Type را انتقاب کنیر تا متن نوشته از عالت متنی قارج شره و تبریل به گرافیک شود . سپس دکمه های Ctrl + T را فشار دهیر . دکمه Ctrl را نکه داریر و روی گوشه سمت چپ – بالای کادر کلیک کنیر و آن را کمی به سمت راست بکشیر . سپس روس گوشه سمت راست – بالا کلیک کنیر و آن را به میزان مساوی به طرف چپ بکشیر .

تصویر ۹۸ دسته وسط – بالا را هم کمی به پایین بکشیر تا تصویر مالت فوابیره پیرا کنر . لازم نیست نتیمه کار شما متما مثل کار من شود . می توانیر هر طور که دوست داریر تصویر را تغییر دهیر. مالا دکمه های Ctrl + Alt را نکه داشته و فلش بالا را روی صفمه کلیر (Page UP ) را فشار دهیر .آگر به

عالا دلمه های HT + All ( مع معمه للید ( معمه للید ( معمله للید ( Age OF ) , افسار دهیر .الرب ) کارر لایه ها نگاه کنیر ، می بینیر که یک لایه جریر ایباد شره . همزمان این لایه کمی هم به طرف بالا هرکت کرده است . این کار را ۳۰ تا ۳۵ باز تکرار کنیر .

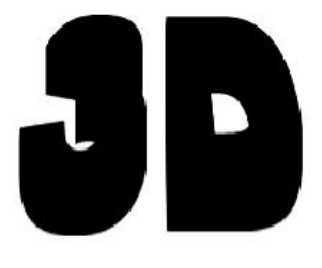

تصوير ۹۹

اکنون بایر همه لایه ها را در هم ادغام کنیم . البته به مِز لایه بالایی . به پنمِره Layers دقت کنید . می بینید که لایه ها اینما زیر هم نشان داده می شونر.

| Nor | mal  |     |       |        | •  | Opac | ity:  | 100% | * |
|-----|------|-----|-------|--------|----|------|-------|------|---|
| Loc | k: 🔛 | 11  | +++   | ۵      |    |      | Fill: | 100% |   |
| 9   | 30   | 3   | ID co | ору 30 |    |      |       |      | ^ |
| 9   | 30   |     | 3Đ c  | opy 2  | 9  |      |       |      | E |
| •   | 30   | 3   | D co  | ору 28 |    |      |       |      |   |
| 9   | 30   |     | D co  | ору 27 |    |      |       |      |   |
| 9   | 30   |     | ID co | ору 26 |    |      |       |      |   |
| •   | 30   | 3   | ID co | ору 25 |    |      |       |      |   |
|     | 30   |     | ID co | ору 24 |    |      |       |      |   |
| 9   | 30   | 9   | ID co | ору 23 |    |      |       |      |   |
|     | 30   |     | ID co | ору 22 |    |      |       |      |   |
|     | 30   |     | D co  | ору 21 |    |      |       |      |   |
|     | 88   | T f | ×.    | 0      | Ø. |      | 3     | 1 3  | - |

روی لایه روم از بالا کلیک کنید . عالا دکمه های Ctrl + E را فشار دهید . این کار باعث میشود که ایس لایه با لایه پایینی ادغام شود . این کار را آنقدر تکرار کنید تا همه لایه های کپی شره ، مز لایه بالا و لایه Background هم ادغام شوند . عالا سه لایه داریم . لایه بالا . لایه وسط که عاصل ادغام بقیه لایه هاست . لایه Background . مالا از منوی Layer کرینه های Layer Style و سیس Color Overlay را انتخاب کنید .

| ile Edit Image Layer    | Select Filter Analysis 3D View    | Window Help                             |
|-------------------------|-----------------------------------|-----------------------------------------|
| ▶ + □ Auto-Select: Grou | New<br>Duplicate Layer            | · B & B & B & B & B & B & B & B & B & B |
| Untitled-1 @ 110% (Up   | Delete                            | •                                       |
|                         | Layer Properties                  |                                         |
| 4 -                     | Layer Style                       | Blending Options                        |
|                         | Smart Filter                      | Drop Shadow                             |
|                         | New Fill Layer                    | Inner Shadow                            |
| a l'i                   | New Adjustment Layer              | Outer Glow                              |
|                         | Layer Content Options             | Inner Glow                              |
|                         | Layer Mask                        | Bevel and Emboss                        |
|                         | Vector Mask                       | Satin                                   |
| 4 1                     | Create Clination March Alt. Chil. | Color Overlay                           |

کار Layer Style باز میشود . در سمت چپ می بینید که Color Overlay فعال است . الان Layer Style فعال است . الان کل لایه پایین با رنگ قرمز پوشانده شده . روی کار قرمز رنگ کوچک ( در تصویر با فلش مشفص شده ) در سمت

راست کلیک کنیر تا کارر انتفاب رنگ باز شود . از این کارر رنگ فاستری تیره ( به شماره رنگ ۴۷۴۶۴۴ ) را انتفاب می کنیر و Ok کنیر.

X Layer Style Color Overlay OK Styles Color Blending Options: Default Blend Mode: Normal Cancel • Drop Shadow Opacity: 100 % New Style... Inne Inne × Select overlay color: Out 22 OK I Inr new Bev Cancel 0 Add To Swatches 回1 Sati current Color Libraries Co ⊙L: 30 Gra H: 0 ۰ Pat % 🔘 a: 0 OS: 1 Stro % Ob: 0 OB: 28 OR: 71 C: 66 % OG: 70 M: 60 % ○ B: 70 % Y: 58 Only Web Colors K: 42 % # 474646 تصوير ۱۰۲ عالا در سمت چپ ، روی گزینه Drop Shadow کلیک کنیر تا آبی رنگ شود . می بینید که گزینه های سمت راست تغییر می کنر . گزینه های سمت راست را مطابق تصویر ۱۰۳ تنظیم کنیر. Layer Style X Drop Shadow Styles OK Structure Blending Options: Default Cancel Blend Mode: Normal Drop Shadow Opacity: 9/6 100 New Style... Inner Shadow 1 Preview ° 🚺 Use Global Light Angle: ( 130 Outer Glow Inner Glow Distance: -0 27 DX Spread: % Bevel and Emboss 0 Size: ---16 px Contour Texture Quality Satin Anti-aliased Contour: Color Overlay Noise: 0 96 Gradient Overlay Pattern Overlay Layer Knocks Out Drop Shadow Stroke

تصوير ۱۰۳

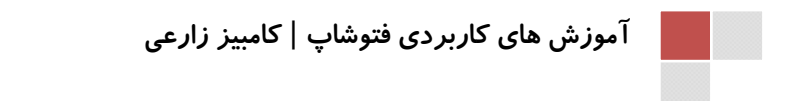

این بار در سمت چپ ، روی گزینه Bevel And Emboss کلیک کنید . تنظیمات را مطابق

| Styles                    | - Bevel and Embo    | 955          |              |               | ОК                        |
|---------------------------|---------------------|--------------|--------------|---------------|---------------------------|
| Blending Options: Default | Structure<br>Style: | Januar Pauel | -1           |               | Cancel                    |
| Drop Shadow               | Tashaiaua           | Inner Bevei  |              |               | New Chile                 |
| Inner Shadow              | Deaths              | Smooth 👻     |              |               | New Style                 |
| Outer Glow                | Deptn:              |              | - 700        | 70            | Preview                   |
| Inner Glow                | Size:               | Op Obown     | - 7          | DX            |                           |
| Bevel and Emboss          | Soften:             |              | 16           | px            |                           |
| Contour                   | Chading             |              |              |               |                           |
| Texture                   | Angle:              | 100          | ,            |               |                           |
| Satin                     |                     | Use Gk       | bal Light    |               |                           |
| Color Overlay             | Altitude:           | 30           | ,<br>,       |               |                           |
| Gradient Overlay          | Glass Castaur       |              | alizzad      |               |                           |
| Pattern Overlay           | Gloss Contour:      |              | anaseu       |               |                           |
| Stroke                    | Highlight Mode:     | Screen       |              |               |                           |
|                           | Opacity:            | 0            | 47           | %             |                           |
|                           | Shadow Mode:        | Multiply     | -            |               |                           |
|                           | Opacity:            |              | 100          | %             |                           |
|                           |                     |              |              |               | -                         |
|                           |                     | 1.5          |              |               |                           |
|                           |                     | تصوير ٢٠٢    |              |               | CC OK W                   |
|                           |                     | ٨.           | به را ببينيا | ، کنیر و کتیا | ۵۷ ۲ <mark>, ۲</mark> لید |
|                           |                     |              |              |               |                           |
|                           |                     |              |              |               |                           |
|                           |                     |              |              |               |                           |
| 027                       |                     |              | <b>N N</b>   | 2             |                           |
| 1751                      |                     |              |              |               |                           |
|                           |                     |              |              |               |                           |
|                           |                     |              |              |               |                           |
|                           |                     |              |              |               |                           |

i In

لزومی ندارد که تنظیمات را کاملاً مثابه من انجام دهید . می توانید عدد های دیگری وارد کنید و هر حالتی را که پسندیدید انتخاب کنید . ولی اگر می خواهید تصویرتان دقیقاً به همین شکل باشد ، همین تنظیمات را وارد کنید.

صفحہ ۵۳ |

این بار لایه بالایی را انتفاب کنید . از منوی Layer Style گزینه Layer و سپس را انتفاب کنید و گزینه ها را به این شکل تنظیم کنید :

| ityles                                                                                                    | Inner Shadow                     |                                                                                                    | ОК                            |
|----------------------------------------------------------------------------------------------------|----------------------------------|----------------------------------------------------------------------------------------------------|-------------------------------|
| lending Options: Default                                                                                                    | Structure                        |                                                                                                    | Cancel                        |
| Drop Shadow                                                                                                    | Biend Mode: Multiply             | • <b>•</b>                                                                                                    | Cancer                        |
| 7 Inner Shadow                                                                                                    | Opacity:                         | 95 %                                                                                                    | New Style                     |
| Outer Glow                                                                                                    | Angle: ( ) 100                   | <ul> <li>Use Global Light</li> </ul>                                                                                                    | Preview                       |
| Inner Glow                                                                                                    | Distance: ()                     | PX                                                                                                    | 1                             |
| Bevel and Emboss                                                                                                    | Choke:                           | 12 %                                                                                                    |                               |
| Contour                                                                                                    | Size:                            | 24 px                                                                                                    |                               |
| Texture                                                                                                    | - III                            |                                                                                                    | 1                             |
| Satin                                                                                                    | Quality                          |                                                                                                    |                               |
| Color Overlay                                                                                                    | Contour:                         | Anti-aliased                                                                                                    |                               |
| Gradient Overlav                                                                                                    | Noise: 🔒                         | 0 %                                                                                                    |                               |
| ] Strd                                                                                                    |                                  | new                                                                                                    | ОК                            |
|                                                                                                    |                                  |                                                                                                    | Cancel                        |
|                                                                                                    | and the second distance of the   | <u>©</u>                                                                                                    | Add To Swatches               |
|                                                                                                    |                                  | current                                                                                                    | Color Liberrice               |
|                                                                                                    | A CONTRACTOR OF                  |                                                                                                    | Color Libraries               |
|                                                                                                    |                                  | ● H: 0 °                                                                                                    | © L: 15                       |
|                                                                                                    |                                  | ⊙ S: 0 %                                                                                                    | ⊙a: 0                         |
| the second second second second second second second second second second second second second second second se                                                                                                    |                                  | @ P. 15 %                                                                                                    | Ch. 0                         |
|                                                                                                    |                                  | 0. 10 %                                                                                                    | 00.0                          |
| and the second second se |                                  | 🔘 R: 37                                                                                                    | C: 71 %                       |
|                                                                                                    |                                  | and the second second sec |                               |
|                                                                                                    |                                  | © G: 37                                                                                                    | M: 65 %                       |
| P                                                                                                    |                                  | © G: 37<br>○ B: 37                                                                                                    | M: 65 %<br>Y: 64 %            |
| D Only Web Colo                                                                                                    | ırs                              | © G: 37<br>© B: 37<br># 252525                                                                                                    | M: 65 %<br>Y: 64 %<br>K: 70 % |
| D<br>Only Web Colo                                                                                                    | rs<br>مویر ۱۰۲                   | © G: 37<br>○ B: 37<br># 252525                                                                                                    | M: 65 %<br>Y: 64 %<br>K: 70 % |
| Only Web Colo                                                                                                    | rs<br>مویر ۱۰۲<br>Sel قسط #      | G: 37<br>B: 37<br># 252525<br>w<br>ect Shadow Co                                                                                                    | M: 65 %<br>Y: 64 %<br>K: 70 % |
| ی عـرد ۲۵۲۵۲۵ را وار.                                                                                                    | ریر ۱۰۲<br>مویر ۱۰۲<br>Sel قسر # | G: 37<br>B: 37<br># 252525<br>هم<br>ect Shadow Ce                                                                                                    | M: 65 %<br>Y: 64 %<br>K: 70 % |

www.IrPDF.com

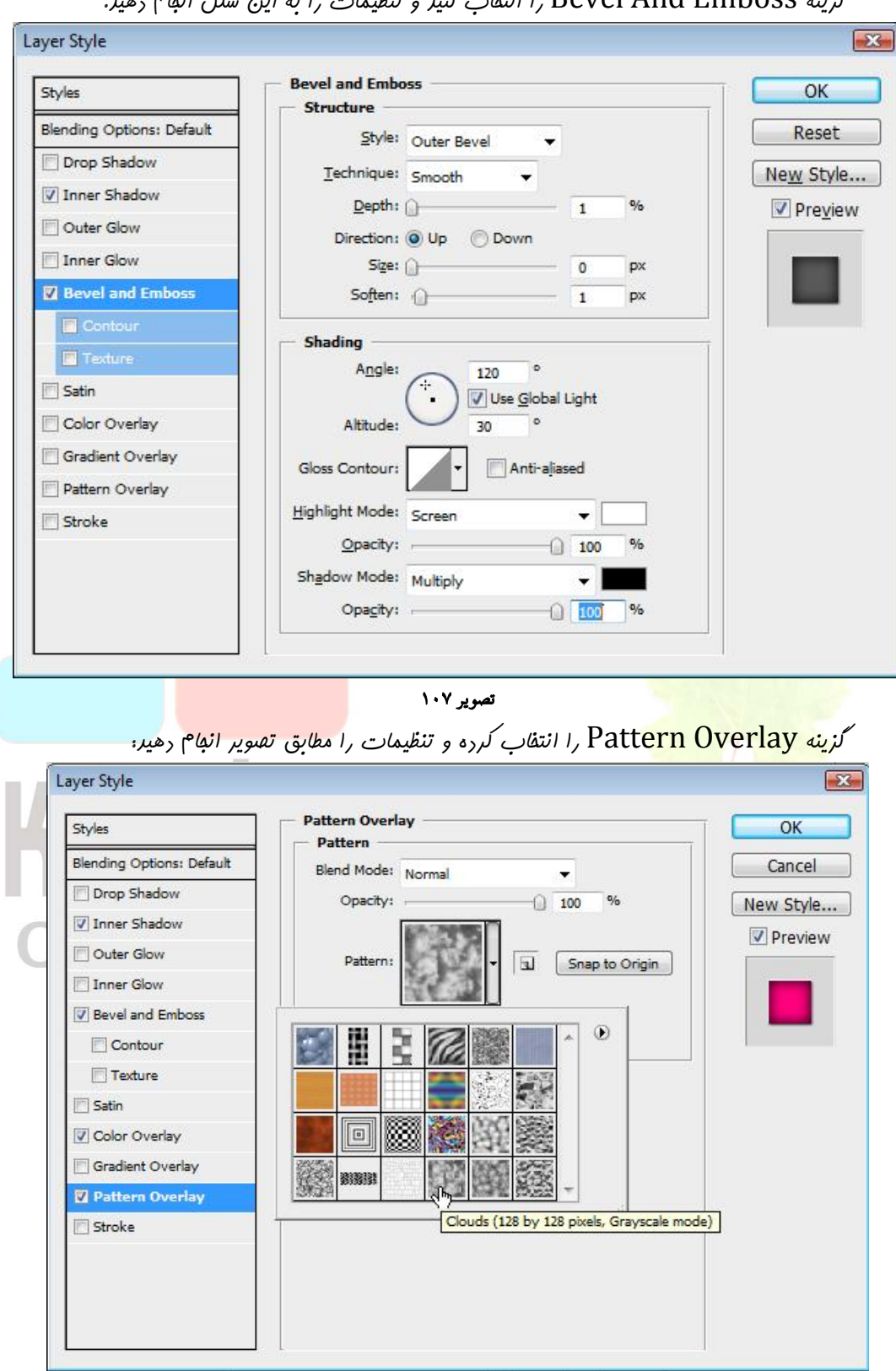

گزینه Bevel And Emboss را انتفاب کنید و تنظیمات را به این شکل انهام دهید.

تصویر ۱۰۸

شما می توانیر لایه را با رنگ ریگری پر نماییر . در صورت تمایل می توانیـر تنظیمـات را مطابق تصـویر انهام دهید.برای این کار روی گزینه Color Overlay کلیک کنید.

| Styles                                                                                                    | Color Overlay                                                                                                    |                                     | ОК                                                                      |
|----------------------------------------------------------------------------------------------------|----------------------------------------------------------------------------------------------------|-------------------------------------|-------------------------------------------------------------------------|
| Blending Options: Default                                                                                                    | Blend Mode: Name                                                                                                    |                                     | Cancel                                                                  |
| Drop Shadow                                                                                                    | Opacity:                                                                                                    |                                     | New Style                                                               |
| V Inner Shadow                                                                                                    |                                                                                                    |                                     |                                                                         |
|                                                                                                    |                                                                                                    |                                     | I Pleview                                                               |
|                                                                                                    |                                                                                                    |                                     |                                                                         |
| Bev .                                                                                                    |                                                                                                    | new                                 | OK                                                                      |
|                                                                                                    |                                                                                                    |                                     | Cancel                                                                  |
|                                                                                                    |                                                                                                    | 0                                   | Add To Swatche                                                          |
| Sati                                                                                                    |                                                                                                    |                                     |                                                                         |
|                                                                                                    |                                                                                                    | current                             | Color Libraries                                                         |
| Patt .                                                                                                    |                                                                                                    | ● H: 330 °                          | © L: 56                                                                 |
| E Stra                                                                                                    |                                                                                                    | OS: 100 %                           | © a: 84                                                                 |
|                                                                                                    |                                                                                                    | © B: 100 %                          | © h: 7 T                                                                |
|                                                                                                    |                                                                                                    | 0.0.100 //                          |                                                                         |
|                                                                                                    |                                                                                                    | © R: 255                            | C: 0 %                                                                  |
|                                                                                                    |                                                                                                    | © G: 0                              | M: 97 %                                                                 |
| Contra Web Color                                                                                                    | -                                                                                                    | © B: 126                            | Y: 15 %                                                                 |
| C Only web Color                                                                                                    | 5                                                                                                    |                                     | 1 2 1 1 2 N 1 2 N                                                       |
| amb                                                                                                    | بویر ۱۰۹                                                                                                    | # ff007e                            | K: 0 %                                                                  |
| ن شکل انفا <sup>م</sup> رهیر :<br>Layer Style                                                                                                    | مویر ۱۰۹<br>ں کنیر . تنظیمات را به ایر                                                                                                    | # ff007e<br>ما بوطار<br>را فعال     | د کزینه verlay<br>الاکزینه verlay                                       |
| ی شکل انها <sup>م</sup> رهیر :<br>Layer Style                                                                                                    | مویر ۱۰۹<br>ں کنیر . تنظیمات را به ایر<br>Gradient Overlay                                                                                                    | # ff007e<br>م<br>را فعال Gradient O | د کرند verlay<br>الا کرندنه verlay                                      |
| ن شکل (نها <sup>م</sup> رهیر :<br>Layer Style<br>Styles<br>Blending Options: Default                                                                                                    | مویر ۱۰۹<br>س کنیر . تنظیمات را به ایر<br>Gradient Overlay                                                                                                    | # ff007e<br>ما بو فعال              | د کزینه verlay<br>الا کزینه orlay                                       |
| : شکل انها <sup>م</sup> رهیر<br>Layer Style<br>Styles<br>Blending Options: Default<br>Drop Shadow                                                                                                    | سریر ۱۰۹<br>س کنیر . تنظیمات را به ایر<br>Gradient Overlay<br>Blend Mode: Linear Light<br>Opacity:                                                            | # ff007e                            | د کرینه verlay<br>الا کرینه orlay<br>مرد<br>مرد<br>مرد<br>کرینه OK      |
| ی شکل (نها <sup>م</sup> رهیر :<br>Layer Style<br>Styles<br>Blending Options: Default<br>Drop Shadow<br>✓ Inner Shadow                                                                                                    | مویر ۱۰۹<br>س کنیر . تنظیمات را به ایر<br>Gradient Overlay<br>Blend Mode: Linear Light<br>Opacity:<br>Gradient                                                | # ff007e                            | در کزینه verlay<br>الا کزینه oK<br>Cancel<br>New Style<br>V Preview     |
| : مشکل انها <sup>م</sup> رهید ر<br>Layer Style<br>Styles<br>Blending Options: Default<br>Drop Shadow<br>Inner Shadow<br>Outer Glow                                                                                                    | مریر ۱۰۹<br>س کنیر . تنظیمات را به ایر<br>Gradient Overlay<br>Blend Mode: Linear Light<br>Opacity:<br>Gradient:                                               | # ff007e                            | د کرینه verlay<br>۱۷ کرینه oK<br>OK<br>Cancel<br>New Style<br>♥ Preview |
| ع ش <i>تلل انها</i> م رهير :<br>Layer Style<br>Styles<br>Blending Options: Default<br>Drop Shadow<br>☑ Inner Shadow<br>☑ Outer Glow<br>☑ Inner Glow<br>☑ Bevel and Emboss                                                                                                    | مویر ۱۰۹<br>س کنیر . تنظیمات را به ایر<br>Gradient Overlay<br>Blend Mode: Linear Light<br>Opacity:<br>Gradient:<br>Unear<br>Angle:                            | # ff007e                            | د ک ش<br>verlay الا کزینه<br>OK<br>Cancel<br>New Style<br>♥ Preview     |
| : مشکل انها <sup>م</sup> رهید (<br>Layer Style<br>Styles<br>Blending Options: Default<br>Drop Shadow<br>Inner Shadow<br>Outer Glow<br>Outer Glow<br>Inner Glow<br>Bevel and Emboss<br>Contour                                                                                     | رویو ۱۰۹<br>س کنیر . تنظیمات را به ایر<br>Gradient Overlay<br>Blend Mode: Linear Light<br>Opacity:<br>Gradient:<br>Unear<br>Angle:<br>90<br>Scale:            | # ff007e                            | د کرنینه verlay<br>الا کرنینه<br>ОК<br>Сапсе!<br>New Style<br>♥ Preview |
| : مَسْلُلُ انْهَامُ رَهْيَدُ<br>Layer Style<br>Blending Options: Default<br>Drop Shadow<br>Inner Shadow<br>Outer Glow<br>Douter Glow<br>Bevel and Emboss<br>Contour<br>Texture                                                                                                    | رویو ۱۰۹<br>ک کنیر . تنظیمات را به ایر<br>Gradient Overlay<br>Gradient<br>Blend Mode: Linear Light<br>Opacity:<br>Gradient:<br>NY: Linear<br>Angle:<br>Scale: | # ff007e                            | د کرینه verlay<br>الا کرینه OK<br>Cancel<br>New Style<br>♥ Preview      |
| : میک انهام دهید (<br>Layer Style<br>Styles<br>Blending Options: Default<br>Drop Shadow<br>Inner Shadow<br>Outer Glow<br>Outer Glow<br>Inner Glow<br>Bevel and Emboss<br>Contour<br>Texture<br>Satin                                                                              | رویو ۱۰۹<br>س کنیز . تنظیمات را به ای<br>Gradient Overlay<br>Gradient<br>Blend Mode: Linear Light<br>Opacity:<br>Gradient:<br>Scale:<br>90<br>Scale:          | # ff007e                            | در کرزینه verlay<br>مرد کرزینه oк<br>Cancel<br>New Style<br>♥ Preview   |
| : مَسْلُلُ انْهَامُ رَهْيَد<br>Layer Style<br>Styles<br>Blending Options: Default<br>Drop Shadow<br>Inner Shadow<br>Outer Glow<br>Inner Glow<br>Bevel and Emboss<br>Contour<br>Texture<br>Satin<br>V Color Overlay                                                                | رویو ۱۰۹<br>ک کنیر . تنظیمات را به ایر<br>Gradient Overlay<br>Gradient<br>Blend Mode: Linear Light<br>Opacity:<br>Gradient:<br>Angle:<br>90<br>Scale:         | # ff007e                            | د کرینه verlay                                                          |
| : مَعْنَالُ الْهَامُ رَهْيَدُ<br>Layer Style<br>Styles<br>Blending Options: Default<br>Drop Shadow<br>Inner Shadow<br>Outer Glow<br>Inner Glow<br>Devel and Emboss<br>Contour<br>Texture<br>Satin<br>Color Overlay<br>Gradient Overlay                                            | ربر ۱۰۹ پر<br>کنیز . تنظیمات را به ای<br>Gradient Overlay<br>Blend Mode: Linear Light<br>Opacity:<br>Gradient:<br>Ny: Linear<br>Angle: 90<br>Scale:           | # ff007e                            | K: 0 %<br>verlay<br>ОК<br>Сапсе!<br>New Style<br>Preview                |
| : مَسْلُلُ انْهَامُ رَهْيَدُ<br>Layer Style<br>Styles<br>Blending Options: Default<br>Drop Shadow<br>Inner Shadow<br>Outer Glow<br>Inner Glow<br>Douter Glow<br>Bevel and Emboss<br>Contour<br>Texture<br>Satin<br>Color Overlay<br>Gradient Overlay<br>Pattern Overlay<br>Stroke | رویو ۱۰۹ پری<br>کنیر . تنظیمات را به ایر<br>Gradient Overlay<br>Gradient:<br>Gradient:<br>Gradient:<br>Gradient:<br>Milei<br>José                             | # ff007e                            | در گزینه verlay<br>مدر گزینه OK<br>Cancel<br>New Style<br>♥ Preview     |
| : مَعْنَالُ الْهَامُ رَهْيَدُ<br>Layer Style<br>Styles<br>Blending Options: Default<br>Drop Shadow<br>Inner Shadow<br>Outer Glow<br>Douter Glow<br>Devel and Emboss<br>Contour<br>Texture<br>Satin<br>Color Overlay<br>Gradient Overlay<br>Pattern Overlay<br>Stroke              | ربع ۲۰۹                                                                                                    | # ff007e                            | K: 0 %<br>verlay<br>ОК<br>Сапсе!<br>New Style<br>Preview                |

تصوير ۱۱۰

صفحه ۵۶ |

### (ieig

### دقت کنید در بخش Blend Mode گزینه Linear Light انتخاب شده است.

سپس روی کارر Gradient که با فلش مشفص شره کلیک کنید . پنجره جریدی باز می شور که می توانید رنگهای تشکیل دهنده Gradient را در آن انتفاب کنید.

|                          | Gradient Editor                                  |                             |                             |
|--------------------------|--------------------------------------------------|-----------------------------|-----------------------------|
|                          | Presets                                          | OK<br>Reset<br>Load<br>Save |                             |
|                          | Name: Foreground to Background                   | New                         |                             |
|                          | Gradient Type: Solid                             |                             |                             |
|                          | Smoothness: 100 🕨 %                              |                             |                             |
|                          |                                                  |                             |                             |
|                          |                                                  |                             |                             |
|                          | Stops                                            |                             |                             |
|                          | Opacity: 💽 🔸 % Location: 🦳 %                     | Delete                      |                             |
|                          | Color: Location: %                               | Delete                      |                             |
|                          |                                                  |                             |                             |
|                          |                                                  |                             |                             |
|                          | تصوير ١١١                                        |                             |                             |
| یی شور . رنگ مورد نظر را | اره آ) لليك لنيـر . پنفِـره انتفاب رنـك ظاهر ه   | ڥپ (تفنوير ااا شم           | روی لار سمت                 |
| ) صففه عدد Fa0076 را     | بیه رنگ انتقابی مـن باشـر ، در کـادر # در پـایین | رنگ شما رقيقاً ش            | انتفاب کنیر . اگر می فواهیر |
|                          |                                                  | -                           | وارد کنیر و OK کنیر.        |
| 6                        |                                                  |                             | =                           |

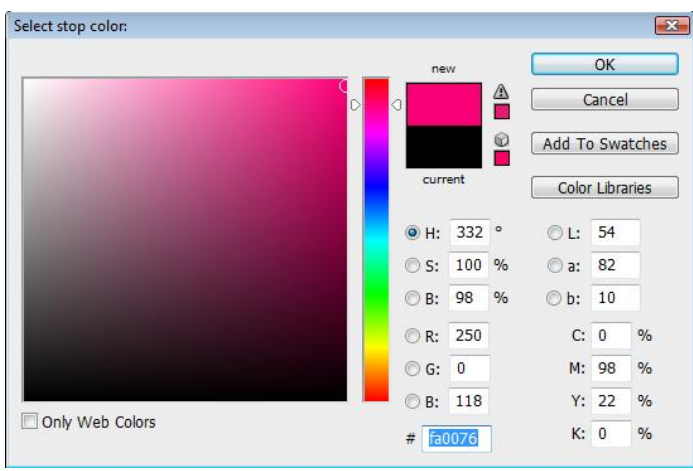

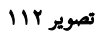

به همین شکل ، روی کارر سمت راست ( تصویر ۱۱۱ شماره ۲) کلیک کنید و رنگ صورتی به شماره در کارر # وارد نمایید. مالا دکمه OK را کلیک کنید تا پنجره بسته شود . در کارر Layer Style هم of 2aec4 را کلیک کنید . نتیجه به این شکل شره است.

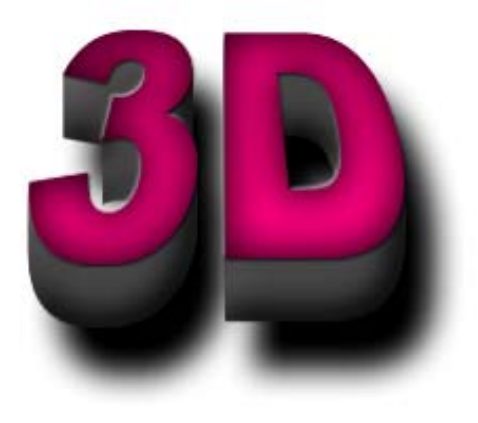

تصویر ۱۱۳ میتوانیر لایه زمینه را هم انتفاب کنیر و به آن Pattern Overlay برهیر . و یا این که نمای شیشه ای به آن ا<mark>ضافه نماییر . تا کارتان ب</mark>وتر و طبیعی تر به نظر آیر . این هم <mark>نمونه ای از کار نوایی</mark>.

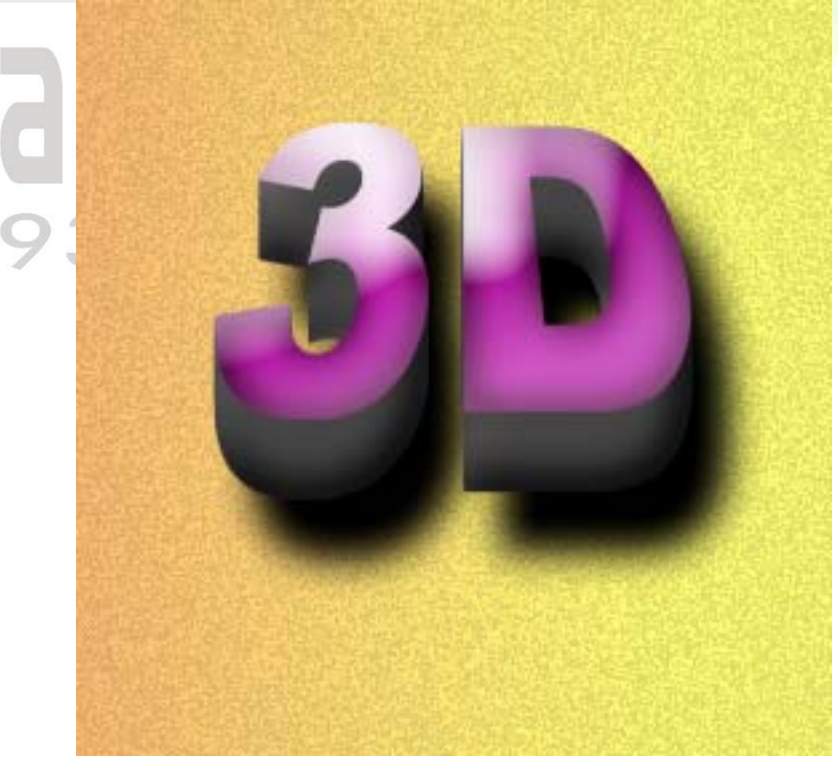

تصوير ۱۱٤

کامپېز زارعي - ۰۹۳۷۵۱۵۸۲۱۸

صفحه ۵۸

آموزش ترفند های فتوشاپ

### <u>i Iio</u>

لایه Background به طور پیش فرض قفل شده و شما نمی توانید در آن تغییری ایجاد کنید . بـرای ایـن که قفل آن برداشته شود ، در پنجره Layer روی علامت قفل کلیک کنید و آن را روی نشان سطل آشفالی که در زیرش قرار دارد بکشید .

# Kambia 237 515 8218

0937

صفحه ۵۹

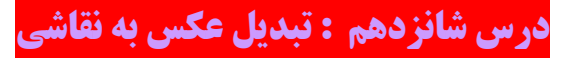

شما می تونیر به راهتی عکس تون رو به یک طرح نقاشی زیبای مرادی تبدیل کنیر. ابتدا عکس مـورد نظـر فود رو در فتوشاپ باز کنیر . مانند عکس زیر:

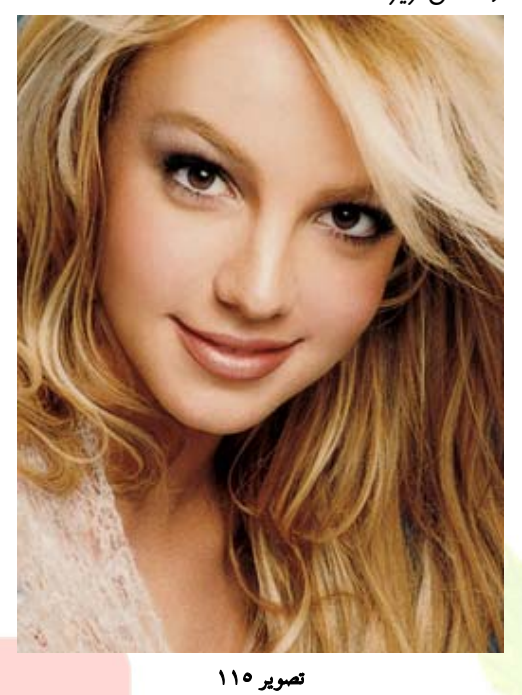

مر<mark>مله بعری بایر عکس</mark> تون رو سیاه سفیر کنیر و این مس<mark>یر رو انبام بریر. بر</mark>ای این کار به منوی کزینه Adjusments کزینه Desaturate Or Press کلیک کنیر و یا دکمه های را فشار دهیر .

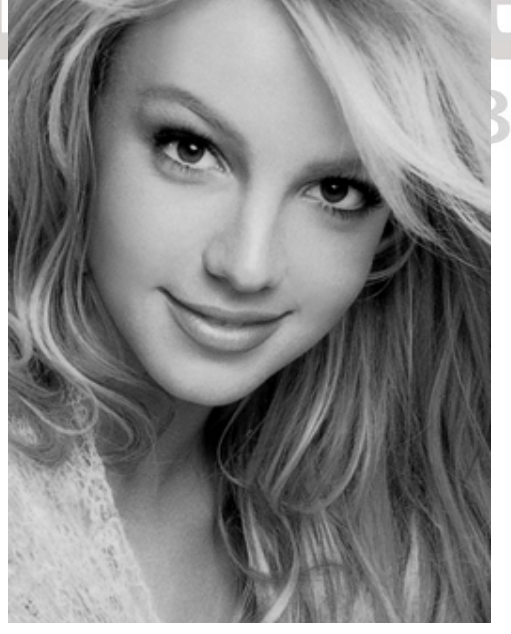

تصوير ١١٦

مالا رکمه های Ctrl+J رو بفشاریر تا تعرار لایه های عکس تون ۲ عدر بشور و بعد روی لایه مدیر کلیک کنیر و به منوی Image گزینه Adjusment ، سپس گزینه Invert را کلیک کنیر .

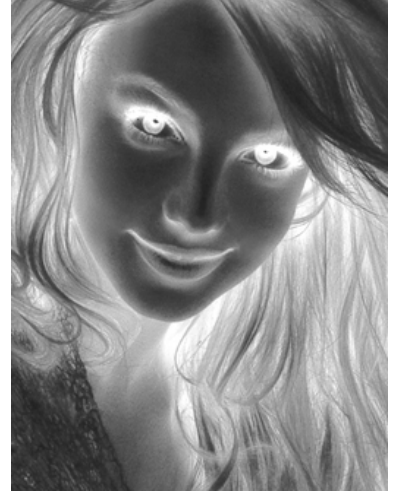

تصوير ١١٧

ا الا الت لايه ۲ رو Color Dodge بكزاريد . مانند تصوير زير: ADJUSTMENTS MASKS LAYERS CHAN PATHS HISTO ACTIO 👻 Opacity: 100% 🕨 Lock: Fill: 100% + S Layer 1 9 Background ۵ تصوير ۱۱۸

علا به منوی Filter ، گزینه Blur ، سپس گزینه Gaussian Blur ، کلیک نمایید. تنظیمات را

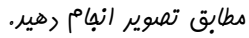

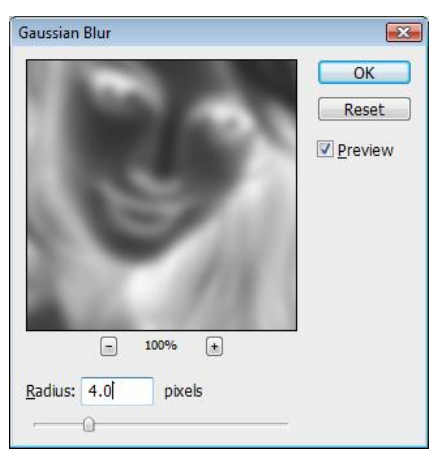

تصوير ۱۱۹

صفحه اع

برای تنظیمات شنایی ونور می توانید با استفاره گزینه Levels در منوی Image و زیر شافه Adjustment در منوی Adjustment

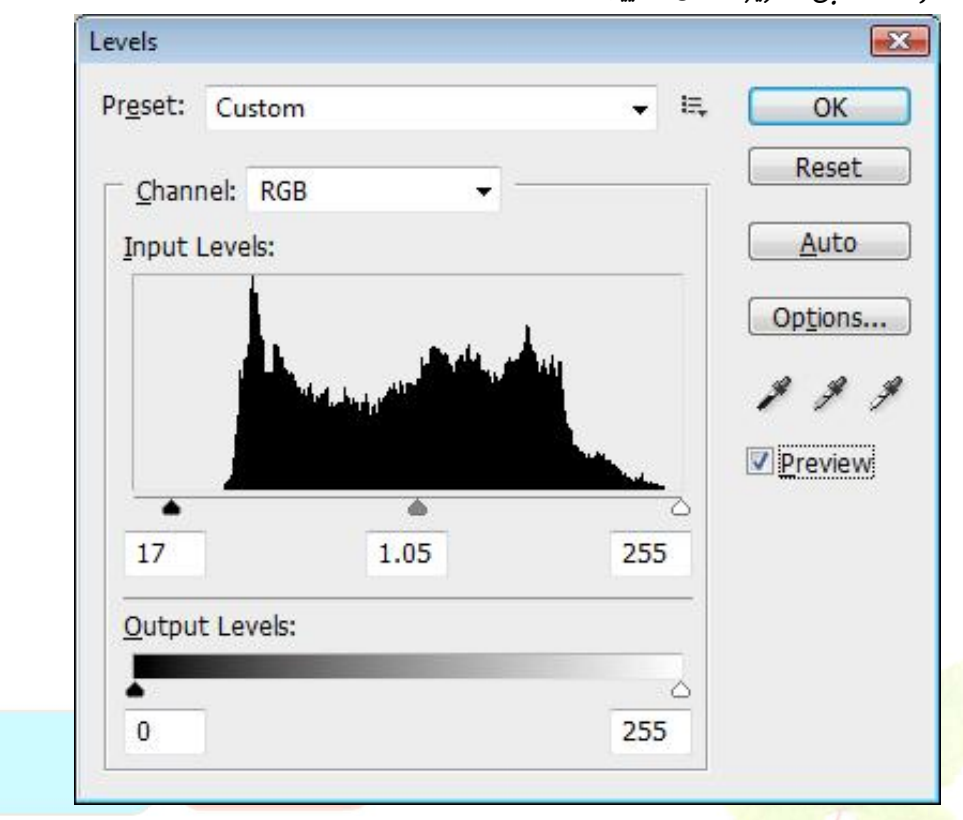

تصوير ١٢٠

در مرهله آفر باید ۲ تغییر کوچک را نسبت به تصویر اعمال نماییم.روی لایه اول کلیک کنید و بعد کلید های Ctrl + J رو بفشارید تا لایه مشابه به نام Background Copy سافته شود . لایه مدید سافته شده را در بالای لایه های دیگر قرار می دهیم و Layer Mod تن را بر روی Soft Light قرار می دهیم. برای

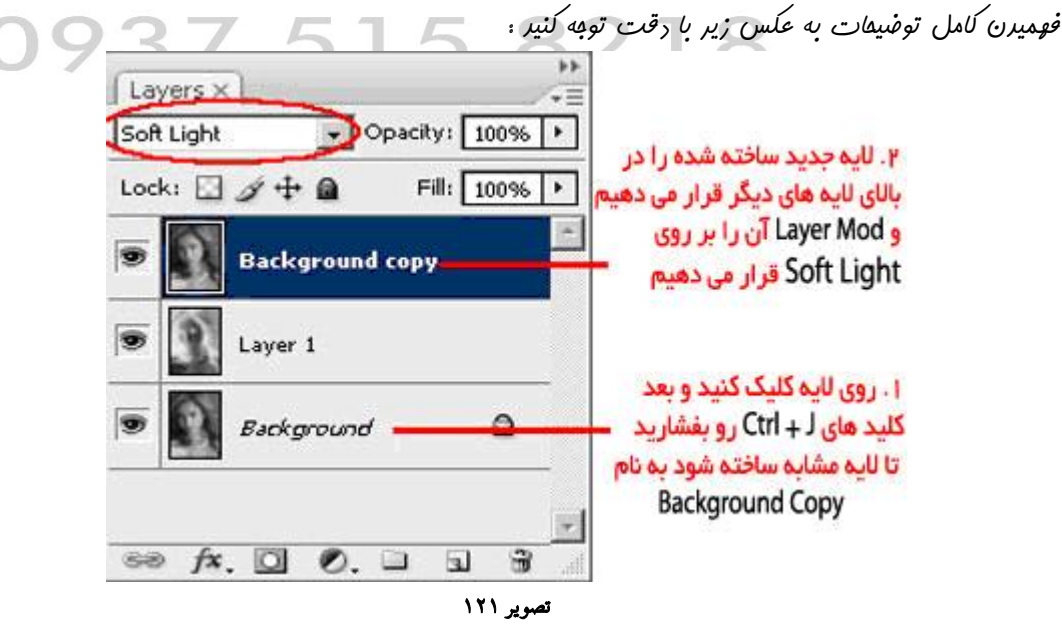

و این هم نتیبه نهایی کار :

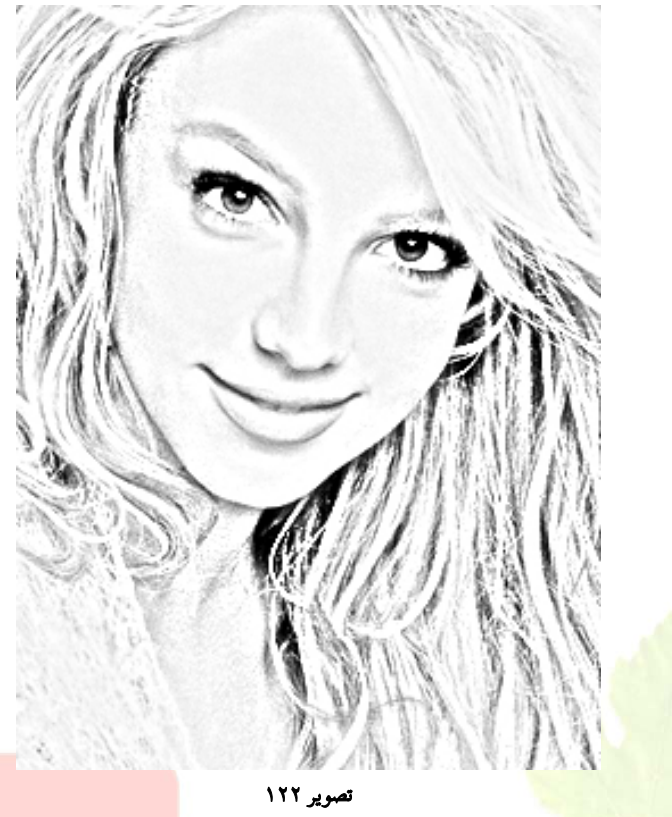

## Kambia 2360 0937 515 8218

### درس هفدهم : انداختن تصویر در زمینه نوشته

ابتدا فتوشاپ رو بازکنید . و عکس مورد نظر تون که قراره زمینه نوشته تون قرار بگیره رو باز کنید.

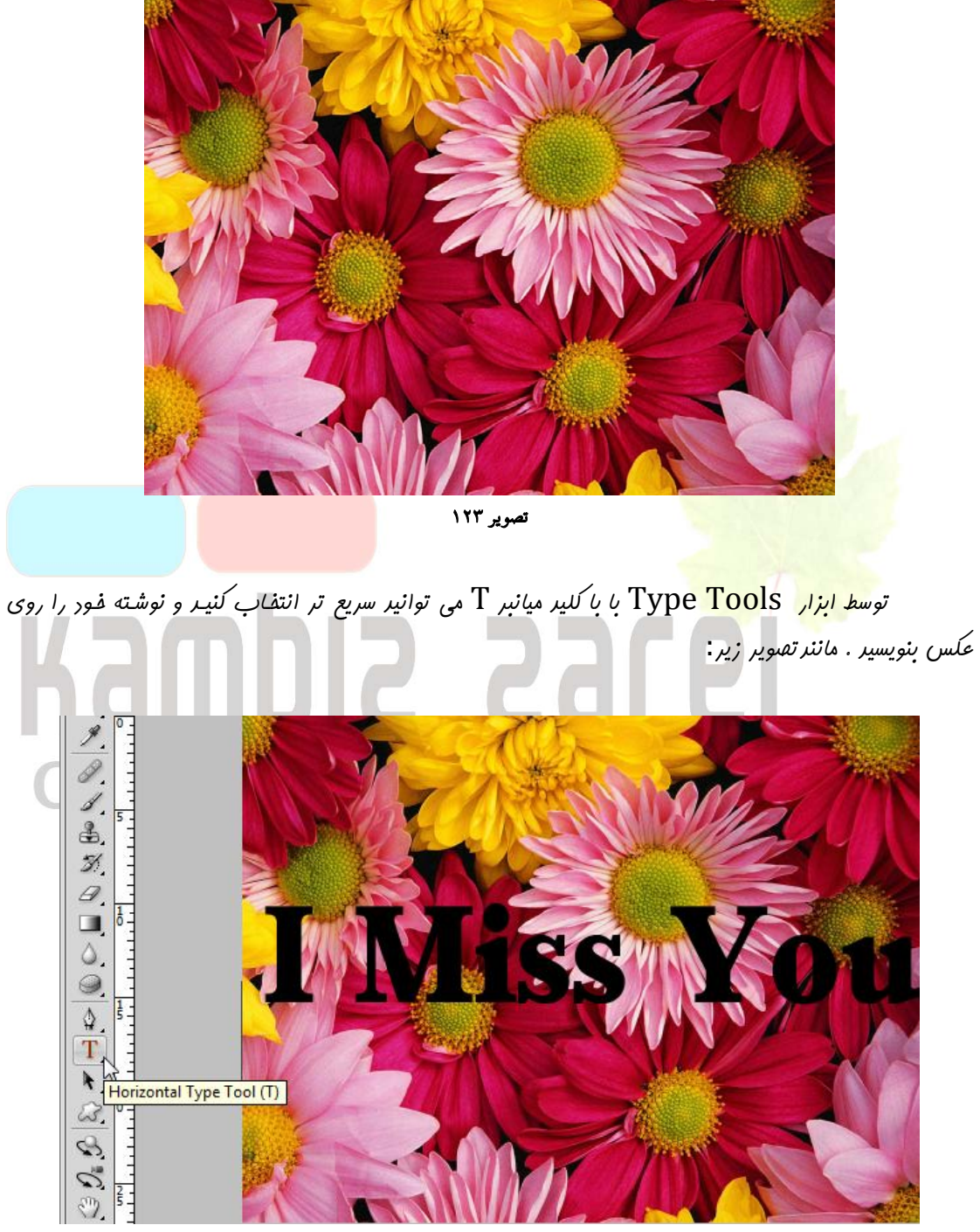

تصوير ۱۲٤

مالا در بلوک Layers در سمت چپ بایر لایه نوشته زیر لایه عکس قرار بگیرد، روی لایه نوشته کلیک کنیر و لایه را به پایین بکشیر .

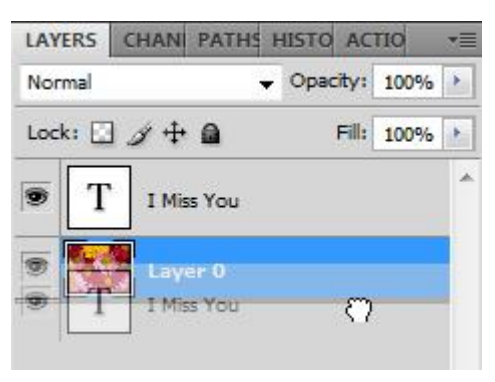

### تصوير ١٢٥

بر روی لایه عکس کلیک راست کرده و Create Clipping Mask را انتفاب یا از طریق کلید میان بر Ctrl+G استفاره کنید. می بینیم عکس ما در زمینه نوشته قرار گرفت. مالا با جا به جا کردن عکس شکل رو به سلیقه فورتون درست کنید.

| Create Clipping Mask                |               |
|-------------------------------------|---------------|
| Link Layers<br>Select Linked Layers |               |
| Select Similar Layers               |               |
| Copy Layer Style                    | *             |
| Paste Layer Style                   |               |
| Clear Layer Style                   |               |
| Merge Layers                        | Opacity: 100% |
| Merge Visible                       | Fill: 100% +  |
| Platten Image                       | A             |

تصوير ۱۲٦

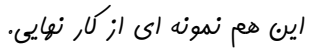

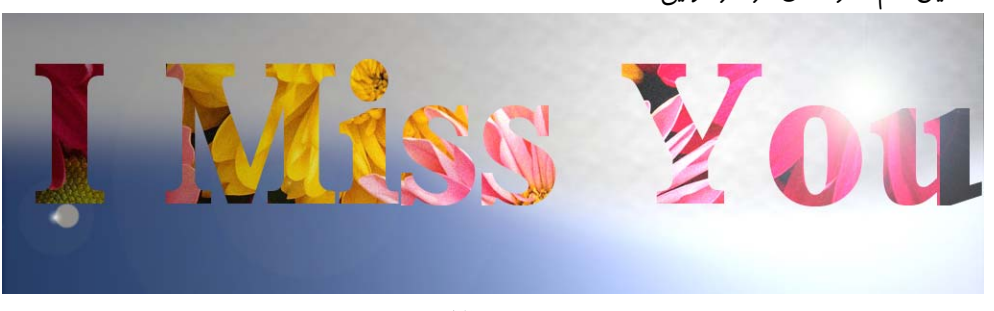

تصوير ۱۲۷

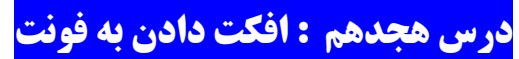

شما در طی مراهل زیر میتوانید هر نوشته دلفواه فودتان را در فتوشاپ افکت بدهید و کار های زیبای رو فلق کنید .برای شروع کار یک سند در ابعاد ۵۰۰ سال ایماد کنید و زمینه آن را با ابـزار Gradient Tool و رنگ های ffc255# و d26845# پر کنید.

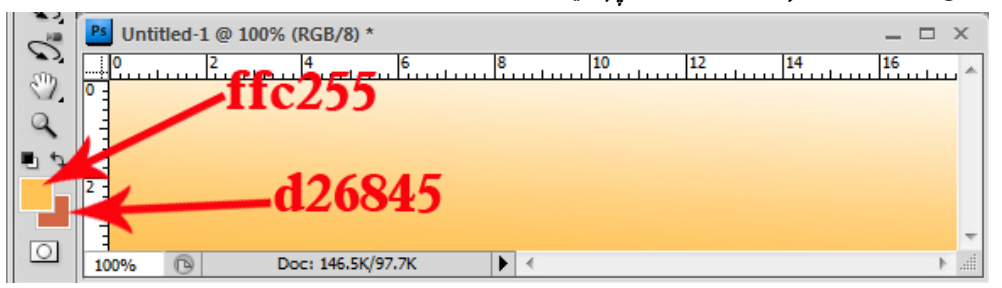

تصویر ۱۲۸

مالا از منوی Filter ، گزینه Artistic و سپس Sponge را روی زمینه اعمال نماییر.

|                                          | * <b></b>          | OK<br>Cancel   |               | A                 |  |
|------------------------------------------|--------------------|----------------|---------------|-------------------|--|
|                                          | Sponge             |                | •             |                   |  |
|                                          | <u>B</u> rush Size |                | 6             |                   |  |
|                                          | Definition         |                | 5             |                   |  |
| Kam                                      | Smoothness         |                | 2             |                   |  |
| <b>HAUR</b>                              |                    | تصوير ۲۹       |               |                   |  |
| 0937                                     | راشت.              | بیری را فواهیم | ی ما جنین تصو | ر, صورت Ok نمورو  |  |
| and the second                           |                    |                |               |                   |  |
| 1. 1. 1. 1. 1. 1. 1. 1. 1. 1. 1. 1. 1. 1 |                    |                |               | Ser State         |  |
| States in the                            | Sec. Sec.          |                | Sank The      | The second second |  |

تصوير ۱۳۰

یک لایه مریر ایبار کنیر و ابزار Rectangular Marque Tool را انتقاب کرده و یک مربع با رنگ سیاه ایبار میکنیم.

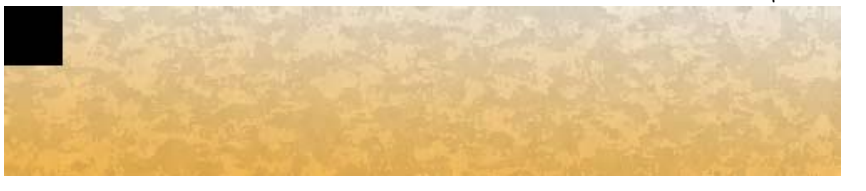

تصویر ۱۳۱

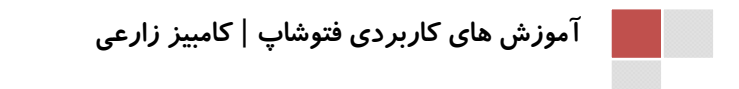

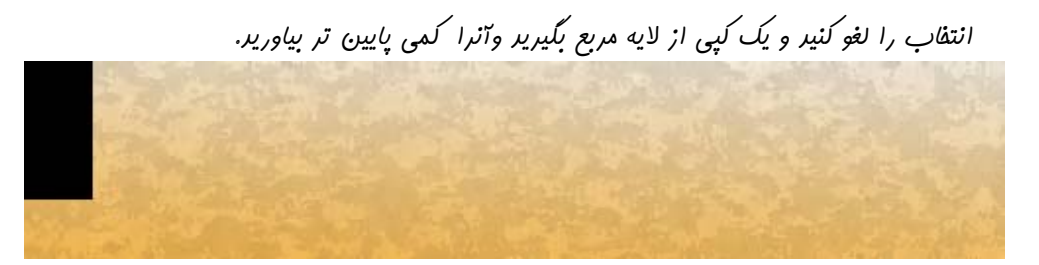

تصوير ۱۳۲

افکت زیر را به این لایه نسبت رهیر:

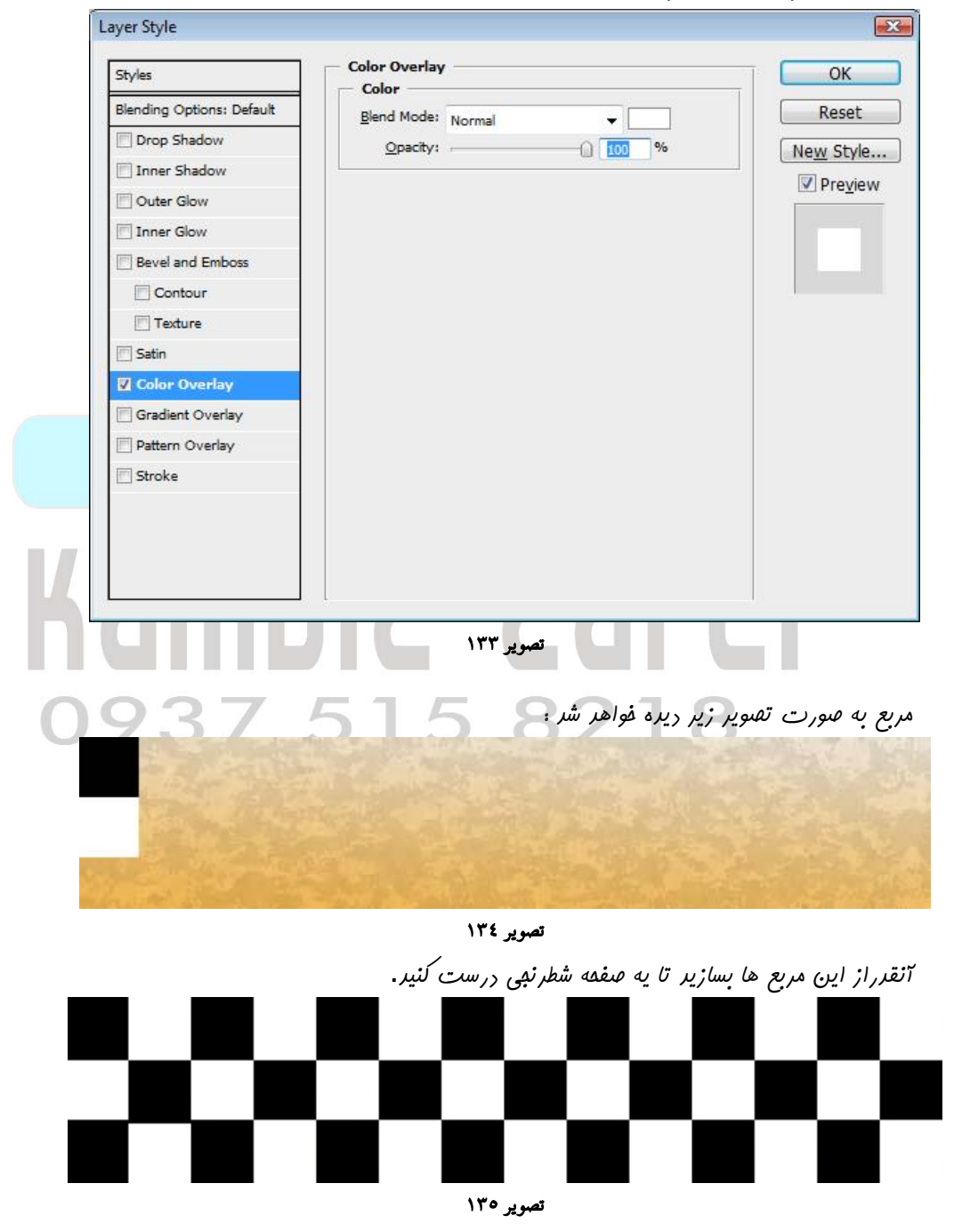

بعر از اینکه لاب ها را یکی کردید ، Layer mode لایه را روی Color Burn گزاشته و مقرار مقرار Opacity آن را روی ۲۷اقرار دهید.

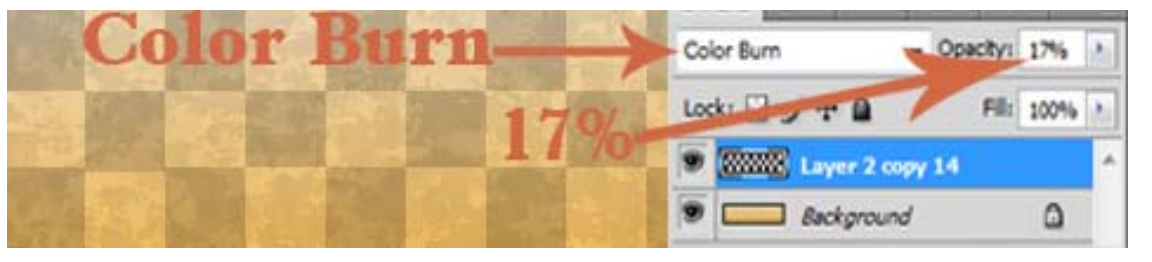

تصویر ۱۳٦

ابزار Horizontal Type Tool رو انتفاب کنیر و کلمه "تاکسی" رو با رنگ سفیر بنویسیر. من برای نوشتن این متن از فونت (Arial Black (300 pt, Sharp استفاره کررم.

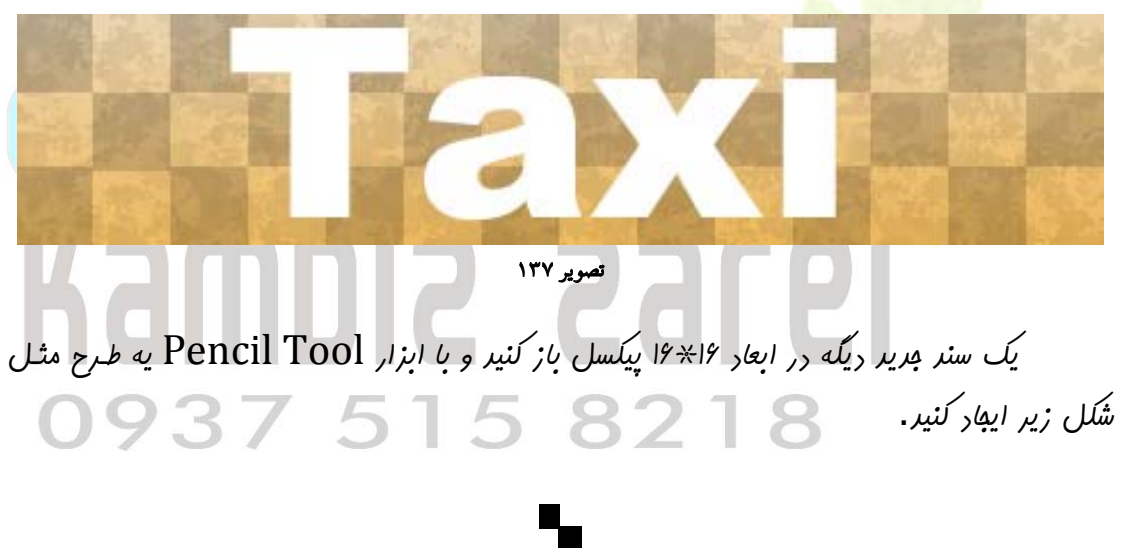

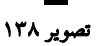

به منوی Edit رفته و گزینه Define Pattern کلیک کنیر تا سنر به عنوان یک پترنSave گردد.

| Pattern Name |        |
|--------------|--------|
| Name: Chese  | ОК     |
| Traine.      | Cancel |

تصوير ۱۳۹

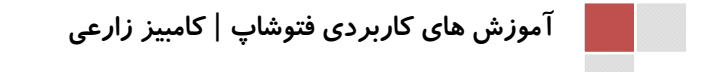

بر روی لایه متن Taxi کلیک کرده و با رفتن به گزینه Layer و سپس Layer Style افکت های زیر را با توجه به تصاویر بر روی آن اعمال نماییر.ابترا روی گزینه Drop Shadow کلیک کنیر و تغییرات را لماظ نماییر.

| Styles                                                                                                    |                                                                                                    | OK                                                            |
|----------------------------------------------------------------------------------------------------|----------------------------------------------------------------------------------------------------|---------------------------------------------------------------|
| Blending Options: Default                                                                                                    | Structure                                                                                                    | Reset                                                         |
| Dron Shadow                                                                                                    | Blend Mode: Multiply                                                                                                    | ( Reser                                                       |
| Inner Shadow                                                                                                    | Opacity: 75 %                                                                                                    | New Style                                                     |
| Cuter Clow                                                                                                    | Angle: 🜔 120 ° 🔽 Use Global Light                                                                                                    | Pre <u>v</u> iew                                              |
|                                                                                                    | Distance:                                                                                                    |                                                               |
| Inner Gow                                                                                                    | Spread: 0 %                                                                                                    |                                                               |
| Beverand Emboss                                                                                                    |                                                                                                    | -                                                             |
| Contour                                                                                                    |                                                                                                    |                                                               |
|                                                                                                    | Quality                                                                                                    | Ĩ                                                             |
| E Satin                                                                                                    | Contour: Anti-aliased                                                                                                    |                                                               |
| Color Overlay                                                                                                    | Noise: 0 %                                                                                                    |                                                               |
| Gradient Overlay                                                                                                    |                                                                                                    |                                                               |
| Pattern Overlay                                                                                                    | Layer Knocks Out Drop Shadow                                                                                                    |                                                               |
| Stroke                                                                                                    |                                                                                                    |                                                               |
|                                                                                                    |                                                                                                    |                                                               |
|                                                                                                    | تصویر ۱٤۰<br>مطابقہ تھی۔ یہ تنظر مار جہ اندائم دھ                                                                                                    | Emboss dire                                                   |
| یر<br>yer Style                                                                                                    | تصویر ۱٤۰<br>Bevel And مطابق تصویر تنظیمات انها <sup>م</sup> ره                                                                                                    | کزینه Emboss<br>س                                             |
| یر.<br>yer Style                                                                                                    | تصویر ۱٤۰<br>Bevel And مطابق تصویر تنظیمات انهام رهب                                                                                                    | کزینه <mark>Emboss</mark><br>س                                |
| یر,<br>yer Style<br>Styles                                                                                                    | تصویر ۱٤۰<br>مطابق تصویر تنظیمات انها <sup>م</sup> رهب<br>Bevel and Emboss<br>Structure                                                                                                    | کزینه Emboss<br>ک<br>مراجع                                    |
| بر.<br>yer Style<br>Styles<br>Blending Options: Default                                                                                                    | تصویر ۱٤۰<br>مطابق تصویر تنظیمات انها <sup>م</sup> رهب<br>Bevel and Emboss<br>Structure<br>Style: Stroke Emboss                                                                                                    | کزینه Emboss<br>۲<br>۲<br>۲<br>۲<br>۲<br>۲<br>۲               |
| یر.<br>yer Style<br>Styles<br>Blending Options: Default<br>I Drop Shadow                                                                                                    | تصویر ۱٤۰<br>تصویر تنظیمات انها <sup>م</sup> رهب<br>Bevel and Emboss<br>Structure<br>Style: Stroke Emboss<br>Technique: Smooth                                                                                                    | کزینه Emboss                                                  |
| یر,<br>yer Style<br>Styles<br>Blending Options: Default<br>Ø Drop Shadow<br>I Inner Shadow                                                                                                    | تصویر ۱٤۰<br>تصویر تنظیمات انهام رهب<br>Bevel and Emboss<br>Structure<br>Style: Stroke Emboss<br>Iechnique: Smooth                                                                                                    | کزینه Emboss<br>کزینه OK<br>OK<br>Reset<br>New Style          |
| yer Style<br>Styles<br>Blending Options: Default<br>Drop Shadow<br>Inner Shadow                                                                                                    | تصویر ۱٤٠<br>تصویر تنظیمات انها <sup>م</sup> رهب<br>Bevel and Emboss<br>Structure<br>Style: Stroke Emboss<br>Iechnique: Smooth<br>Depth:                                                                                                    | کرینه Emboss<br>کرینه OK<br>Reset<br>New Style<br>Preview     |
| بyer Style<br>Styles<br>Blending Options: Default<br>♥ Drop Shadow                                                                                                    | تصویر ۱٤۰<br>تصویر تنظیمات انها <sup>م</sup> رهب<br>Bevel and Emboss<br>Structure<br>Style: Stroke Emboss<br>Iechnique: Smooth<br>Depth:<br>Direction: @ Up @ Down<br>Size:                                                                                                    | کزینه Emboss<br>OK<br>Reset<br>New Style<br>✓ Preview         |
| بyer Style<br>Styles<br>Blending Options: Default<br>♥ Drop Shadow<br>■ Inner Shadow<br>■ Outer Glow<br>■ Outer Glow<br>■ Inner Glow<br>♥ Bevel and Emboss                                                                                                    | تصویر ۱٤٠<br>تصویر تنظیمات انها <sup>م</sup> رهه<br>Bevel and Emboss<br>Structure<br>Style: Stroke Emboss<br>Iechnique: Smooth<br>Depth:<br>Direction: @ Up<br>Down<br>Size:<br>Soften:<br>0 px                                                                                                    | کزینه Emboss                                                  |
| yer Style<br>Styles<br>Blending Options: Default<br>Drop Shadow<br>Inner Shadow<br>Outer Glow<br>Inner Glow<br>V Bevel and Emboss<br>Contour                                                                                                    | تصویر ۱٤٠<br>تصویر تنظیمات انهام رهه<br>Bevel and Emboss<br>Structure<br>Style: Stroke Emboss<br>Iechnique: Smooth<br>Direction: Smooth<br>Direction: Oup Down<br>Sige: مربع<br>Soften: 0 px                                                                                                    | کزینه Emboss                                                  |
| yer Style<br>Styles<br>Blending Options: Default<br>Drop Shadow<br>Inner Shadow<br>Outer Glow<br>Douter Glow<br>Pevel and Emboss<br>Contour<br>Texture                                                                                                    | تصویر ۱٤٠ تصویر تنظیمات انهام رهب<br>Bevel and Emboss<br>Structure<br>Style: Stroke Emboss<br>Iechnique: Smooth<br>Direction: @ Up @ Down<br>Size: 13 px<br>Soften: 0 px                                                                                                    | کزینه Emboss<br>کزینه OK<br>Reset<br>New Style<br>⊽ Preview   |
| بی<br>yer Style<br>Styles<br>Blending Options: Default<br>Inner Shadow<br>Outer Glow<br>Outer Glow<br>Inner Glow<br>Bevel and Emboss<br>Contour<br>Texture                                                                                                    | تصویر ۱٤٠ تصویر تنظیمات انها <sup>م</sup> رهب<br>Bevel and Emboss<br>Structure<br>Style: Stroke Emboss<br>Iechnique: Smooth<br>Direction: @ Up @ Down<br>Sige:<br>Soften:<br>Soften:<br>Soften:<br>Stading<br>Angle:<br>Iltee Global Light                                                                                                    | کزینه Emboss<br>OK<br>Reset<br>New Style<br>♥ Preview         |
| بyer Style<br>Styles<br>Blending Options: Default<br>♥ Drop Shadow                                                                                                    | تصویر ۱٤۰ تصویر تنظیمات انها <sup>م</sup> رهه<br>Bevel and Emboss<br>Structure<br>Style: Stroke Emboss<br>Iechnique: Smooth<br>Depth:<br>Direction: Oup<br>Down<br>Sige:<br>Soften:<br>Down<br>Sige:<br>Direction:<br>Direction:<br>Direction:<br>Direction:<br>Sige:<br>Direction:<br>Direction:<br>D              | کزینه Emboss<br>OK<br>Reset<br>New Style<br>♥ Preview         |
| بید<br>yer Style<br>Styles<br>Blending Options: Default<br>Drop Shadow<br>Inner Shadow<br>Outer Glow<br>Outer Glow<br>Drop Shadow<br>Outer Glow<br>Drop Shadow<br>Couter Glow<br>Drop Shadow<br>Couter Glow<br>Drop Shadow<br>Couter Glow<br>Statin<br>Color Overlay<br>Gradient Overlay | تصویر ۱٤۰ تصویر تنظیمات انهام رهه<br>Bevel and Emboss<br>Structure<br>Style: Stroke Emboss<br>Iechnique: Smooth<br>Direction: Smooth<br>Direction: Oup Down<br>Size: 120<br>Soften: 0 px<br>Soften: 0 px                                                                                                    | کزینه Emboss<br>OK<br>Reset<br>New Style<br>♥ Preview         |
| yer Style<br>Styles<br>Blending Options: Default<br>Drop Shadow<br>Inner Shadow<br>Outer Glow<br>Devel and Emboss<br>Devel and Emboss<br>Contour<br>Texture<br>Satin<br>Color Overlay<br>Gradient Overlay<br>Pattern Overlay                                                             | تصویر ۱٤۰ تصویر تنظیمات انهام (ه<br>Bevel and Emboss<br>Structure<br>Style: Stroke Emboss<br>Iechnique: Smooth<br>Depth: 171 %<br>Direction: Up Down<br>Size: 120 °<br>Soften: 20 °<br>Shading<br>Angle: 120 °<br>Shading<br>Angle: 120 °<br>Gloss Contour: Anti-aliased                                                                                                    | کرزینه Emboss<br>OK<br>Reset<br>New Style<br>♥ Preyiew        |
| yer Style<br>Styles<br>Blending Options: Default<br>Drop Shadow<br>Inner Shadow<br>Outer Glow<br>Outer Glow<br>Drop Shadow<br>Drop Shadow<br>Contour<br>Texture<br>Satin<br>Color Overlay<br>Gradient Overlay<br>Pattern Overlay<br>Stroke                                               | تصویر ۱٤٠ تصویر تنظیمات انهام رهب<br>Bevel and Emboss<br>Structure<br>Style: Stroke Emboss<br>Iechnique: Smooth<br>Direction: Op Oown<br>Size: 120<br>Direction: Op Oown<br>Size: 120<br>Soften: 0 px<br>Soften: 0 px<br>Soften: 0 px                                                                                                    | کرزینه Emboss<br>کرزینه OK<br>Reset<br>New Style<br>♥ Preyiew |
| yer Style<br>Styles<br>Blending Options: Default<br>Drop Shadow<br>Inner Shadow<br>Outer Glow<br>Outer Glow<br>Drop Shadow<br>Outer Glow<br>Drop Shadow<br>Outer Glow<br>Drop Shadow<br>Color Overlay<br>Color Overlay<br>Gradient Overlay<br>Pattern Overlay<br>Stroke                  | تصویر ۲٤٠ یکم کر بنظیمات انهام رهب<br>Bevel and Emboss<br>Structure<br>Structure | Emboss کزینه<br>OK<br>Reset<br>New Style<br>Preview           |
| yer Style<br>Styles<br>Blending Options: Default<br>♥ Drop Shadow                                                                                                    | تصویر ۲٤٠ یعمویر تنظیمات انهام (ه<br>Bevel and Emboss<br>Structure<br>Style: Stroke Emboss<br>Iechnique: Smooth<br>Depth: 171 %<br>Direction: Up Down<br>Size: 13 px<br>Soften: 0 px<br>Stading<br>Angle: 120°<br>Anti-aliased<br>Highlight Mode: Screen<br>Opacity: 96 %<br>Shadow Mode: Multiply                                                                                                    | کزینه Emboss<br>CK<br>Reset<br>New Style<br>♥ Preview         |

تصویر ۱٤۱

آموزش ترفند های فتوشاپ

در همان بفش بر روی گزینه Contour کلیک کنیر . آ

| ityles                                                                                                    | Contour                                                                                                    | ОК                                                                |
|----------------------------------------------------------------------------------------------------|----------------------------------------------------------------------------------------------------|-------------------------------------------------------------------|
| lending Options: Default                                                                                                    | Elements                                                                                                    | Recot                                                             |
| Drop Shadow                                                                                                    | Contour:   Anti-aliased                                                                                                    | ( Neser                                                           |
| Taper Shadow                                                                                                    | Range: 0 100 %                                                                                                    | Ne <u>w</u> Style                                                 |
|                                                                                                    |                                                                                                    | Pre <u>v</u> iew                                                  |
| Outer Glow                                                                                                    |                                                                                                    |                                                                   |
| Inner Glow                                                                                                    |                                                                                                    |                                                                   |
| Bevel and Emboss                                                                                                    |                                                                                                    |                                                                   |
| Contour                                                                                                    |                                                                                                    |                                                                   |
| Texture                                                                                                    |                                                                                                    |                                                                   |
| 🖉 Satin                                                                                                    |                                                                                                    |                                                                   |
| Color Overlay                                                                                                    |                                                                                                    |                                                                   |
| Gradient Overlay                                                                                                    |                                                                                                    |                                                                   |
| Pattern Overlay                                                                                                    |                                                                                                    |                                                                   |
| Stroke                                                                                                    |                                                                                                    |                                                                   |
|                                                                                                    |                                                                                                    |                                                                   |
|                                                                                                    |                                                                                                    |                                                                   |
|                                                                                                    | تصویر ۱٤۲                                                                                                    |                                                                   |
|                                                                                                    | تصویر ۱۴۲<br>کلیک کنیر .                                                                                                    | درينه ent Overlay                                                 |
| yer Style                                                                                                    | تصویر ۱٤۲<br>کلیک کنیر .                                                                                                    | کزینه ent Overlay<br>ترینه ent Overlay                            |
| yer Style                                                                                                    | تصویر ۱۴۲<br>کلیک کنیر .                                                                                                    | کزینه ent Overlay<br>بنوینه ent Overlay                           |
| yer Style                                                                                                    | تصویر ۱٤۲ تصویر ۲۹۲<br>کلیک کنیر .<br>Gradient Overlay                                                                                                    | کزینه ent Overlay<br>سرچه در معرف<br>مرکز معرف                    |
| yer Style<br>Styles<br>Blending Options: Default                                                                                                    | تصویر ۱٤۲ تصویر ۲۵۲<br>کلیک کنیر .<br>Gradient Overlay<br>Gradient<br>Blend Mode: Screen                                                                                                    | ent Overlay کزینه<br>۲۵۰۰ ۲۰۰۵ است<br>۸۹۰۰ ۲۰۰۵ است<br>۲۰۰۰ Reset |
| yer Style<br>Styles<br>Blending Options: Default                                                                                                    | تصویر ۱٤۲ تصویر Gradied<br>نلیک کنیر .<br>Gradient Overlay<br>Gradient<br>Blend Mode: Screen                                                                                                    | ent Overlay کزینه<br>کزینه OK<br>Reset                            |
| yer Style<br>Styles<br>Blending Options: Default<br>V Drop Shadow<br>Inner Shadow                                                                                                    | تصویر ۱٤۲ تصویر ۲۹۲<br>. کلیک کنیر Gradiet<br>Gradient Overlay<br>Gradient<br>Blend Mode: Screen<br>Opacity:%<br>Gradient:%                                                                             | ent Overlay کزینه<br>OK<br>Reset<br>New Style                     |
| yer Style<br>Styles<br>Blending Options: Default<br>Ø Drop Shadow<br>Inner Shadow<br>Outer Glow                                                                                                    | تصویر ۱٤۲ تصویر Gradient Overlay<br>Gradient Overlay<br>Gradient<br>Blend Mode: Screen<br>Ogacity: @ @@@@%<br>Gradient: @ Reverse                                                                       | ent Overlay کزینه<br>OK<br>Reset<br>New Style<br>Preview          |
| yer Style<br>Styles<br>Blending Options: Default<br>© Drop Shadow<br>© Inner Shadow<br>© Outer Glow<br>© Inner Glow                                                                                                    | تصویر ۱٤۲<br>. کلیک کنیر Gradied<br>Gradient Overlay<br>Gradient<br>Blend Mode: Screen<br>Opacity: %<br>Gradient: Reverse<br>Style: Linear & Align with Layer                                           | ent Overlay کزینه<br>OK<br>Reset<br>New Style<br>Preview          |
| yer Style<br>Styles<br>Blending Options: Default<br>© Drop Shadow<br>© Inner Shadow<br>© Outer Glow<br>© Inner Glow<br>© Bevel and Emboss                                                                                              | تصویر ۱٤۲<br>. کلیک کنیر Gradient<br>Gradient Overlay<br>Gradient<br>Blend Mode: Screen<br>Opacity:<br>Gradient:<br>Style: Linear<br>Angle:                                                             | ent Overlay کرزینه<br>OK<br>Reset<br>New Style                    |
| yer Style<br>Styles<br>Blending Options: Default<br>Ø Drop Shadow<br>Inner Shadow<br>Outer Glow<br>Ø Linner Glow<br>Ø Bevel and Emboss<br>Ø Contour                                                                                    | تصویر ۱٤۲<br>. تصویر Gradient<br>Gradient Overlay<br>Gradient<br>Blend Mode: Screen<br>Opacity:<br>Gradient:<br>Style: Linear<br>Angle: 90 °                                                            | ent Overlay کرزینه<br>OK<br>Reset<br>New Style<br>Preview         |
| yer Style<br>Styles<br>Blending Options: Default<br>© Drop Shadow<br>© Inner Shadow<br>© Outer Glow<br>© Outer Glow<br>© Inner Glow<br>© Inner Glow<br>© Sevel and Emboss<br>© Contour<br>© Texture                                    | ۲٤٢ تصویر ۲٤٢<br>. ينير Gradient<br>Gradient Overlay<br>Gradient<br>Blend Mode: Screen<br>Ogacity: @ 00 %<br>Gradient: @ Reverse<br>Style: Linear @ Align with Layer<br>Angle: @ 90 %<br>Scale: @ 100 % | ent Overlay کنزینه<br>OK<br>Reset<br>New Style<br>Preview         |
| yer Style<br>Styles<br>Blending Options: Default<br>V Drop Shadow<br>Inner Shadow<br>Outer Glow<br>Outer Glow<br>Pevel and Emboss<br>V Contour<br>Texture<br>Cotio                                                                     | تصویر ۱٤۲<br>Gradient Overlay<br>Gradient<br>Blend Mode: Screen<br>Ogacity:<br>Ogacity:<br>Gradient:<br>Style: Linear<br>Angle:<br>Style: Linear<br>Angle:<br>Scale:<br>100 %                           | ent Overlay کرزینه<br>OK<br>Reset<br>New Style<br>Preview         |
| yer Style<br>Styles<br>Blending Options: Default<br>© Drop Shadow<br>© Inner Shadow<br>© Outer Glow<br>© Inner Glow<br>© Inner Glow<br>© Bevel and Emboss<br>© Contour<br>© Texture<br>© Satin                                         | تصویر ۱٤۲<br>Gradient Overlay<br>Gradient<br>Blend Mode: Screen<br>Opacity:<br>Gradient:<br>Style: Linear @ Align with Layer<br>Angle:<br>Scale:<br>100 %                                               | ent Overlay کرزینه<br>OK<br>Reset<br>New Style<br>Preview         |
| yer Style<br>Styles<br>Blending Options: Default<br>Ø Drop Shadow<br>Inner Shadow<br>Outer Glow<br>Ø Outer Glow<br>Ø Lonter Glow<br>Ø Evel and Emboss<br>Ø Contour<br>Texture<br>Satin<br>Color Overlay                                | تصویر ۱٤۲<br>Cradient Overlay<br>Gradient<br>Blend Mode: Screen<br>Opacity:<br>Gradient:<br>Style: Linear V Align with Layer<br>Angle: 90 °<br>Scale: 100 %                                             | ent Overlay کرزینه<br>OK<br>Reset<br>New Style<br>Preview         |
| yer Style<br>Styles<br>Blending Options: Default<br>Ø Drop Shadow<br>Inner Shadow<br>Outer Glow<br>Outer Glow<br>Ø Bevel and Emboss<br>Ø Contour<br>Texture<br>Satin<br>Color Overlay<br>Ø Gradient Overlay                            | تصویر ۱٤٢<br>Gradient Overlay<br>Gradient<br>Blend Mode: Screen<br>Ogacity: @ @ @ %<br>Gradient: @ Reverse<br>Style: Linear @ Align with Layer<br>Angle: @ 90 @<br>Scale: _ 100 %                       | ent Overlay کنزینه<br>OK<br>Reset<br>New Style<br>Preview         |
| yer Style<br>Styles<br>Blending Options: Default<br>V Drop Shadow<br>Inner Shadow<br>Outer Glow<br>Outer Glow<br>Pateel and Emboss<br>V Contour<br>Texture<br>Satin<br>Color Overlay<br>V Gradient Overlay                             | تصویر ۱٤۲<br>Cradient Overlay<br>Gradient<br>Blend Mode: Screen<br>Opacity:<br>Gradient:<br>Style: Linear<br>Angle:<br>Style: Linear<br>Mign with Layer<br>Angle:<br>Scale:<br>100 %                    | ent Overlay کنزینه<br>OK<br>Reset<br>New Style<br>Preview         |
| yer Style<br>Styles<br>Blending Options: Default<br>V Drop Shadow<br>Inner Shadow<br>Outer Glow<br>Outer Glow<br>Devel and Emboss<br>V Contour<br>Texture<br>Satin<br>Color Overlay<br>V Gradient Overlay<br>Pattern Overlay<br>Stroke | تصویر ۱٤٢<br>Gradient Overlay<br>Gradient<br>Blend Mode: Screen<br>Opacity:<br>Gradient:<br>Style: Linear @ Align with Layer<br>Angle:<br>Style:                                                        | ent Overlay کرزینه<br>OK<br>Reset<br>New Style<br>Preview         |

تصوير ١٤٣

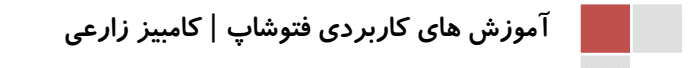

www.IrPDF.com

آموزش ترفند های فتوشاپ

نوبت به آن رسیره که پترنی را که درست کردیم را روی نوشته اعمال کنیم. بریا این منظور به منوی Pattern Overlay برویر و تنظیمات را مطابق تصویر انهام دهیر.

| Styles                    | Pattern Overl | ау                        |                 | ОК        |
|---------------------------|---------------|---------------------------|-----------------|-----------|
| Blending Options: Default | Blend Mode:   | Normal                    | •               | Reset     |
| ✓ Drop Shadow             | Opacity:      |                           | -0 100 %        | New Style |
| Inner Shadow              |               |                           |                 | Droviow   |
| Outer Glow                | Pattern:      |                           | I Snap to Origi |           |
| 🗐 Inner Glow              |               |                           |                 |           |
| Bevel and Emboss          | Scale:        |                           | 100 %           | 969       |
| Contour                   |               | 🔽 Lin <u>k</u> with Layer |                 |           |
| Texture                   |               |                           |                 |           |
| Satin                     |               |                           |                 |           |
| Color Overlay             |               |                           |                 |           |
| Gradient Overlay          |               |                           |                 |           |
| Pattern Overlay           |               |                           |                 |           |
| 🔄 Stroke                  |               |                           |                 |           |
|                           |               |                           |                 |           |
|                           |               |                           |                 |           |
|                           |               |                           |                 |           |

تصوير ١٤٤

به گزینه Stroke رفته و تنظیمات زیر را انبا<sup>م</sup> دهید و در پایان کار در منوی Fill Type گزینه I*,* Gradient انتفاب کرده <mark>و بر روی قسمت رنگی</mark> آن کلیک کنید.

| Styles                    | Stroke                             | OK        |
|---------------------------|------------------------------------|-----------|
|                           | Structure                          | ī _       |
| Blending Options: Default | Size: () 10 px                     | Reset     |
| Drop Shadow               | Position: Center -                 | New Style |
| Inner Shadow              | Blend Mode: Normal                 | Reaviou   |
| Outer Glow                | Opacity: 100 %                     | V Previev |
| Inner Glow                |                                    |           |
| Bevel and Emboss          | Eill Type: Gradient 🔻              | 1 🚨       |
| Contour                   | Gradient:                          |           |
| Texture                   | Style: Linear 🗸 📝 Align with Layer |           |
| Satin                     | Angle:                             |           |
| Color Overlay             |                                    |           |
| Gradient Overlay          | Scale:                             |           |
| Pattern Overlay           |                                    |           |
| V Stroke                  |                                    |           |
|                           |                                    |           |
|                           |                                    |           |
|                           |                                    |           |

تصوير ١٤٥

با کلیک کردن در منوی رنگ مورد نظر کادر زیر گشوده می شود . شما هم باید مانند تصویر زیـر شـماره رنگ های 659b17 و f8cf3b را یکی در میان در فواصل ۲۵٪ ، ۵۰٪ ، ۲۵٪ و ۱۰۰٪ و ارد می کنیم .

| Gr         | - Presets -           | -           |                    | O        |                                                                                                    |
|------------|-----------------------|-------------|--------------------|----------|----------------------------------------------------------------------------------------------------|
|            |                       |             |                    |          | Reset                                                                                                    |
|            |                       |             |                    |          | Load                                                                                                    |
|            |                       |             |                    |          | Save                                                                                                    |
|            |                       |             |                    | +        |                                                                                                    |
| N          | lame: Cus             | tom         |                    |          | New                                                                                                    |
| -          | Gradient              | Type: Solid | _                  | 21.      |                                                                                                    |
|            | Smoothneed            | 100         | 0/2                |          |                                                                                                    |
|            |                       | . 100       | 70                 |          |                                                                                                    |
| c          | 59b17                 | f8cf3b      | c59b17             | f8cf3b   | c59b17                                                                                                    |
|            |                       | Â           | Â                  | Â        | × 6                                                                                                    |
|            | T Stops -             | <u> </u>    | T -                | <b>T</b> | Î                                                                                                    |
|            | <b>0%</b> Opacity     | 25%∗        | % 1 <b>50%</b> n:[ | 75%      | Delete100%                                                                                                    |
|            | Colo                  | r: 💽 🕨      | Location:          | 100 %    | Delete                                                                                                    |
|            |                       |             |                    |          |                                                                                                    |
|            |                       |             |                    |          | 4                                                                                                    |
| )9         | 37                    | 51          |                    | 218      | و هم نتيمه كار                                                                                                    |
| 12 5       | 1                     | la-         | a sur              |          |                                                                                                    |
|            | and the second second |             |                    | V77      | Contraction of the local division of the local division of the loc |
| 1121 - 188 |                       | 88 2        |                    | 888 8    |                                                                                                    |
| The state  |                       |             |                    |          | and the second second se                                                                                                    |

تصوير ۱٤۷

### درس نوزدهم : تبدیل عکس به وکتور

برای تبدیل هر عکس به وکتور در ابتدا تصویر مورد نظرتان را در فتوشاپ باز کنید. من این تصویر رو انتفاب کردم. با زدن دکمه های Ctrl+Shift+U تصویر رو سیاه سفیر کنیر.

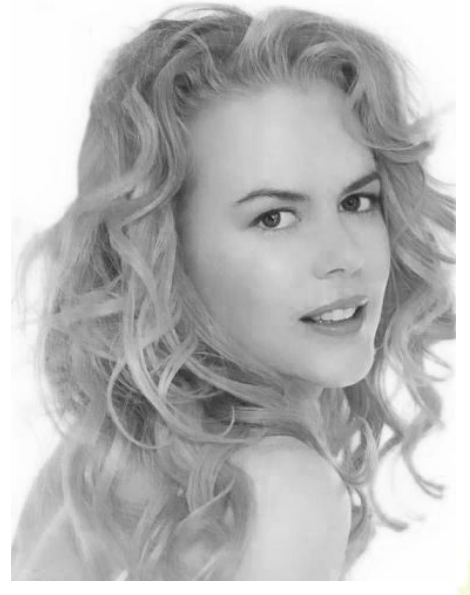

تصویر ۱٤۸

این بار دکمه های Ctrl+M را همزمان فشار دهید تا به کار Curves باز شود و تنظیمات را

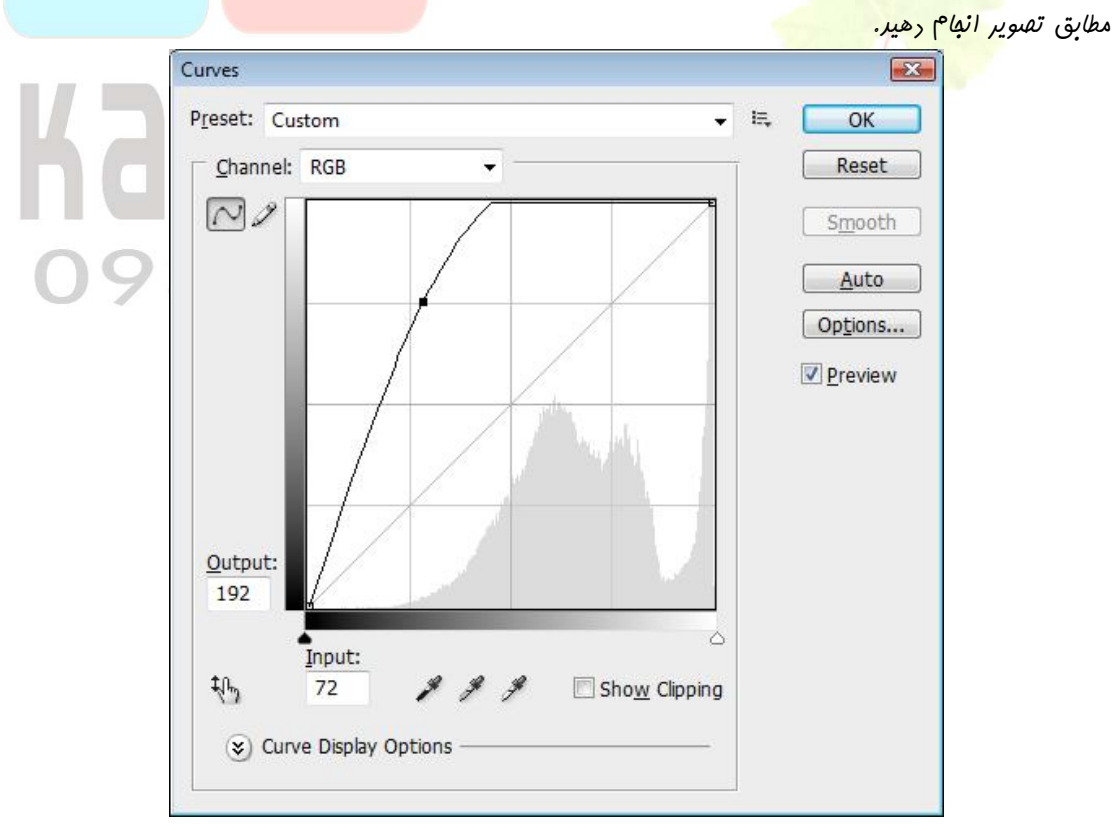

تصوير ١٤٩

آموزش های کاربردی فتوشاپ | کامبیز زارعی

#### www.IrPDF.com
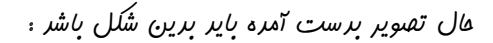

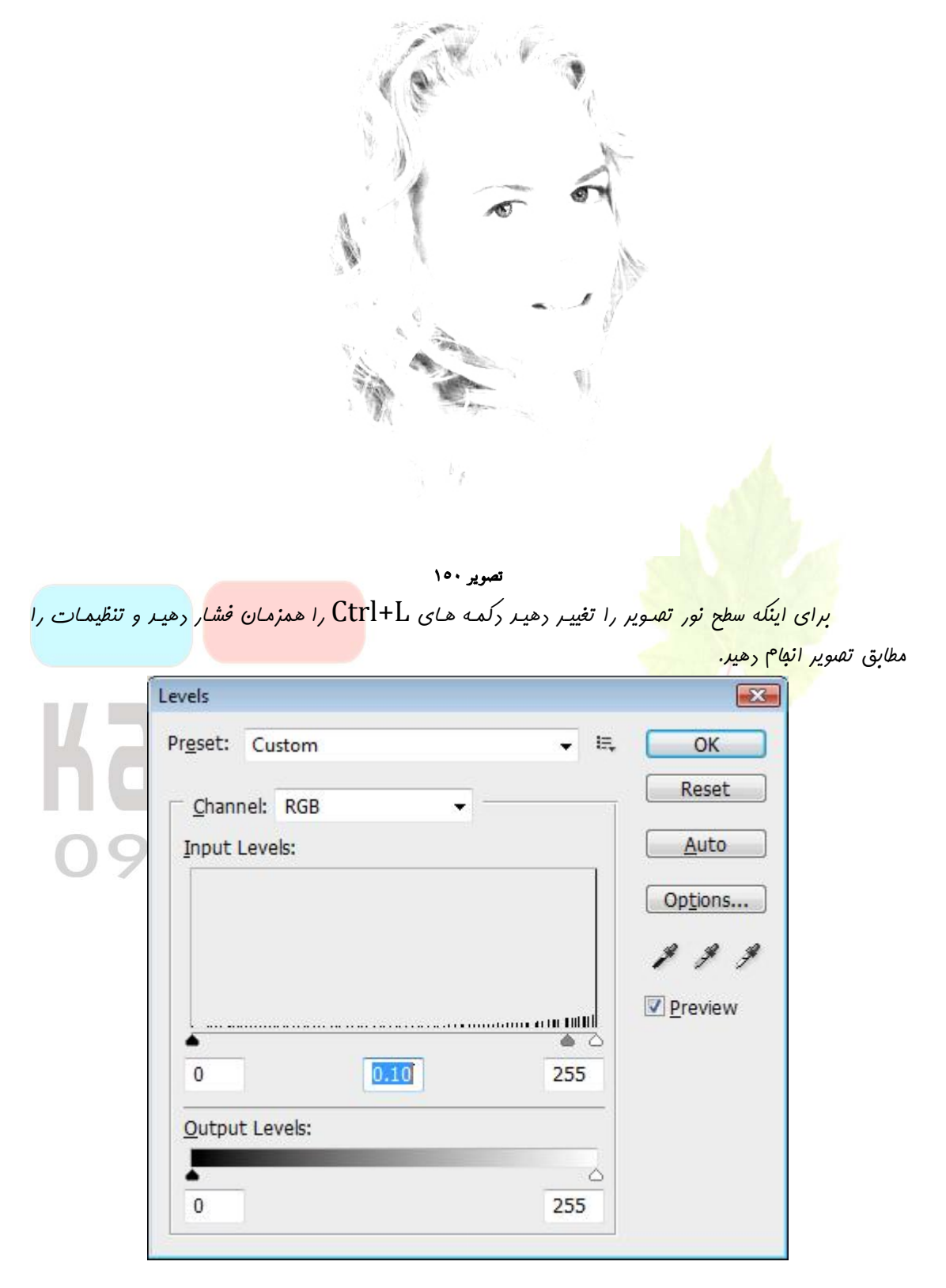

تصوير ۱۰۱

تصویر ی که شما در افتیار دارید باید به این شکل باشد.

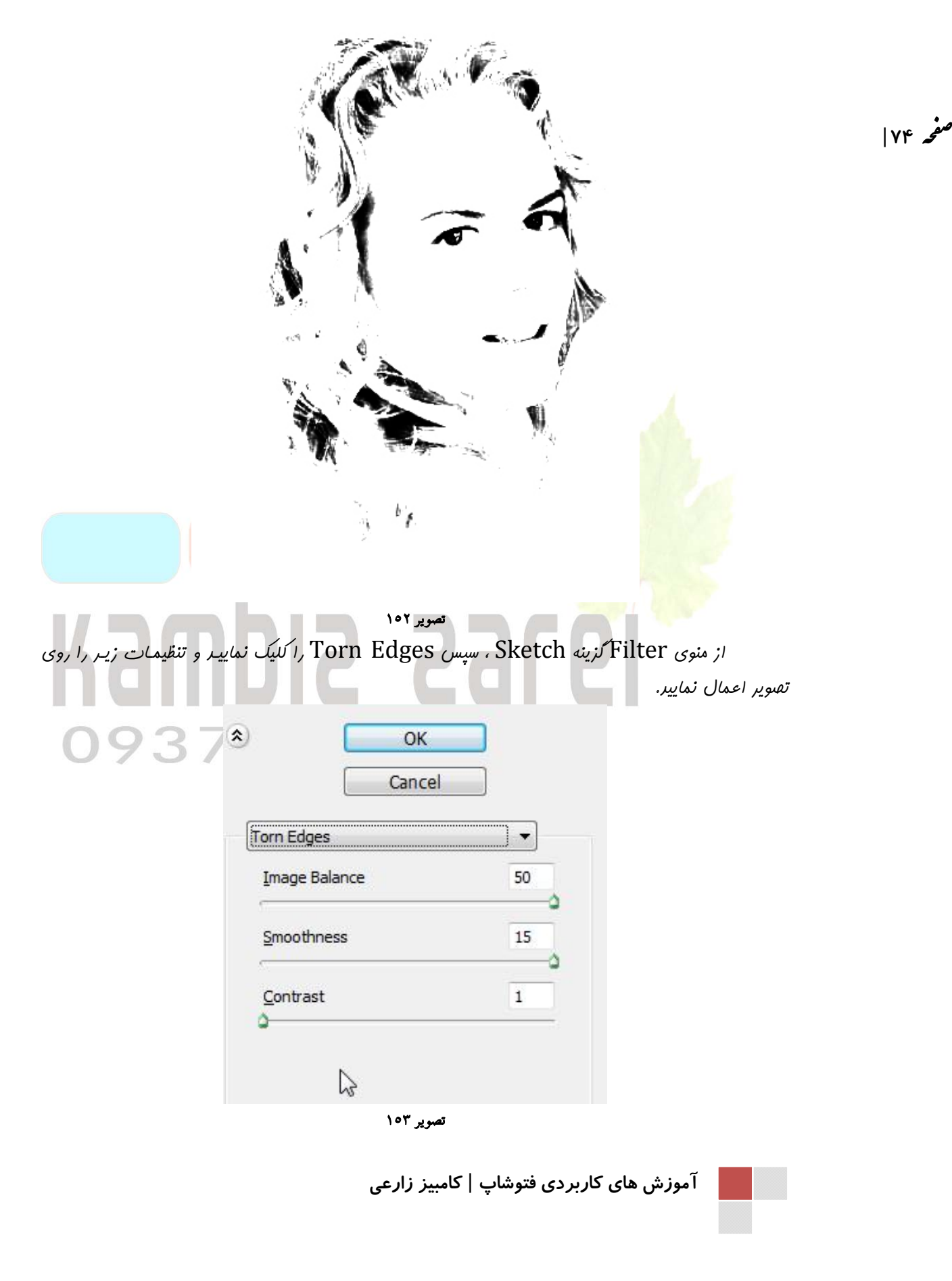

و در آخر به Image> Adjustments> Brightness/Contrast رفته و تنظیمات زیر

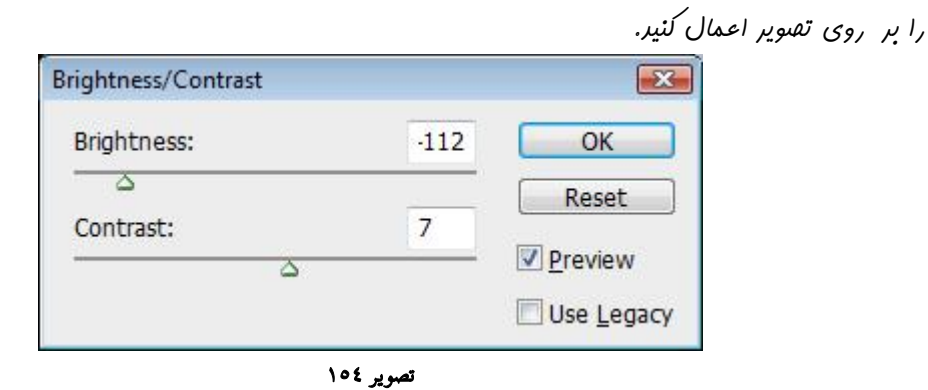

مالا با زرن رکمه های Ctrl+U و کمی فلاقیت تصویرتان را به هر رنگی که دوست دارین تغییر برهید. این هم نتیمه کار:

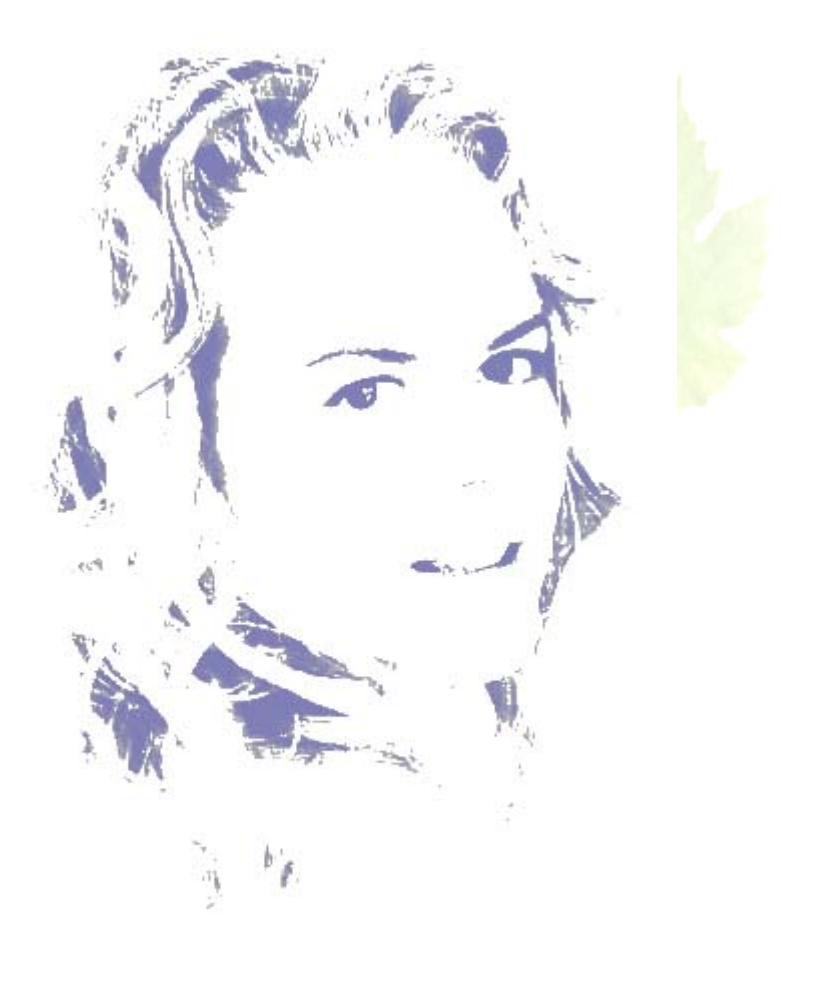

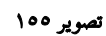

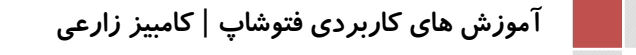

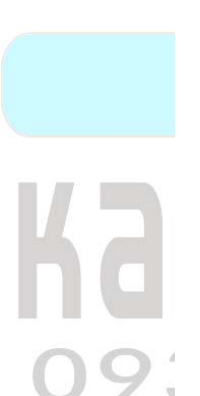

# درس بیستم : ماسک گذاری

در ابتدا باید تصویر مورد نظرتان را در فتوشاپ باز کنید. من این تصویر رو برای تمرین انتفاب کردم.و برای بافت زیر هم میتوانید از تصاویری که در آرشیو فود در افتیار دارید استفاده نمایید.

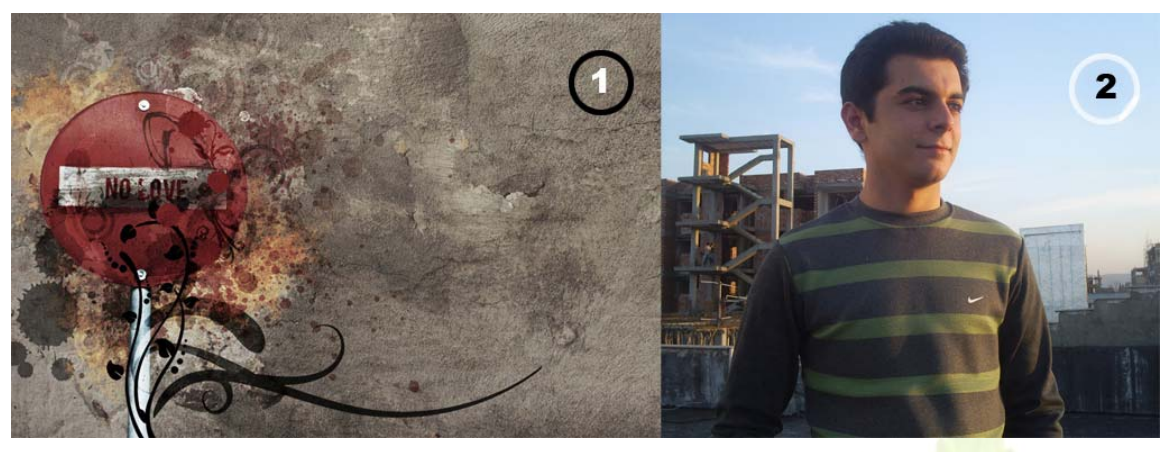

تصویر ۱۰۲

# تصویر شماره ا را به تصویر شماره ۲ بکشید و Layer mode لایه ۱ روی OVERLAY بگذارید تا به تصویر زیر برسید:

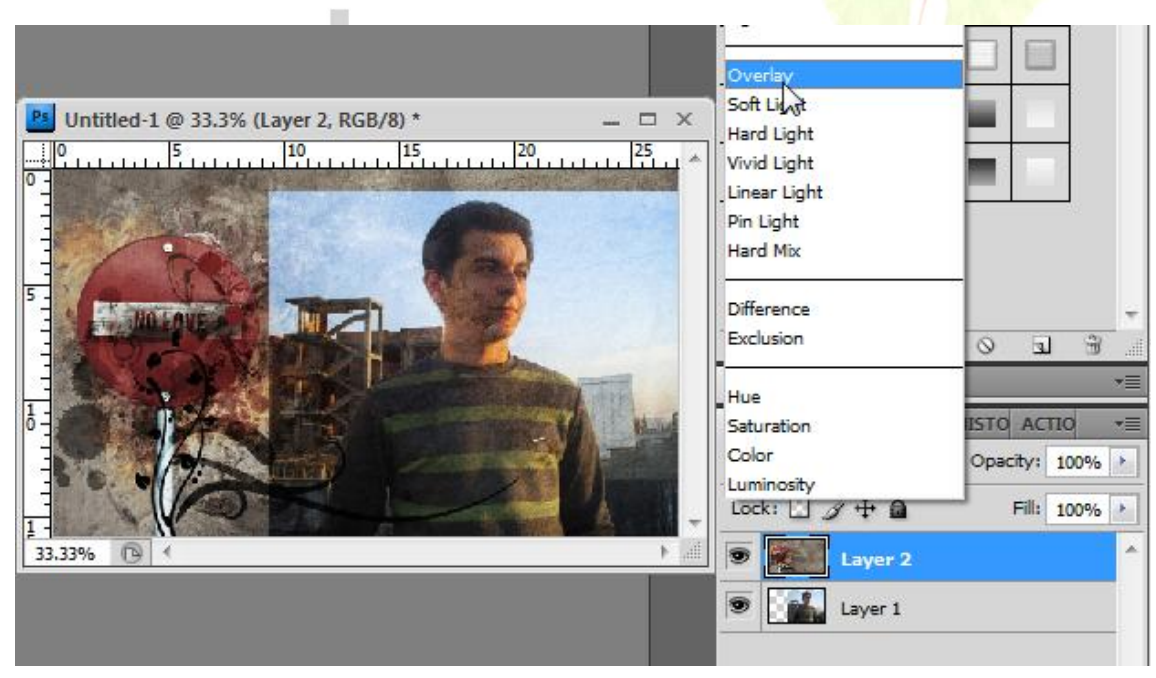

تصوير ۱۰۷

آموزش های کاربردی فتوشاپ | کامبیز زارعی

# صفحه ۷۶

مالا به LAYER>LAYER MASK>REVEAL ALL رفته تا یک ماسک برای LAYER>LAYER MASK>REVEAL ماسک برای لایه دافت ایجار کنیر.

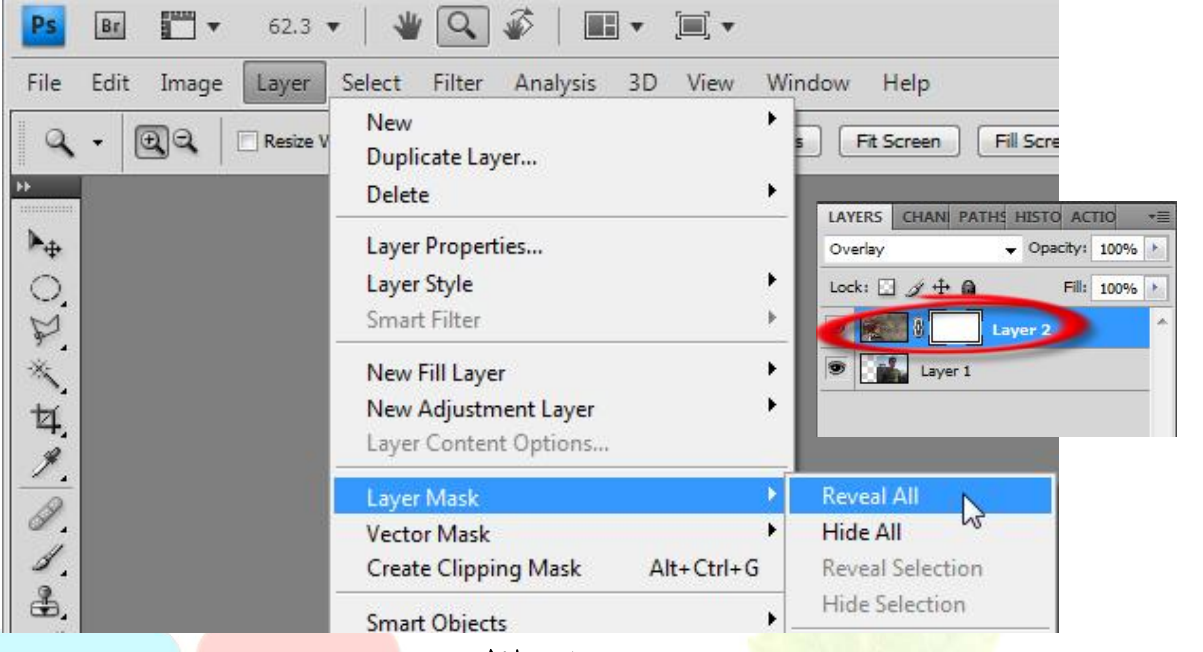

تصویر ۱۵۸

مالایک براش نرم و مناسب انتفاب کنید و در مالی که رنگ زمینه سیاه و رنگ پشت زمینه سفید انتفاب شره روی ماسک لایه و روی صورت فرد رو با براش سیاه کنید. در واقع اینکار باعث می شود آن قسمت از بایی که شما سیاه کردید شفافیت بیشتری داشته باشر و پشت آن واضح تر دیده شود. بعد انبام عملیات باید به این تصویر برسید. آگه بایی زیادی پاک شره می تونید رنگ زمینه و پشت زمینه رو عوض کنیر تا با براش دوباره باهای پاک شره رو برگردونید!

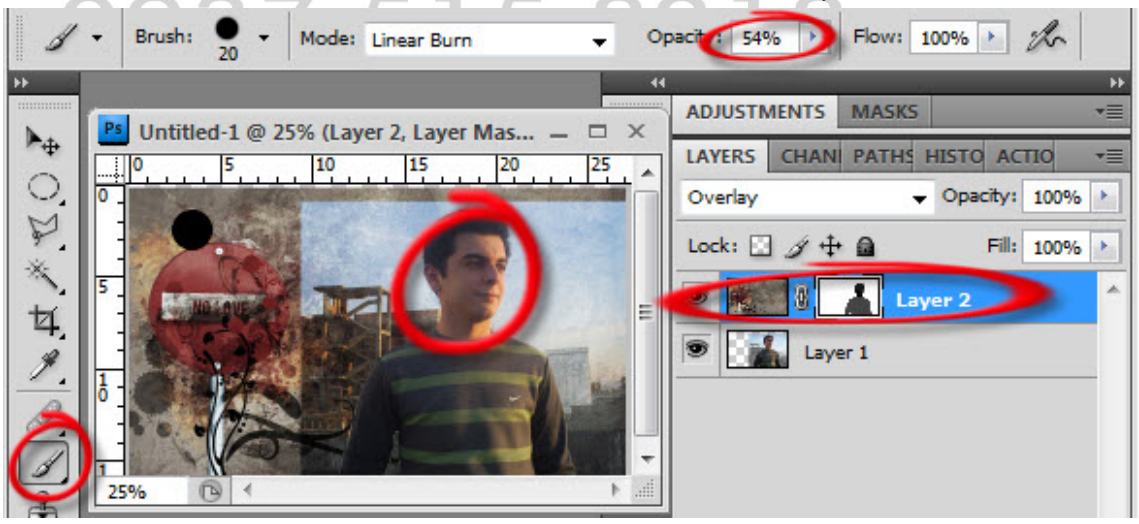

تصوير ۱۰۹

مالا Layer mode لایه بافت رو به مالت Normal برگردونید. تصویر شما آمارست مالا شما می توانید با کمی سلیقه تصویرتان رو زیباتر کنید.

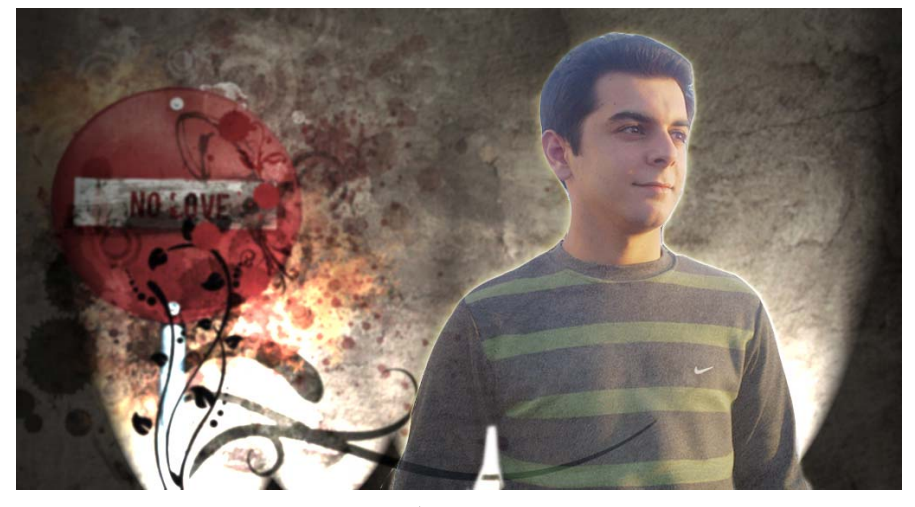

تصوير ١٦٠

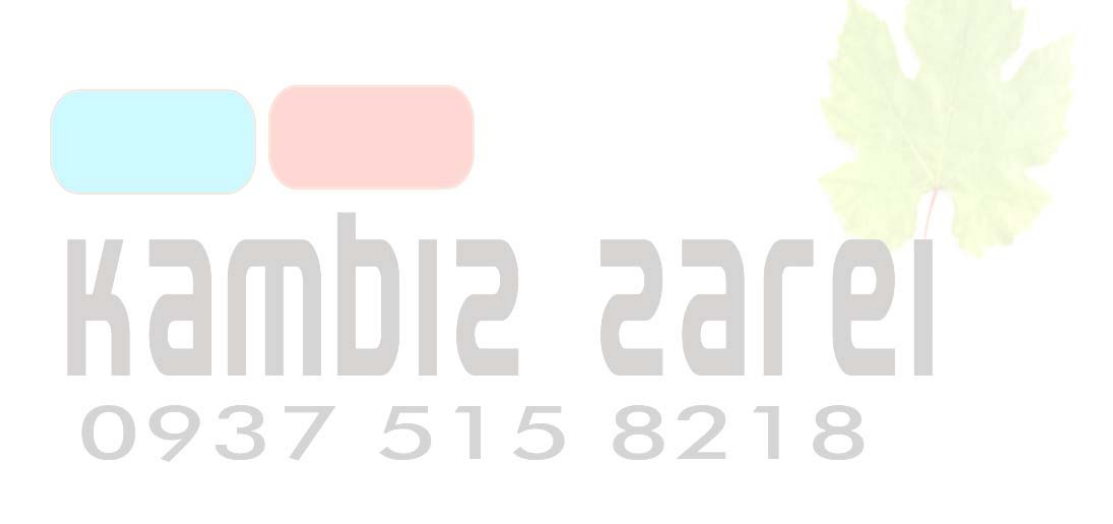

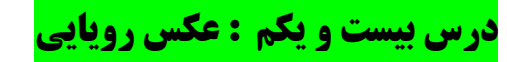

در ابتدا یک سند در ابعاد ۴۰۰۰ پیکسل درست کنید و بعد تصویر مورد نظرتان را در فتوشاپ باز کنید و روی سند ایماد شده بیاورید. مالا از لایه تصویرتان یک کپی بگیرید و فیلتر رو با تنظیمات زیر روش اعمال کنید.

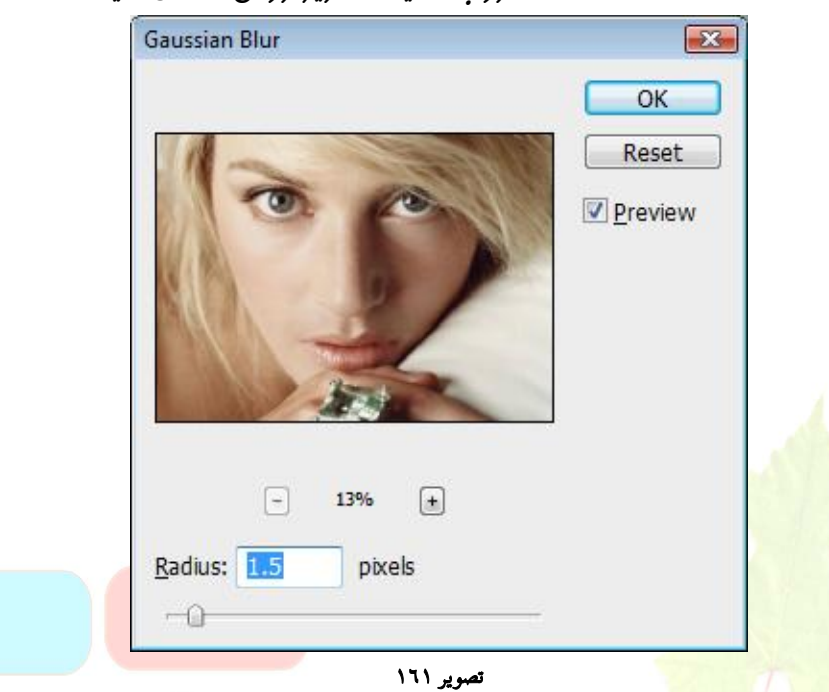

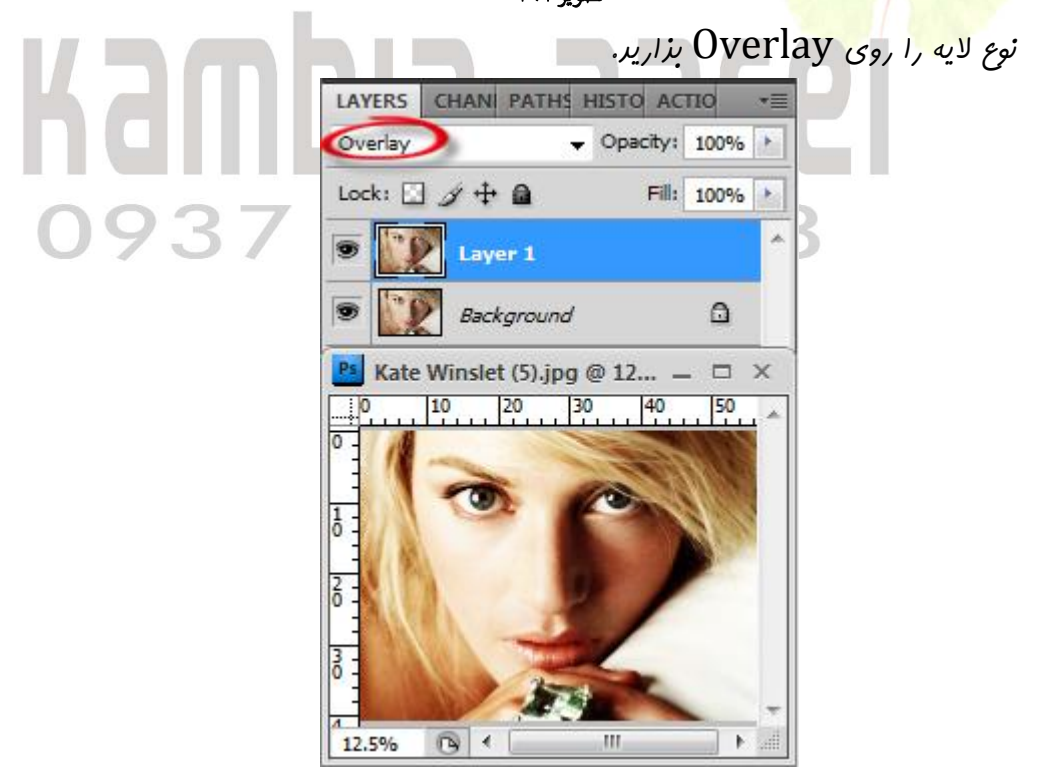

تصوير ۱۳۲

در عالی که لایه کپی شره را انتفاب کرده ایر، دکمه های Ctrl+L را فشار دهید تا سطح نور تصویر تغییر را دهیر و تنظیمات زیر را روی تصویر اعمال کنیر.

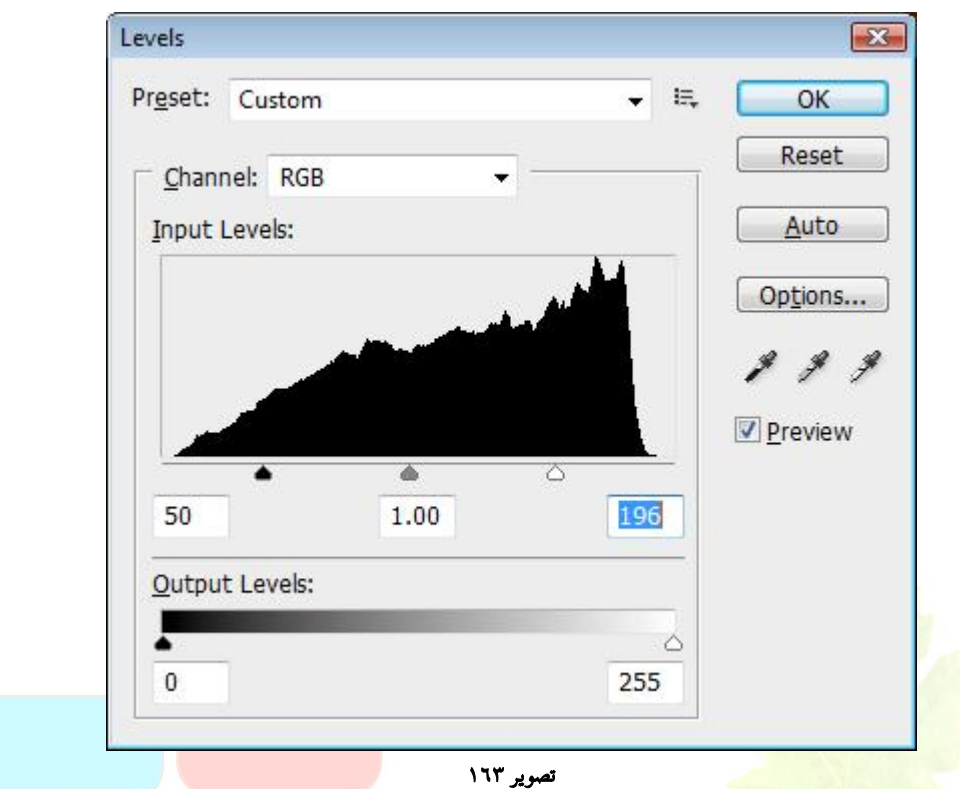

تهیویر برست آمره مانند تصویر زیر است :

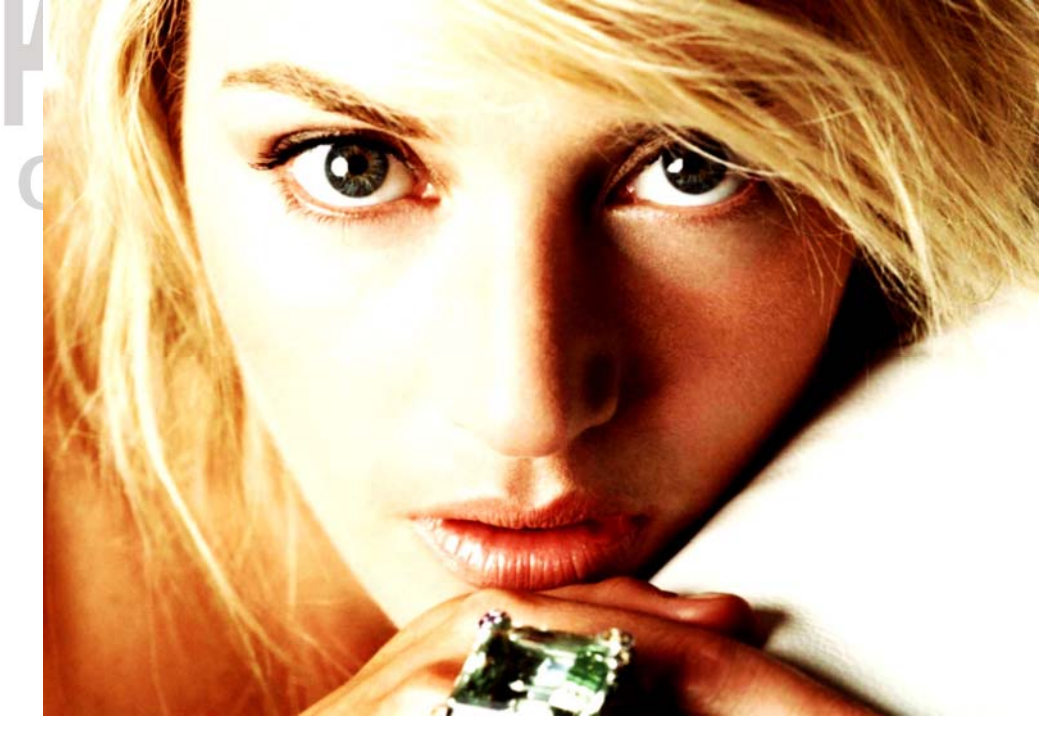

تصوير ١٦٤

عالا یک لایه جریر ایجار کنیر و ابزار Brush tool رو با تنظیمات زیر انتفاب کنیر.

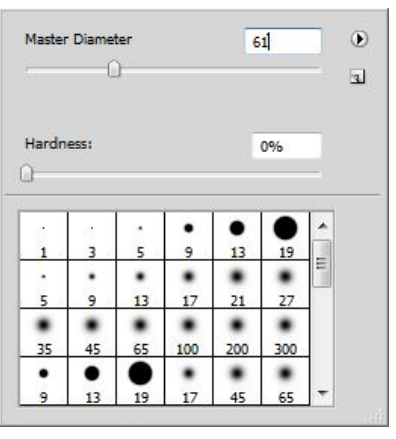

تصویر ۱۳۵

اطراف تصویر را با براشی که انتفاب کرده ایر با رنگ سفید در لایه جدید پر کنید تا به تصویر زیـر

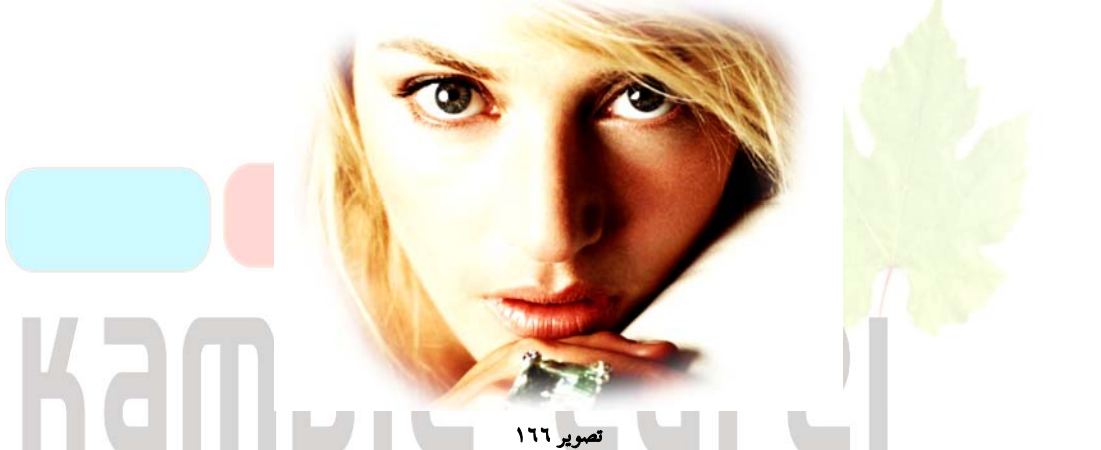

یه لایه بدیر ریگر درست کنیر و فیلتر Filter>Render>Clouds را روی تصویر اعمال کنیر و رکمه های Ctrl+Shift+U را بزنیر تا لایه سیاه و سفیر شور و بعر نوع لایه را روی Overlay

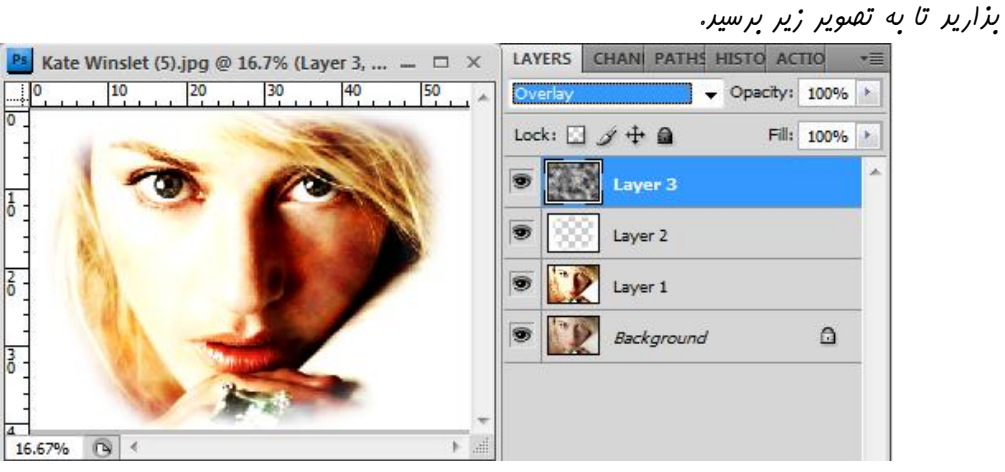

تصوير ١٦٧

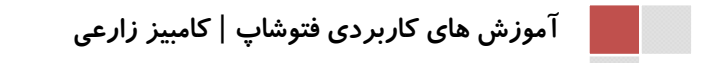

#### بر سير.

صفحه ۸۱

کلا Opacity لایه را روی ۵۰٪ بذارید و بعد لایه تصویر اصلی را انتفاب کنید و دکمه های Opacity را فشار دهید تا لایه تصویر سیاه و سفید شود و به نتیمه برسیم.

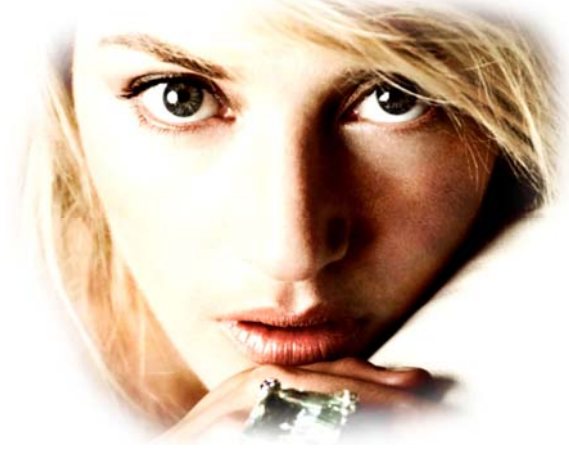

تصوير ۱٦٨

# Kambia 2360 0937 515 8218

# درس بیست و دوم : طراحی دکمه های وبمستری

و رنگ Gradient در ابتدا یک سند جرید در ابعاد ۲۰۰۰ پیکسل ایماد کنید و با ابزار Gradient و رنگ 102 می سیاه و 1b2c3e یک طیف رنگ زیبا مثل تصویر روی کارتان به عنوان پشت زمینه ایماد کنید.

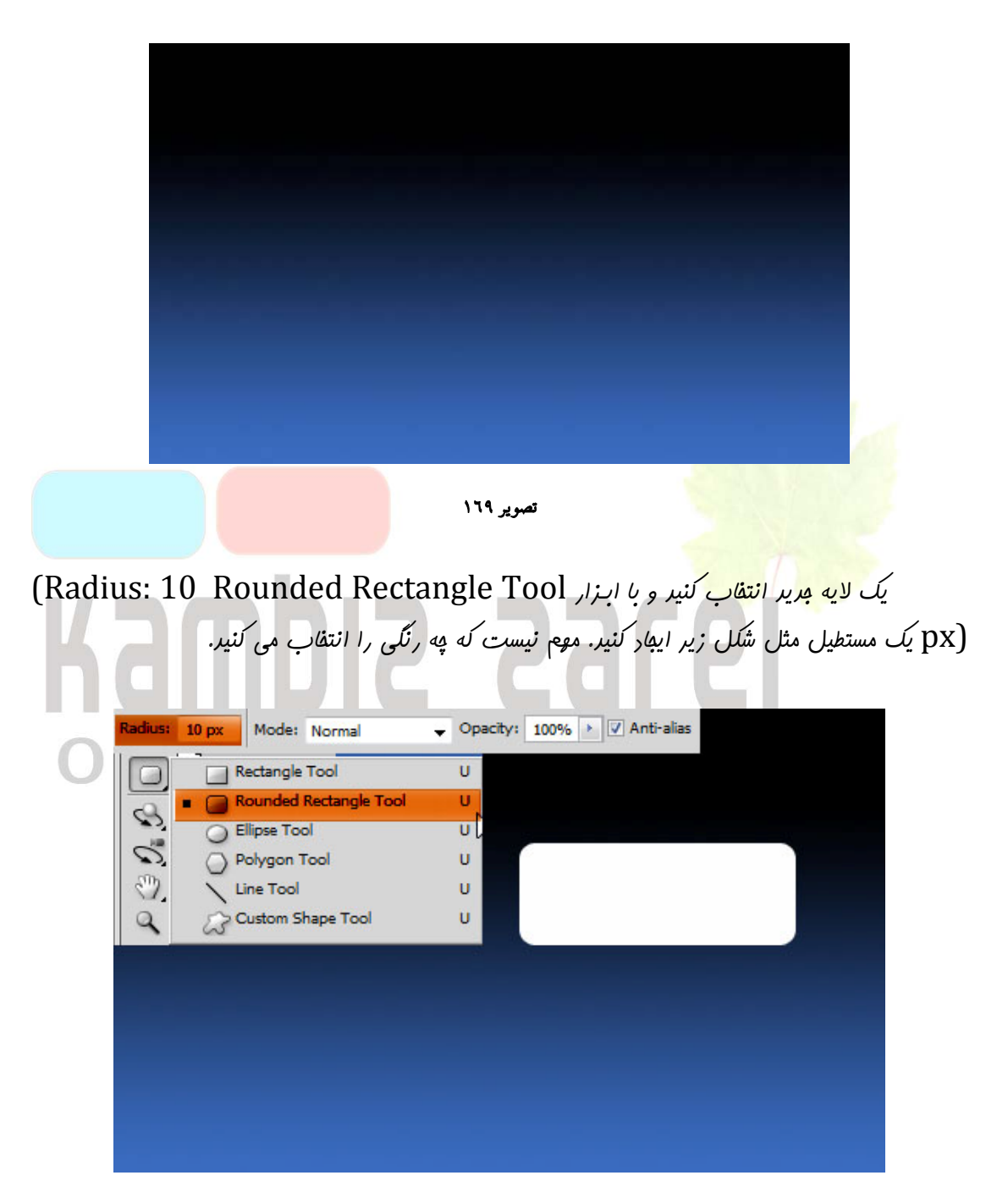

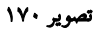

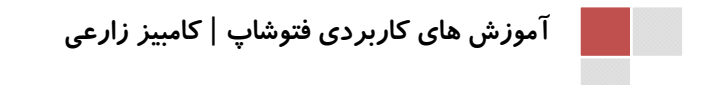

به منوی Layer رفته و روی گزینه Layer Style را کلیک کنید . در کادر مورد نظر روی گزینه کلیک کنید و مطابق تصویر تنظیمات را انهام دهید.

| Styles                    | Drop Shadow                   | OK                 |
|---------------------------|-------------------------------|--------------------|
| Blending Options: Default | Structure                     | Reset              |
| Drop Shadow               |                               | w Style            |
| Inner Shadow              |                               | I Desident         |
| Outer Glow                | Angle: 90 ° Vuse Global Light | ] Pre <u>v</u> iew |
| Inner Glow                | Distance: 0 4 px              |                    |
| Bevel and Emboss          | Spread: 0 %                   |                    |
| Contour                   | Size:                         | _                  |
| Texture                   | Quality                       |                    |
| 🕅 Satin                   |                               |                    |
| Color Overlay             | Contour:                      |                    |
| Gradient Overlay          | Noise: 0 %                    |                    |
| Pattern Overlay           | Layer Knocks Out Drop Shadow  |                    |
| 🔄 Stroke                  |                               |                    |
|                           |                               |                    |
|                           |                               |                    |
|                           |                               |                    |

#### تصویر ۱۷۱

سپس بر روی گزینه Grandient Overla<sup>y</sup> را کلیک ک<mark>نید و بر روی نوار ر</mark>نگ صفعه در قسمت میر Gradient <u>کلیک ک</u>نیر تا Gradient Edit<mark>or</mark> باز شود ، سپس تنظیمات را مطابق تصویر انبا<sup>م</sup> دهید.

|                   | Gradient Editor            | - • •                       |
|-------------------|----------------------------|-----------------------------|
| <b>dii</b><br>093 | Presets                    | OK<br>Reset<br>Load<br>Save |
|                   | Name: Custom               | New                         |
|                   | Gradient Type: Solid       |                             |
|                   | 4c4c4c 171719              | Je3e3e                      |
|                   | 0% <sub>tops</sub>         | 100%                        |
|                   | Opacity: > % Location: % ( | Delete                      |
|                   |                            |                             |

تصوير ۱۷۲

شور.

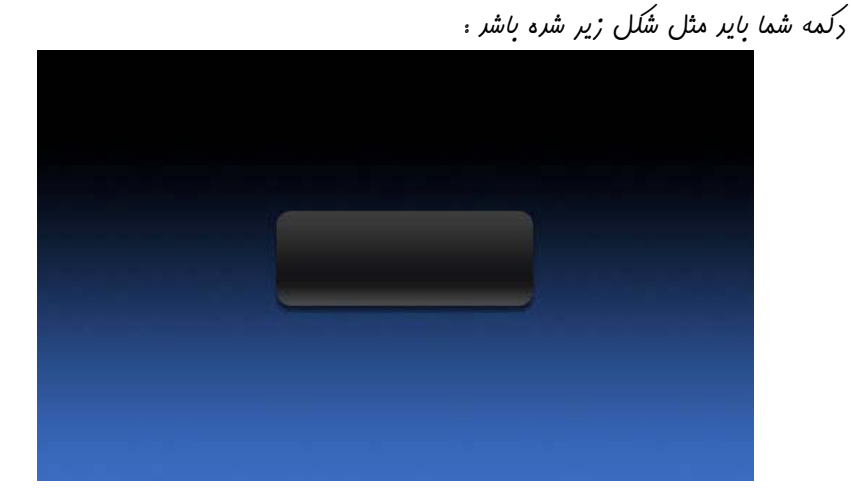

صفحه ۸۵

تصویر ۱۷۳ قسـمتی دکمـه را بـه وسـیله ابـزار Rectanguler Marquee Tool انتفـاب کنیـر و کلیـر Delete را فشار دهید تا قسمتی از دکمه عذف شود .

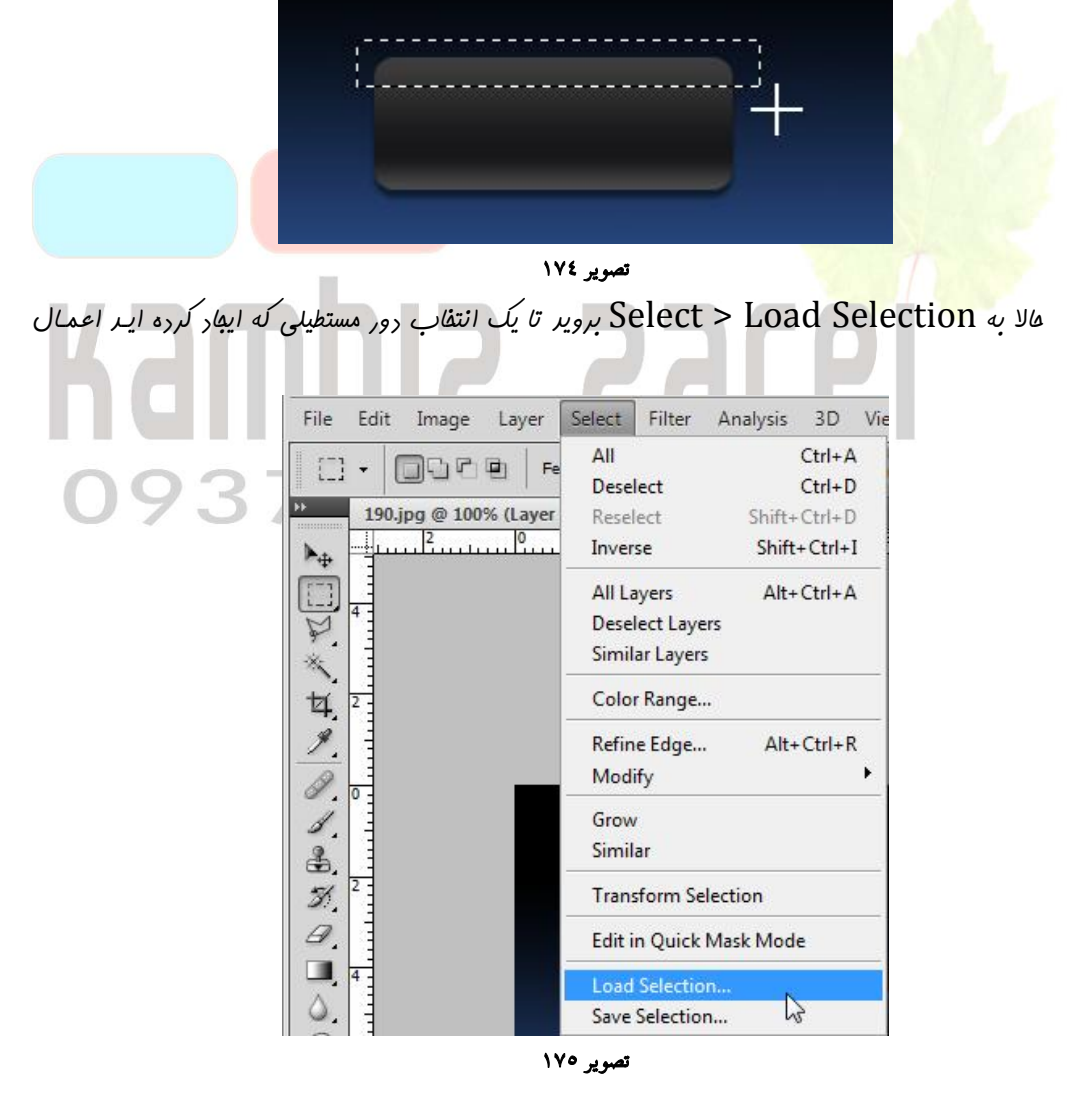

| بروید و مقدار آن را یک پیکسل کنید. | Select > Modify > Con                                      | بعر به tract       |  |  |
|------------------------------------|------------------------------------------------------------|--------------------|--|--|
| PS Br 100%                         | •   👋 🔍 🌮   🎟 • 🔳                                          | ] •                |  |  |
| File Edit Image Layer              | Select Filter Analysis 3D Vi                               | iew Window Help    |  |  |
|                                    | All Ctrl+A<br>Deselect Ctrl+D<br>Reselect Shift+Ctrl+D     | mal 🔸 Width:       |  |  |
| ►                                  | Inverse Shift+Ctrl+I                                       | <sup>3</sup> 10 12 |  |  |
| Contract Selection                 | All Layers Alt+Ctrl+A<br>Deselect Layers<br>Similar Layers |                    |  |  |
| Contract By: 1 pixels              | Color Range                                                |                    |  |  |
| Cancel                             | Refine Edge Alt+Ctrl+R                                     |                    |  |  |
|                                    | Modify 🕨 🕨                                                 | Border             |  |  |
| 4.                                 | Grow<br>Similar                                            | Smooth<br>Expand   |  |  |
| <i>3</i> /2                        | Transform Selection                                        | Feather Shift#F6   |  |  |
| 1                                  | تصویر ۷۹                                                   |                    |  |  |

علا یک لایه جریر باز کنیر و داخل انتفاب را با رنگ b1b1d1 پر کنیر. بعر انتفابتان را لغو کنید. تصویر در عال عاضر <mark>اینگونه می باشر.</mark>

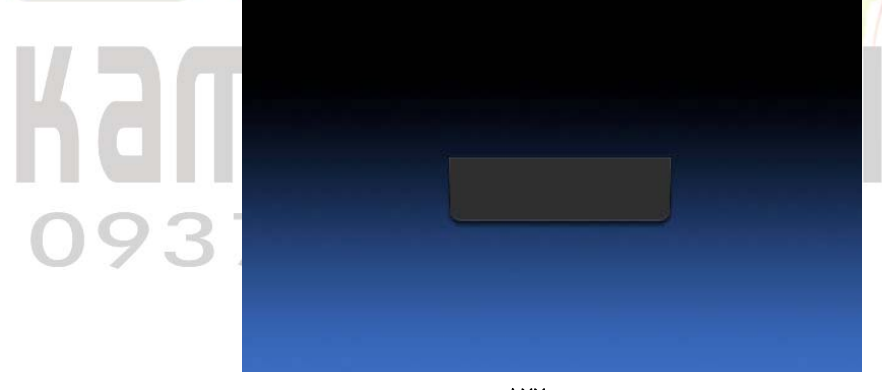

تصوير ۱۷۷

یک لایه مریر باز کنیر و با ابزار Elliptical Marquee Tool یک انتقاب مثل شکل ایمار کنیر

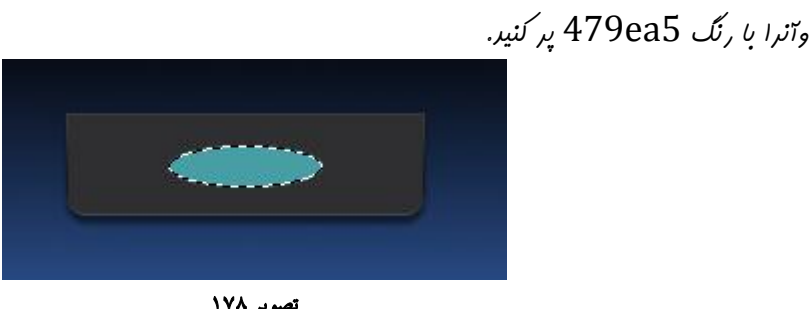

تصویر ۱۷۸

آموزش های کاربردی فتوشاپ | کامبیز زارعی

#### www.IrPDF.com

انتفابتان را لغو کنید و فیلتر Filter > Blur > Gaussian Blur را با تنظیمات زیر روی تصویر اعمال کنیر.

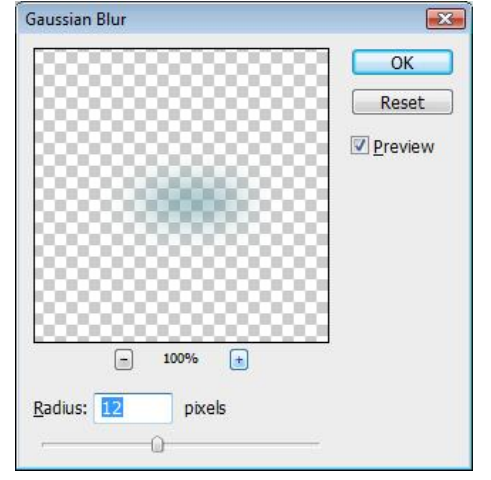

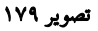

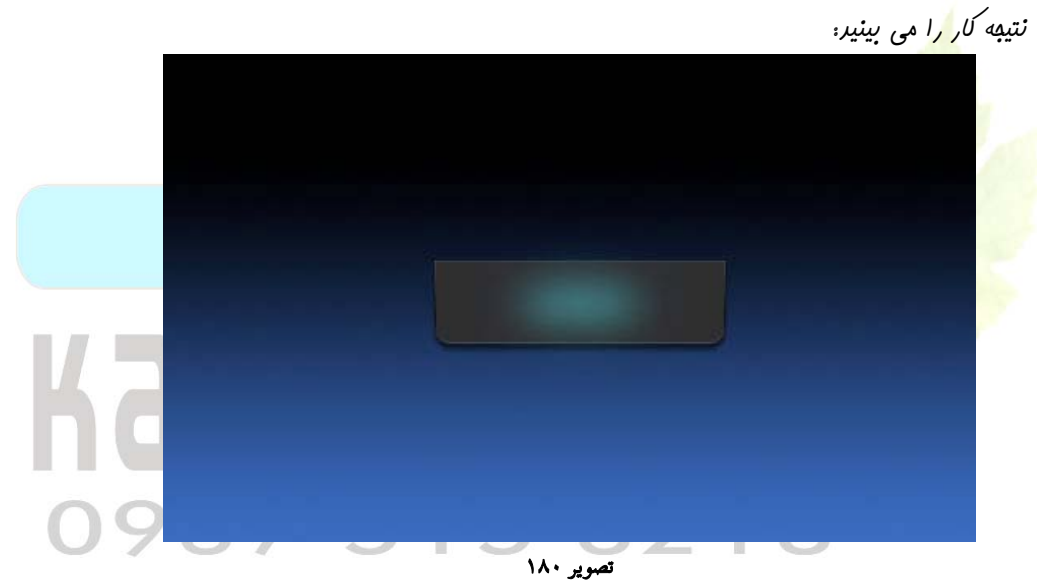

با استفاره از ابزار Polygonal Lasso Tool یک انتقاب مثل شکل زیر ایمار کنیر و در یک لایه

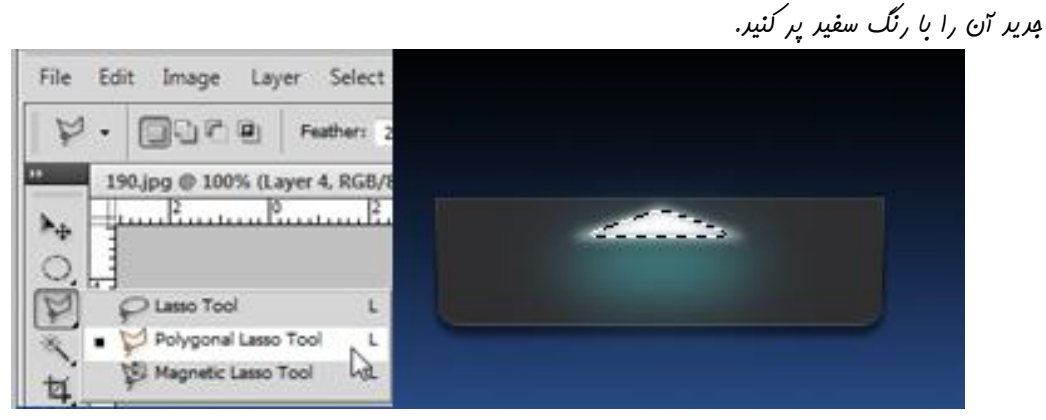

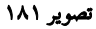

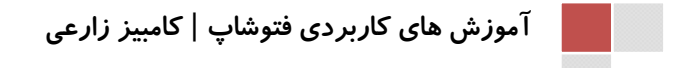

#### www.IrPDF.com

بعر از اینکه انتفابتان را لغو کردید فیلتر Filter > Blur > Gaussian Blur را با تنظیمات زیر اعمال کنیر.

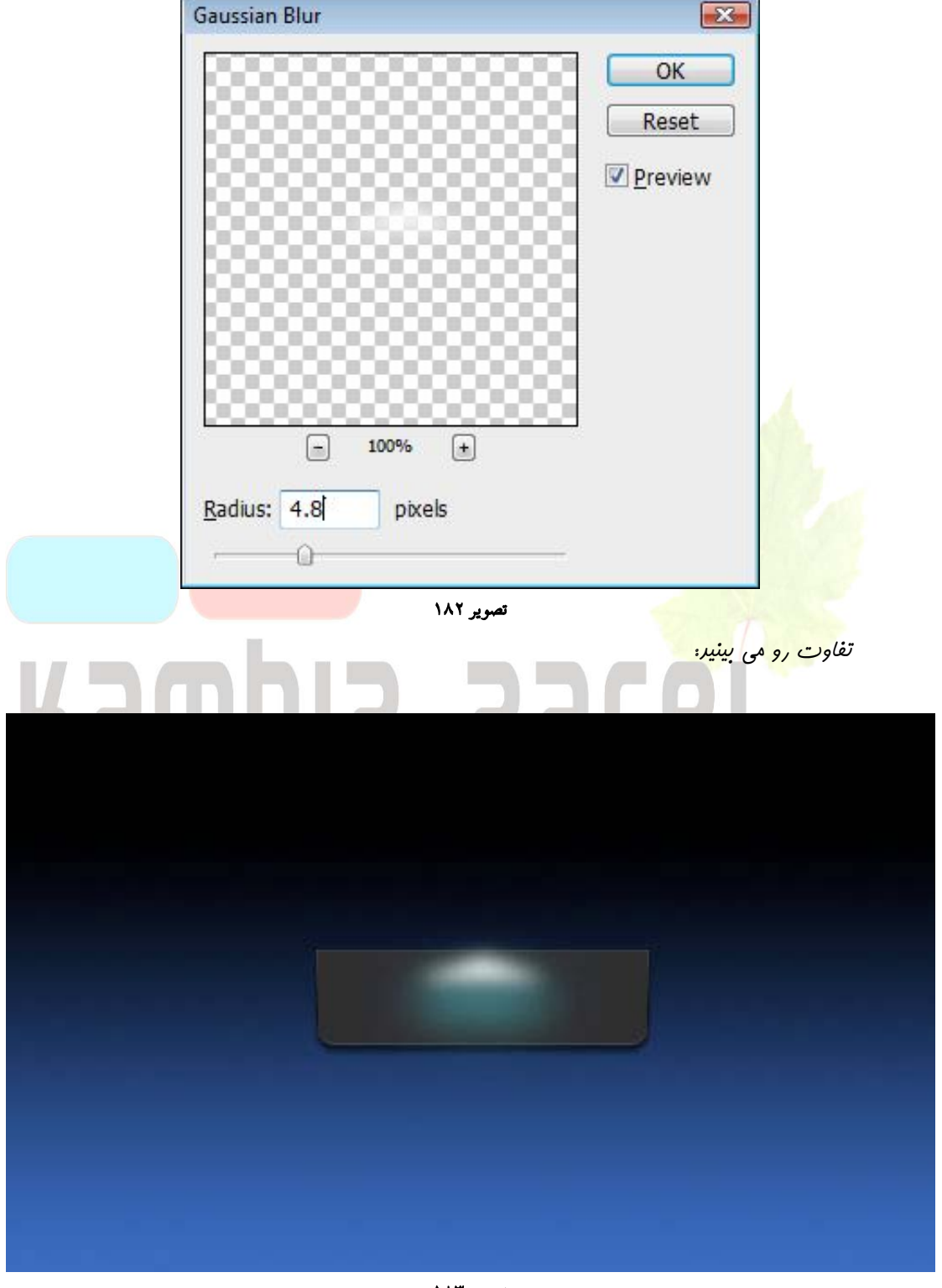

تصویر ۱۸۳

رر مرعله بعر فيلتر Filter > Blur > Motion Blur را با تنظيماتش روی تصوير اعمال كنير.

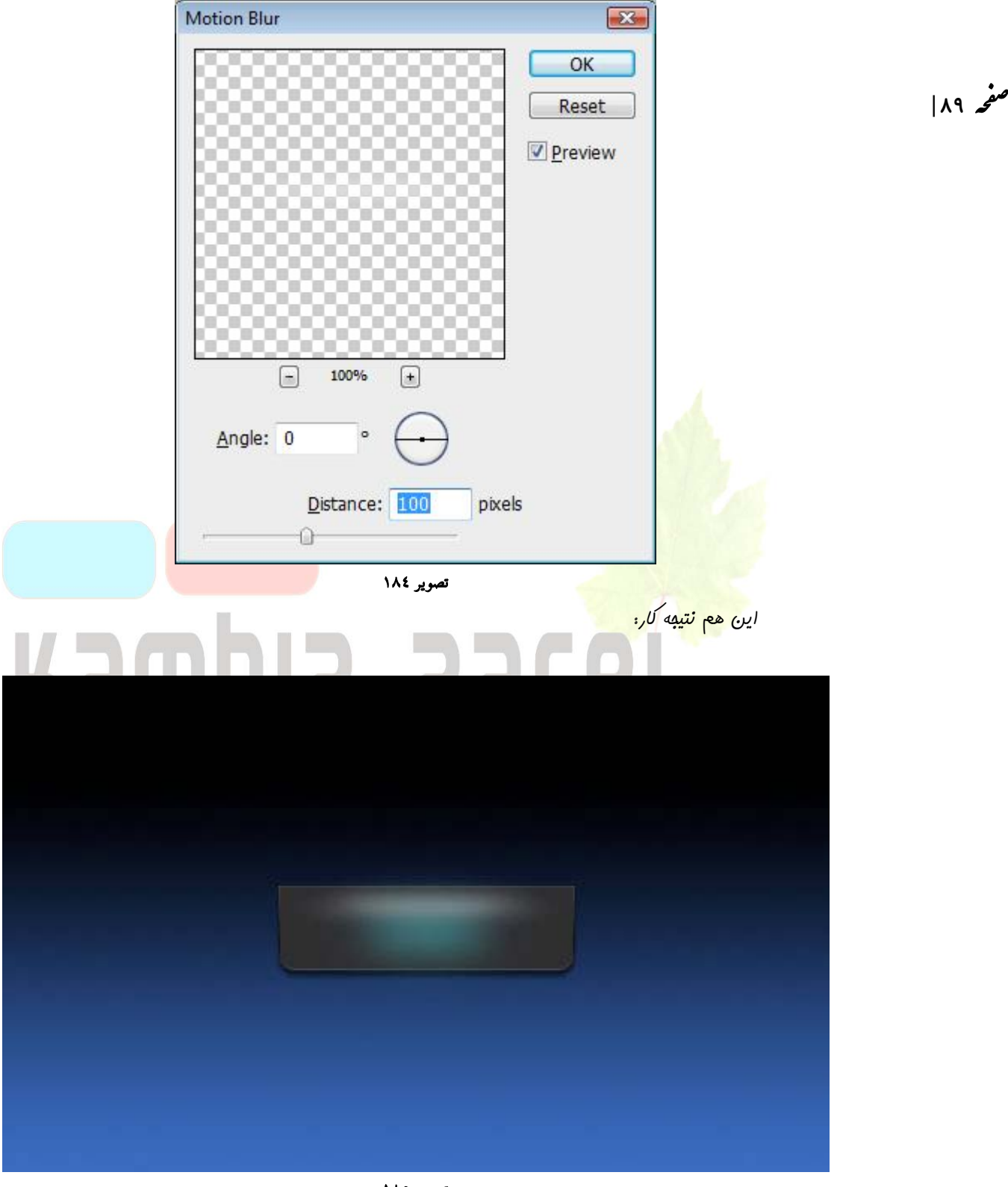

تصویر ۱۸۵

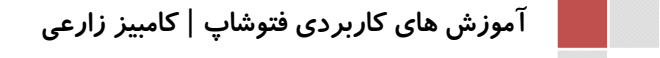

تا اینبای کار را Save کنید(با فرمت PSD )و بعد یک سند بدید در ابعاد ۳\*۳ پیکسل ایماد کنید. ابزار Pencil Tool را انتفاب کنید و یک فط مورب مثل شکل بکشید. به Pencil Tool را انتفاب کنید و یک فط مورب مثل شکل بکشید. به سند رفته تا این تصویر را به عنوان یک پترن ذفیره کنید و بعد بدون اینکه آن تصویر را Save کنید فارج شوید. به سند اصلی برگردید.

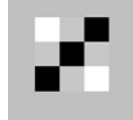

#### تصویر ۱۸٦

یک انتقاب جریر در لایه جریر با ابزار Rectangular Marquee Tool مثل شکل زیر ایمار

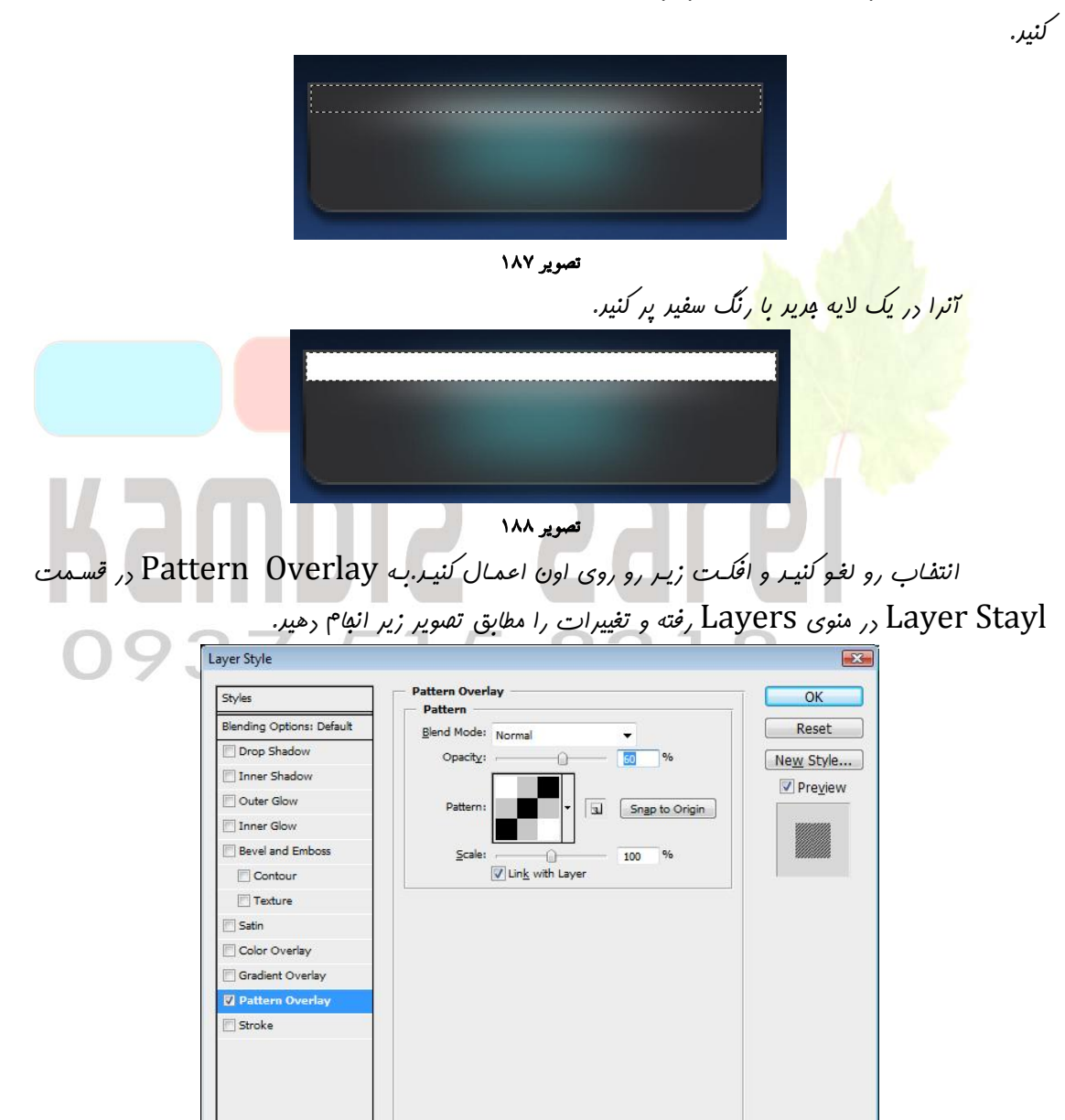

تصوير ۱۸۹

مقدار Fill آن را روی ۲۱ بزارید تا به تصویر زیر برسین.

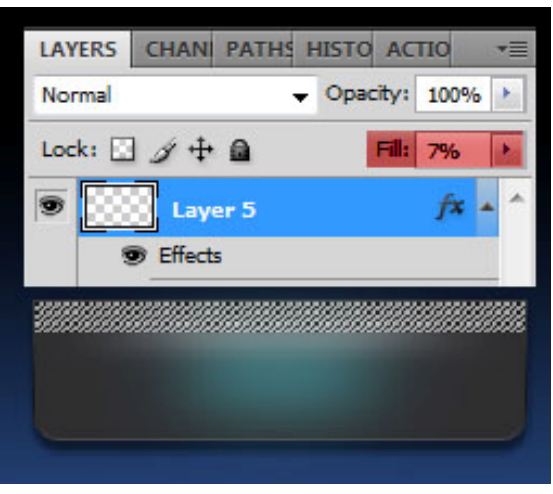

سویر ۱۹۰ یک لایه <mark>م</mark>ریر ایمار کنیر و با ابزار Polygonal Lasso Tool یک انتفاب مثل شکل زیر ایمار کنیر و آن را با رنگ <mark>سفیر بر</mark> کنیر.

|                                                              | ان را با رنگ سعیر پر کنید. |
|--------------------------------------------------------------|----------------------------|
| تسوير ۱۹۱                                                    |                            |
| فيلتر Filter > Blur > Motion Blur با اين تنظيمات اعمال كنيد. | انتفابتان را لغو کنیر و    |
| O937   Motion Blur   OK   Reset   ♥ Preview                  |                            |
| تصویر ۱۹۲                                                    |                            |

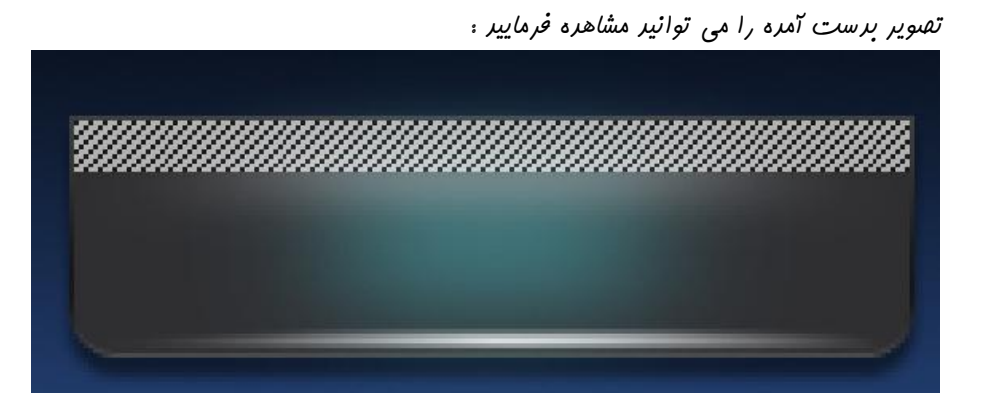

تصوير ۱۹۳

یک لایه بدریر باز کنیر و بـا ابـزار Pencil Tool و کمی دقـت نقطه هـایی بـا رنگ e2dedf مثـل

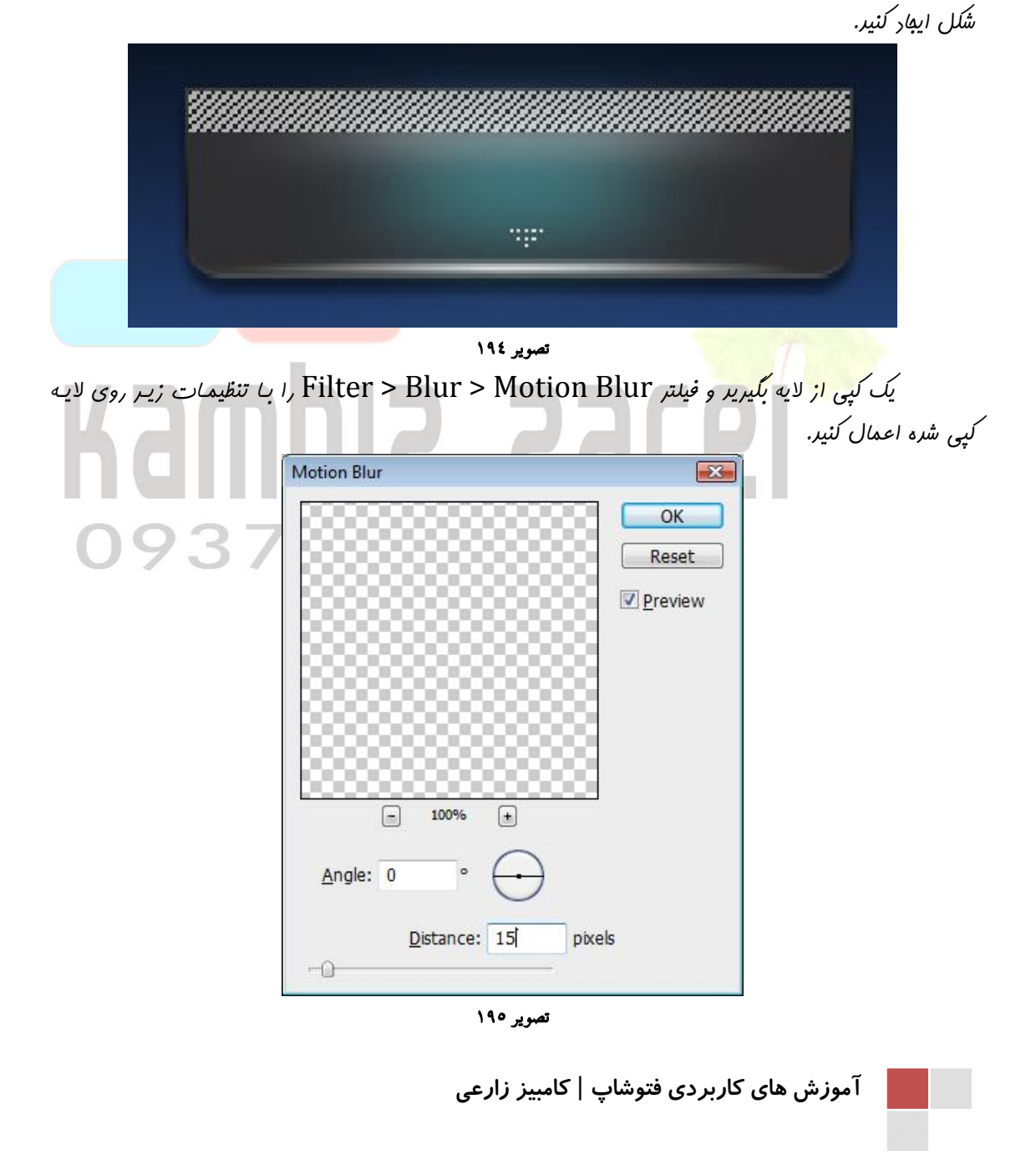

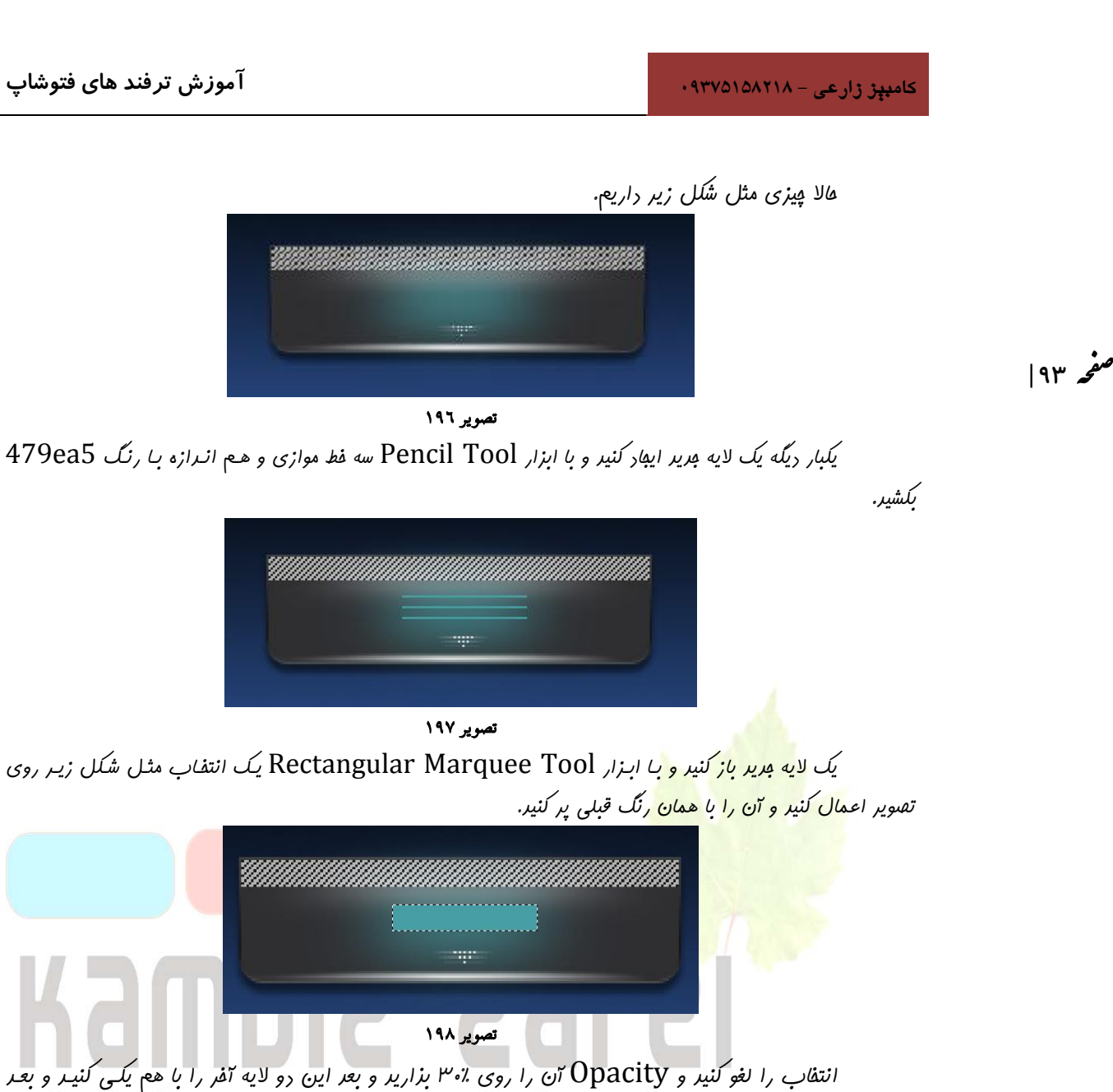

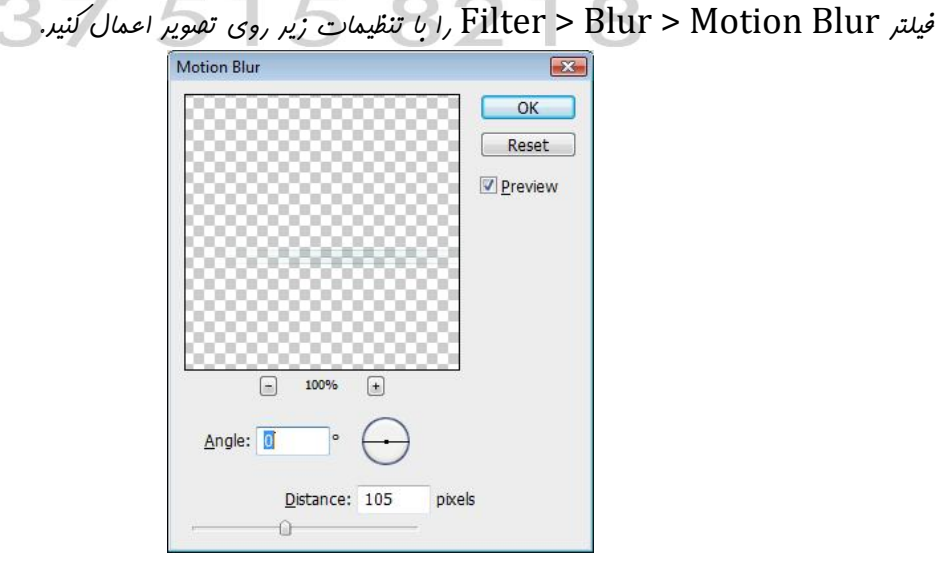

تصوير ۱۹۹

جرید با رنگ سیاه پر کنید.

صفحه ۹۴

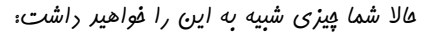

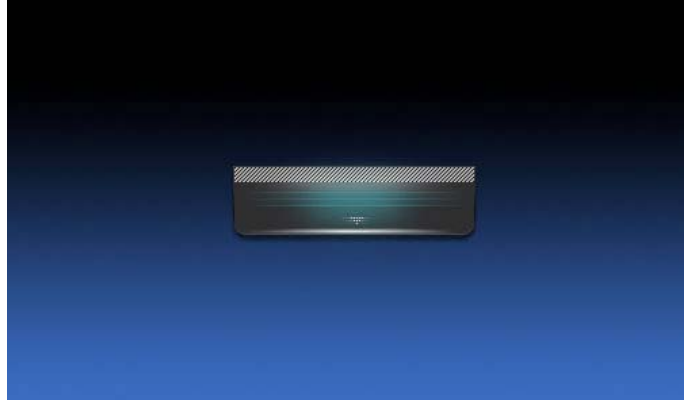

تصوير ۲۰۰

کلید Ctrl را بگیرید و روی لایه اصلی دکمه کلیک کنید تا یک انتفاب دور دکمه ایهاد شود و بعد آن را در یک لایه

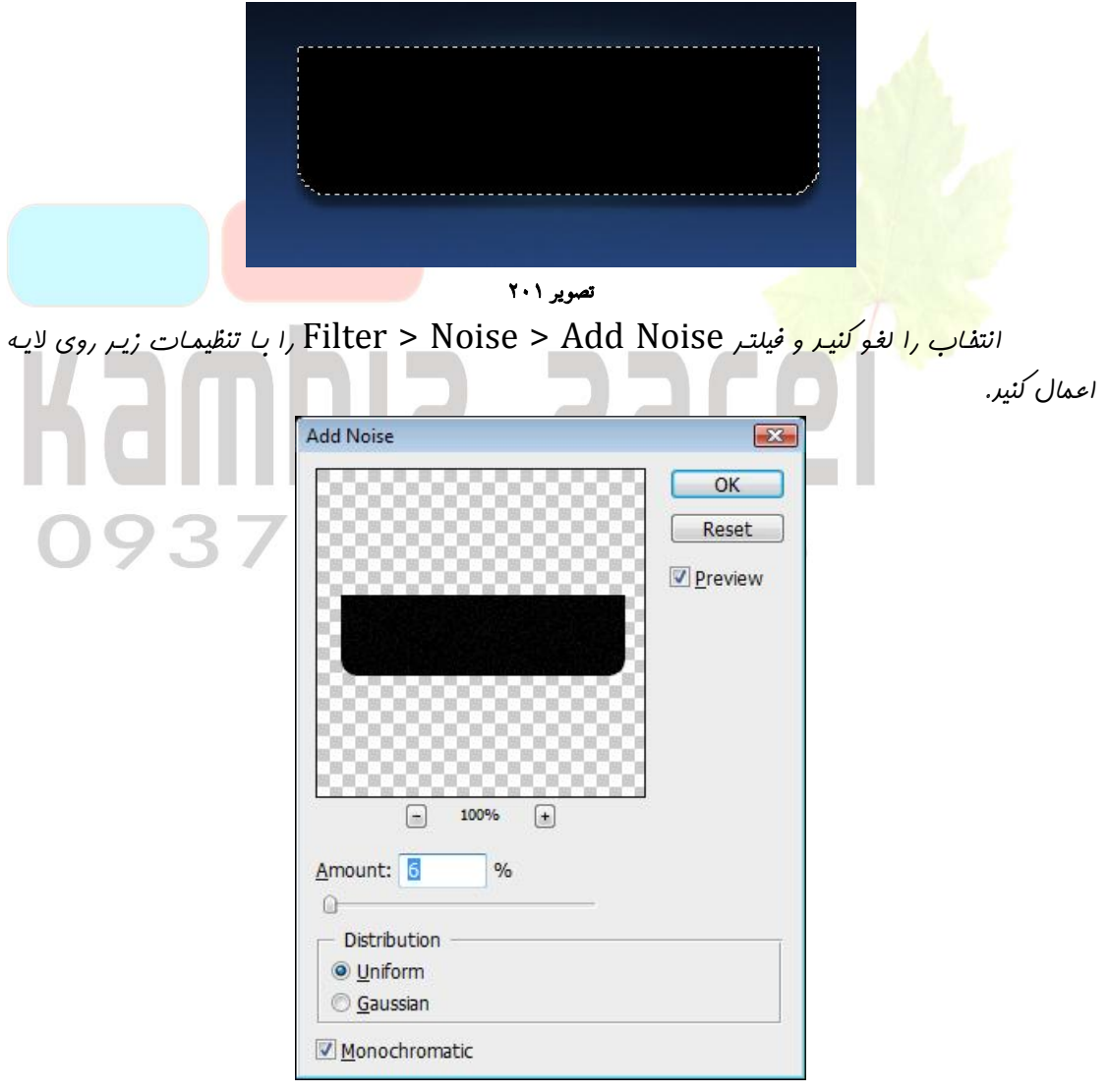

تصوير ۲۰۲

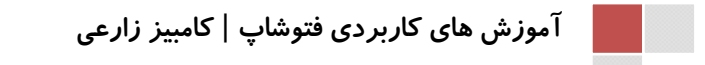

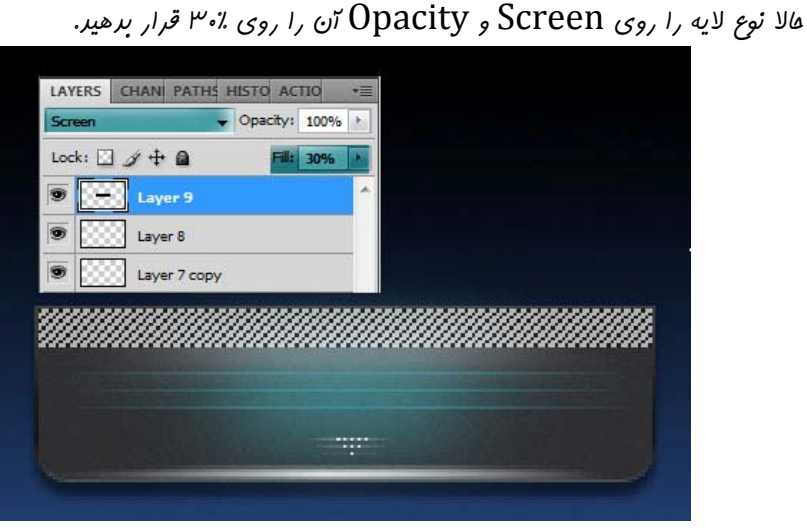

تصوير ۲۰۳

۵الا نوبت نوشتنه ابزار Horizontal Type Tool را انتفاب کنیر و متنتون را با رنگ 70ffff بنویسید. من برای این کار از فونت Electrofied (14 pt, Crisp) استفاره کررم.

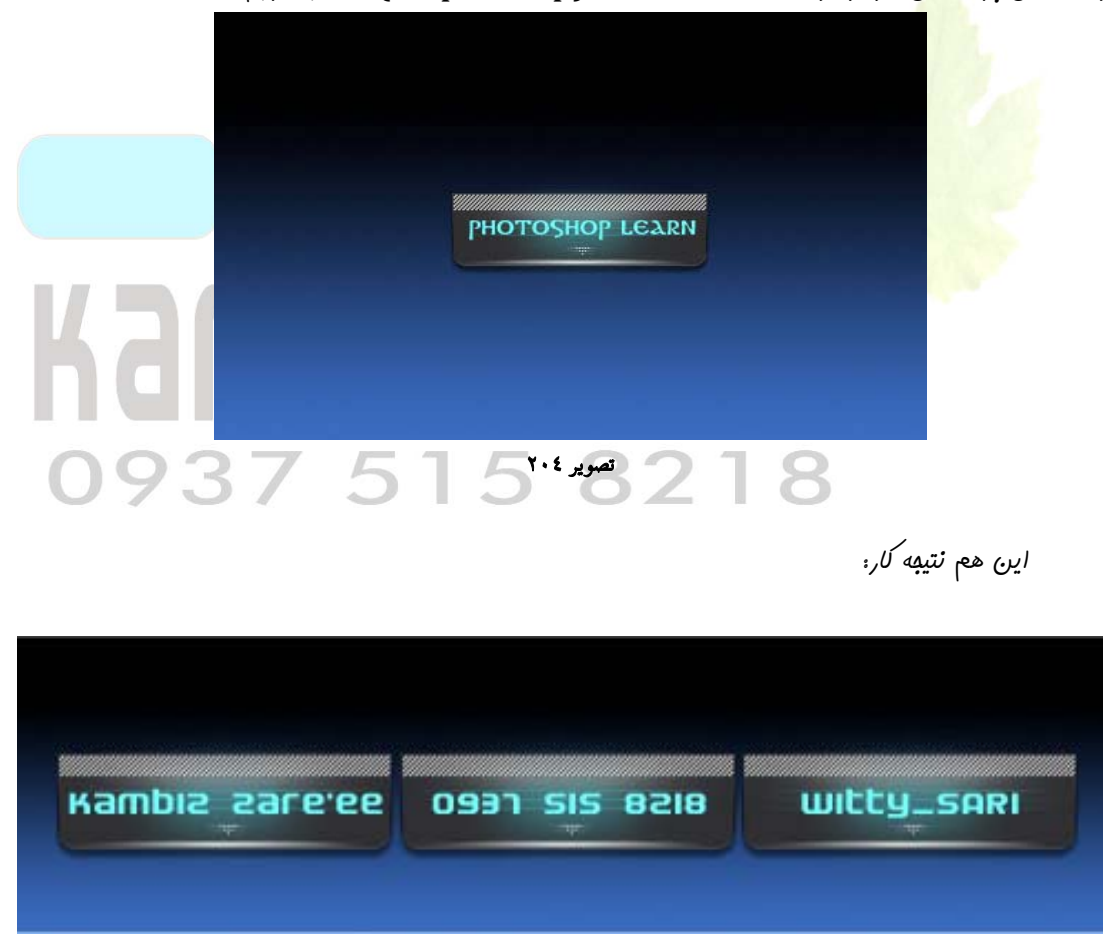

تصوير ۲۰۰

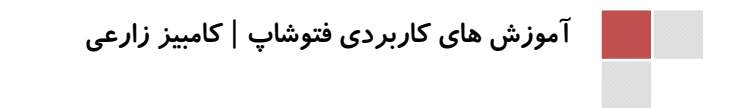

# درس بیست و سوم : سایه دادن به چشم

آموزش ساره سایه رارن به چشم با فتوشاپ که جز آموزش های آرایشگری هساب میشور. عکس مورر نظر

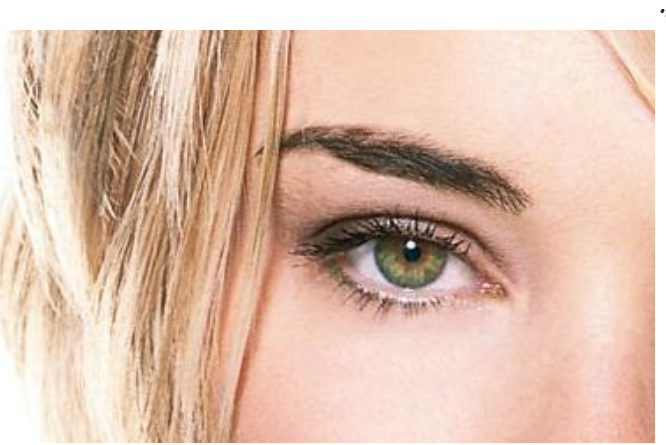

را در فتوشاپ باز کنید.

صفحه ۹۶

تصویر ۲۰۳

رر قسمت layers در پایین بلوک روی آیکون new layer کلیک کنید و ۳ لایه ایمار کنید مانند

|                                       | LAYERS T                     | × |
|---------------------------------------|------------------------------|---|
|                                       | Normal - Opacity: 100% >     | ] |
|                                       | Lock: 🖸 🌶 💠 🙆 🛛 Fill: 100% 🔸 | ] |
|                                       | 🗩 🔝 Layer 3                  | • |
|                                       | S Layer 2                    |   |
| A A A A A A A A A A A A A A A A A A A | S Layer 1                    |   |
|                                       | Background                   |   |
|                                       | Create a new layer           | - |
|                                       | ee f×. □ O. ⊐ _al, 3 .       |   |

فوب نوبت به تنظیمات براش رسید . عکس زیر را مشاهده و تغییرات مورد نظر را ایماد کنید . همچنین مقدار Opacity را روی ۹۰٪ قرار دهید.

| Master Diameter |      |    |     |     | .7 px |          |
|-----------------|------|----|-----|-----|-------|----------|
| rdn             | e55: |    |     |     | 0%i   |          |
|                 | •    | •  | •   | •   | •     | <u>^</u> |
|                 | 3    | 5  | 9   | 13  | 19    | H        |
|                 | •    | •  | •   | •   | •     |          |
| 5               | 9    | 13 | 17  | 21  | 27    | -        |
|                 | ٠    |    |     |     | ٠     |          |
|                 | 45   | 65 | 100 | 200 | 300   |          |
| 35              |      |    |     |     |       |          |
| <u>15</u>       | •    | •  | -   |     |       |          |

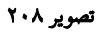

آموزش های کاربردی فتوشاپ | کامبیز زارعی

www.IrPDF.com

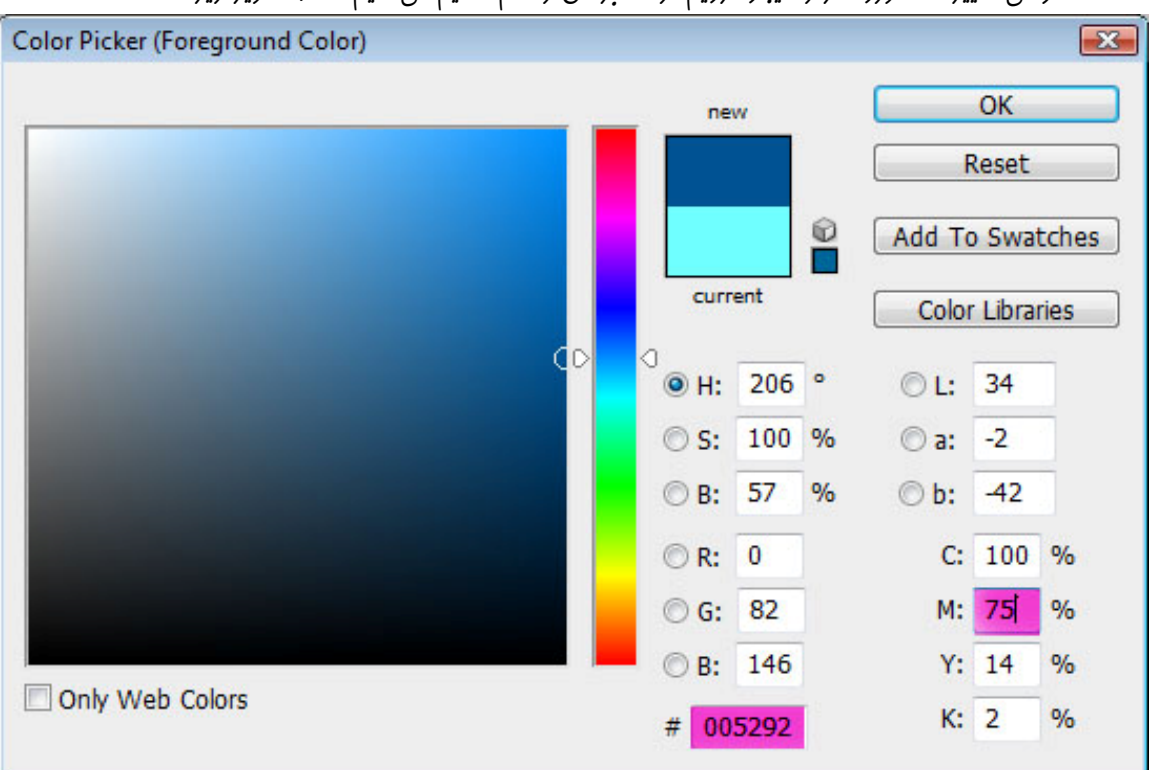

وقتی تغییرات مورد نظر را ایماد کردیم، رنگ براش را هم تنظیم می کنیم ماننر تصویر زیر :

تصوير ۲۰۹

Fill براش را روی ۶۸ بگذارید . روی اولین لایه که ایباد کر<mark>ده ایر کلیک می کنید</mark>. بعد بـه وسیله بـراش که رنگ و اندازه آن را تع<mark>یین کرد</mark>ه ایر ،آرا<sup>م</sup> روی مژه ها رنگ کنید .

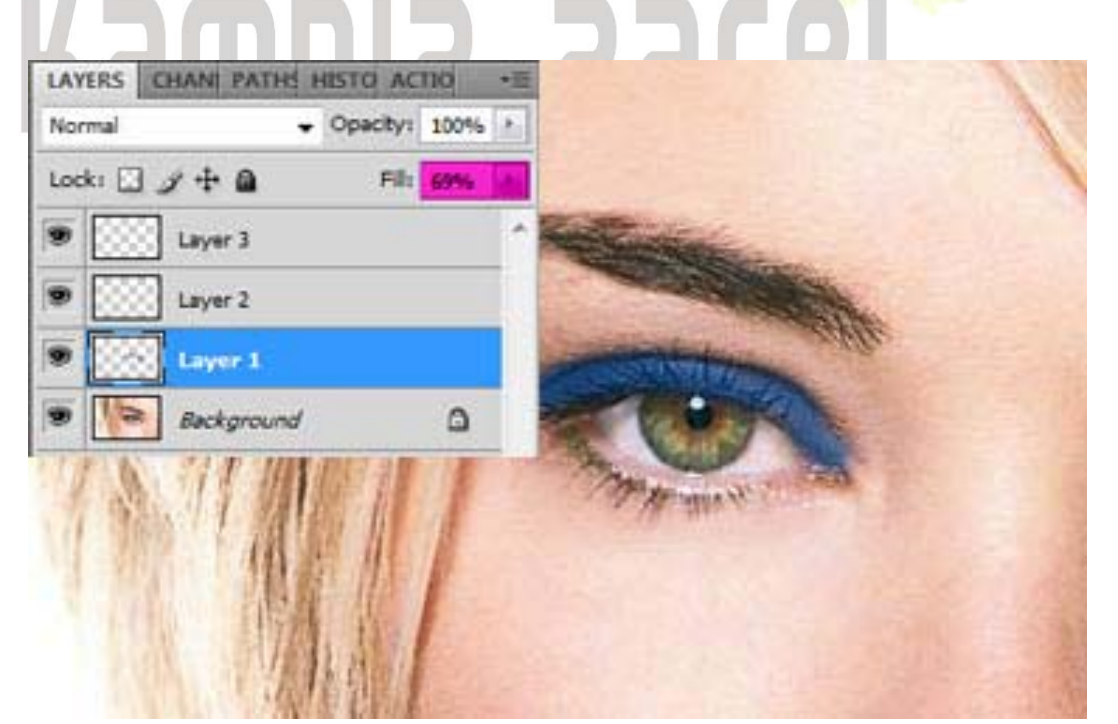

تصوير ۲۱۰

| Color Picker (Foreground Color) |                                |
|---------------------------------|--------------------------------|
|                                 | new OK                         |
|                                 | Reset                          |
|                                 | Add To Swatches                |
|                                 | current Color Libraries        |
| 0                               | ⊛ H: 283 ° ⊙ L: 33             |
|                                 | © S: 63 % ⊙ a: 39              |
|                                 | © B: 54 % ⊙ b: -37             |
|                                 | © R: 113 C: 68 %               |
|                                 | ⊙ G: 51 M: <mark>96</mark> %   |
|                                 | © B: 137 Y: 8 %                |
| Only Web Colors                 | # 713389 K: 1 %                |
|                                 | ▼ Opacity: 100% > Flow: 7% > 2 |
|                                 |                                |

برای سایه چشم بایر تنظیمات را باز تغییر برهیر اما این بار بیشتر دقت کنید.

تصوير ۲۱۱

هالا نوبت به زر<mark>ن سایه</mark> بالای چشم رسید. روی layer 2 کلیک کنید بعد توسط براش که تغییرات بالا درش ایجاد کردید (اینبار با (Opacity 48%) بالای چشم را که بستگی به سلیقه و دقت فودتون دارد، سایه ای را که دوست دارید.

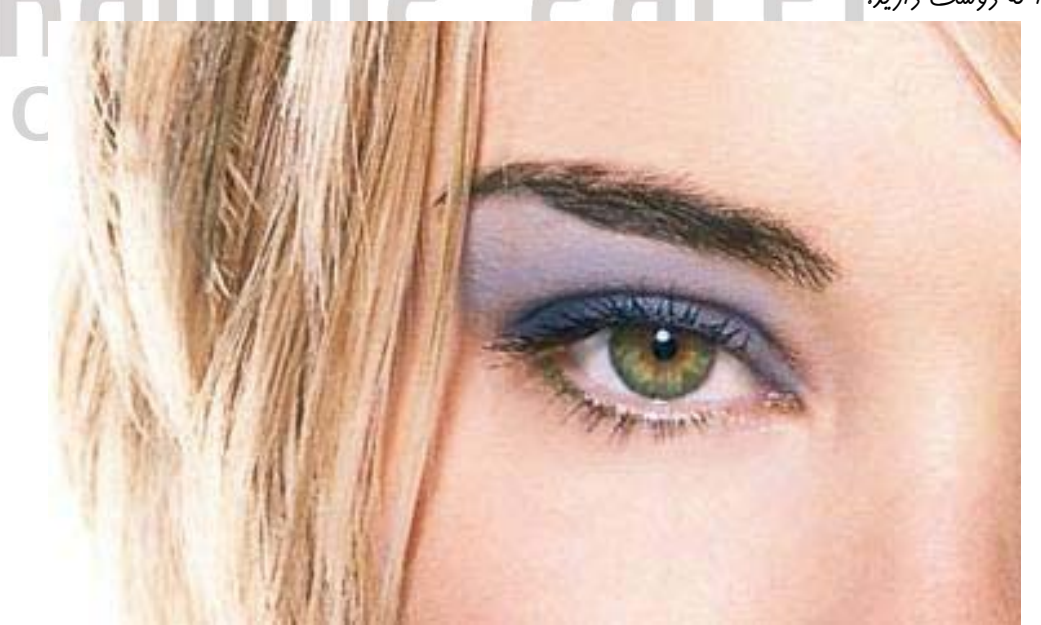

تصوير ۲۱۲

کنیر .

برای پلک پایین روی layer 3 للیک کنیر (Opacity 18%) را رنگ می کنیر.

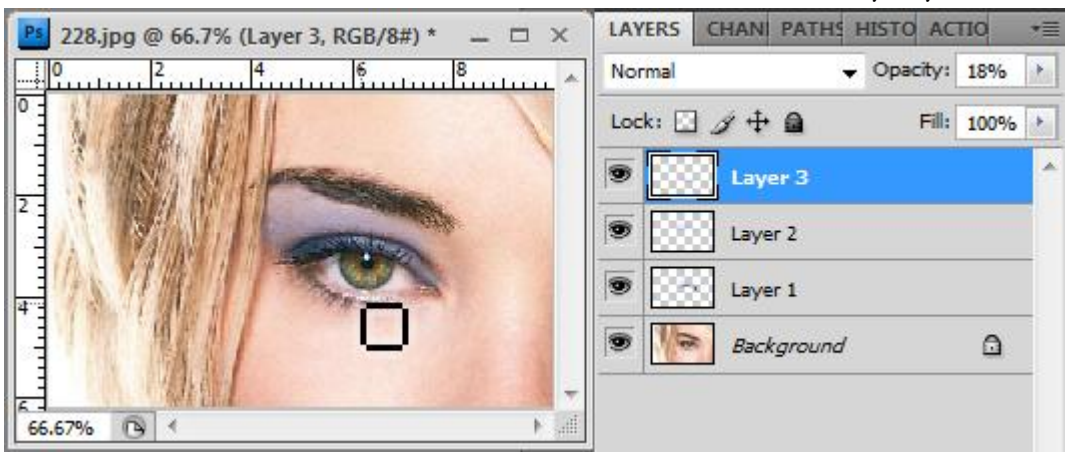

تصوير ۲۱۳

فوب کار ریگه تموم شر و عکس شما آماره هست . و چشم ریگر را به ترتیب همین مراهل رنگ

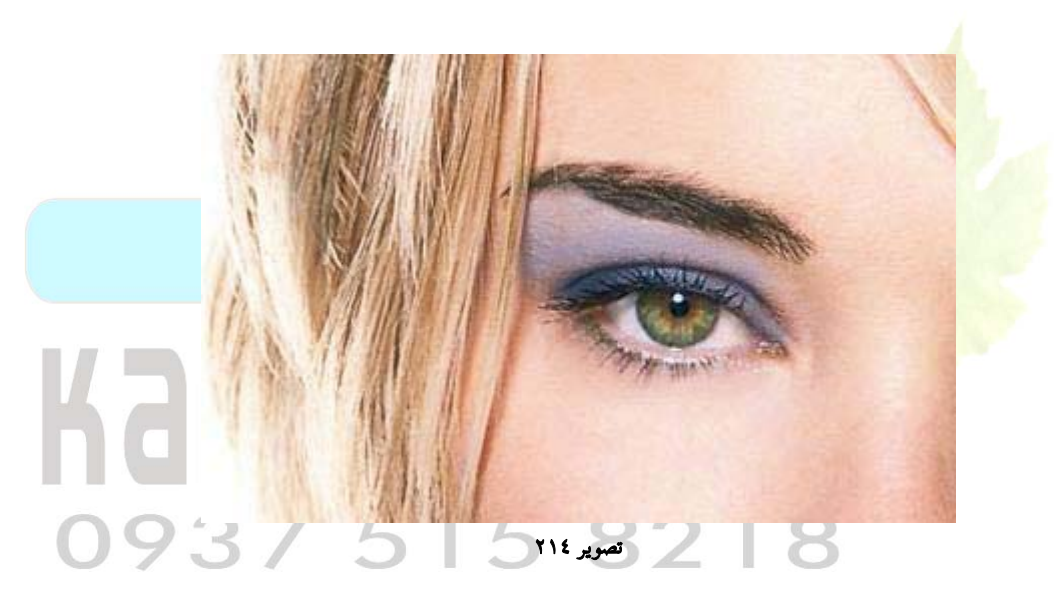

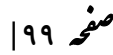

### درس بیست وچهارم : افکت دادن به تصاویر

در این درس شما یا می گیریر به تصویر فورتون یک افکت زیبا بریر. در این آموزش شما یاد می گیریر که چگونه به درستی از فیلترها برای سافت بگگراند های زیبا استفاده کنید. در ابتدا یک سند در ابعاد ۸۰۰ ۲۰۰۰ پیکسل باز کنید و زمینه را با رنگ سیاه پر کنید.

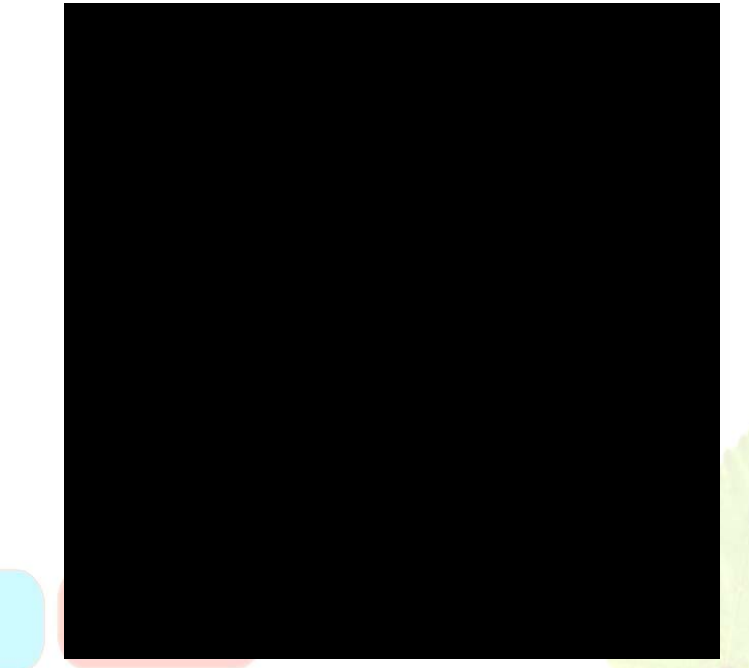

تصویر ۲۱۵

به Filter>Render>Lens Flare و فیلتر را با تنظیمات زیر اعمال کنید. دقت کنید

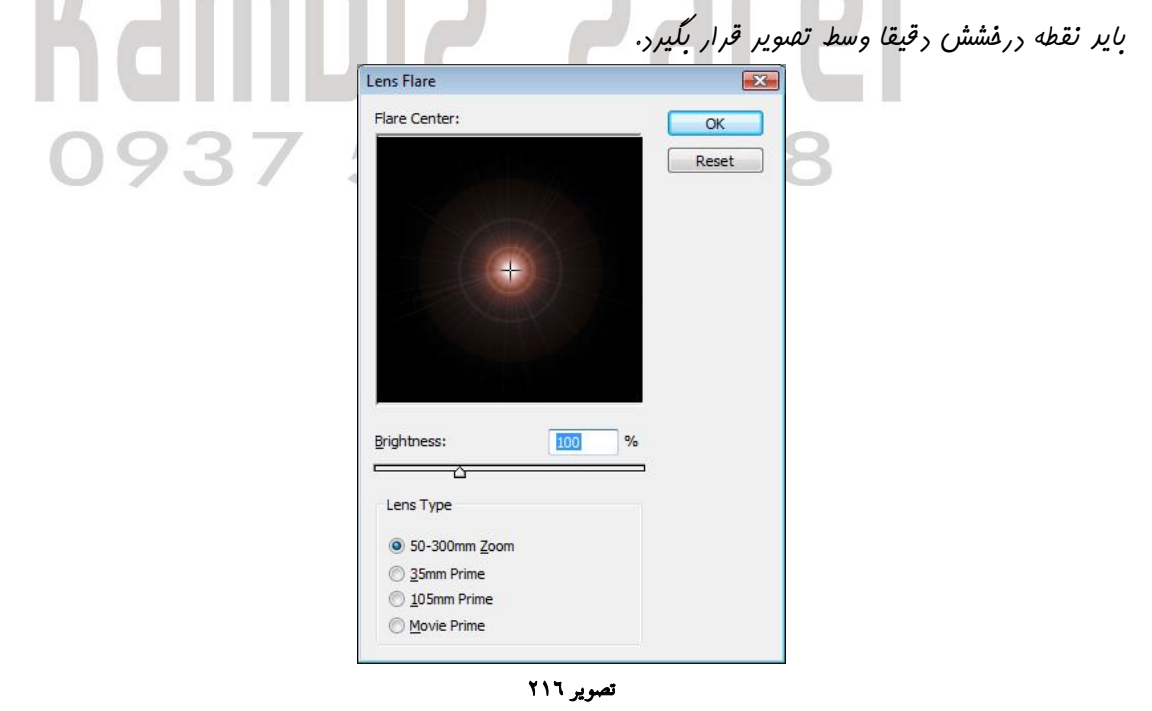

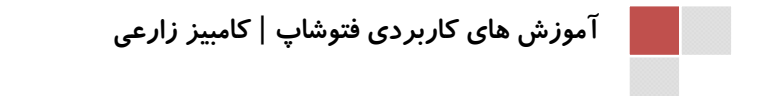

از طریق این منو Filter>Stylize>Extrude تنظیمات زیر را اعمال کنیر.

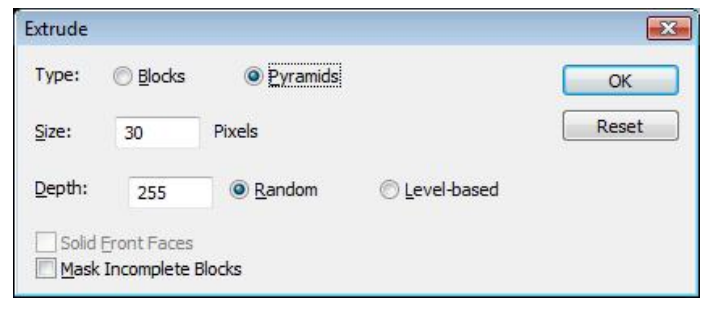

تصوير ۲۱۷

روباره رکمه Ctrl+F را همزمان کلیک کنیر. تا بار ریگر آفرین افکت اعمال شره روی تقدویر تکرار شور .تا به این با بایر چنین شکلی در افتیارتان باشر .

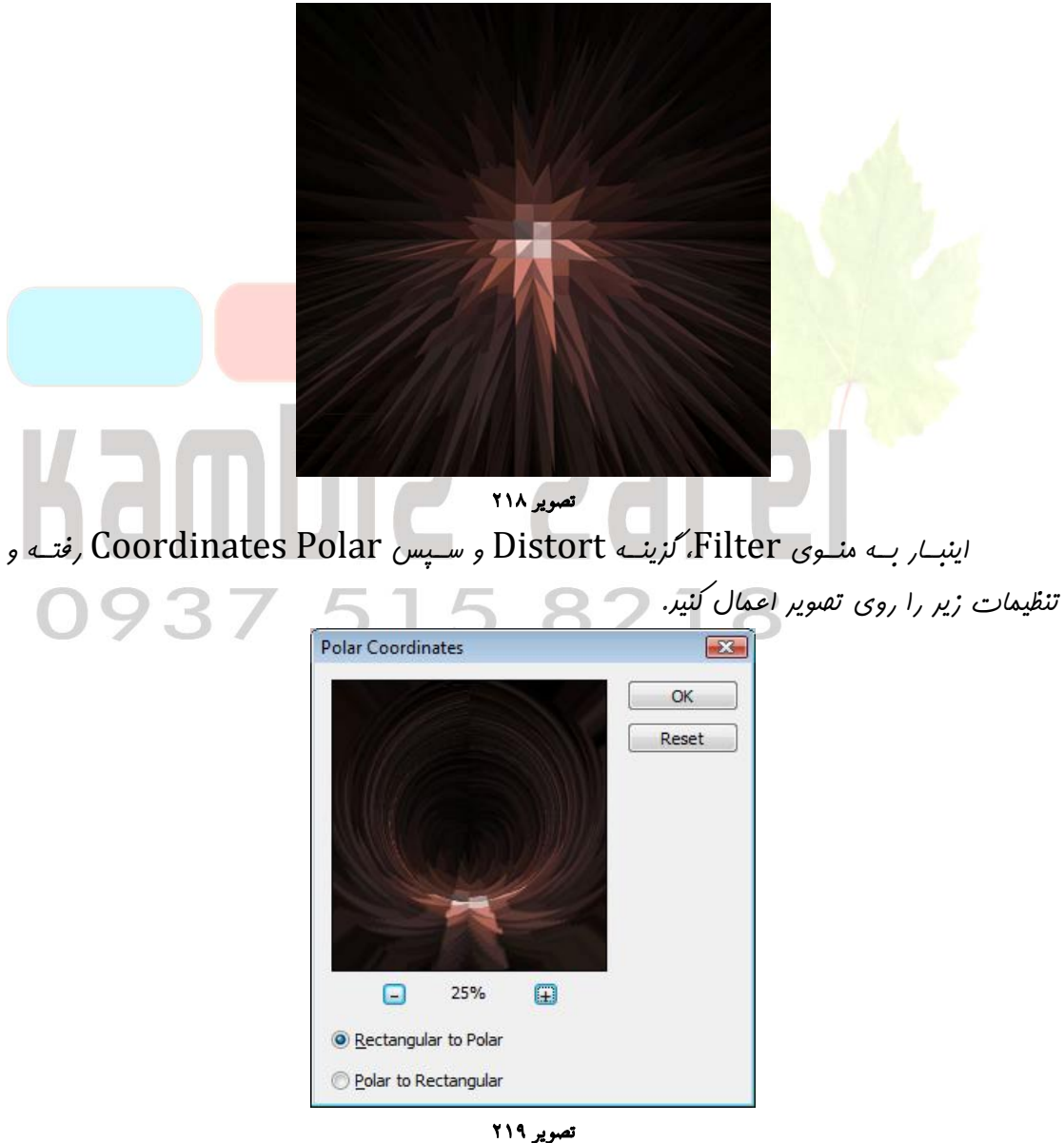

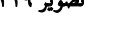

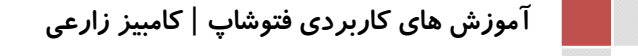

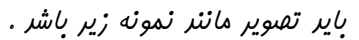

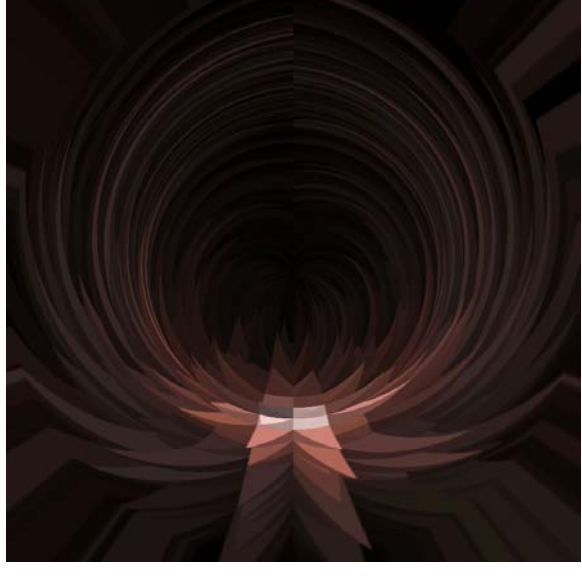

تصوير ۲۲۰

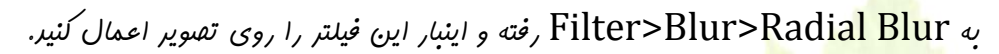

|                     | Radial Blur                               | <b></b>     |  |
|---------------------|-------------------------------------------|-------------|--|
|                     | Amount 35                                 |             |  |
| N D U               | Blur Method:                              | Blur Center |  |
| <b>NGII</b><br>0937 | Quality:<br>Draft<br>Good<br><u>B</u> est |             |  |
|                     |                                           |             |  |

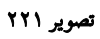

به Image>Adjustments>Auto Contrast رفته تا كنتراست تصوير بيشتر شور.

| File Edi | it Image | Layer    | Select | Filter    | Analysis |
|----------|----------|----------|--------|-----------|----------|
| 8.       | Mod      | le       |        |           | +        |
|          | Adju     | istments |        |           | ۰.       |
|          | Auto     | Tone     |        | Shift+    | Ctrl+L   |
| ₩ -      | Auto     | Contras  | t A    | lt+Shift+ | Ctrl+L   |
| 1-1-1-0- | Auto     | Color    |        | Shift+    | Ctrl+B   |

تصوير ۲۲۲

www.IrPDF.com

این هم نتیبه کار :

صفحه ۱۰۳

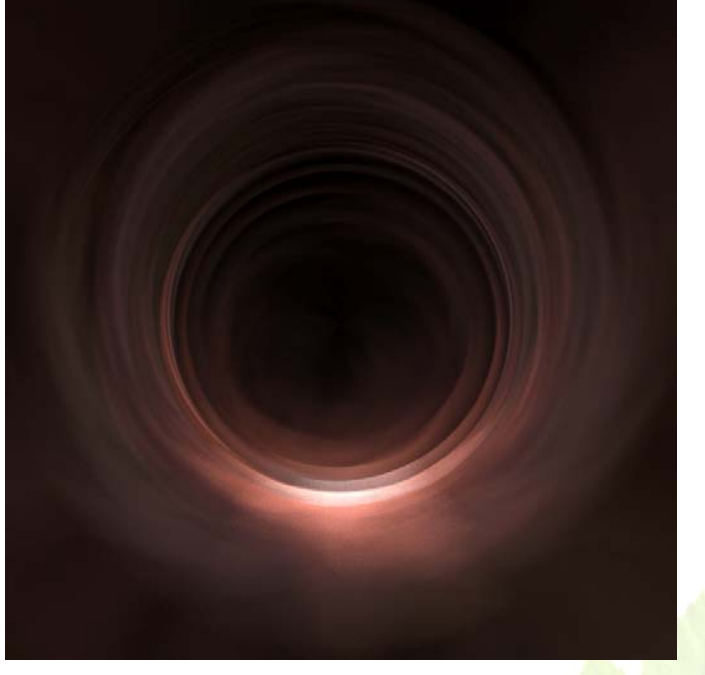

تصوير ۲۲۳

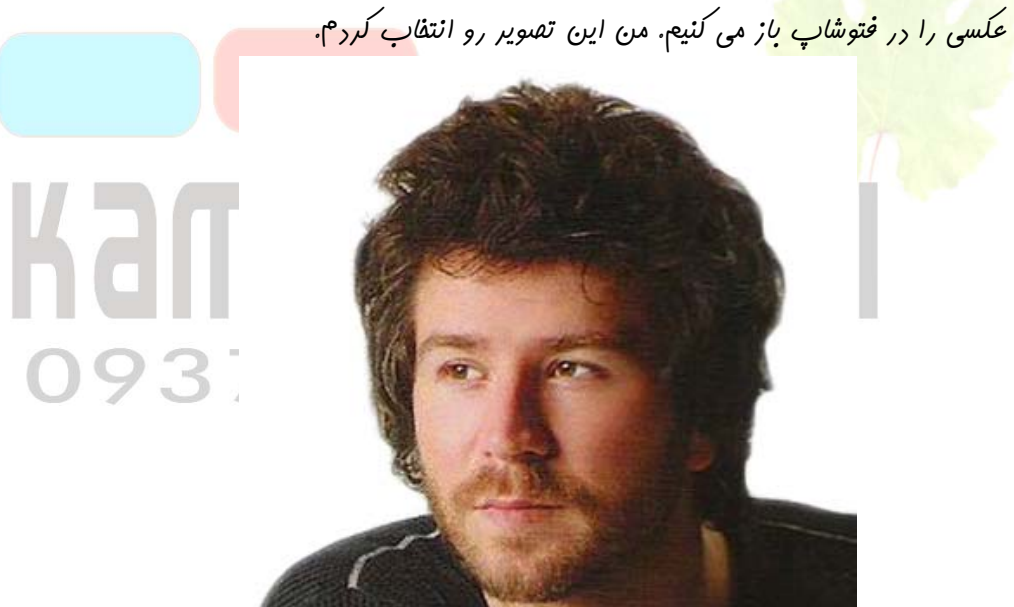

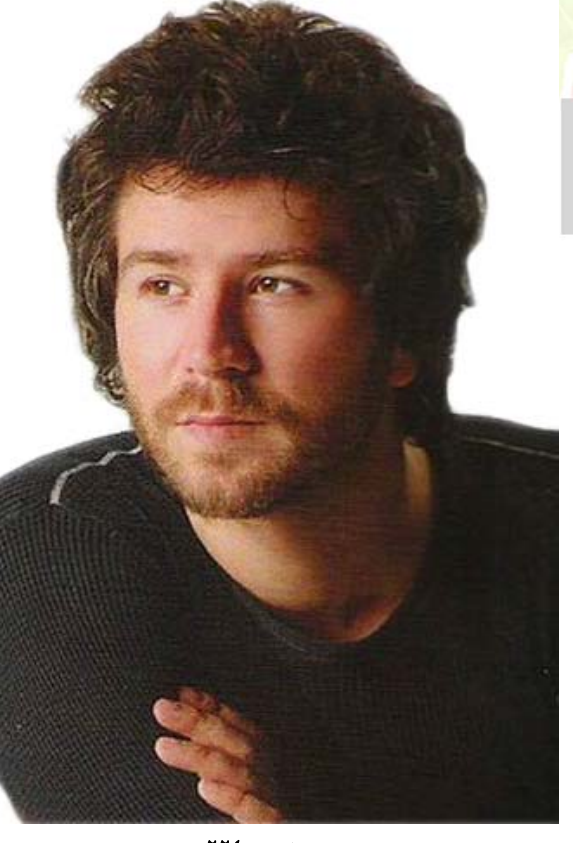

تصوير ۲۲٤

انرازه تصویر را متناسب با پشت زمینه انتفاب کنیر و آن را به تصویر زمینه بکشیر . و با ابزار Eraser Tool 🖾 یک براش نرم و Opacity ۲۵۵ ۳۵٪ انتفاب کنیر و دور تصویر را پاک کرده تا به تصویر زیر برسیر.

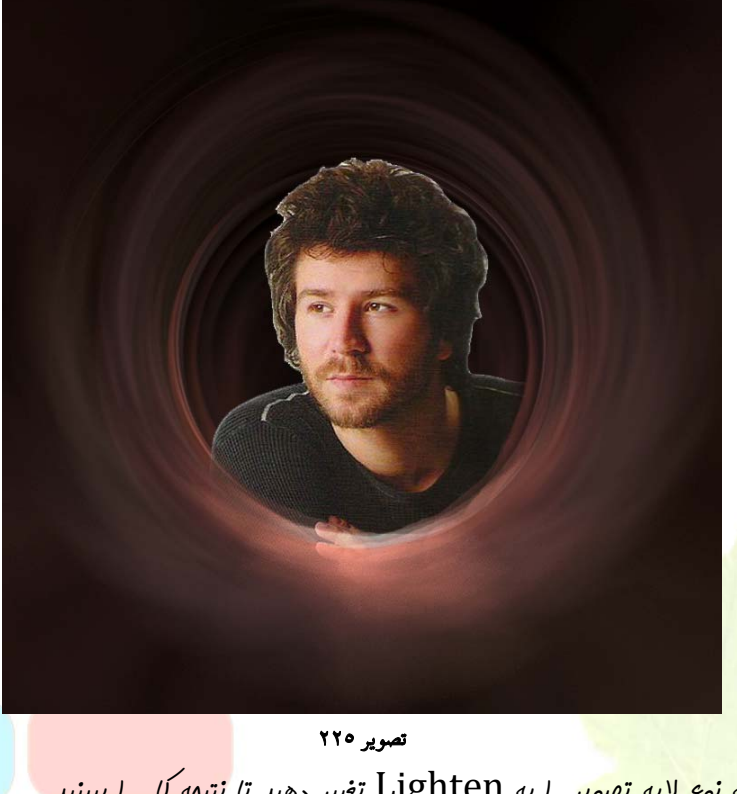

عالا کافیه نوع لایه تصویر را به Lighten تغییر دهیر تا نتیمه کار را ببینیر.

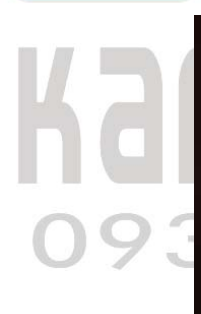

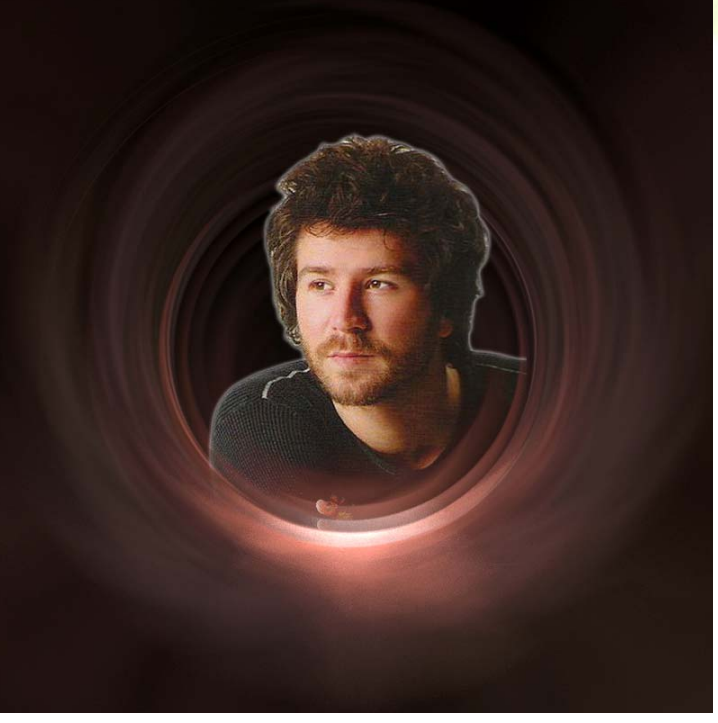

تصوير ۲۲٦

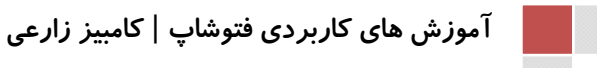

0937

صفحه ۱۰۵

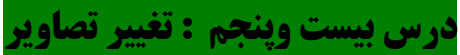

در این درس شما می توانید تنها با استفاده از فتوشاپ عکس هر کسی را به هر کس یا هـر چیـزی دیگر تغییر دهید.در ابتدا به یک تصویر نیاز داریم. برای این کار من این تصویر را انتفاب کردم.

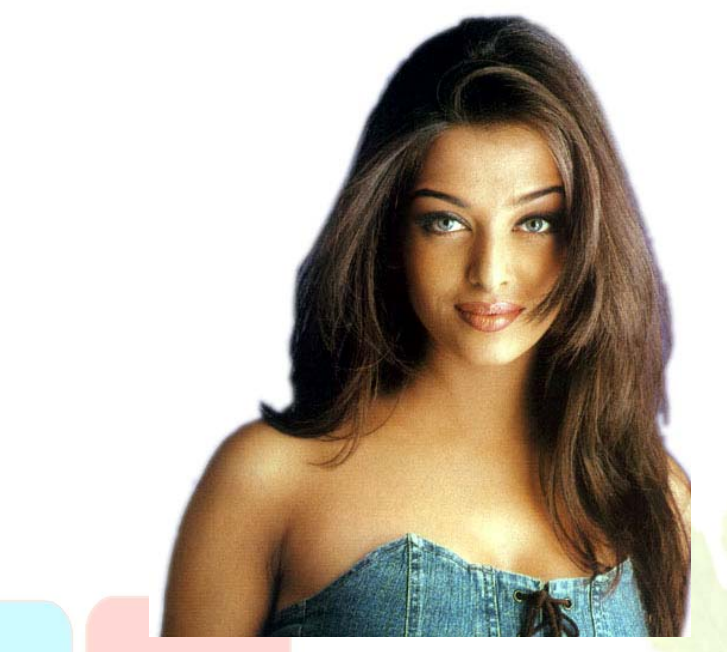

تصوير ۲۲۷

از <mark>لایه تصویر کپی با اس</mark>تفاره از کلید های همزمان Ctrl + J کپی بگیرید و لایه جرید را برای تغییرات انتفاب کنید. با استفاره از ابزار Magnetic Lasso Tool 🌾 موی فرد مورد نظر را انتقاب کنید.

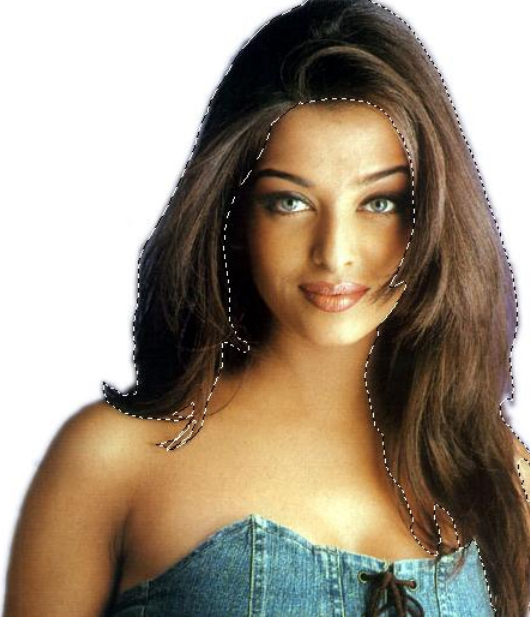

تصوير ۲۲۸

به ...Image>Adjustments>Hue/Saturation رفته و تنظيمات زير را روى

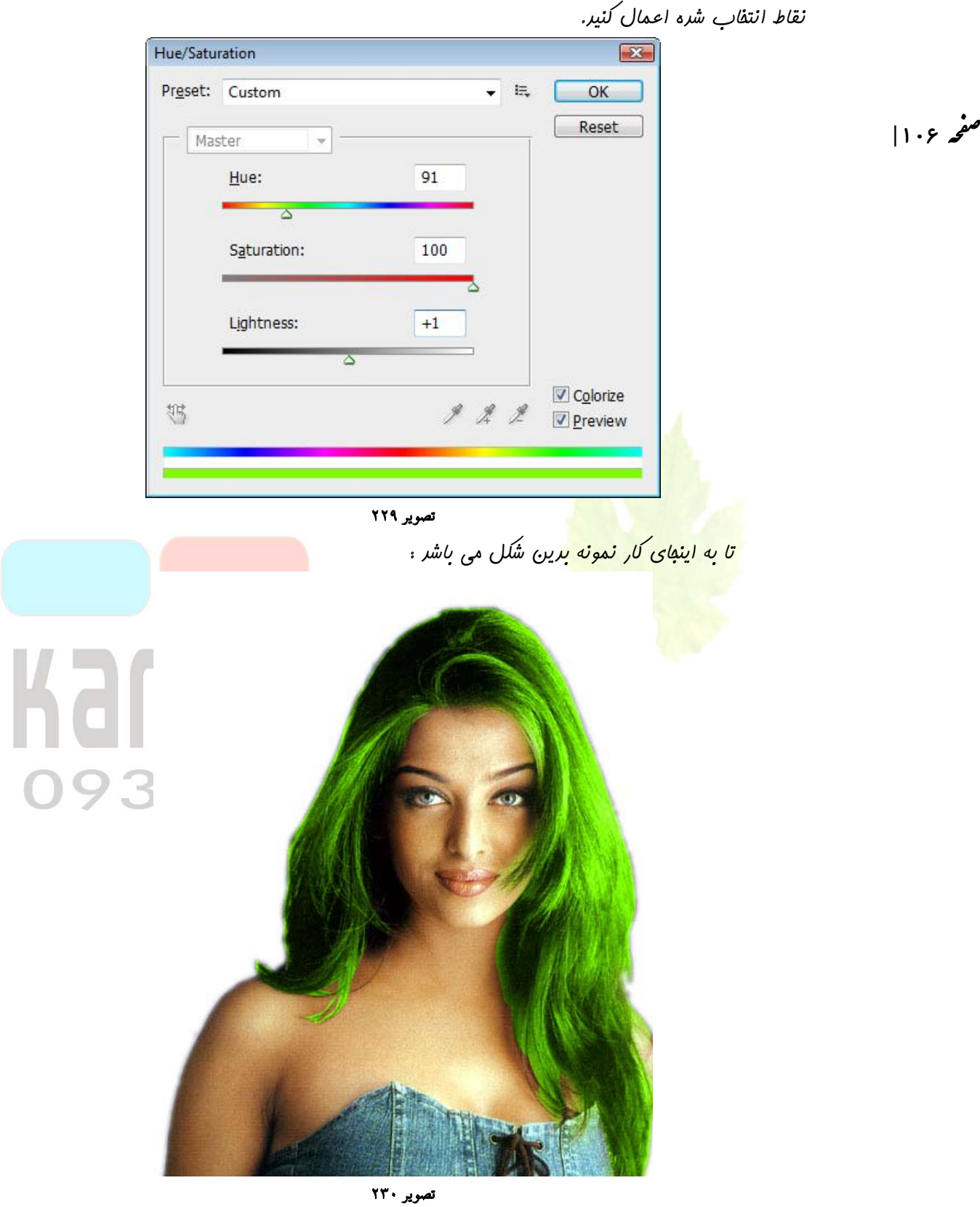

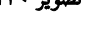

مالا با استفاره از ابزار Magnetic Lasso Tool سینه فرد مورد نظر را انتفاب کنید و باز به ...Image>Adjustments>Hue/Saturation رفته و تنظیمات زیر را اعمال نمایید.

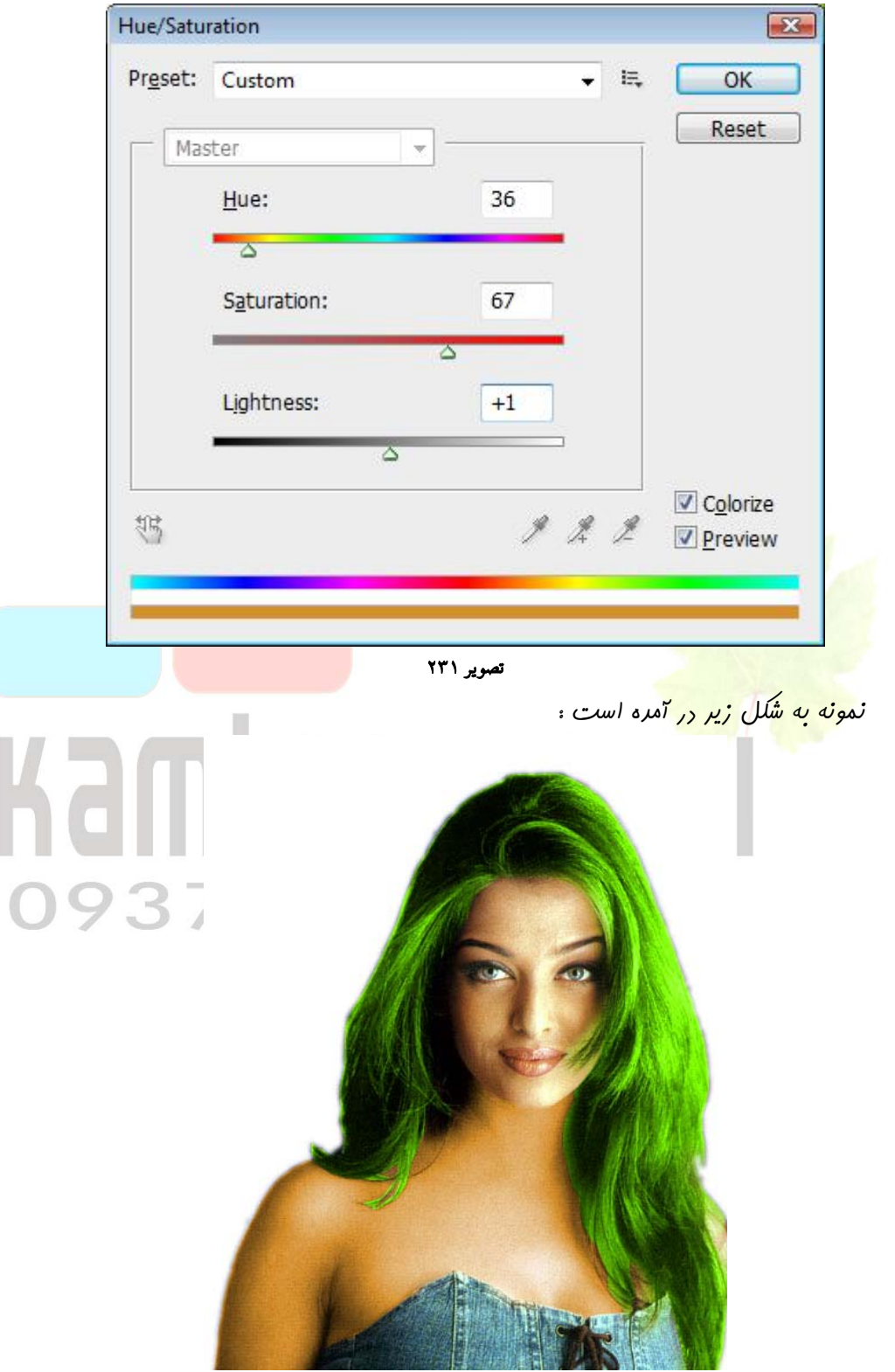

تصوير ۲۳۲

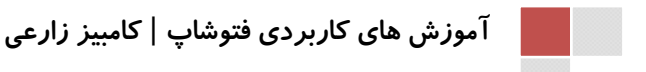

برای ارامه کار به یک اسکلت (بسته به نوع سلیقه شما) نیاز راریم که من این عکس رو پیرا کررم. با استفاره از ابزار Magic Wand Tool یس زمینه سیاه تصویر را از بین ببریر تا به تصویر شماره ۲ برسیر.

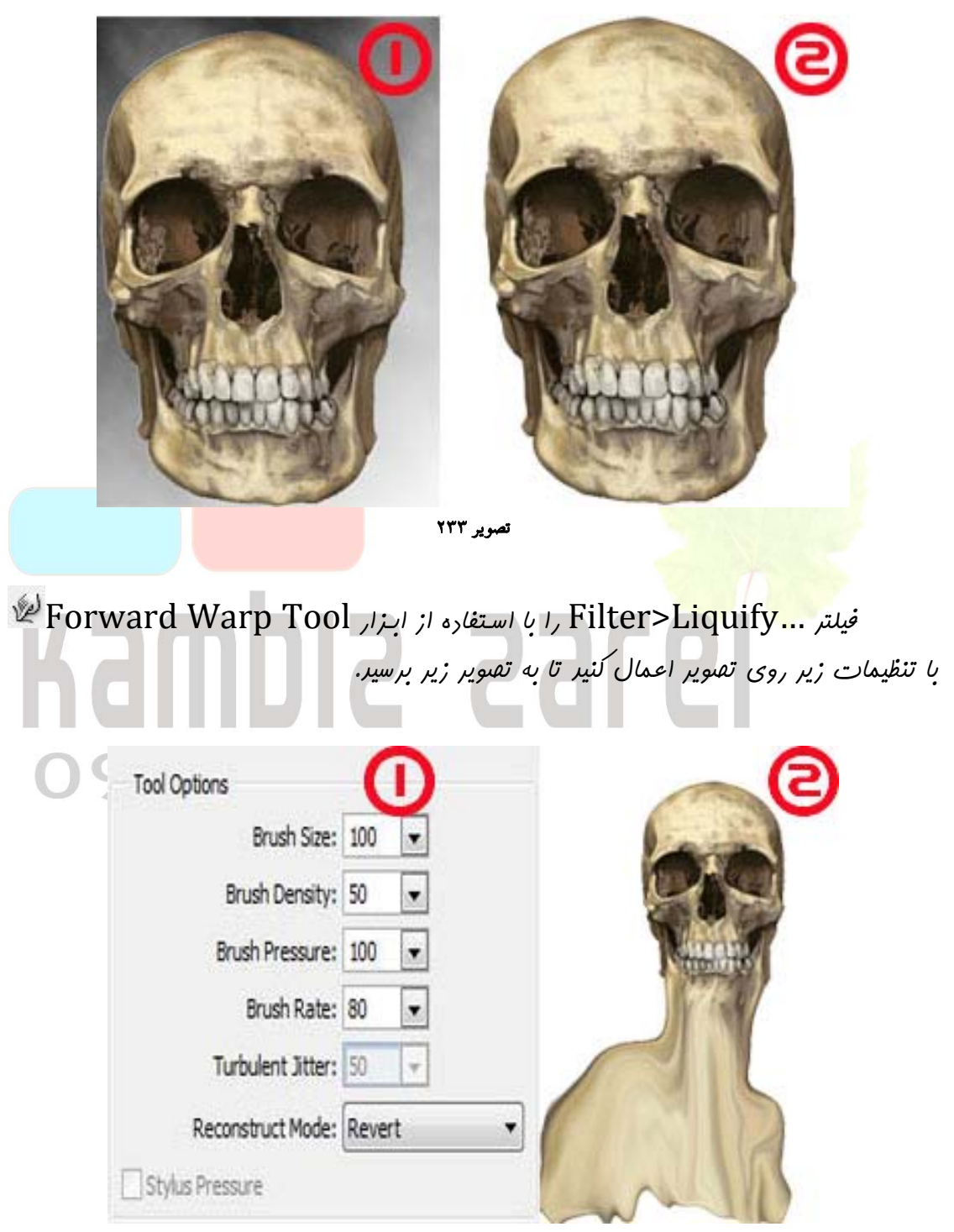

تصوير ۲۳٤
عالا تصویر را روی تصویر اصلی کپی کنیر تا مانند تصویر زیر گردر.

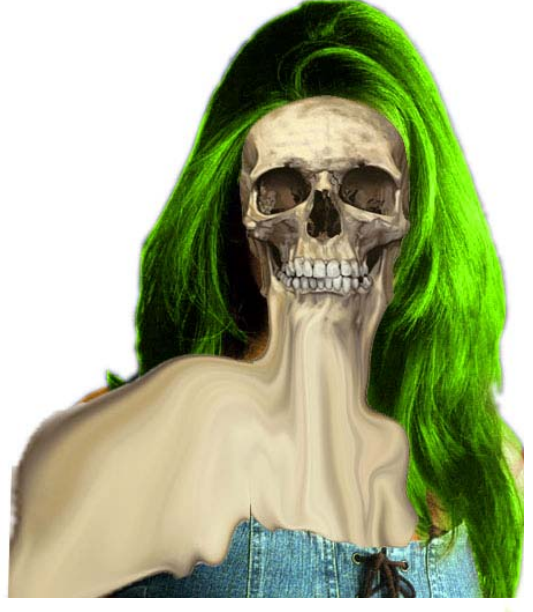

تصوير ۲۳۵

تصویر اسکلت را مفغی کنید و به سراغ لایه کپی بروید. با استفاده از ابزار Magnetic تصویر اسکلت را مفغی کنید و به سراغ لایه کپی بروید. با استفاده از ابزار Lasso Tool سر و سینه فرد را با هم انتفاب کنید و هالا لایه اسکلت رو قابل مشاهره کنید. کلید های ترکیبی Tool مر و سینه فرد را با هم انتفاب کنید و مالا لایه اسکلت رو قابل مشاهره کنید. کلید مای ترکیبی I المال مشاهره کنید. کلید اسکلت را مای ترکیبی از مالی که لایه اسکلت را انتفاب کنید و مالا لایه اسکلت رو قابل مشاهره کنید. کلید اسکلت رو قابل مشاهره کنید. کلید اسکلت را مای ترکیبی از مالی که لایه اسکلت را مالی که لایه اسکلت را انتفاب کرده اید روی دید و مالی که لایه اسکلت را انتفابتان برعکس شود و بعد در مالی که لایه اسکلت را انتفاب کرده اید روی دید مالی که قابل مالیک کنید تا افنافات از بین برود و به تصویر زیر برسید.

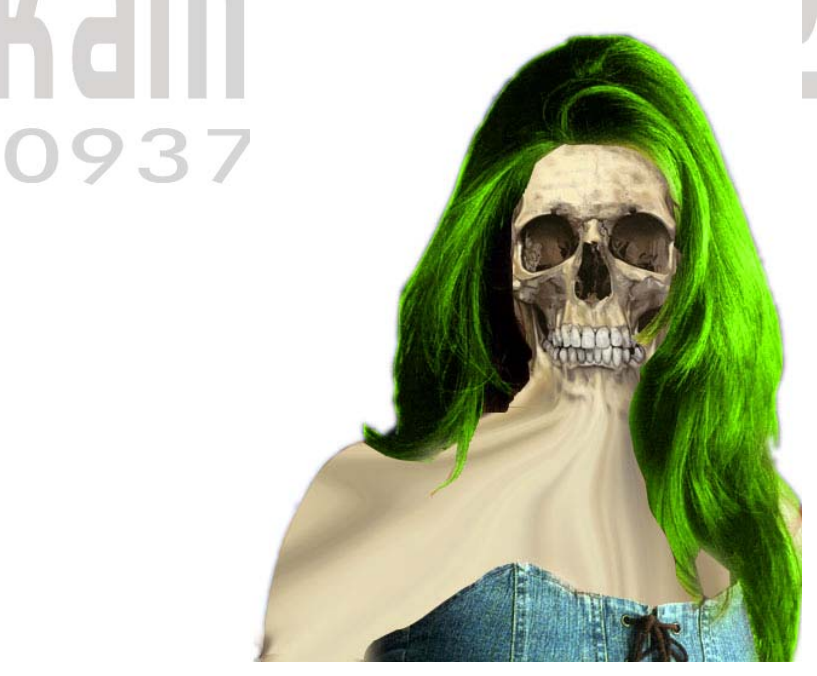

تصویر ۲۳٦

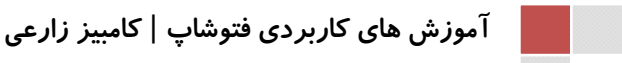

صفحه ۱۱۰|

ملا Layer Mode لایه اسکنت را به Multiply تغییر دهید تا تصویرتان واقعی تر به نظر آیر.

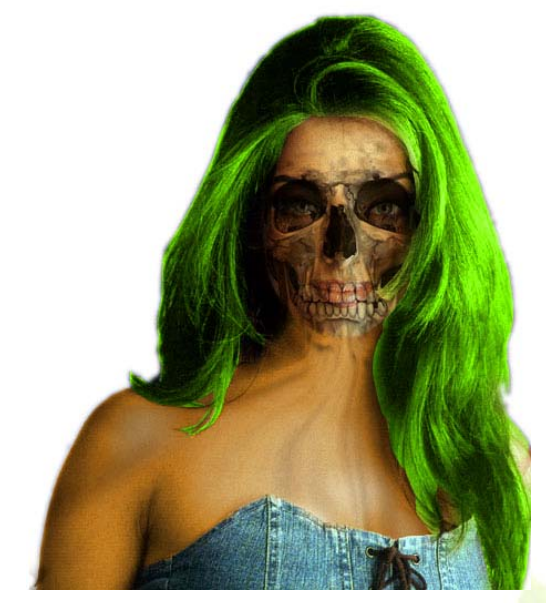

تصوير ۲۳۷

## Kambia 2360 0937 515 8218

صفحه ۱۱۱|

#### **درس بیست وششم : رسم سی دی در فتوشاپ**

ابتدا یک فایل جرید با اندازه ۳۴۰ در ۳۴۰ پیکسل با مالت transparent ایجار کنید .

|          | Name:                | Kambiz Zare'e | e           |   | ОК             |
|----------|----------------------|---------------|-------------|---|----------------|
| Preset:  | Custom               |               | •           |   | Reset          |
|          | Size:                |               |             |   | Save Preset    |
|          | Width:               | 300           | pixels      | • | Delete Preset  |
|          | <u>H</u> eight:      | 300           | pixels      | • | Device Control |
|          | Resolution:          | 72            | pixels/inch | • | Device Central |
|          | Color <u>M</u> ode:  | RGB Color     | ▼ 8 bit     | - |                |
| Backgrou | nd <u>C</u> ontents: | Transparent   |             |   | Image Size:    |
| × Adva   | anced ——             |               |             |   | 263.7K         |

#### تصویر ۲۳۸

یک لایه جریر ایجار کنیر. با استفاره از ابزار Elliptical Marquee Tool یک انتفاب همانند شکل انجام دهید و آن ر با رنگ babfcf پر کنید. در هنگام انتفاب J, Shift گرفته تا انتفاب کاملا به صورت دایره باشر.

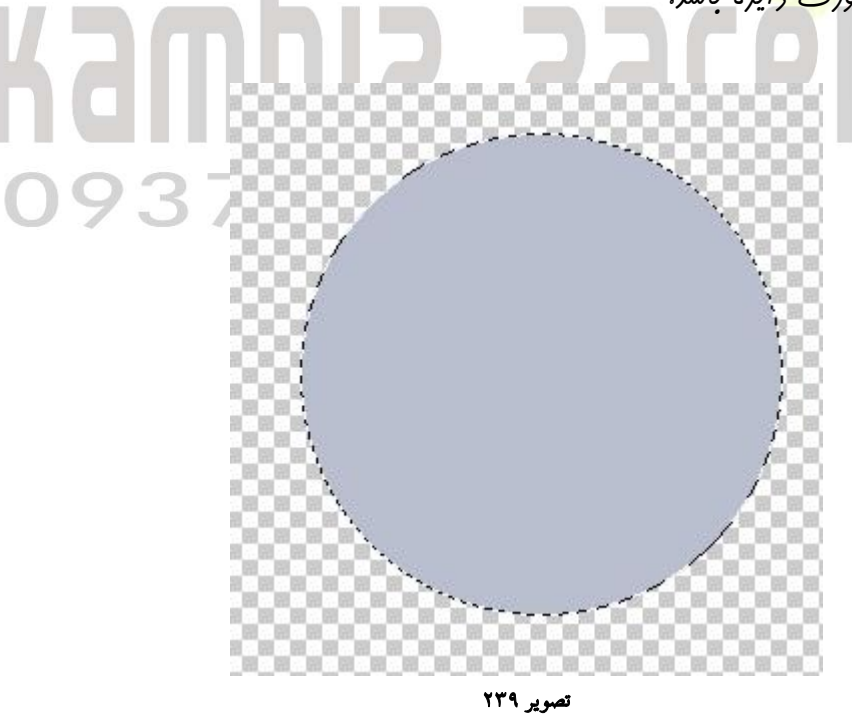

به Select > Transform Selection رفته تا انتفابتان را ۱۵۸ از عرض و طول تغییر رهید و سپس در وسط دایره یک کلیک کنیر به طوری که یک قسمت دایره ای شکل دقیقا در وسط دایره انتفاب شود سپس با زدن کلیر deleteاین قسمت دایره ای شکل را پاک کنیر .جهت سهولت کار می توانید از فط کش فتوشاپ نیز کمک بگیرید.( براس سهولت کار ابتدا یک کپی از این لایه بگیریر سپس با انتفاب لایه مدبر و انهام کارهای فواسته شره و قرار دادن در صد های مورد نظر در کارری که در تصویر زیر نمایش داده میشود اندازه ها را ایمار کرده و سپس با انتفاب لابه قبلی و پاک کردن قسمت مربوطه در صورتی که هنوز لایه ای را که درصد داده ایمار به صورت انتفاب شره قرار دارد سریعتر به نتیمه مورد نظر دست می یابیم. در پایان فقط کافیست لایه میر را آده در انتفاب شره قرار دارد سریعتر به نتیمه مورد نظر دست می یابیم. در پایان فقط کافیست لایه مربر را ایم به صورت انتفاب شره قرار دارد سریعتر به نتیمه مورد نظر دست می یابیم. در پایان فقط کافیست لایه مربر را آده داند از معود کار دارد سریعتر به نتیمه مورد نظر دست می یابیم. در پایان فقط کافیست لایه مربر را

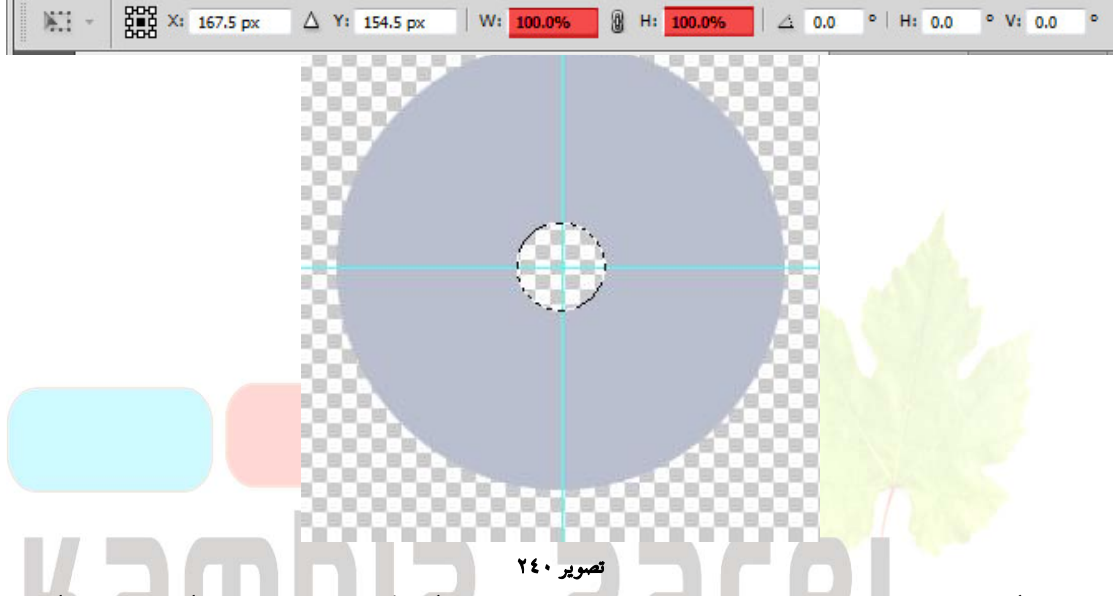

رکمه های Ctrl+J را همزمان فشار دهید تا از لایه سی دی کپی گرفته شود و بعر لایه کپی را مففی کنید و به لایه اصلی سی دی برگردین و opacity آن را روی ۲۵٪ گزاشته و تنظیمات زیر را روی لایه اعمال کنید.

| Styles                   | Bevel and Emboss Structure  | ОК        |
|--------------------------|-----------------------------|-----------|
| Blending Options: Custom | Style: Inner Bevel          | Reset     |
| Drop Shadow              | Technique: Smooth           | New Style |
| Inner Shadow             | Depth: 100 %                | Draviou   |
| Outer Glow               | Direction: O Un             | Preview   |
| Inner Glow               | Size:                       |           |
| Bevel and Emboss         | Soften: 0 px                |           |
| Contour                  |                             |           |
| Texture                  | Angle:                      |           |
| 🔄 Satin                  | 120<br>III Use Global Light |           |
| Color Overlay            | Altitude: 30 °              |           |
| Gradient Overlay         | Gloss Contours              |           |
| Pattern Overlay          |                             |           |
| Stroke                   | Highlight Mode: Screen      |           |
|                          | Opacity: 100 %              |           |
|                          | Shadow Mode: Multiply       |           |
|                          | Opacity:                    |           |

تصویر ۲٤۱

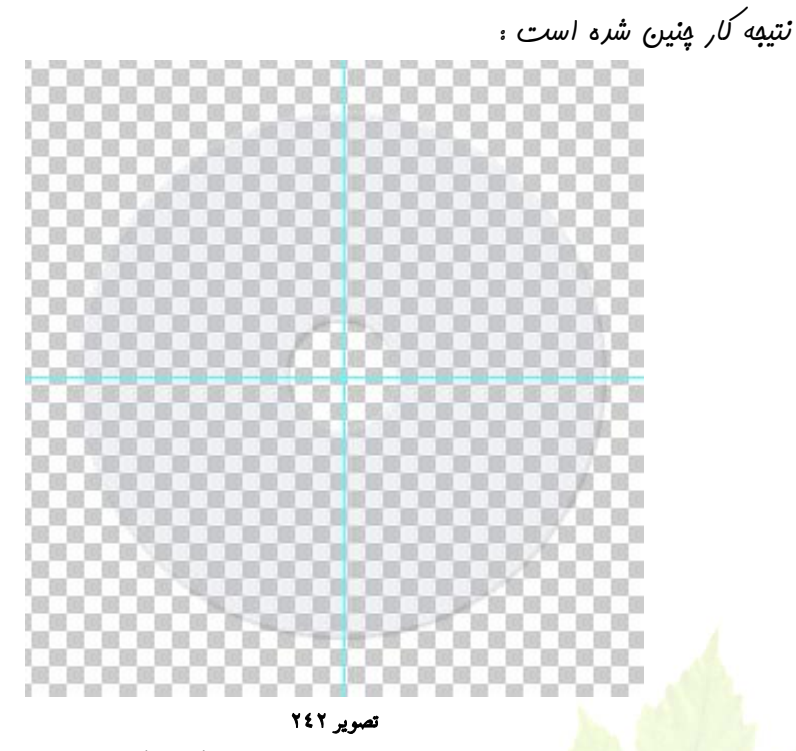

مالا به لایه مففی برگردید و آن را دوباره قابل مشاهره کنید. کلید Ctrl را گرفته و در پالت لایه روی لایه مورد نظر کلیک کنید تا لایه مورد نظر انتفاب شود. به Select > Transform Selection تا اندازه انتفاب را به ۱۹۵٪ از عرض و طول تغییر دهید. به Select > Inverse مرابعه کرده و بعر نامیه انتفاب شره رو پاک کنید. انتفابتان رو لغو کنید.

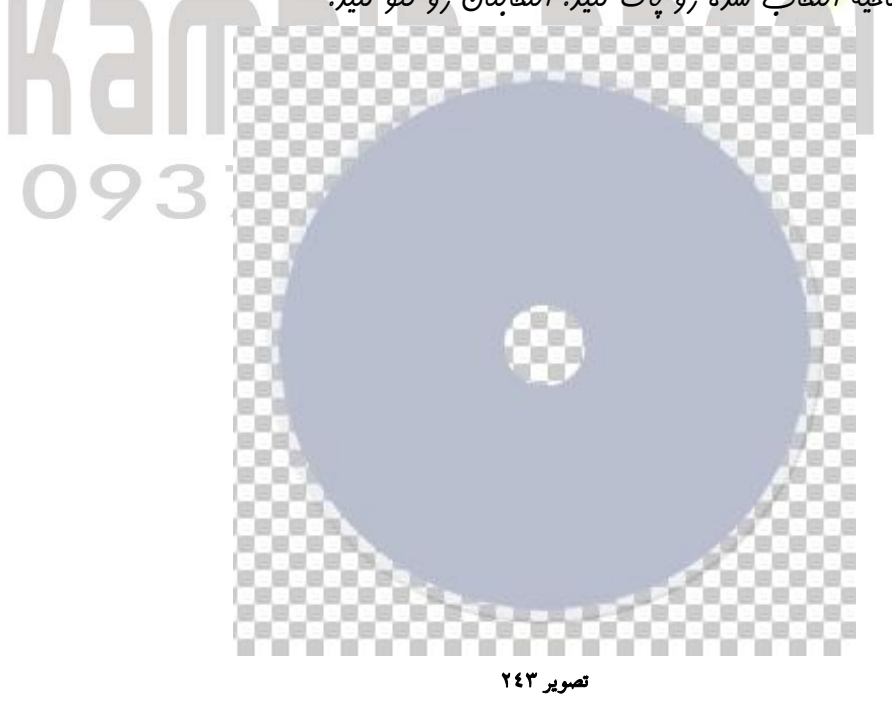

Select > Transform باز هم بعر از انتفاب رور تا رور لایه سی ری به Select > Transform رفته تا انتفاب را این بار به ۲۲۷ از عرض و طول تغییر برهیر. و نامیه انتفابی را پاک کنیر.

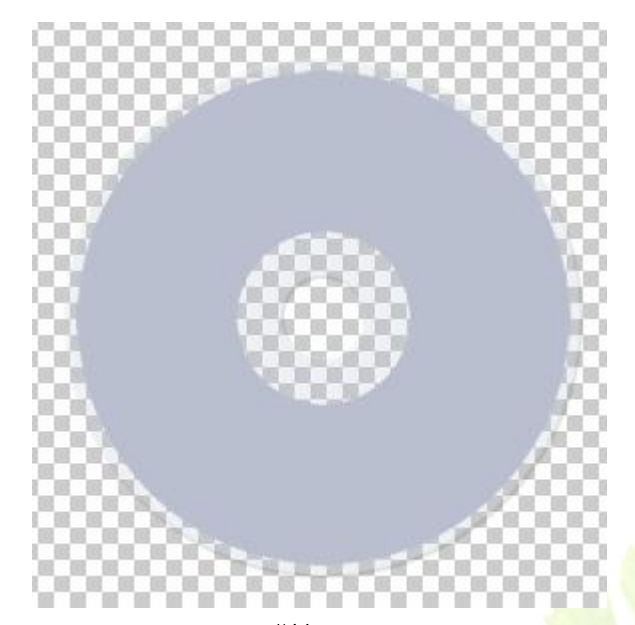

تصوير ۲٤٤

ابزار Gradient Tool را انفاب کنید و تنظیما<mark>ت را مطابق تصویر</mark> انبا<sup>م</sup> دهید. بر روی دکمه Randomize هم یک بار کلیک کنید.

| dl | Presets                                                            | OK<br>Reset |
|----|--------------------------------------------------------------------|-------------|
| 93 |                                                                    | Load        |
|    |                                                                    |             |
|    | Name: Custom                                                       | New         |
|    |                                                                    | (           |
|    | Gradient Type: Noise                                               |             |
|    | Gradient <u>Type:</u> Noise ▼<br>Rou <u>g</u> hness: <u>56</u> ▶ % |             |
|    | Gradient <u>Type</u> : Noise ▼<br>Roughness: <u>56</u>             | Options:    |
|    | Gradient Type: Noise<br>Roughness: 55<br>Color Model: HSB<br>H:    | Options:    |
|    | Gradient Type: Noise                                               | Options:    |

تصوير ٢٤٥

93

صفحه ۱۱۵

مالا به مرید ایمار کنید. با انتفاب Select > Load Selection منه و یک لایه مرید ایمار کنید. با انتفاب angle gradient

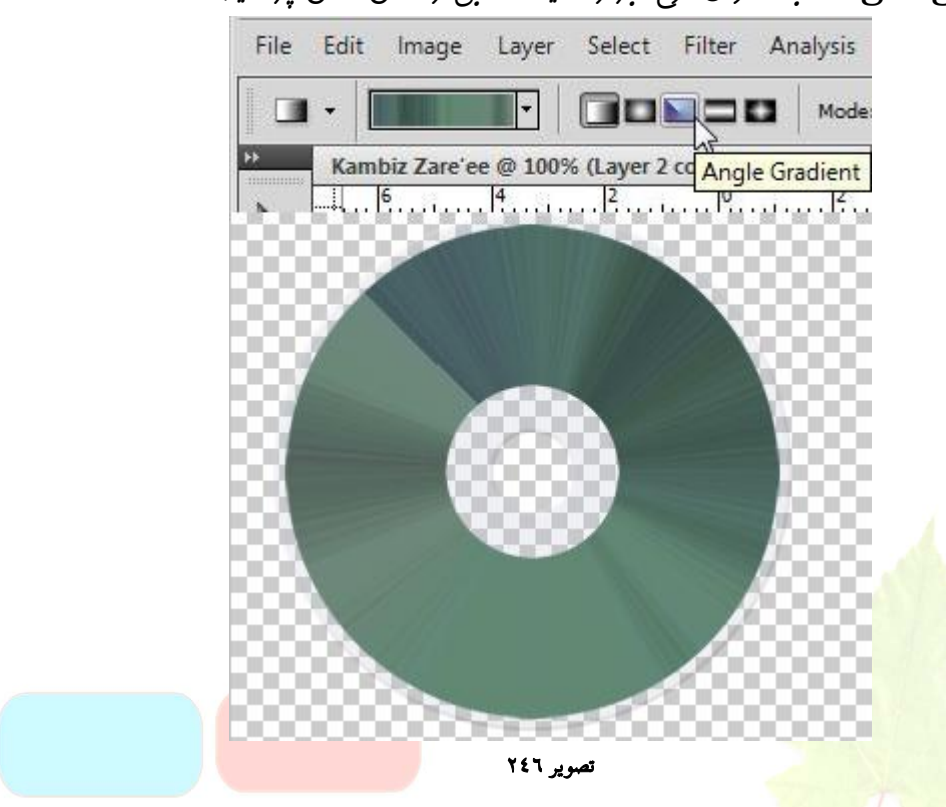

یک کپی از این لایه بگیریر و با استفاره از Edit > Transform > Rotate قرینه لایه را ایمار کنیر. و Opacity آن را ۴۵ ٪ قرار دهیر.

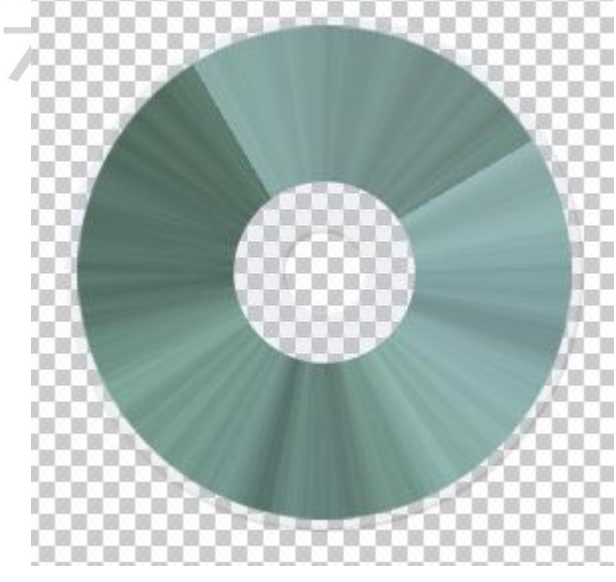

تصوير ۲٤۷

)93

صفحه ١١٤

مالا برای افزودن متن به دور سی دی، Select > Load Selection را انتقاب کنیر و بعر به Select > Transform Selection رفته تا اندازه انتقاب را به ۱۰۷٪ از عرض و طول تغییر دهیر. عالا دکمه های Ctrl+Shift+I را بزنیر تا انتفاب وارانه شود و بعر قسمت داغلی انتقابمون را با رنگ سیاه پر کنید.( برای این کار از یک براش استفاده کنید.)

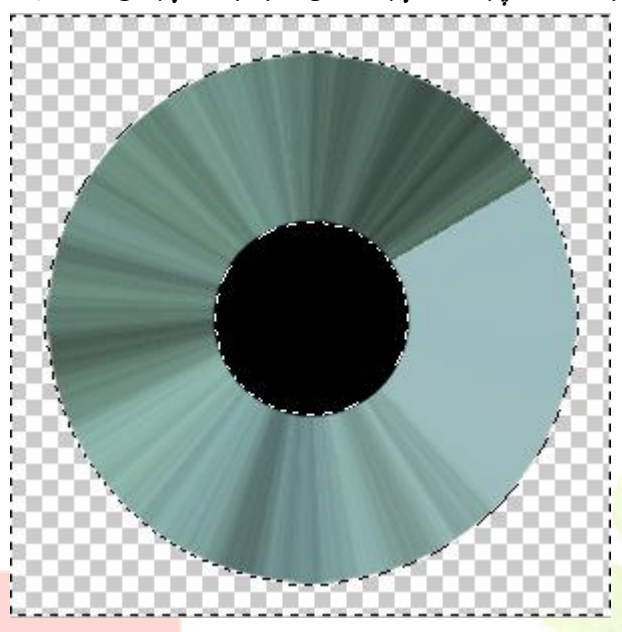

تصویر ۲٤۸

رکمه Ctrl را بگیریر و در پالت لایه ها روی لایه مورد نظر کلیک کنید تا یک انتفاب دور این لایه ایباد شود. بعد به Select > Transform Selection تا اندازه انتفاب را به ۱۷۵۷ از عرض و طول تغییر دهید. نامیه انتفابی را پاک کنید تا به این تصویر برسید.

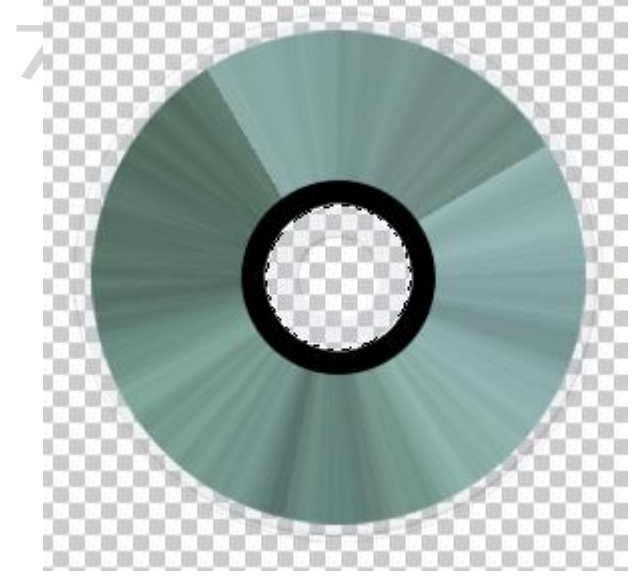

تصوير ۲٤۹

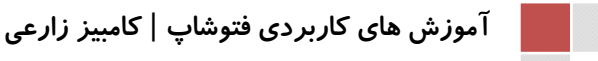

www.IrPDF.com

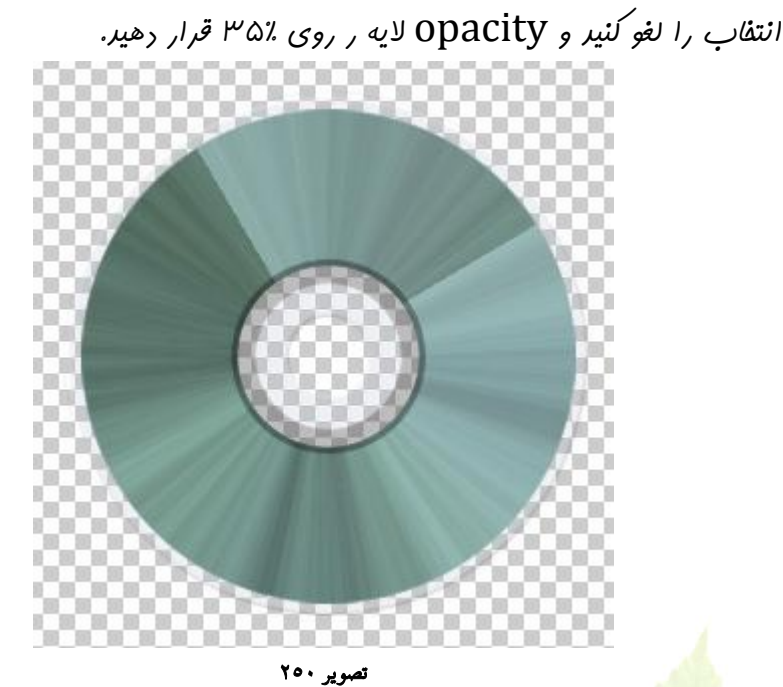

ابزار Ellipse Tool را انتف*اب ک*نید و در مالی که نوع Paths را انتفاب کرده ایـر سعی کنی<mark>ر یک شکل مثل شکل</mark> زیر درست کنیر.

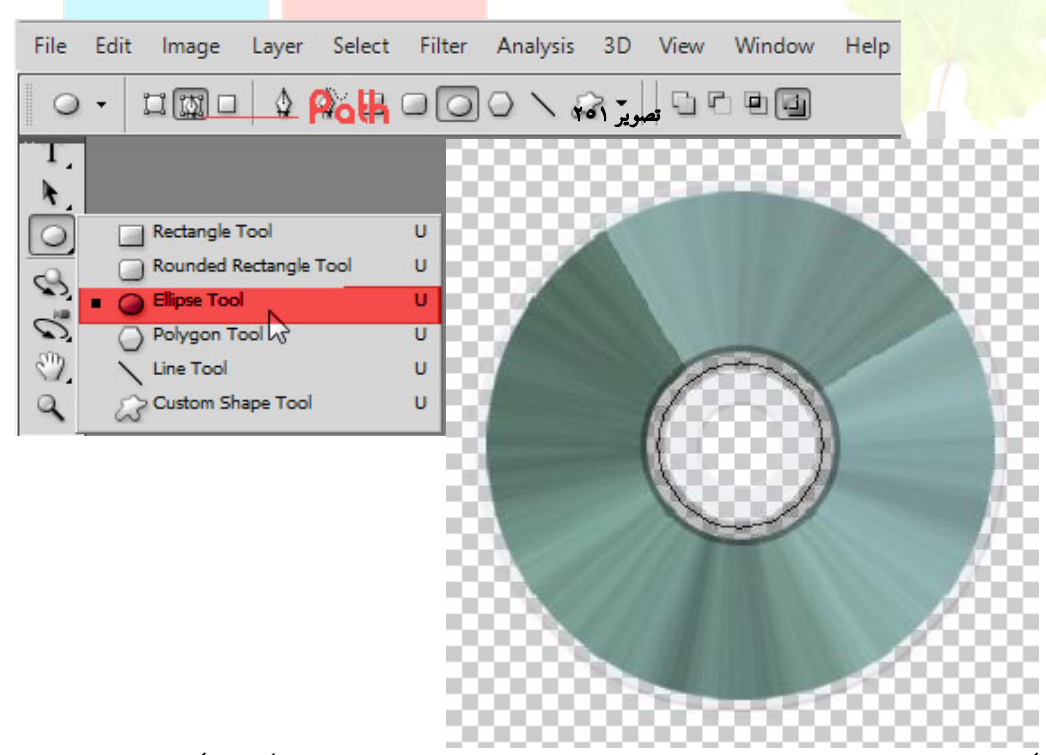

این کار فقط جهت قرار رارن متن به صورت ررست رایره ای انهام می گیرد . که رر ارامه به اعباز این کار پی می بریر.

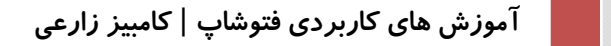

مالا ابزار Horizontal Type Tool را انتفاب کنید و روی انتفابتان یک کلیک کنید. این باعث می شور شما بتوانید روی انتفاب رایره ای که کرره ایر متن بنویسید.

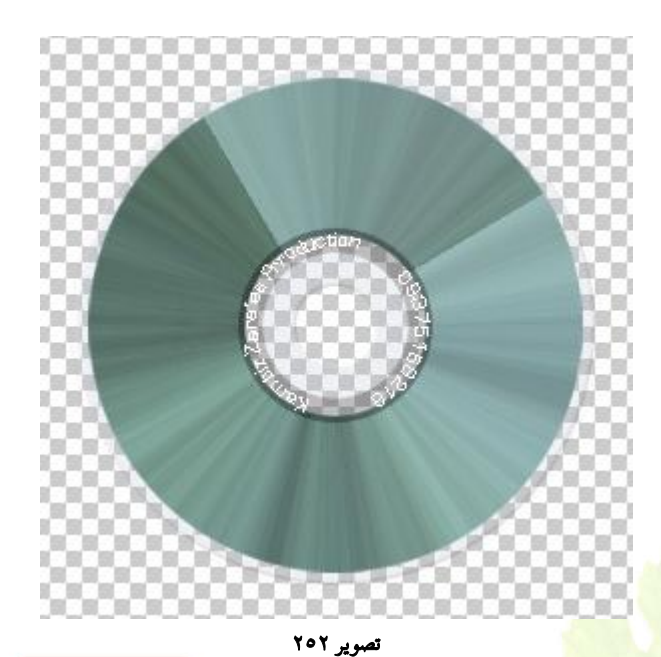

ابزار Polygonal L<mark>asso Tool ر</mark>ا انتفاب ک<mark>نیر و یک انتفاب مثل شکل زیر انبام Polygonal Lasso Tool را انتفاب مثل شکل زیر انبام</mark> دهیر و در <mark>یک لایه جریر انتفاب</mark> را با رنگ سفیر پر کنیر.( این لایه زیر لایه رایره سیاه و نوشته قـرار می گیرد)

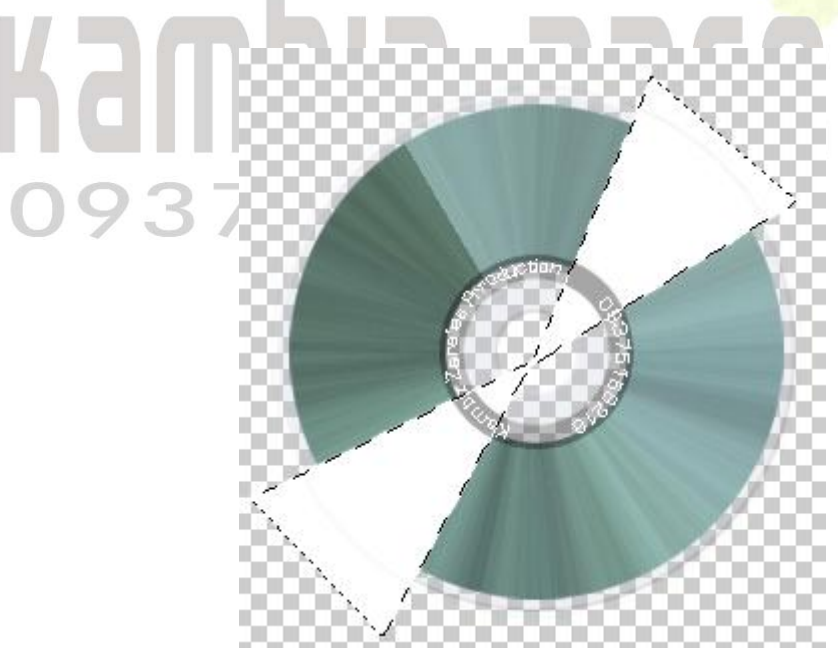

تصویر ۲۰۳

انتفاب را لغو کنید و فیلتر Filter > Blur > Gaussian Blur با تنظیمات زیر روی انتفاب اعمال کنید.

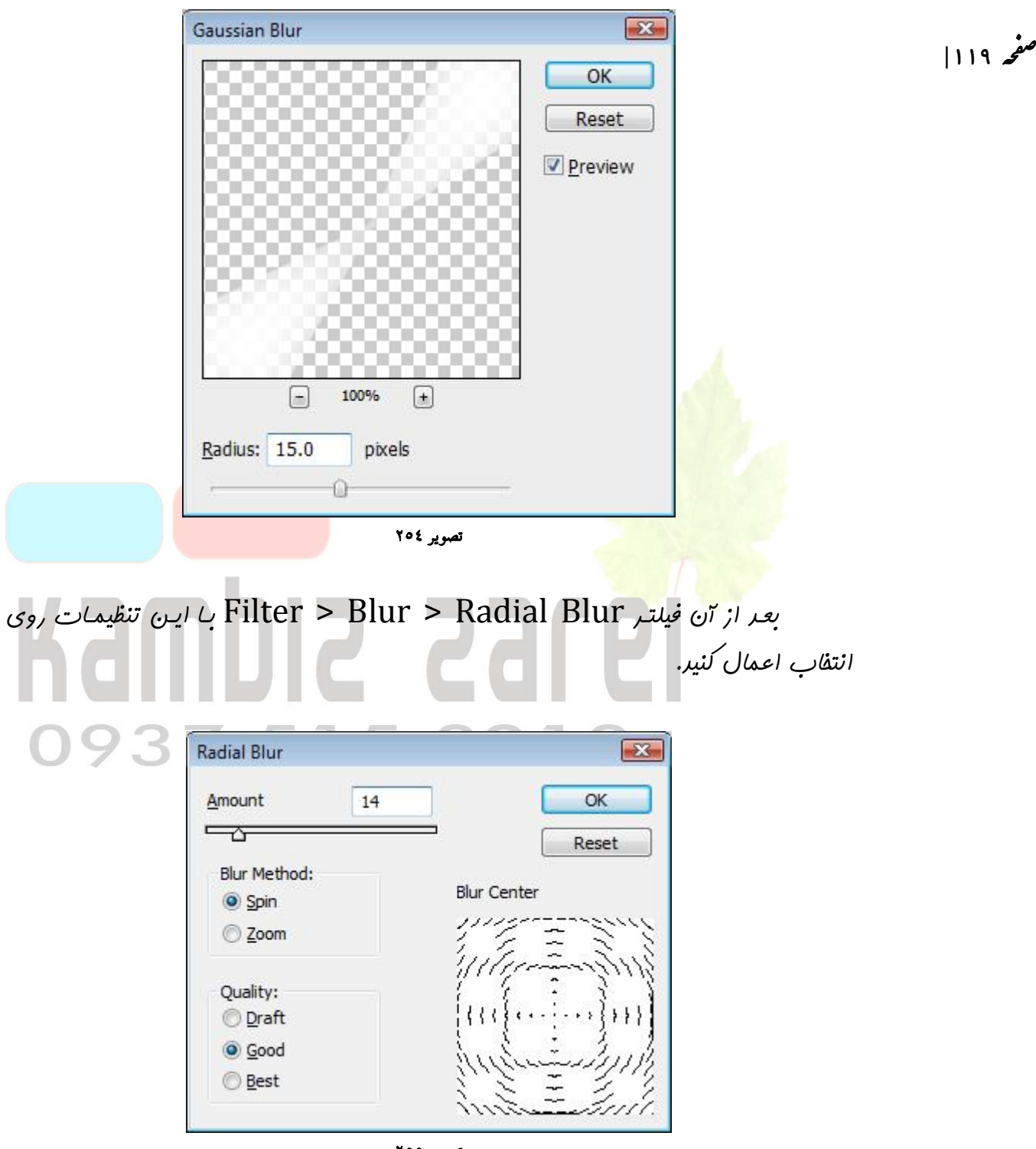

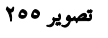

مالا در مالی که کلید Ctrl را نگه داشته اید روی لایه سی دی کلیک کنید تا انتفابی دور تا دور آن به وجود آید. با استفاده از دکمه های Ctrl+Shift+I انتفاب را وارانه کنیـر و بـه لایه افکت برگردید و بعر نامیه انتفابی را پاک کنید.

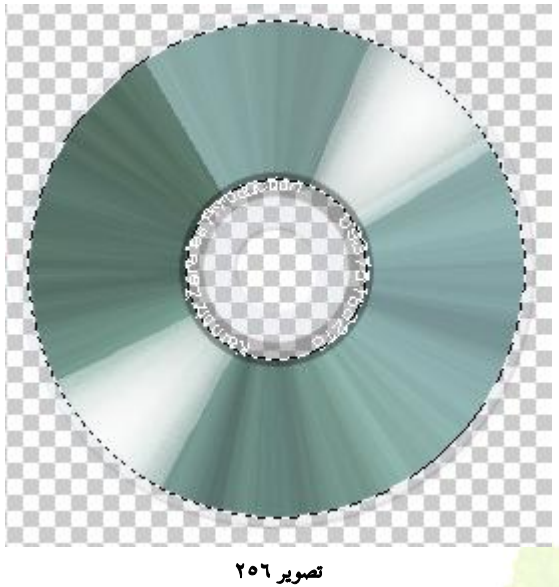

CD،

صفحه ۱۲۰

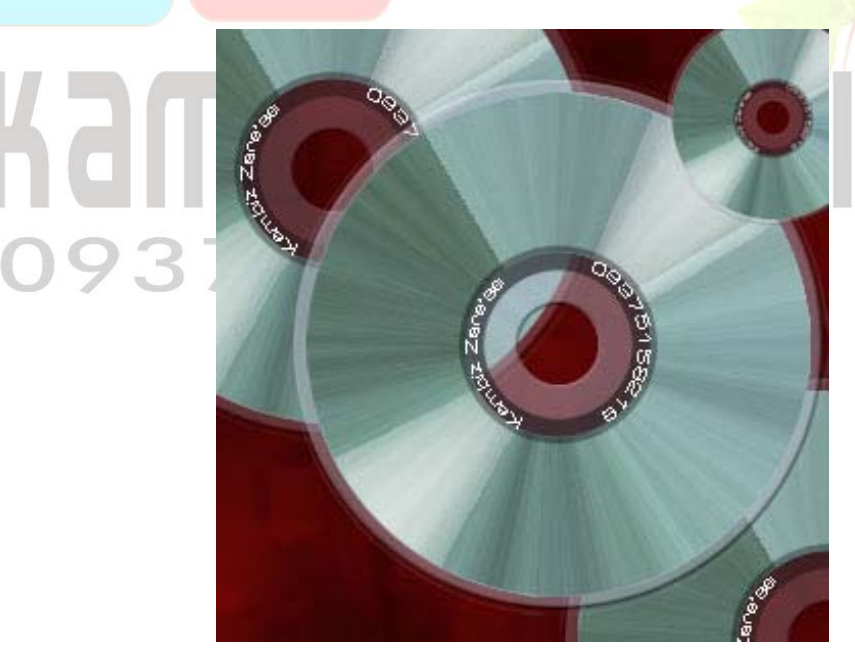

علا لايه را روی Overlay و opacity را روی ۲۰٪ تنظيم نمايير. تصوير آماره

تصوير ۲۰۷

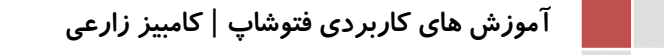

www.IrPDF.com

درس بیست وهفتم : تصویر سوخته

برای این که یک تصویر سوفته در فتوشاپ ایمار کنیم ابتدا عکس مورد نظر فود را باز کنیر . تصویر پیشنهادی من این عکس می باشر .

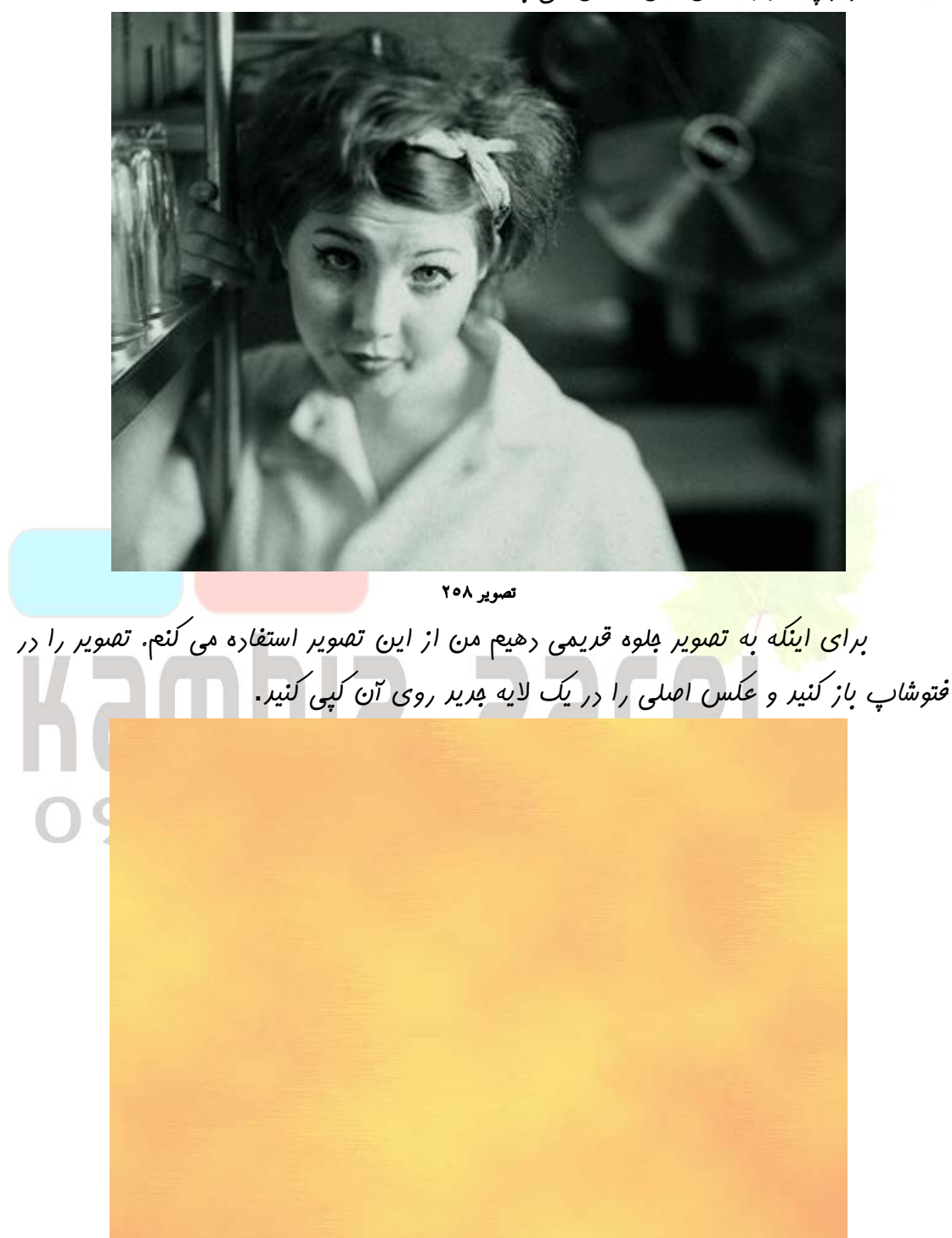

تصوير ۲۰۹

کنیر.

صفحه ۱۲۲|

در Layer Mode لایه عکس را به Luminosity تغییر دهید.و سپس لایه ها را به هم لینک کنیر و بعر از لینک شرن روی لایه بریر دابل کلیک کنیر تا قفل آن از بین برور.

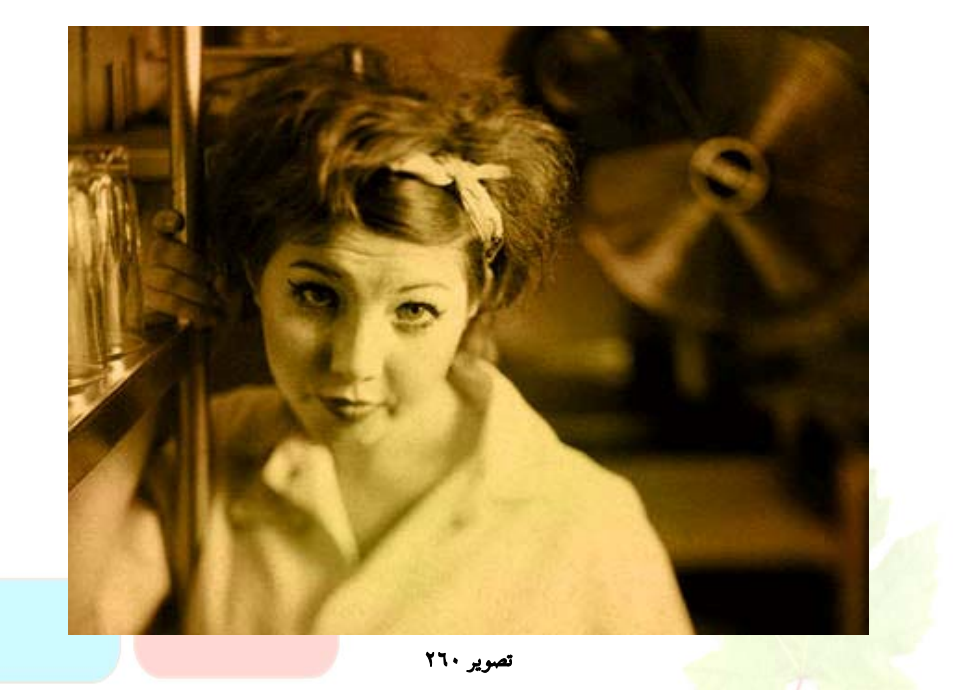

با استفاره از ابزار Rectangular Marquee یک انتقاب مثل شکل زیر ایجار

![](_page_121_Picture_6.jpeg)

تصوير ۲٦۱

آموزش های کاربردی فتوشاپ | کامبیز زارعی

www.IrPDF.com

صفحه ۱۲۳ |

به Select>Save Selection برویر و در کارر باز شره نام Select>Save Selection برویر و در کارر باز شره نام Name مرابعه و روی کانال به به بایت Channel مرابعه و روی کانال با Kambiz Zare'ee مرابعه و روی کانال با Kambiz Zare'ee روی کانال با Kambiz Zare'ee را روی کانال با Kambiz Zare'ee روی کانال با تنظیمات زیر اعمال کنید.(بعر از انتفاب Channel با کلیک بر روی تصویر از مالت انتفاب

| Wave                   |            |              |                                |                     | 0-          |
|------------------------|------------|--------------|--------------------------------|---------------------|-------------|
| Number of <u>G</u> ene | erators:   | 8            | Type:                          | ОК                  |             |
| Δ                      | Min.       | Max.         | © <u>T</u> riangle<br>© Sguare | Reset               |             |
| Wavelength:            | 52         | 99           |                                |                     |             |
|                        |            |              |                                | LAYEF CHANNELS PATH | HISTC ACTIC |
|                        | Min.       | Max.         |                                | RGB                 | Ctrl+2      |
| Amplitude:             | 1          | 43           |                                | Red Red             | Ctrl+3      |
|                        |            |              |                                | Green               | Ctrl+4      |
|                        | Horiz.     | Vert.        |                                | Blue                | Ctrl+5      |
| Scale:                 | 77 %       | 44 %         | Randomize                      | S Kambiz Zare'ee    | Ctrl+6      |
|                        | _ <u>_</u> |              | Undefined Are                  |                     | 1m          |
|                        |            |              | O Wrap Arour                   | iu                  |             |
|                        |            |              | Repeat Edg                     | e Pixels            |             |
| 0.07                   |            | ہویر ۲٦۲     | 9010                           |                     |             |
| 931                    | ) I        | 5 C          | 5213                           | نتيبه کار :         |             |
|                        |            |              |                                |                     |             |
|                        |            |              |                                |                     |             |
|                        |            |              |                                | 2.1                 |             |
|                        |            |              |                                |                     |             |
|                        |            |              |                                |                     |             |
|                        |            |              |                                |                     |             |
|                        |            |              |                                |                     |             |
|                        |            |              |                                |                     |             |
|                        |            |              |                                |                     |             |
|                        |            | ۰۰۰ ۲٦٣ مە ب | 2                              |                     |             |
|                        |            | موير ۲۹۳     | ũ                              |                     |             |

به پالت Layer بروید و روی لایه عکس کلیک کنید. فرمان Load Selection را از منوی Select انتقاب کنیر و در کارری که باز می شه Ok را بزنیر. (دقت کنیر که در کارر Channel کانال Kambiz Zare'ee انتقاب شره باشر.)

| Source -                     |                 | 1 | ОК      |
|------------------------------|-----------------|---|---------|
| <u>D</u> ocument:            | Untitled-2      | - | Cancel  |
| <u>C</u> hannel:             | Kambiz Zare'ee  | • | Current |
|                              | In <u>v</u> ert |   |         |
| Operation<br><u>New</u> Sele | ection          |   |         |
| Add to S                     | election        |   |         |
| Subtract                     | from Selection  |   |         |
| Totorcost                    | with Selection  |   |         |

با استفاره از کلیدهای Ctrl + Shift + I انتفاب غو<mark>رتان را وارونه کنید</mark> و با استفاره از دکمه لایه عکس را در نامی</mark>ه انتفاب شره عزف کنید.انتفاب را لغو کنید.

![](_page_123_Picture_6.jpeg)

صفحه ۱۲۵ |

بر روی گزینه Inner بر روی گزینه Layer Sryle بر روی گزینه Shadow گلیگ کنیر و مطابق تصویر زیر تنظیمات را انبام دهیر.

| Styles                                                                                                    | Timer Shadow                                                                                                    | OK                                                                                          |
|----------------------------------------------------------------------------------------------------|----------------------------------------------------------------------------------------------------|---------------------------------------------------------------------------------------------|
| Blending Options: Default                                                                                                    | Structure                                                                                                    | Reset                                                                                       |
| Drop Shadow                                                                                                    | Biend Mode: Multiply                                                                                                    |                                                                                             |
| V Inner Shadow                                                                                                    | <u>Opacity:</u> 75 %                                                                                                    | New Style                                                                                   |
| Cuter Claw                                                                                                    | Angle: 120 ° 🛛 Use Global Light                                                                                                    | Pre <u>v</u> iew                                                                            |
|                                                                                                    |                                                                                                    | · · · · · · · · · · · · · · · · · · ·                                                       |
|                                                                                                    | Chakes O                                                                                                    |                                                                                             |
| Bevel and Emboss                                                                                                    |                                                                                                    |                                                                                             |
| Contour                                                                                                    |                                                                                                    |                                                                                             |
|                                                                                                    | Quality                                                                                                    | 1                                                                                           |
| Satin                                                                                                    | Contour: Anti-aliased                                                                                                    |                                                                                             |
| Color Overlay                                                                                                    | Naires O                                                                                                    |                                                                                             |
| Gradient Overlay                                                                                                    |                                                                                                    |                                                                                             |
| Pattern Overlay                                                                                                    |                                                                                                    |                                                                                             |
| 🗐 Stroke                                                                                                    |                                                                                                    |                                                                                             |
|                                                                                                    |                                                                                                    |                                                                                             |
|                                                                                                    |                                                                                                    |                                                                                             |
|                                                                                                    |                                                                                                    |                                                                                             |
|                                                                                                    |                                                                                                    |                                                                                             |
|                                                                                                    |                                                                                                    |                                                                                             |
|                                                                                                    |                                                                                                    |                                                                                             |
|                                                                                                    |                                                                                                    |                                                                                             |
|                                                                                                    | تصویر ۲۲۹                                                                                                    | No. C                                                                                       |
| ر<br>بر تنظیمار میں ا                                                                                                    | تصویر ۲۹۶<br>Outer Glow کارک کند و مطابقہ تھیوں :                                                                                                    | iller a comm                                                                                |
| ریر تنظیمات را انجام د                                                                                                    | تصویر ۲۹۶<br>۵ Outer Glow کلیگ کنیر و مطابق تصویر ز                                                                                                    | سپ <mark>س بر ر</mark> وی گزین                                                              |
| <i>ریر تنظیمات را انفا</i> <sup>م</sup> <<br>ayer Style                                                                                                    | تصویر ۲۹۹<br>۵ Outer Glow کلیک کنیر و مطابق تصویر ز                                                                                                    | سپ <mark>س بر ر</mark> وی گزین<br>س                                                         |
| ریر تنظیم <i>ات را انبا<sup>م</sup> د</i><br>ayer Style.                                                                                                    | تصویر ۲۹۹<br>۵ Outer Glow کلیک کنید و مطابق تصویر ز<br>۵ outer Glow                                                                                                    | سپ <mark>س بر ر</mark> وی گزین<br>∞                                                         |
| ریر تنظیم <i>ات را انها</i> م ر<br>ayer Style                                                                                                    | تصویر ۲۹۹<br>۵ Outer Glow کلیک کنیر و مطابق تصویر ز<br>۵<br>۵ Outer Glow                                                                                                    | سپس بر روی گزین<br>■■<br>■                                                                  |
| ریر تنظیمات را انبا <sup>م</sup> ر<br>ayer Style.<br>Styles<br>Blending Options: Default                                                                                                    | تصویر ۲۹۹<br>۵ Outer Glow کلیک کنیر و مطابق تصویر ;<br>۵ Outer Glow<br>Structure<br>Blend Mode: Color Burn                                                                                                    | <i>سپس بر روی گزین</i><br>∞<br><u>OK</u><br>Reset                                           |
| ریر تنظیم <i>ات را انها<sup>م</sup> د</i><br>ayer Style.<br>Styles<br>Blending Options: Default<br>Drop Shadow                                                                                                    | تمبریر ۲۲۲<br>۵ Outer Glow للیک کنیر و مطابق تصویر ;<br>Outer Glow Structure Blend Mode: Color Burn Opacity:                                                                                                    | سپ <i>س بر روی گزین</i><br>سپ<br>OK<br>Reset<br>New Style                                   |
| ریر تنظیم <i>ات , ا انها<sup>م</sup></i> <<br>ayer Style.<br>Styles<br>Blending Options: Default<br>⊡ Drop Shadow<br>V Inner Shadow                                                                                                    | تصویر ۲۹۶<br>Outer Glow <i>کلیگ کنید و مطابق تصویر ز</i><br>Outer Glow<br>Structure<br>Blend Mode: Color Burn<br>Opacity: 75 %<br>Noise: 0 %                                                                                                    | <i>سپس بر روی گزیز</i>                                                                      |
| ریر تنظیم <i>ات , ( انبا<sup>م</sup></i> <<br>ayer Style<br>Styles<br>Blending Options: Default<br>Drop Shadow<br>V Inner Shadow<br>Outer Glow                                                                                                    | تصویر ۲۹۲<br>Outer Glow للیک کنیر و مطابق تصویر ز<br>Outer Glow<br>Structure<br>Blend Mode: Color Burn<br>Opacity: 75 %<br>Noise: 0 %                                                                                                    | <i>سپس بر روی گزین</i><br>OK<br>Reset<br>Ne <u>w</u> Style<br>☑ Pre <u>v</u> iew            |
| ریر تنظیمات , ا انبا <sup>م</sup> , ر<br>ayer Style<br>Styles<br>Blending Options: Default<br>Drop Shadow<br>Inner Shadow<br>Outer Glow<br>Inner Glow                                                                                                    | تصویر ۲۹۹<br>Outer Glow للیک کنیر و مطابق تصویر ;<br>Outer Glow<br>Structure<br>Blend Mode: Color Burn<br>Opacity:<br>Noise:<br>Noise:<br>0 %                                                                                                    | <i>سپس بر روی گزین</i><br>ک<br>OK<br><u>Reset</u><br><u>New</u> Style<br>V Pre <u>v</u> iew |
| ریر تنظیمات را انبا <sup>م</sup> در<br>ayer Style<br>Styles<br>Blending Options: Default<br>Drop Shadow<br>V Inner Shadow<br>Outer Glow<br>Inner Glow<br>Bevel and Emboss                                                                                                    | تمبرير ۲۲۲<br>که Outer Glow<br>Structure<br>Blend Mode: Color Burn<br>Opacity:<br>Dise:<br>Elements<br>Color Burn<br>Color Burn                                                                                                    | <i>سپس بر روی گزین</i><br>OK<br><u> Reset</u><br><u> New Style</u>                          |
| رير تنظيمات , ا انهام <<br>ayer Style<br>Styles<br>Blending Options: Default<br>Drop Shadow<br>Inner Shadow<br>Outer Glow<br>Inner Glow<br>Bevel and Emboss<br>Contour                                                                                                    | تمبرير ۲۲۲<br>مرير Outer Glow<br>Structure<br>Blend Mode: Color Burn<br>Opacity:<br>Double: Opacity:<br>Double: Opacity:<br>Elements<br>Technique: Softer                                                                                                    | سپس بر روی گزین<br>سپس بر روی گزین<br>OK<br>Reset<br>New Style<br>♥ Pre <u>v</u> iew        |
| یر تنظیمات را انهام در<br>ayer Style<br>Styles<br>Blending Options: Default<br>Drop Shadow<br>Inner Shadow<br>Outer Glow<br>Duter Glow<br>Bevel and Emboss<br>Contour<br>Texture                                                                                                   | تصویر ۲۹۲<br>Outer Glow لیک کنیر و مطابق تصویر ز<br>Outer Glow<br>Structure<br>Blend Mode: Color Burn<br>Opacity: 75 %<br>Noise: 0 %<br>Elements<br>Iechnique: Softer<br>Spread: 0 %                                                                                                    | سپس بر روی گزین<br>OK<br>Reset<br>New Style<br>♥ Pre <u>v</u> iew                           |
| رير تنظيمات , ( ا لب) م ر<br>ayer Style<br>Styles<br>Blending Options: Default<br>Drop Shadow<br>Inner Shadow<br>Outer Glow<br>Duter Glow<br>Bevel and Emboss<br>Contour<br>Texture<br>Satin                                                                                       | تصویر ۲۹۹<br>j تصویر و مطابق تصویر ز<br>Outer Glow<br>Structure<br>Blend Mode: Color Burn<br>Opacity:<br>Dise:<br>Dise:<br>Color Burn<br>Elements<br>Iechnique: Softer<br>Sgread:<br>Sgread:<br>Dise:<br>Dise:<br>Dis | <i>سپس بر روی گزین</i><br>OK<br>Reset<br>Ne <u>w</u> Style<br>♥ Pre <u>v</u> iew            |
| رير تنظيمات , 1 انبا <sup>م</sup> , د<br>ayer Style<br>Styles<br>Blending Options: Default<br>Drop Shadow<br>Inner Shadow<br>Outer Glow<br>Inner Glow<br>Bevel and Emboss<br>Contour<br>Texture<br>Satin                                                                           | تصویر ۲۳۲<br>j Duter Glow<br>Couter Glow<br>Structure<br>Blend Mode: Color Burn<br>Opacity:<br>Deacity:<br>Deacity:<br>Spread:<br>Spread:<br>Spread:<br>Spread:<br>Spread:<br>Deacity:<br>Outer Glow<br>Opacity:<br>Deacity:<br>Color Burn<br>Opacity:<br>Deacity:<br>Opacity:<br>Opa                                                                                                    | <i>سپس بر روی گزین</i><br>OK<br>Reset<br>Ne <u>w</u> Style<br>♥ Pre <u>v</u> iew            |
| یر تنظیمات , را انهام<br>یر تنظیمات , ریر<br>ayer Style<br>Styles<br>Blending Options: Default<br>Drop Shadow<br>V Inner Shadow<br>Outer Glow<br>Drop Shadow<br>Contour<br>Contour<br>Texture<br>Satin<br>Color Overlay<br>Gradient Overlav                                        | تمبرير ۲۲۲<br>touter Glow<br>Outer Glow<br>Structure<br>Blend Mode: Color Burn<br>Opacity:<br>Opacity:<br>Dise:<br>Opacity:<br>Spread:<br>Spread:<br>Spread:<br>Spread:<br>Quality<br>Quality                                                                                                    | سپس بر روی گزین<br>OK<br>Reset<br>New Style<br>♥ Preyiew                                    |
| یر تنظیمات , را انهام<br>یر تنظیمات , را انهام<br>styles<br>Blending Options: Default<br>Drop Shadow<br>Inner Shadow<br>Outer Glow<br>Duter Glow<br>Duter Glow<br>Duter Glow<br>Contour<br>Texture<br>Satin<br>Color Overlay<br>Gradient Overlay                                   | تمبرير ۲۲۲<br>j Duter Glow<br>Structure<br>Blend Mode: Color Burn<br>Opacity:<br>Opacity:<br>Opacity:<br>Spread:<br>Spread:<br>Spread:<br>Contour:<br>Anti-aliased                                                                                                    | سپس بر روی گزین                                                                             |
| یر تنظیمات , را انهام در<br>ayer Style<br>Styles<br>Blending Options: Default<br>Drop Shadow<br>Inner Shadow<br>Outer Glow<br>Duter Glow<br>Duter Glow<br>Duter Glow<br>Contour<br>Texture<br>Satin<br>Color Overlay<br>Gradient Overlay<br>Pattern Overlay                        | تصویر ۲۹۹<br>J Duter Glow<br>Structure<br>Blend Mode: Color Burn<br>Opacity:<br>Dise:<br>O<br>Color Burn<br>Spread:<br>Spread:<br>Spread:<br>Contour:<br>Contour:<br>Anti-aliased<br>Bange:<br>Sol %                                                                                                    | سپس بر روی گزین<br>OK<br>Reset<br>New Style<br>♥ Preyiew                                    |
| یر تنظیمات , را انبا <sup>م</sup> ر<br>ayer Style<br>Styles<br>Blending Options: Default<br>Drop Shadow<br>Inner Shadow<br>Outer Glow<br>Default<br>Contour<br>Texture<br>Satin<br>Color Overlay<br>Gradient Overlay<br>Pattern Overlay<br>Stroke                                  | تصویر ۲۹۹<br>j range: Anti-aliased<br>Range: Anti-aliased<br>J range: Anti-aliased<br>Structure                                                                                                    | کزین<br>سپس بر روی گزین<br>OK<br>Reset<br>Ne <u>w</u> Style<br>♥ Pre <u>v</u> iew           |
| رير تنظيمات , ر ا به م ر<br>ير تنظيمات , ر بر<br>ayer Style<br>Styles<br>Blending Options: Default<br>Drop Shadow<br>Inner Shadow<br>Outer Glow<br>Inner Glow<br>Bevel and Emboss<br>Contour<br>Texture<br>Satin<br>Color Overlay<br>Gradient Overlay<br>Pattern Overlay<br>Stroke | تصویر ۲۹۳<br>j couter Glow<br>Structure<br>Blend Mode: Color Burn<br>Opacity:<br>Opacity:<br>Elements<br>Jechnique: Softer<br>Sgread:<br>Sgread:<br>O<br>O<br>O<br>O<br>O<br>O<br>O<br>O<br>O<br>O<br>O<br>O<br>O                                                                                                    | <i>سپس بر روی گزین</i><br>OK<br>Reset<br>Ne <u>w</u> Style<br>♥ Pre <u>v</u> iew            |
| رير تنظيمات , 1 (ب) م (<br>, ayer Style<br>Styles<br>Blending Options: Default<br>Drop Shadow<br>Inner Shadow<br>Outer Glow<br>Devel and Emboss<br>Contour<br>Texture<br>Satin<br>Color Overlay<br>Gradient Overlay<br>Pattern Overlay<br>Stroke                                   | تمبرير ۲۲۲<br>j Duter Glow<br>Couter Glow<br>Structure<br>Blend Mode: Color Burn<br>Opacity:<br>Opacity:<br>Elements<br>Iechnique: Softer<br>Sgread:<br>Sgread:<br>O<br>O<br>O<br>O<br>O<br>O<br>O<br>O<br>O<br>O<br>O<br>O<br>O                                                                                                    | لنین                                                                                        |

تصوير ۲٦٧

آموزش های کاربردی فتوشاپ | کامبیز زارعی

#### www.IrPDF.com

09

| Styles                    | Inner Glow              | ОК               |
|---------------------------|-------------------------|------------------|
| Blending Options: Default | Blend Mode: Calco Pure  | Reset            |
| Drop Shadow               | Opacity:75 %            | ow Style         |
| Inner Shadow              | Noise: 0 %              | ew style         |
| Outer Glow                |                         | Pre <u>v</u> iew |
| ✓ Inner Glow              |                         |                  |
| Bevel and Emboss          | Elements                |                  |
| Contour                   | Iechnique: Softer 🔻     |                  |
| Texture                   | Source: O Center O Edge |                  |
| C Satin                   | <u>C</u> hoke: -        |                  |
| Color Overlay             | <u>Size:</u> px         |                  |
| Gradient Overlay          | Quality                 |                  |
| Pattern Overlay           | Contour:                |                  |
| 🔄 Stroke                  |                         |                  |
|                           | <u>Range:</u> 50 %      |                  |
|                           |                         |                  |

بر روی گزینه Inner Glow کلیگ کنید و مطابق تصویر زیر تنظیمات را انهام دهید.

تصوير ۲٦٨

تق<mark>ىوير پايانى به اين ش</mark>كل است .

![](_page_125_Picture_7.jpeg)

تصوير ۲۲۹

درس بیست وهفتم : ویرایش تصویر به سبک دیگر

در ابتدا شما باید یک زمینه مناسب برای کارتان انتفاب کنید. تصویرتان را باز کنید و به Image > Adjustments > Hue/Saturation رفته و تنظیمات زیر را روی عکس اعمال کنید.

![](_page_126_Picture_5.jpeg)

![](_page_126_Figure_6.jpeg)

![](_page_126_Figure_7.jpeg)

Filter با زرن رکمه های Ctrl+J کپی از لایه فعال بگیرید و در همان عالت فیلتر در منوی Blur با زرن رکمه های Blur زیر شافه Blur کزینه Blur زیر شافه

![](_page_127_Picture_4.jpeg)

تصوير ۲۷۲

سپس در پالت Mode ، Layer و fill لايه را به ترتيب به Multiply و ۶۰۶ تغيير

![](_page_127_Picture_7.jpeg)

تصوير ۲۷۳

آموزش های کاربردی فتوشاپ | کامبیز زارعی

![](_page_127_Figure_10.jpeg)

صفحه ۱۲۸

مالا در Image > Adjustments > Levels و تنظيمات زير را روى تصوير اعمال

![](_page_128_Picture_4.jpeg)

![](_page_128_Picture_5.jpeg)

صفحه ۱۳۰|

لایه را روی ۲۰۱ قرار دهید.و نتیجه پایانی تصویر زمینه کاری را که قرار است به پایان برسانیم را مشاهره فرماییر.

![](_page_129_Picture_4.jpeg)

زم<mark>ان آن رسیره که یک</mark> عکس به تصویر اضافه کنیم. من از این عکس استفاره کرر<sup>م</sup>. تصویر را باز کنیر و با ابزار Polygonal Lasso Tool دورتا دور پسربچه را مثل شکل انتفاب کنیر.

![](_page_129_Picture_6.jpeg)

تصوير ۲۷۷

با استفاره از Ctrl+C تعمویر انتفابی را کپی و در پروژه فود کپی کنید و بعد با استفاره از Ctrl+T اندازه تصویر و های آن را مثل شکل زیر کنید.

![](_page_130_Picture_4.jpeg)

تصویر ۲۷۸

علا Image > Adjustments > Brightness/Contrast را با تنظیمات زیر روی تصویر اعمال کنیر.

| Brightness: | -64 | ОК         |
|-------------|-----|------------|
|             |     | Reset      |
| Contrast:   | -35 | Preview    |
|             |     | Use Legacy |

مالا باید سایه پسر بچه را درست کنیم. برای اینکار یک لایه مدید درست کنید و زیر لایه تصویر پسر بچه قرار دهید. بعر ابزار Brush Tool را انتقاب و یک براش نرم ۱۵ پیکسلی انتقاب کنید و یک قال سیاه بکشید.سپس باید سایه بزرگتر را ایماد کنیم. یک لایه مدید ایماد کنید و ابزار Brush Tool را با همان تنظیمات انتقاب کنید و یک قال بزرگتر روی زمین ایماد کنید و سپس زار این ما تصویر ما با سایه به این شکل می باشر .

![](_page_130_Picture_9.jpeg)

تصویر ۲۸۰

![](_page_130_Figure_11.jpeg)

صفحه ۱۳۲ |

(Brush: 250 px, Range: Shadows, Exposure: Dodge Tool مالا با استفاره از (870 مالا با استفاره از (870 مالا با استفاره از 25%)

![](_page_131_Picture_4.jpeg)

مالا با استفاره از Ctrl+J یک کپی از لایه بگیرید و <mark>فیلترGaussian Blur را از منوی Gaussian Blur را از منوی</mark> و گزینه Blu<mark>r فعال</mark> و تنظیمات زیر روی لایه دو<sup>م</sup> اعمال کنید.

![](_page_131_Figure_6.jpeg)

![](_page_131_Figure_7.jpeg)

مالا layer mode و opacity تن را به ترتيب روى Soft Light والم قرار

رهیر. تصویر مورر نظر آمارست.

صفحه ۱۳۳|

![](_page_132_Picture_6.jpeg)

### Kambia 2360 0937 515 8218

![](_page_132_Figure_8.jpeg)

www.IrPDF.com

صفحه ۱۳۴

![](_page_133_Picture_3.jpeg)

صفحه ۱۳۵ |

دو تا لایه رابا هم یکی کنید. یک لایه جدیر باز کنیر و پایین تر از لایه قبل قرار دهید و نام آن ر به Kambiz را با رنگ سفیر پر کنیر.

![](_page_134_Picture_4.jpeg)

#### تصوير ۲۸۷

لایه اصلی را انتقاب کنید و با ابزار Eraser Tool همه جای تصویر را به مز جاهای اصلی صورت پاک کنید. ابزار Crop Tool را انتقاب کنید و دور تصویر را ببرید. لایه ها را یک بار دیگه یکی کنید.تصویر زیر نمونه کاری از انجام مرامل بالاست.

![](_page_134_Picture_7.jpeg)

تصویر ۲۸۸

ابزار Magic Wand Tool را انتفاب کنید و روی معیط سفید کلیک کنید. دکمه های Shift+Ctrl+I را ابرزار بزنید تا انتفاب برعکس شود. دکمه های Ctrl+C و بعر Ctrl+V را به ترتیب بزنید تا معیط انتفاب شره در یک لایه جرید کپی شود. لایه جرید را انتفاب کنید و Drop Shadow را با تنظیمات زیر اعمال کنید.

| Styles                    | Drop Shadow          |                                     | ОК                |
|---------------------------|----------------------|-------------------------------------|-------------------|
| Blending Options: Default | Blend Mode: Multiply |                                     | Reset             |
| Drop Shadow               | Opacity:             | -0-75 %                             | New Style         |
| Inner Shadow              |                      |                                     |                   |
| Outer Glow                | Angle: 50            | ° <b>V</b> Use <u>G</u> lobal Light | <u>▼ Prev</u> iew |
| Inner Glow                | Distance:            | 0 px                                |                   |
| Bevel and Emboss          | Spread:              | 6 %                                 |                   |
| Contour                   | <u>Size:</u>         | — ј рх                              |                   |
| Texture                   | - Quality            |                                     | -                 |
| 🕅 Satin                   |                      |                                     |                   |
| Color Overlay             | Contour:             | Anti-aliased                        |                   |
| Gradient Overlay          | Noise:               | 0 %                                 |                   |
| Pattern Overlay           | Layer Kno            | cks O <u>u</u> t Drop Shadow        |                   |
| Stroke                    |                      |                                     |                   |
|                           |                      |                                     |                   |
|                           |                      |                                     |                   |
|                           |                      |                                     |                   |

تصویر ۲۸۹

![](_page_134_Figure_12.jpeg)

این هم نتیبه پایانی:

![](_page_135_Picture_4.jpeg)

تصوير ۲۹۰

# Kambia 237 515 8218

![](_page_136_Figure_3.jpeg)

با ابزار Elliptical Marquee Tool یک انتفاب دایره ای کنید و در لایه جرید آن را با

![](_page_136_Figure_5.jpeg)

![](_page_136_Figure_6.jpeg)

![](_page_136_Picture_7.jpeg)

![](_page_136_Figure_8.jpeg)

![](_page_136_Figure_9.jpeg)

![](_page_137_Picture_3.jpeg)

تصوير ۲۹٤

لایه رایره سفیر را انتقاب کنیر و بعر به Select > Load Selection مراجعه نماییر.سپس دکمه های Ctrl+Shift+I را همزمان فشار دهیر تا انتقاب برعکس گردر. بعر به لایه بافت ها برگردید و روی هر لایه دکمه Delete را بزنیر. مالا یک بار دیگه دکمه های Trl+Shift+I فشار دهید. برون اینکه انتفاب را از بین ببریر فیلتر Filter > Distort > Spherize را با گزینه های زیر روی لایه بافت ها اعمال کنیر.

| - In        |          | ОК    |
|-------------|----------|-------|
| Der         | 714      | Reset |
| TYP         | -        |       |
|             |          |       |
|             | -7.12-   |       |
| - 100%      | /• +     |       |
| Amount      | 30 %     |       |
|             | <u>_</u> |       |
| Mada Normal | -        |       |

![](_page_137_Figure_7.jpeg)

باير تصويرتان اينگونه باشر .

![](_page_138_Picture_4.jpeg)

با ابزار Eraser Tool بافت بالایی را مثل شکل پاک کنید. برای Eraser Tool

| Kau  | Ø • Br | rush: | )<br>-   M | lode: Bru | Jush · | Opac | نیر:<br>ity: <mark>50</mark> | تف <i>اب ک</i><br>• <mark>%</mark> | ی زیر از | لزينه ها | <sup>6</sup> ا, ۱، ۱۵۰ |
|------|--------|-------|------------|-----------|--------|------|------------------------------|------------------------------------|----------|----------|------------------------|
| 0931 | Master | Diame | ter        |           | 3      | 9 px |                              | •                                  |          |          |                        |
|      | Hardn  | ess:  |            |           |        | 100% | -0                           |                                    |          |          |                        |
|      | · · ·  |       | •          | •         | •      |      |                              |                                    |          |          |                        |
|      | 1      | 3     | 5          | 9         | 13     | 19   |                              |                                    |          |          |                        |
|      | •      | •     | •          |           |        |      | =                            |                                    |          |          |                        |
|      | 5      | 9     | 13         | 17        | 21     | 27   |                              |                                    |          |          |                        |
|      | •      |       |            | •         | •      |      |                              |                                    |          |          |                        |
|      | 35     | 45    | 65         | 100       | 200    | 300  |                              |                                    |          |          |                        |
|      | •      | •     |            | •         | •      | •    |                              |                                    |          |          |                        |
|      | 9      | 13    | 19         | 17        | 45     | 65   | -                            |                                    |          |          |                        |
|      |        |       |            |           |        |      |                              |                                    |          |          |                        |

![](_page_138_Figure_7.jpeg)

![](_page_139_Picture_3.jpeg)

![](_page_139_Picture_4.jpeg)

عل<mark>ا با استفاره از Burn Tool (%Shadows, 30) کمی بافت چمن را</mark> پر رنگ کنیر.

![](_page_139_Picture_6.jpeg)

تصوير ۲۹۹

صفحه ۱۴۱|

لایه بافت ها را با لایه رایره سفیر یکی کنیر و در ضمن این که هنور دایره در عالت انتفاب قرار دارد دو بار از لایه مدیر کپی بگیریر. پایین ترین لایه کپی را غیر قابل مشاهره کنیر و سراغ لایه بالایی رفته و بعد از اینکه Inner آن را روی ٪۰ تنظیم کردید، ایس افکت ها را اعمال کنید. در کادر Layer Style گزینه Inner گزینه Shadow را کلیک کنیر و تنظیمات را مطابق تصویر انهام دهیر.

| Styles                                                                                                    | Inner Shadow                                                                                                    | OK                                                            |
|----------------------------------------------------------------------------------------------------|----------------------------------------------------------------------------------------------------|---------------------------------------------------------------|
| Blending Options: Custom                                                                                                    | Structure                                                                                                    | Reset                                                         |
| Drop Shadow                                                                                                    |                                                                                                    | 0 11000                                                       |
| Inner Shadow                                                                                                    | Opacity: 85 %                                                                                                    | New Sty                                                       |
| Outer Glow                                                                                                    | Angle: ( ) 120 ° 🛛 Use Global Light                                                                                                    | 🔽 Pre <u>v</u> i                                              |
| Toper Clew                                                                                                    | Distance:                                                                                                    |                                                               |
|                                                                                                    |                                                                                                    |                                                               |
| Beverand Emposs                                                                                                    | Sizes Management                                                                                                    |                                                               |
| Contour                                                                                                    |                                                                                                    |                                                               |
| Texture                                                                                                    | Quality                                                                                                    |                                                               |
| Satin                                                                                                    | Contour: Anti-aliased                                                                                                    |                                                               |
| Color Overlay                                                                                                    |                                                                                                    |                                                               |
| Gradient Overlay                                                                                                    |                                                                                                    |                                                               |
| Pattern Overlay                                                                                                    |                                                                                                    |                                                               |
| Stroke                                                                                                    |                                                                                                    |                                                               |
|                                                                                                    | تصویر ۳۰۰                                                                                                    | 1 1 1 ()                                                      |
| amh                                                                                                    | تصویر ۳۰۰<br>Outer Glow تنظیمات زیر را انهام دهید .                                                                                                    | . در گزینه ۷                                                  |
| ayer Style                                                                                                    | تصویر ۳۰۰<br>تنظیم <i>ات زیر را انبا</i> م دهیر .                                                                                                    | در گزینه ۷                                                    |
| ayer Style                                                                                                    | تصویر ۳۰۰<br>تنظیمات زیر را انهام دهید .<br>Outer Glow                                                                                                    | در کزینه<br>۱                                                 |
| ayer Style                                                                                                    | تصویر ۳۰۰<br>نظیمات زیر را انهام دهید .<br>Outer Glow<br>Structure                                                                                                    | ر <i>کزینه</i> ۷<br>Οκ                                        |
| ayer Style Styles Blending Options: Custom                                                                                                    | تصویر ۳۰۰<br>تصویر ۲۰۰<br>فیمات زیر را انها <sup>م</sup> دهیر .<br>Outer Glow<br>Structure<br>Blend Mode: Screen                                                                                                    | V در گزینه<br>OK<br>Reset                                     |
| ayer Style Styles Blending Options: Custom Drop Shadow Income Shadow                                                                                                    | تصویر ۳۰۰<br>تصویر ۲۰۰<br>میلامات زیر را انهام دهیر .<br>Outer Glow<br>Structure<br>Blend Mode: Screen<br>Opacity: 70 %                                                                                                    | V در گزینه<br>OK<br>Reset<br>New Style.                       |
| ayer Style Styles Blending Options: Custom Drop Shadow Inner Shadow Inner Shadow Inner Shadow                                                                                                    | تصویر ۳۰۰<br>تصویر ۲۰۰<br>میر را انهام دهیر .<br>Outer Glow<br>Structure<br>Blend Mode: Screen<br>Opacity: 70 %<br>Noise: 0 %                                                                                                    | لا من کرینه<br>OK<br>Reset<br>New Style.<br>♥ Preview         |
| ayer Style Styles Blending Options: Custom Drop Shadow V Outer Glow Inner Shadow                                                                                                    | تصویر ۳۰۰<br>Duter Glow تنظیمات زیر را انبام رهید .<br>Outer Glow Structure Blend Mode: Screen Dpacty: 70 % Noise: 9 %                                                                                                    | V در گزینه<br>OK<br>Reset<br>New Style.<br>Pre <u>v</u> iew   |
| ayer Style Styles Blending Options: Custom Drop Shadow Inner Shadow Outer Glow Inner Glow Inner Glow Baugi and Emborr                                                                                                    | تصریر ۳۰۰<br>Duter Glow تنظیمات زیر را انها <sup>م</sup> رهیر .<br>Outer Glow                                                                                                    | ۷ مزینه V<br>OK<br>Reset<br>New Style.<br>♥ Preview           |
| ayer Style Styles Blending Options: Custom Drop Shadow Inner Shadow Inner Glow Inner Glow Context Glow Context Glow Contex | تصویر ۳۰۰<br>عصویر ۲۰۰۰ تصویر ۱۰ انهام دهیر .<br>Outer Glow<br>Structure<br>Blend Mode: Screen<br>Opacity: 00 %<br>Noise: 0 %<br>Ogacity: 0 %<br>Ogacity: 0 %<br>Ogacity: 0 %<br>Ogacity: 0 %<br>Ogacity: 0 %                                                                                                    | ۷ مزینه<br>OK<br>Reset<br>New Style.<br>♥ Preview             |
| ayer Style Styles Blending Options: Custom Drop Shadow V Outer Glow Inner Shadow Inner Glow Drop Shadow Contour Drop Shadow Texture                                                                                                    | تصویر ۳۰۰<br>تصویر ۲۰۰ تصویر ۲۰۰ دهید .<br>Outer Glow<br>Structure<br>Blend Mode: Screen<br>Opacity:<br>Opacity:<br>Opacity:<br>Dise:<br>Constructure<br>Blend Mode: Screen<br>Constructure<br>Blend Mode: Screen<br>Constructure<br>Blend Mode: Screen<br>Constructure<br>Constructure<br>Blend Mode: Screen<br>Constructure<br>Constructure | ۷ منینه ۲<br>OK<br>Reset<br>New Style.<br>♥ Preview           |
| ayer Style Styles Blending Options: Custom Drop Shadow Inner Shadow Inner Glow Bevel and Emboss Contour Texture Statia                                                                                                    | تصویر ۳۰۰ تصویر ۴۰۰<br>. تصویر ۱۱ انهام دهیر .<br>Outer Glow<br>Structure<br>Blend Mode: Screen<br>Opacity: 70 %<br>Noise<br>Opacity: 70 %<br>Cosffe<br>Cosffe<br>Cosffe<br>Spread: 50<br>Spread: 0 %<br>Spread: 0 %                                                                                                    | لا من <i>ينه</i> ال<br>OK<br>Reset<br>New Style.<br>♥ Preview |
| ayer Style Styles Blending Options: Custom Drop Shadow Inner Shadow Outer Glow Douter Glow Contour Contour Texture Satin Color Outer                                                                                                    | تصرير ۲۰۰ تصرير ۲۰۰ دهير .<br>Outer Glow تنظيمات زير را انبام دهير .<br>Structure Blend Mode: Screen ب<br>Descript: 70 %<br>Noise: 0 %<br>C5ffc9<br>Elements<br>Iechnique: Softer ب<br>Sgread: 0 %<br>Size: 0 %                                                                                                    | لا مرکزینه V<br>OK<br>Reset<br>New Style.<br>V Preview        |
| ayer Style Styles Blending Options: Custom Drop Shadow Inner Shadow Outer Glow Bevel and Emboss Contour Texture Satin Color Overlay Gendient Overlay                                                                                                    | تصرير ۳۰۰ تصرير ۴۰۰<br>Outer Glow تنظيمات زير را انهام دهير .<br>Structure Blend Mode: Screen ب<br>Descript: 70 %<br>Noise: 0 %<br>C5ffc9 felements<br>Jechnique: Softer ب<br>Sgread: 0 %<br>Size: 0 %                                                                                                    | ۷ منینه ۲<br>OK<br>Reset<br>New Style.<br>♥ Preview           |
| Ayer Style Styles Blending Options: Custom Drop Shadow I Inner Shadow I Inner Shadow I Inner Glow Bevel and Emboss Contour Texture Satin Color Overlay Gradient Overlay Battere Overlay                                                                                                    | تصویر ۳۰۰ تصویر ۲۰۰ دهیر .<br>Outer Glow تنظیمات زیر را انهام دهیر .<br>Structure Blend Mode: Screen • 0 %<br>Dise: 0 %<br>Dise: 0 %<br>Elements<br>Technique: Softer • 0 %<br>Sgread: 0 %<br>Sgread: 0 %<br>Contour: • Anti-aliased                                                                                                    | ۷ منینه ۲<br>OK<br>Reset<br>New Style.<br>♥ Preview           |
| Styles Style Style Styles Blending Options: Custom Drop Shadow I Inner Shadow I Inner Shadow I Inner Glow Bevel and Emboss Contour Texture Satin Color Overlay Gradient Overlay Pattern Overlay Stocko                                                                                                    | تصریر ۳۰۰ تصریر ۲۰۰ دهید .<br>Outer Glow تنظیمات زیر را انهام دهید .<br>Structure Blend Mode: Screen • 0 %<br>Noise: • 0 %<br>• • • • • • • • • • • • • • • • • • •                                                                                                     | ۷ منینه ۲<br>OK<br>Reset<br>New Style.<br>♥ Preview           |
| ayer Style Styles Blending Options: Custom Drop Shadow Inner Shadow Inner Shadow Inner Glow Bevel and Emboss Contour Texture Satin Color Overlay Gradient Overlay Stroke                                                                                                    | تصرير ۲۰۰ تطبيعات تعمرير ۲۰۰ انهام دهير .<br>Outer Glow                                                                                                    | لا منینه الا<br>OK<br>Reset<br>New Style.<br>♥ Preview        |

تصوير ۳۰۱

آموزش ترفند های فتوشاپ

صفحه ۱۴۲ |

| les                   |                       | ОК                           |
|-----------------------|-----------------------|------------------------------|
| nding Options: Custom | Structure             | Reset                        |
| Drop Shadow           | Biend Mode: Screen    | Keset                        |
| Inner Shadow          | Opacity: 50 %         | New Style                    |
| Outer Glow            | <u>Noise:</u> 0 %     | Previe                       |
| Outer Glow            | ● <b>○ ○ ○ ○ ○</b>    | d3                           |
| Inner Glow            | - Elements            |                              |
| Bevel and Emboss      | Technique: Coffee     |                              |
| Contour               | Source: Center @ Edge |                              |
| Texture               | Choke: 0 %            |                              |
| Satin                 | Size:                 |                              |
| Color Overlay         |                       |                              |
| Gradient Overlay      | Quality               |                              |
| Pattern Overlay       | Contour:              |                              |
| Stroke                | Range: 50 %           |                              |
|                       | Jitter: 0 %           |                              |
|                       |                       |                              |
|                       |                       | نتيبه 0ر :                   |
| 3                     | CARGE SA              | نتيمه لار :                  |
| 3                     |                       | نتيمه لار :                  |
| 3                     |                       | نتيمه لار :                  |
| 3                     |                       | نتيمه لار:                   |
| 2                     |                       | نتيمه لار :                  |
| 3                     |                       | نتيمه لار :                  |
| 2                     |                       | نت <u>يم</u> ه ل <i>ار</i> : |
| 3                     |                       | نتيمه ل <i>ل</i> ر :         |
| 2                     |                       | نت <u>يم</u> ه ل <i>ل</i> ر: |
| 2                     |                       | نتيمه ل <i>ل</i> ر :         |

سرانهام در گزینه Inner Glow مطابق تصویر تنظیمات را اعمال نمایید.

تصوير ۳۰۳

صفحه ۱۴۳ |

یک لایه جریر درست کنیر و لایه های دایره ای را که قابل مشاهره هستند، را با آن یکی کنیر. (توجه کنیر که نبایر لایه ای که دیره نمیشه را انتفاب کنید.) مالا ابزار Feather: 20 px) Lasso Tool) را انتفاب کنیر و یک انتفاب شبیه شکل زیر انجام دهیر :

![](_page_142_Picture_4.jpeg)

تصوير ۳۰٤

به Image > Adjustments > Hue/Saturation رفته و گزینه های زیر را روی

![](_page_142_Picture_7.jpeg)

تصوير ۳۰۰

![](_page_143_Picture_3.jpeg)

انتفاب را با Ctrl+D غیر فعال کنیر و به سراغ لایه پنهان <mark>برویر. دوباره قابل مش</mark>اهره اش کنید و ب<del>ع</del>ر در عالی که د<mark>رکمه را نگه داشته ایر، ر</mark>وی عکس لایه در منوی لایه ها یک ک<mark>لیک کنیر تا یک انتف</mark>اب دایرهای به وجود آید و آن را <mark>با یک بر</mark>اش بزرگ با رنگ سیاه پر کنید.(این لایه بالاتر از سایر لایه ها قرار می گیرد)

![](_page_143_Picture_6.jpeg)

تصوير ۳۰۷
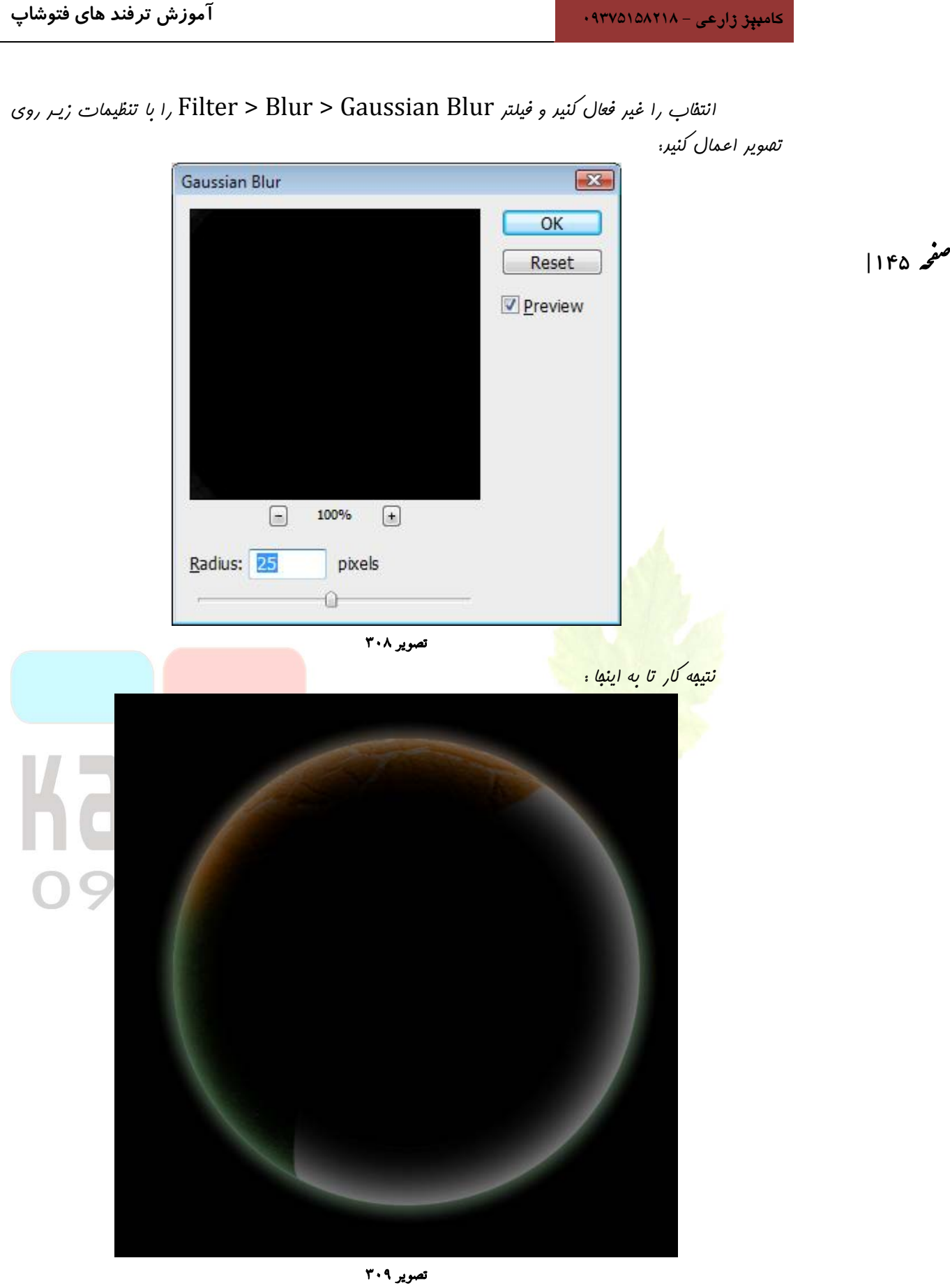

صفحه ۱۴۶ |

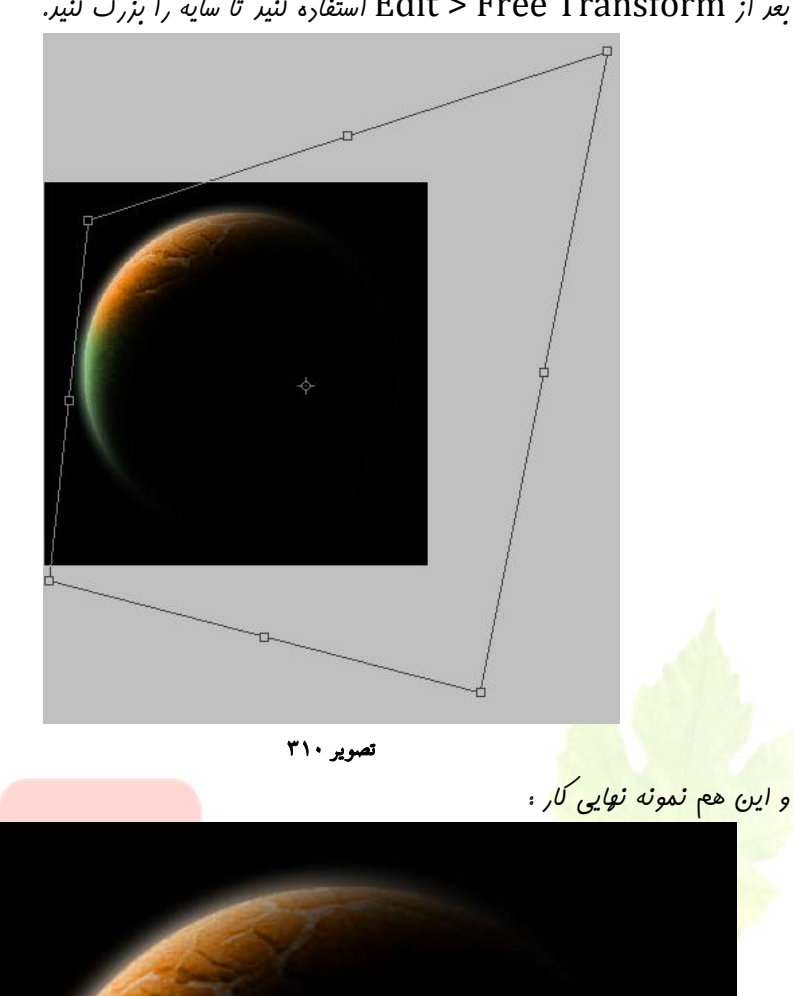

# بعر از Edit > Free Transform استفاره کنیر تا سایه را بزرگ کنیر.

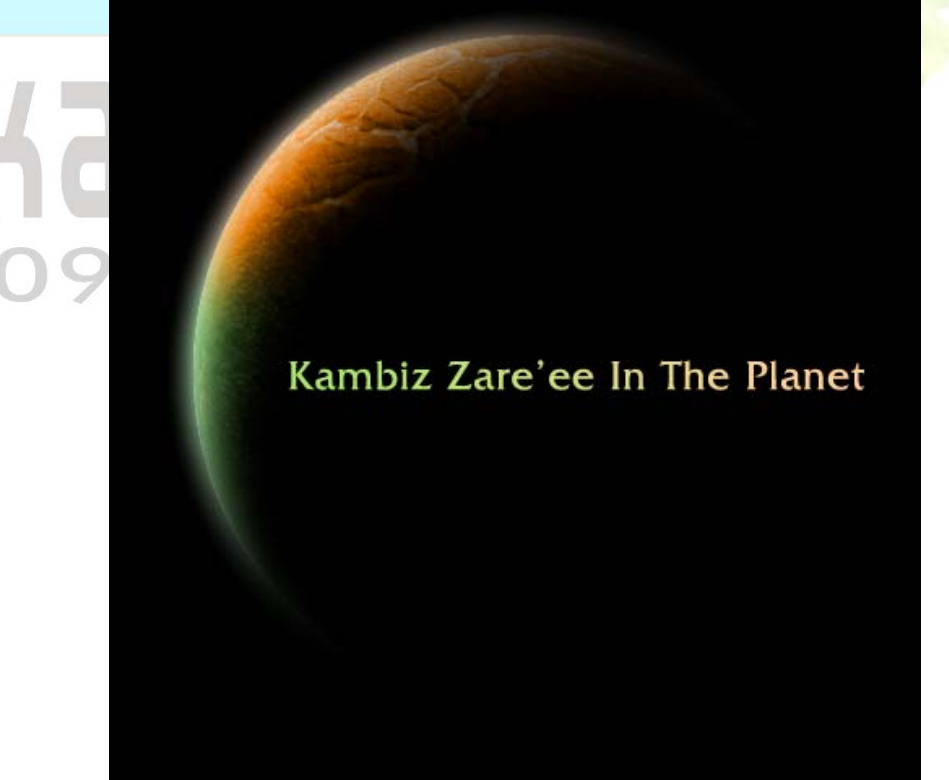

تصویر ۳۱۱

www.IrPDF.com

صفحه ۱۴۷

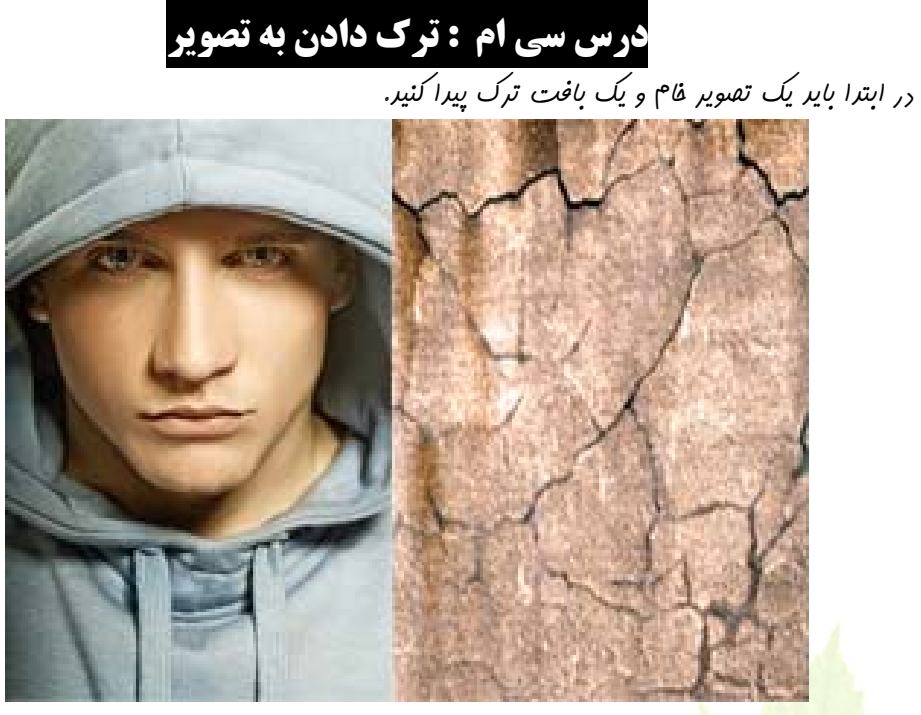

تصویر ۳۱۲

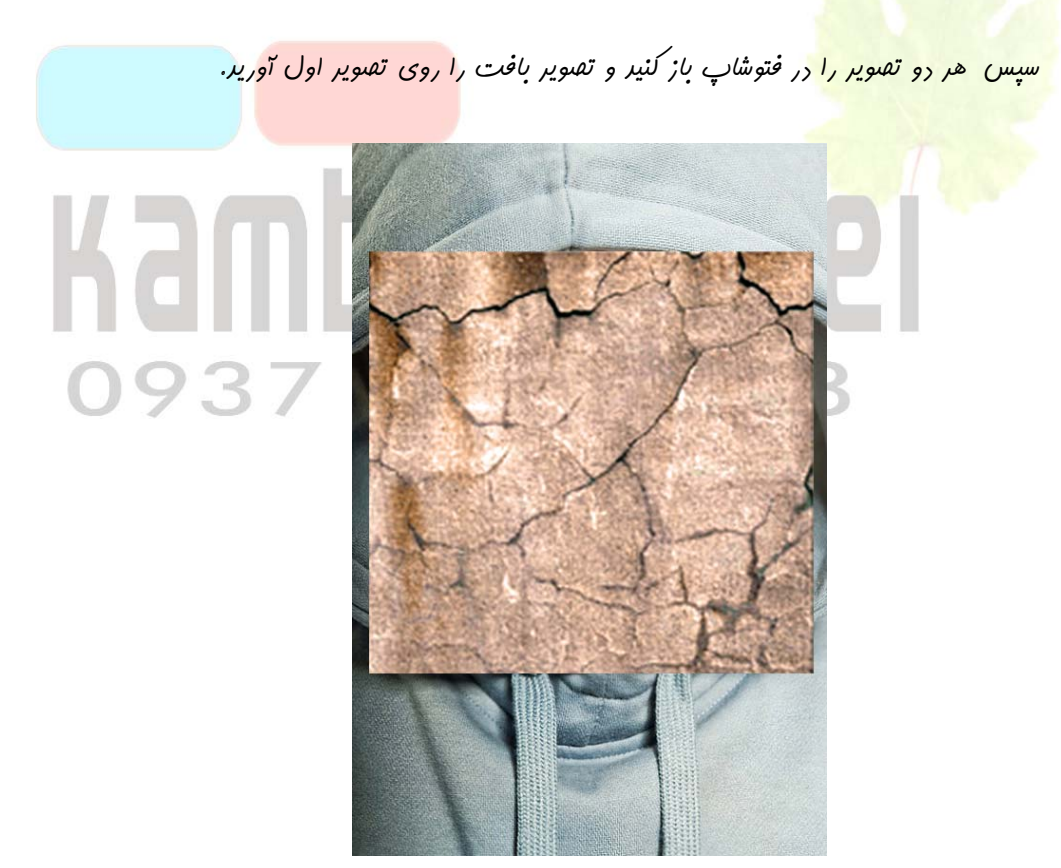

تصوير ۳۱۳

93

صفحه ۱۴۸

با استفاره از Vertical Flip < Transform < Edit تصویر بافت را مثل شکل زیر بچرفانیر و opacity آن را روی ۲۰۵ قرار دهید.

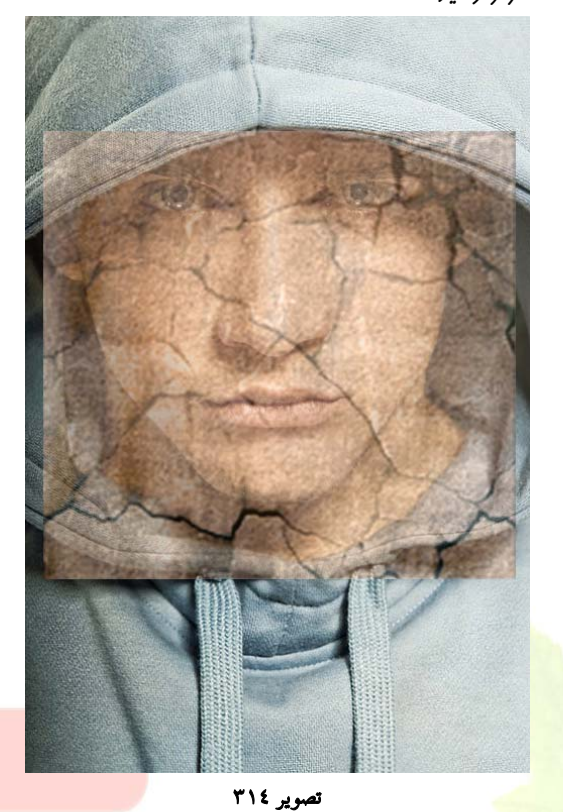

مالا <mark>مقدرار</mark> fill تصویر را روی ۱۰۶ و layer mode تن را روی Multiply بگذارید.سپس با استفاره از Warp < Transform < Edit تصویر را با تنظیمان زیر همراه سازیر.

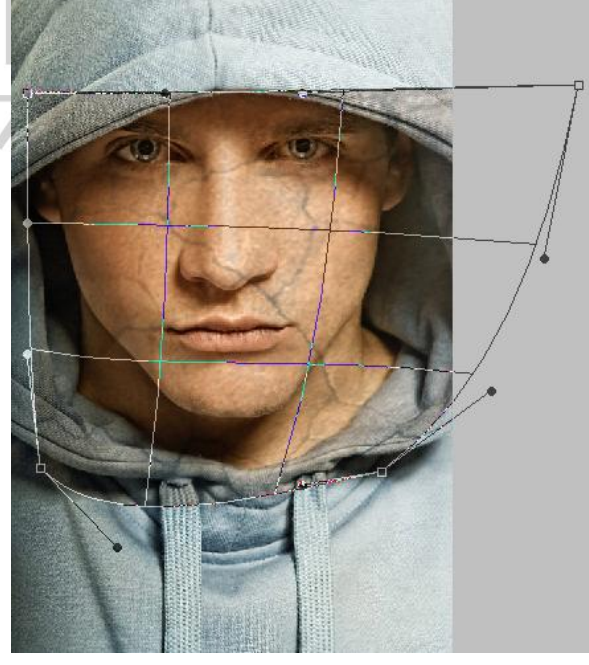

تصوير ۳۱۰

093

این بافت صورت مرد را پوشش می دهد ولی ما یک بافت دیگه برای گردن این مرد می فواهیم.برای همین از تصویر بافت یک کپی بگیرید. مال ااندازه تصویر مدید را تغییردهید و باز هم با استفاره از Edit > ۲۰ را به شکل زیر در آوریر.

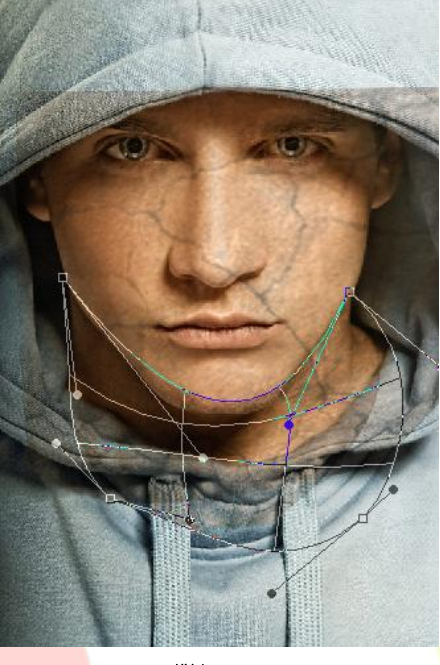

تصوير ۳۱٦

هالا زمان آن رسیره که دو لایه بافت را یکی و اضافات آن را <mark>هزف کنیم. برای ای</mark>ن کار اول لایه بالایی را مففی کنید. لایه اولی بافت را انتفاب کنید و بعد ابزار Eraser Tool را با یک براش نرم و اندازه ۲۰پیکسل انتفاب و اضافات لبه ها را با آن پاک کنید.

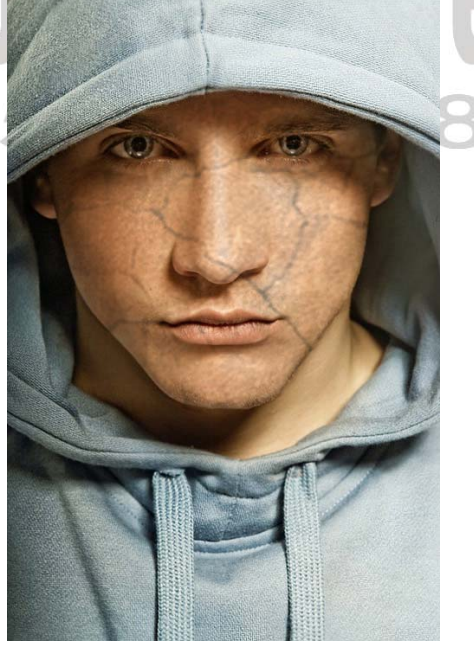

تصوير ۳۱۷

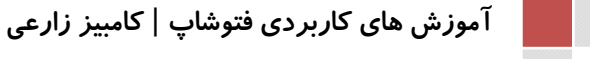

صفحه ۱۴۹ |

به لایه مففی شره برگردید و اون رو از این مالت فارچ کنید. مالا همون کار رو روی ایـن لایـه هـم انبام

تصوير ۳۱۸

مر دو لایه را باهم یکی کنید و باز هم Layer mode <mark>تنرا روی Multiply بگذارید. مالا ابزار Sharp</mark>en Tool <mark>مر دو لایه را با یک بر</mark>اش نرم و اندازه ۴۰۰ پیکسل انتقاب کنید و چند تا کلیک روی تصویر کنید.

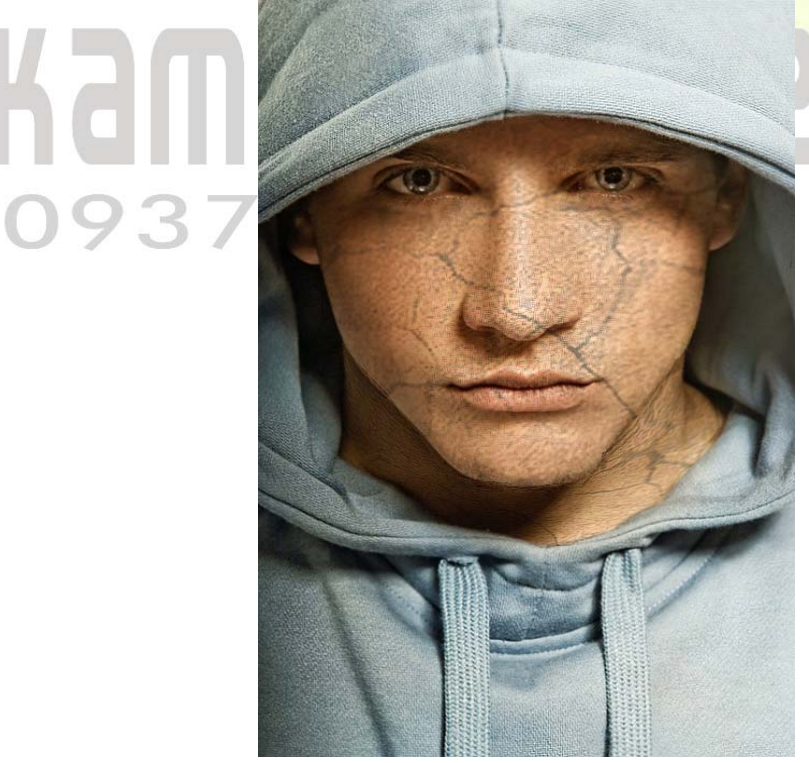

تصوير ۳۱۹

آموزش های کاربردی فتوشاپ | کامبیز زارعی

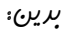

صفحه ۱۵۰

برای اینکه چشم ها را به صورت واقعی تر دربیاوریم، ابـزار Tool Eraser را بـا یک بـراش نـرم ۱۰ پیکسلی انتفاب کنیر و نامیه چشم ها را پاک کنیر.

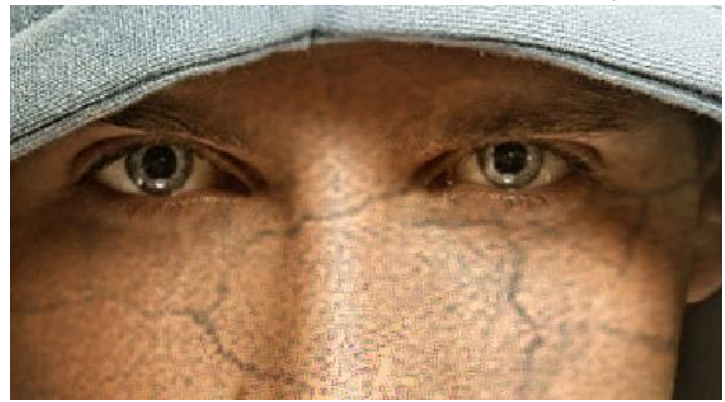

تمویر ۳۲۰ با استفاره از ابزار Range: Highlights, Exposure: 35%) Tool Dodge ( با استفاره از ابزار Range: Shadows, Exposure: 40%) Burn Tool ابزار Burn Tool

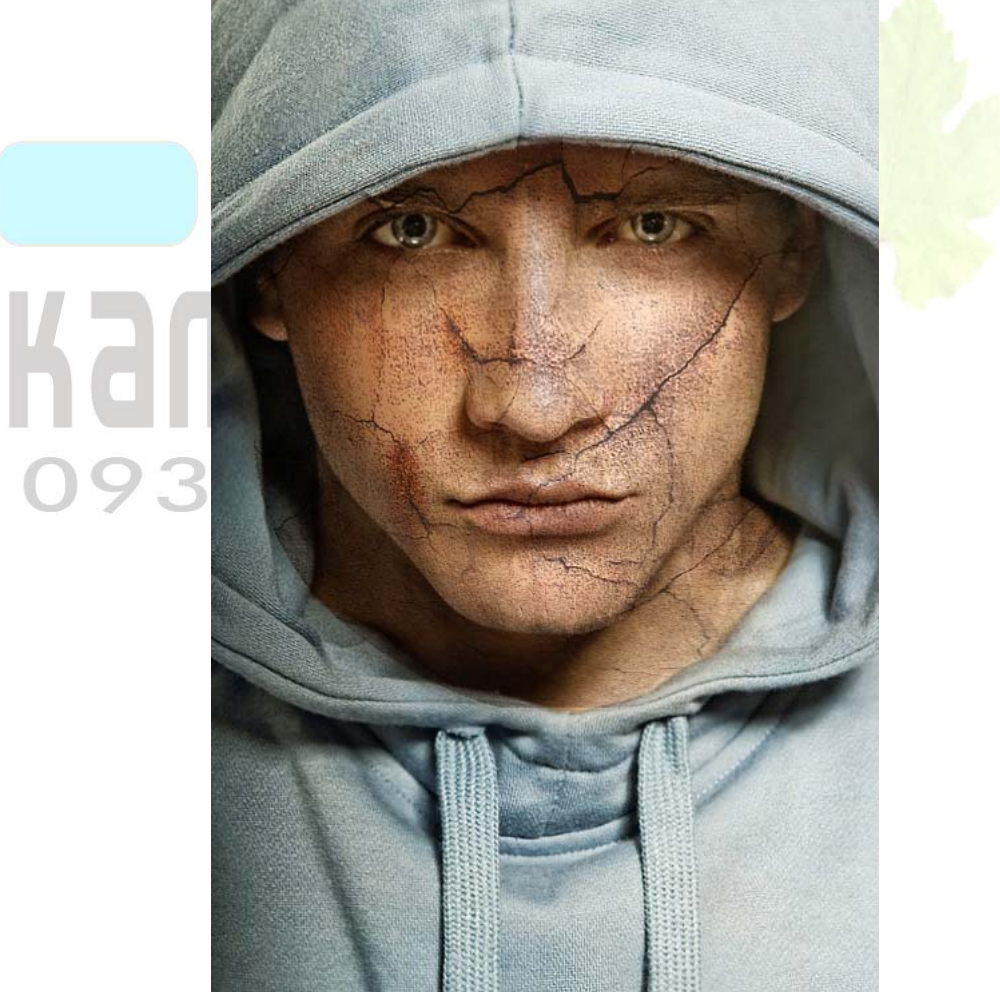

تصوير ۳۲۱

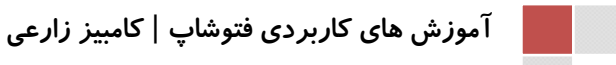

ابزار Size: 90px, Mode: Normal, Strength: 50%) Sharpen Tool) را انتقاب کنید و در مالی که لایه اولی (تصویر مرد) انتقاب شره کمی تغییر در آن ایماد کنید . مالا باید یکم رنگ به پوست برهیم. با استفاره از Load Selection < Select یک انتقاب در لایه بافت ایماد کنید و یک لایه مرید بسازید و ممیط انتقاب شره را با رنگ 331e01 پر کنید.

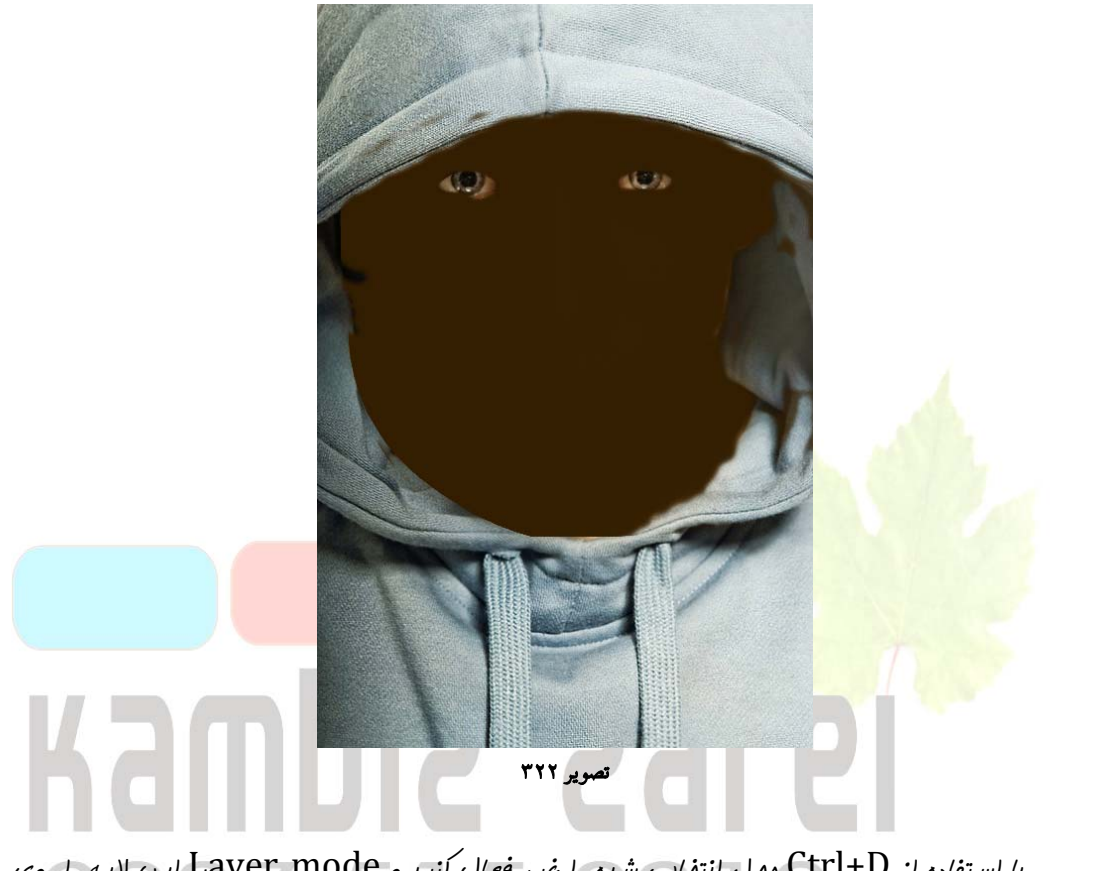

با استفاره از Ctrl+D معل انتفاب شره را غیر فعال کنیر و Layer mode این لایه را روی Color قرار دهید.

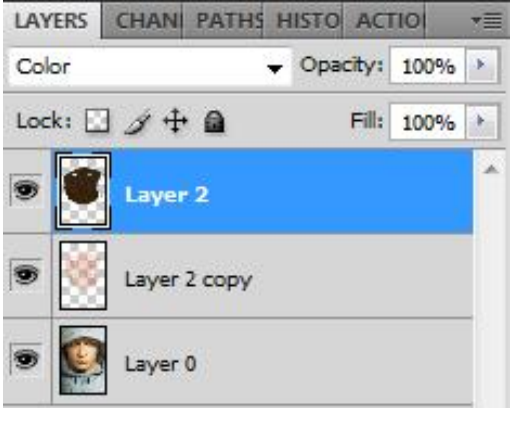

تصوير ۳۲۳

تغيير رهير :

ابزار Elliptical Marquee Tool را انتفاب كنير و يك انتفاب مثل شكل زير به وجود بياورير:

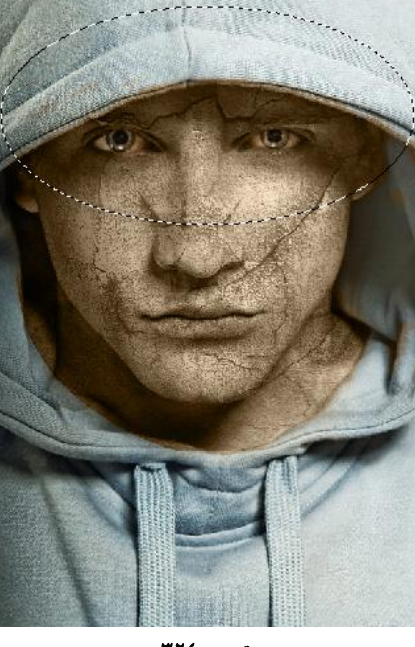

تصوير ۳۲٤

به Hue/Saturation < Adjustments < Image رفته و گزینه های آن را مانند تصویر

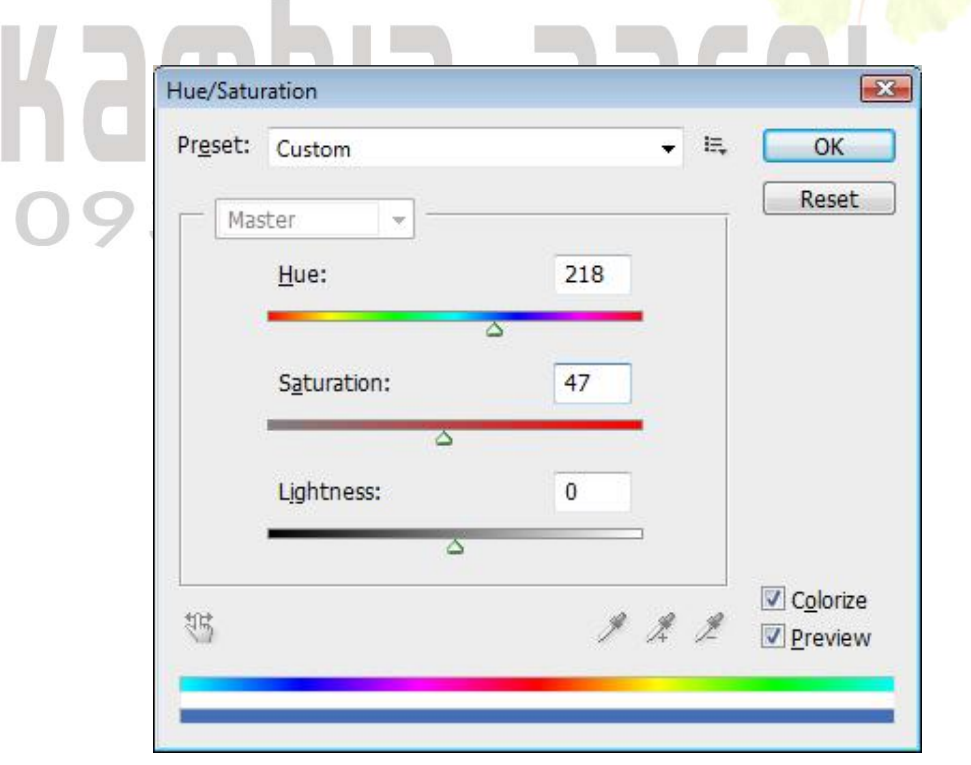

تصوير ۳۲۰

آموزش های کاربردی فتوشاپ | کامبیز زارعی

صفحه ۱۵۳ |

صفحه ۱۵۴ |

عالا با استفاده از ابزار Tool Eraser و یک براش نرم با اندازه ۱۰۰ پیکسل کمی از جاهای شلوغ صورت و گردن را تمیزکنید.کارمان تمام شره و این هم نمونه آفر کار :

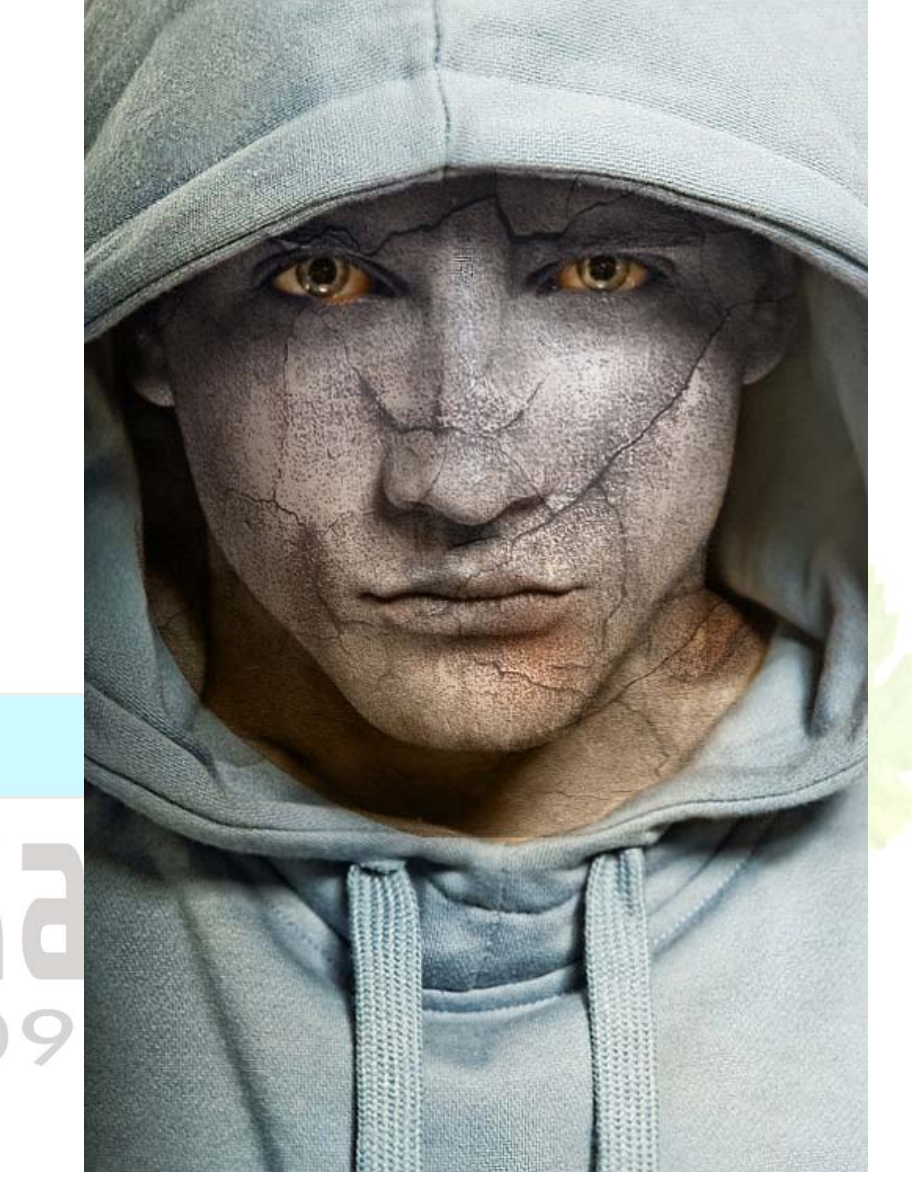

تصوير ۳۲٦

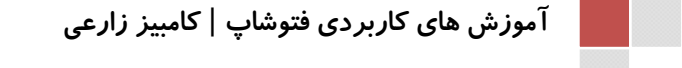

# درس سی و یکم : برش تصاویر در اشکا ل مختلف

در این آموزش یاد می گیریم که چطور از شیپ های فتوشاپ برای برش تصاویر استفاده کنیم. ابتدا عکس را در فتوشاپ باز کرده و مثل تصویر زیر یک شیپ را انتفاب می کنیم. از منوی بالا یکی از Shape ها را انتفاب میکنیم. دایره. شش گوش.مربع و یا روی ستاره آفر کلیک می کنید . البته قبلش دقت کنید که باید برای این شیپ یک لایه ایهاد کنید تا به مشکل برنفورید:

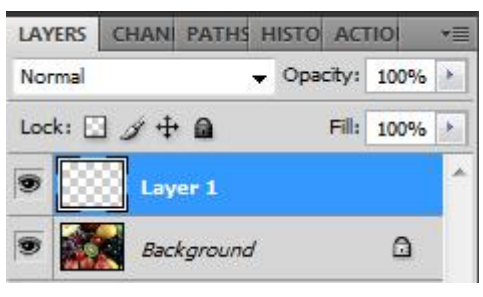

تصوير ۳۲۷

بعر از ایهاد Shape ، با استفاره از ابزار Magie Wand Tool نامیه را به مالت انتفاب در آوریر .

| Kank         | عدر ۲۰۱۱ تهرير ۳۲۸                                                                                                    |  |
|--------------|----------------------------------------------------------------------------------------------------|--|
| عمل نماییر ۶ | عالا بایر Shape ایمار شره را هذف نماییم. برای این کار مطایق تصویر زیر                                                   |  |
| 093/         | LAYERS CHAN PATHS HISTO ACTIO                                                                                           |  |
|              | Normal   Opacity: 100% +                                                                                                |  |
|              | Lock: 🖸 🌶 🖶 🛛 🕬 Fill: 100% 🔸                                                                                            |  |
|              | S Layer 1                                                                                                    |  |
|              | Background                                                                                                    |  |
|              | ی<br>دی العyer 1<br>دی آند. الک العالی العالی العالی العالی العالی العالی العالی العالی العالی العالی العالی العالی الع |  |
|              | آموزش های کاربردی فتوشاب   کامبیز زارعی                                                                                 |  |

صفحه ۱۵۶ |

بعر از عزف لایه Shape ،با فشار دادن همزمان دکمه های Ctrl+Shift+I معوطه انتفاب را برعکس کنید .

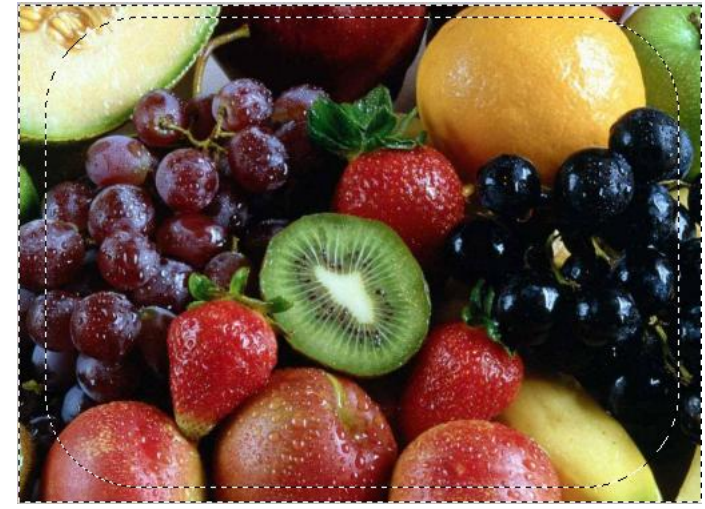

تصویر ۳۳۰ عالا کافیه دکمه Delete صفعه کلید را فشار دهید تا نواعی اضافی پاک گردند.تصویر آماده است :

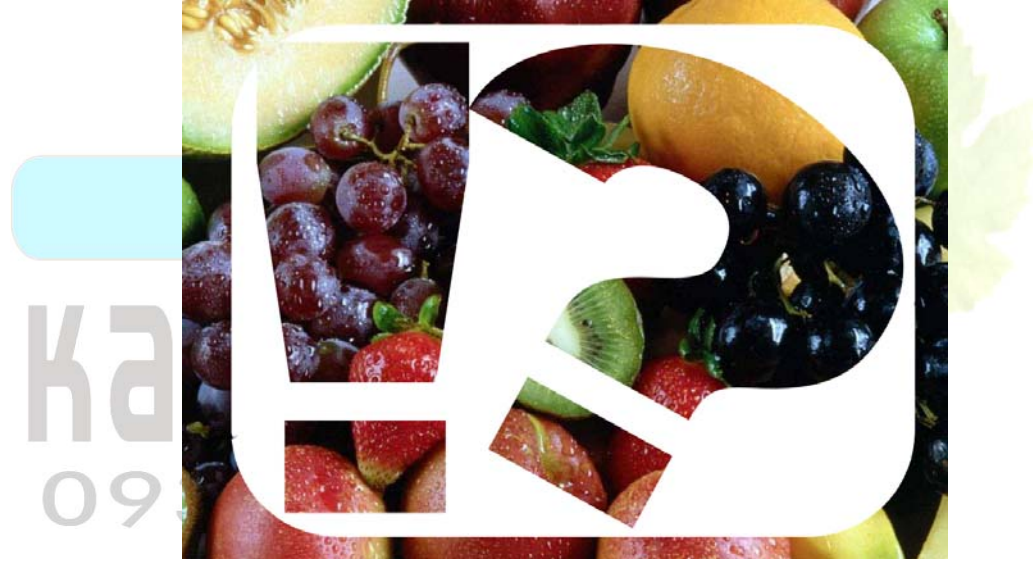

تصویر ۳۳۱

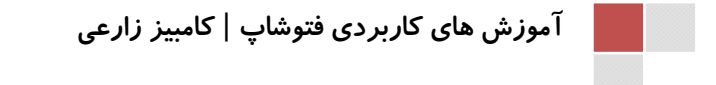

# درس سی و دوم : انعکاس نور

رر این ررس افکت قرار رادن انعکاس نور رر تصویر را با هم فواهیم آموفت.برای اینکار آموزشهای مفتلفی راره شره است که آسان ترین آن همین روشی است که به تفضیل توضیح فواهم رار.یک شکل ، یک نوشته یا یک عکس و یا هر چیزی که قابل انعکاس باشر جزء آموزش ممسوب می گررد و شما می توانید از آن استفاره نمایید.در این آموزش من روی یک عکس افکت گزاری کرره ام.تصویر را در فتوشاپ باز کنیر .

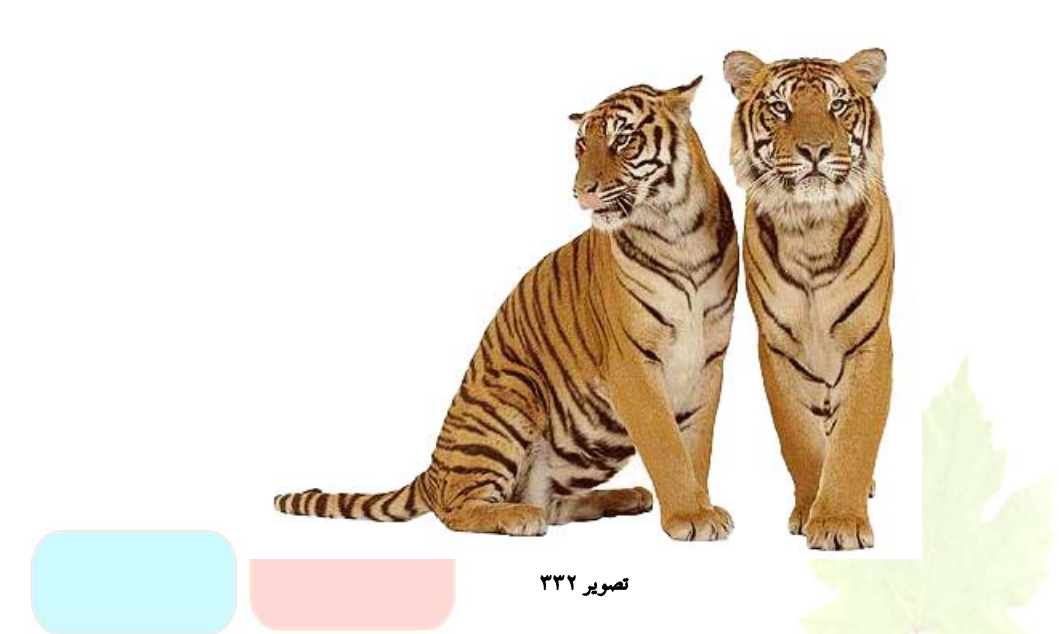

بر روی لایه عکس کلیک می کنیم و با کلیک i ctrl+j از لایه مورد نظر کپی می گیریم ، آن را باید وارانه کنیم برای این کار کلید های Ctrl+T را همزمان فشار دهید و مانند تصویر کلیک راست کنید و گزینه Flip Vertical را انتقاب کنیر

| 7 | 1              | Free Transform      |
|---|----------------|---------------------|
|   |                | Scale               |
|   |                | Rotate              |
|   | 7              | Skew                |
|   | and the second | Distort             |
|   |                | Perspective         |
|   | utiva 2        | Warp                |
|   |                | Content-Aware Scale |
|   |                | Rotate 180°         |
|   |                | Rotate 90° CW       |
|   |                | Rotate 90° CCW      |
|   |                | Flip Horizontal     |
|   |                | Flip Vertical       |

تصوير ۳۳۳

و مطابق تصویر زیر تنظیمات را انهام دهیر :

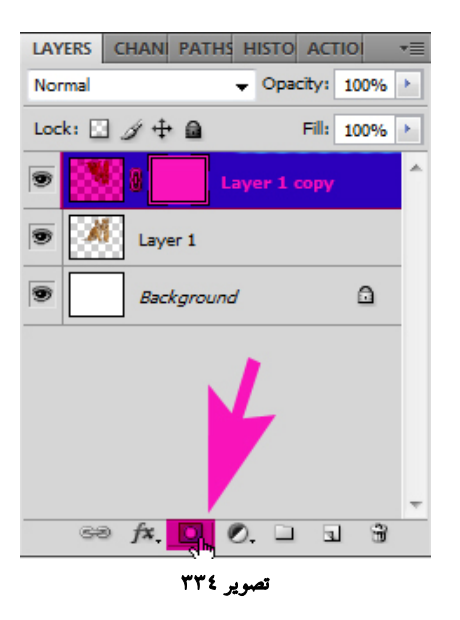

با ان<mark>تفاب گزینه Gradient</mark> در منوی ا بزار مطابق تصویر تنظیمات را انبا<sup>م</sup> دهیر :

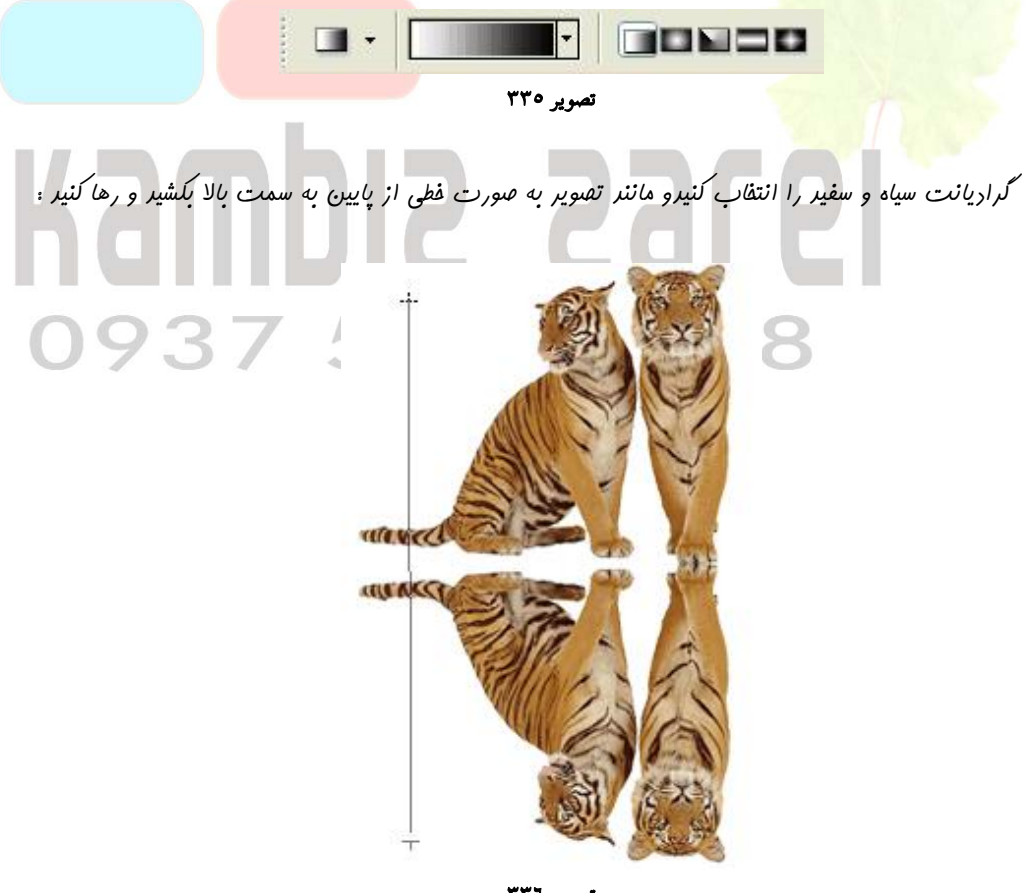

تصوير ۳۳٦

با انهام این کار تصویر انعکاس پیدا می کند و در صورت نیاز می توانید درمه Opacity را کم یا زیاد نمایید .

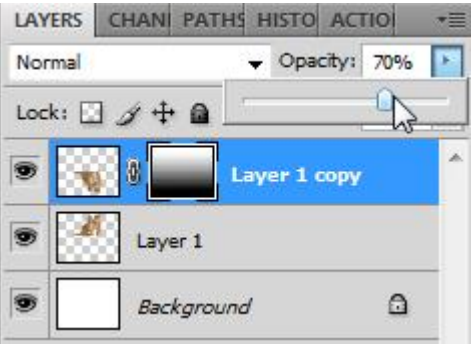

تصوير ۳۳۷

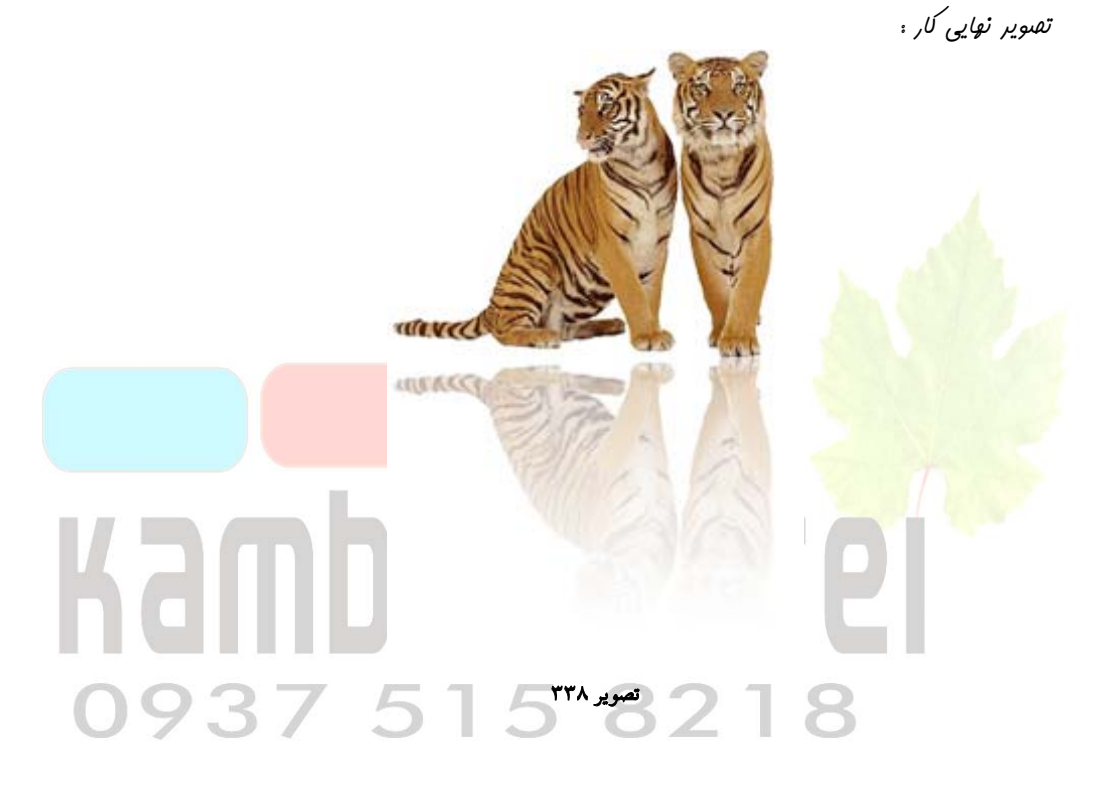

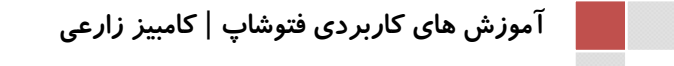

93

صفحه ۱۶۰

# **درس سی و سوم : کار با** Pattern

Rectangular Merquee رر ابترا یک سند ۵۲ \* ۵۲ پیکسل را بازکنید و با استفاره از ابزار Tool یک انتفاب به شکل مستطیل انبام رهید و آن را رر لایه بریدی که ایبار کرده ایر با رنگ سیاه پر کنید

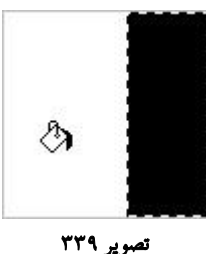

نصوير ١١٦

انتفاب را لغو کنید و با فشردن همزمان کلید های Ctrl + J از لایه سیاه کپی بگیریـد و بـا ابـزار (کلید V را فشار دهید ) مستطیل جرید را در مقابل تصویر قبلی جابجا نمایید :

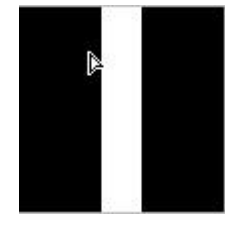

تصویر ۳٤۰

با فشردن کلید های Ctrl+E دو لایه را به هم لینک کنید ، سپس کلید های Ctrl+T را همزمان فشار دهید و نکه داشتن کلید Shift کمی تصویر را بهرفانید و Enter کنید تا به صورت شکل زیر در آید :

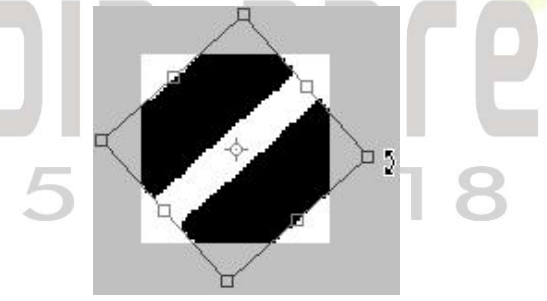

تصویر ۳٤۱ در مرعله آغر با نگه داشتن کلید Shift کمی تصویر را بکشیر تا مانند شکل زیر گردد.

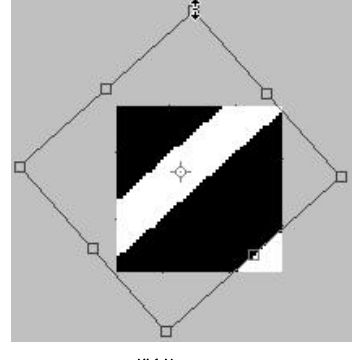

تصوير ۳٤۲

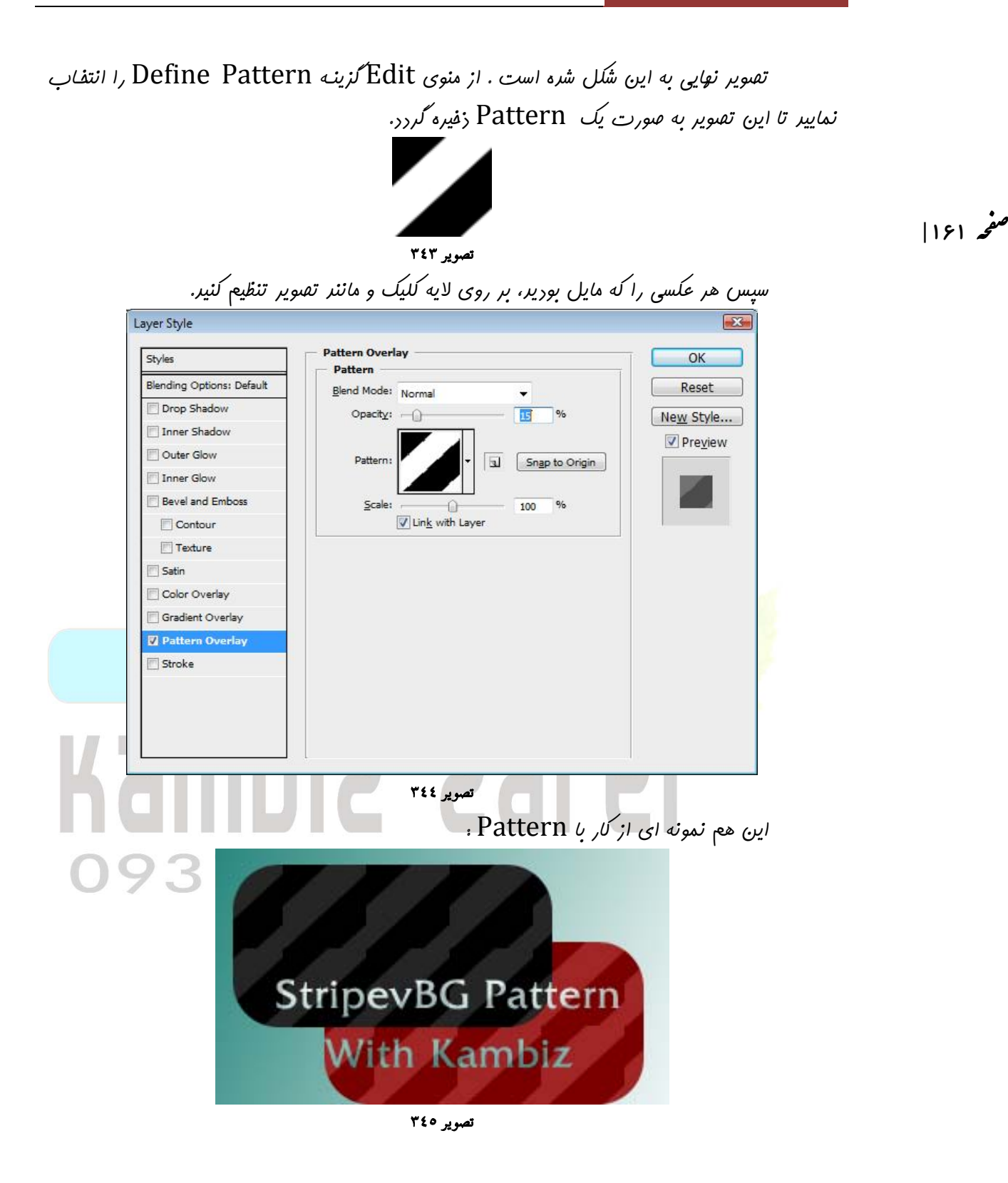

### درس سی و چهارم : تصویر دایره ای

ابت را تف ویر مورد نظر فود را باز کرده و معروره ای از تف ویر را با استفاره از ابزار Inverse انتفاب کنیر و سپس به منوی Select رفته و گزینه Rectangular Marquee رفته و گزینه inverse بفشاریر تا مفروره انتفابی معکوس شود.

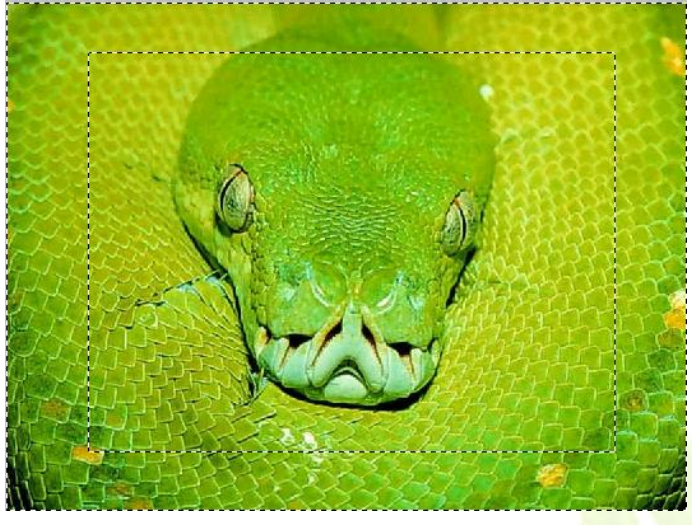

تصوير ٣٤٦

Filter مالا دکمه Q را بفشارید تا ممدوده انتفابی به صورت Mask در بیاید . سپس از منوی Mask مالا دکمه Q مقدار ۳۰ را بفشارید تا ممدوده انتفابی به صورت Mask را بیاید و مقدار ۳۰ را برای Max کزینه Pixelate را کلیک و فیلتر Bax را برای Radius و ارد نمایید. ( شما می توانید با توجه به اندازه تصویر موجود موجود Radius را بیشتر و یا

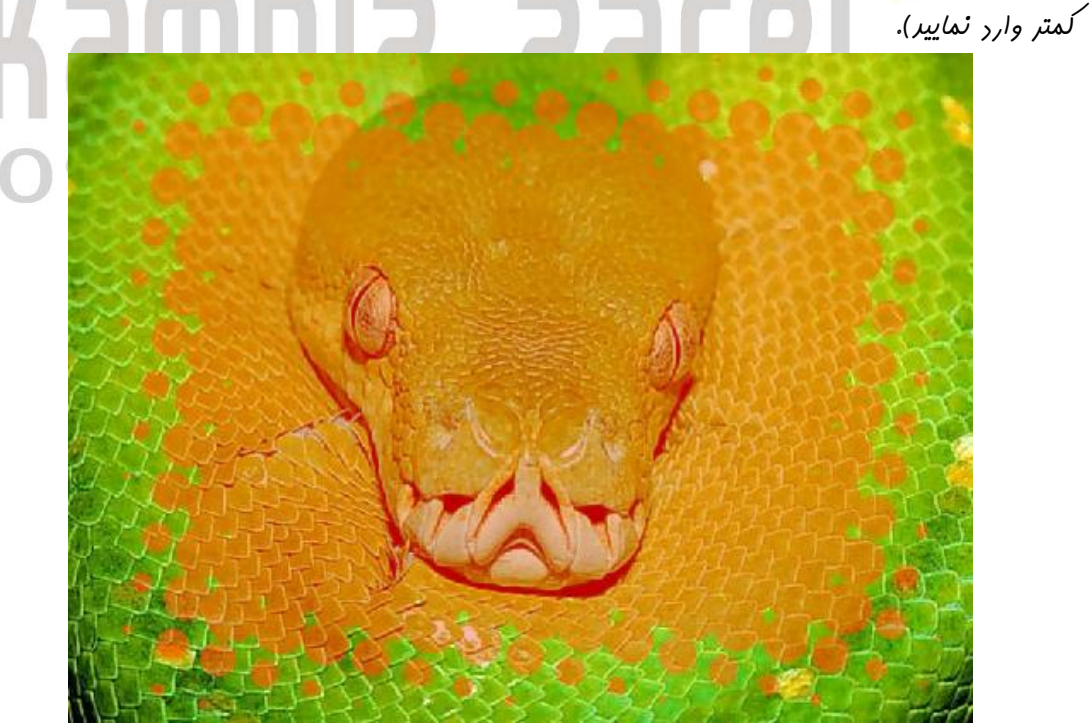

تصویر ۳٤۷

روباره کلید Q را بغشارید تا تصویر از مالت Mask فارج شود . مالا دکمه Delete را بغشارید

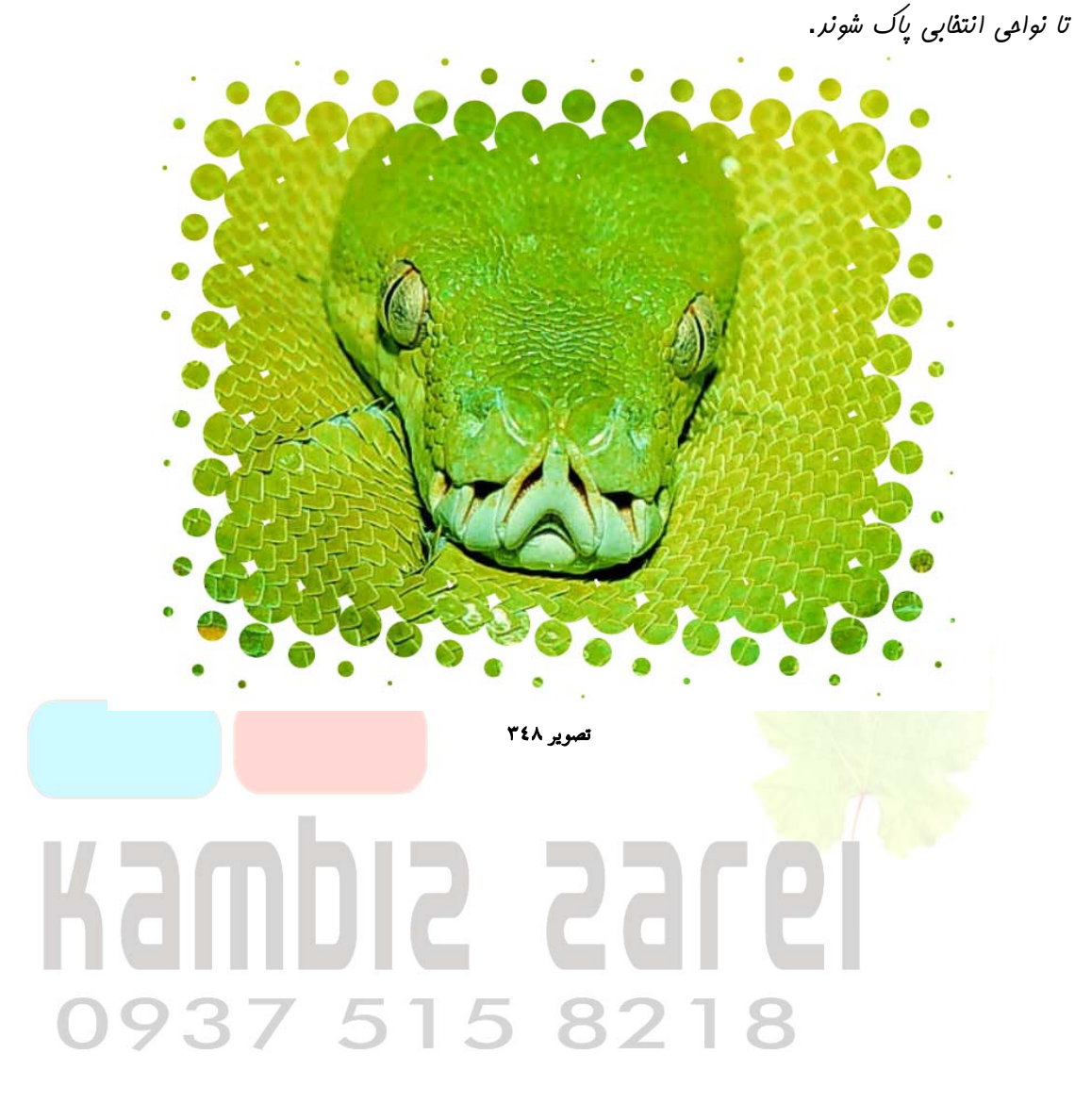

# درس سی و پنجم : راه راه کردن تصاویر

ایمار کنید . مالا ابزار Transparent ایمار کنید . مالا ابزار ابترا یک صفعه با ابعار ۸×۸ پیکسل و با پشت زمینه Transparent ایمار کنید . و شکلی مانند شکل زیر Brushرا برگزینید و سایز آن را به ا پیکسل و رنگ آن را به مشکی تغییر دهید . و شکلی مانند شکل زیر بکشید .(تصویر زیر در مالت Zoom می باشد)

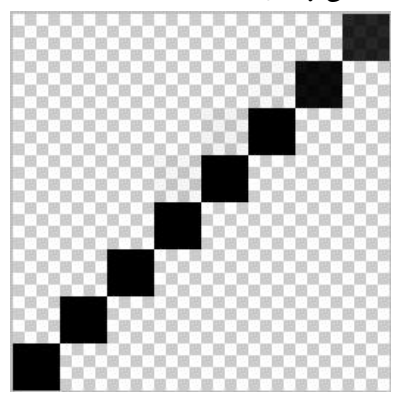

تصوير ۳٤۹

به منوی Edit رفته و گزینه Define Pattern را می فشارید و یک نام برای پترن فور انتقاب می کنید. سپس تصویری را که می فواهید چارفونه کنید را باز کنید و روی لایه آن راست کلیک کرده و گزینه Blending Options را بغشارید و تغییرات زیر را اعمال نمایید.

| Styles                    | Pattern Overlay           | ОК        |
|---------------------------|---------------------------|-----------|
| Blending Options: Default | Blend Mode: Normal        | Reset     |
| Drop Shadow               | Opacity:                  | New Style |
| Inner Shadow              |                           | Draviour  |
| Outer Glow                | Pattern:                  |           |
| Inner Glow                |                           |           |
| Bevel and Emboss          | <u>S</u> cale:            |           |
| Contour                   | ☑ Lin <u>k</u> with Layer |           |
| Texture                   |                           |           |
| Satin                     |                           |           |
| Color Overlay             |                           |           |
| Gradient Overlay          |                           |           |
| Z Pattern Overlay         |                           |           |
| Stroke                    |                           |           |
|                           |                           |           |
|                           |                           |           |

تصوير ۳۵۰

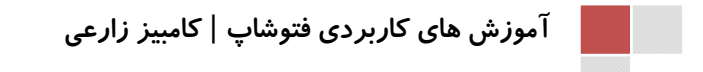

#### www.IrPDF.com

www.IrPDF.com

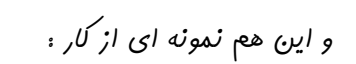

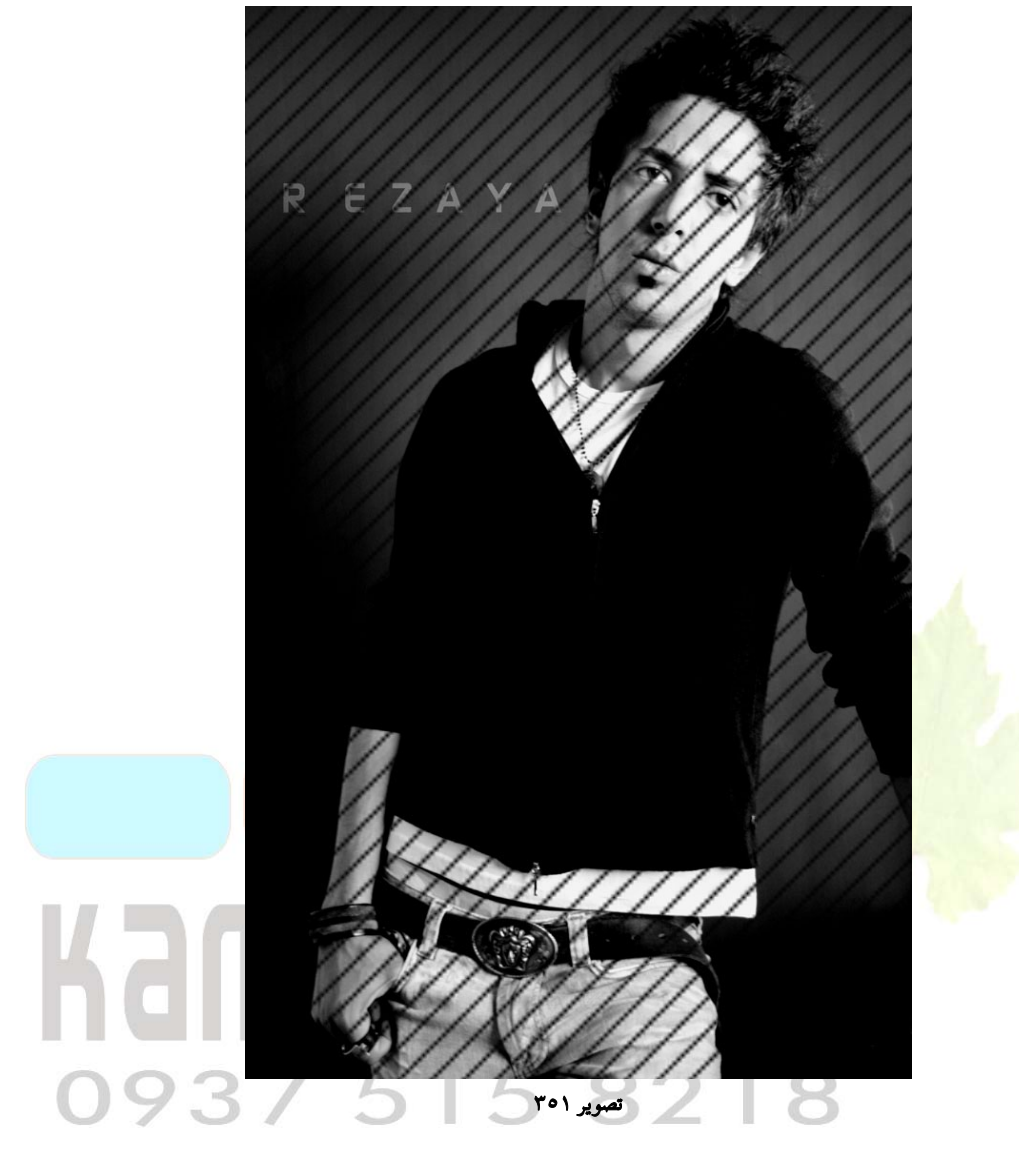

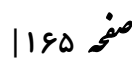

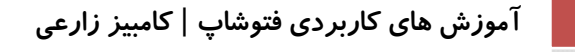

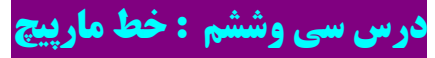

در این آموزش قصر دار<sup>م</sup> با یک سری عملیات و کارهای بسیار ابتدایی و ساره یک فط راست را به یک مارپیچ تبدیل کنم. کارهای انبام شره در این آموزش بسیار ساره و ابتدایی می باشند. در ابتدا یک فایل جریر ایباد با اندازه ۶۰۰ \* ۸۰۰ و با رنگ زمینه مشکی ایباد کنید.

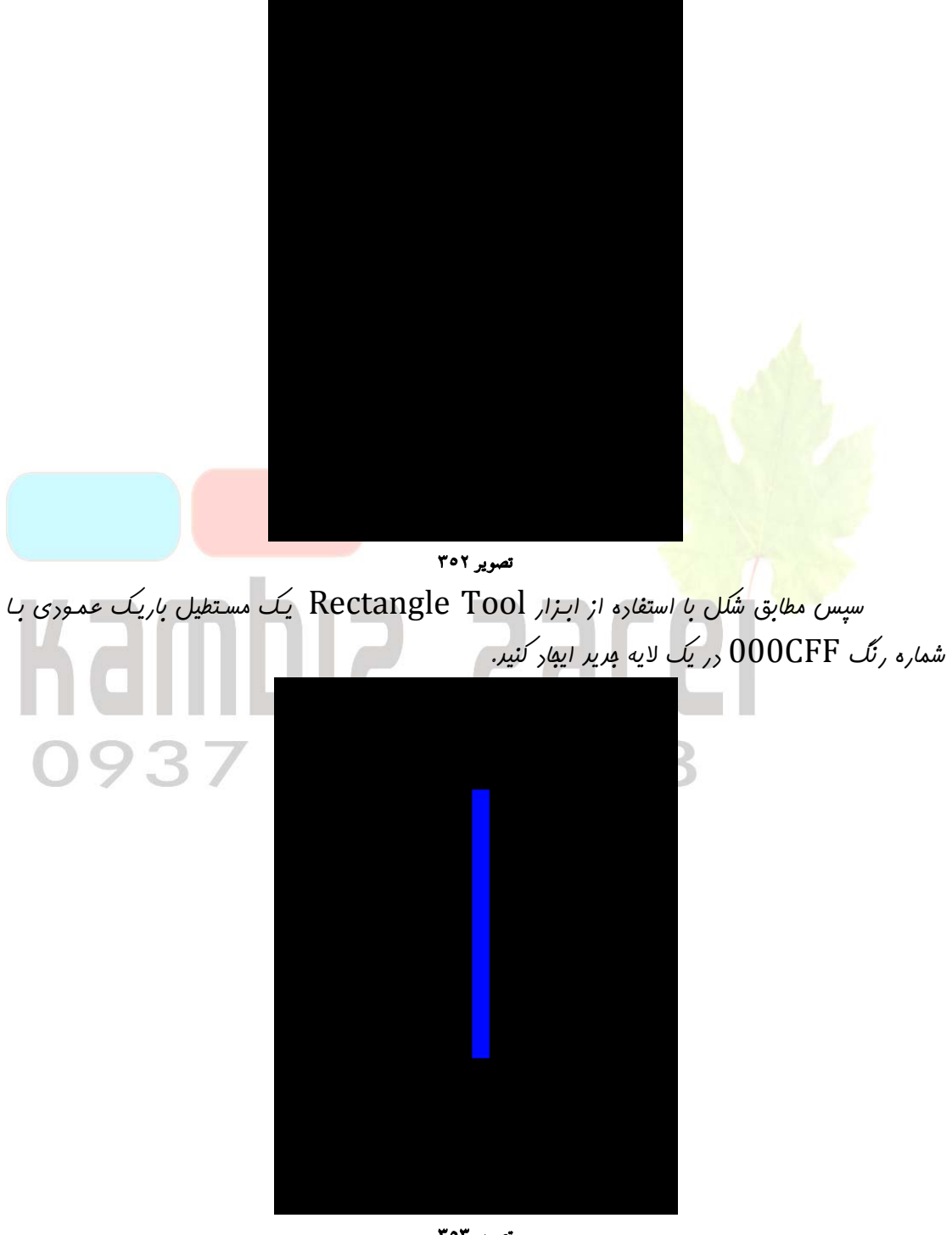

تصوير ۳۰۳

سپس لایه ایمار شره را که در آن همین مستطیل آبی رنگ شما قرار دارد را Duplicate کنیر (برای این کار لایه مورد نظر را گرفته و بر روی کلید Create a new layer بکشیر و رها کنیر) این کار را ۳ بار انبام رهیر تا تعرار لایه های شما با لایه Background مجموعا ۵ لایه شود. عالا لایه های ایمار شره را به ترتیب زیر بهرمانیر (برای پرفانرن کلیرهای Ctrl+T را بفشاریر و بعر در قسمت Option و در قسمت Botate مقادیر زیر را وارد کنیر)

رومین لایه Duplicate شره : ۹۰ دربه

سومین لایه Duplicate شره ، ۱۳۵ درجه

کلا تمام لایه ها (به جز لایه Background) را با هم Merge کنید. (برای اینکار ابتدا آنها را لینک کنید به هم و بعر کلید Ctrl+Eرا بفشارید)

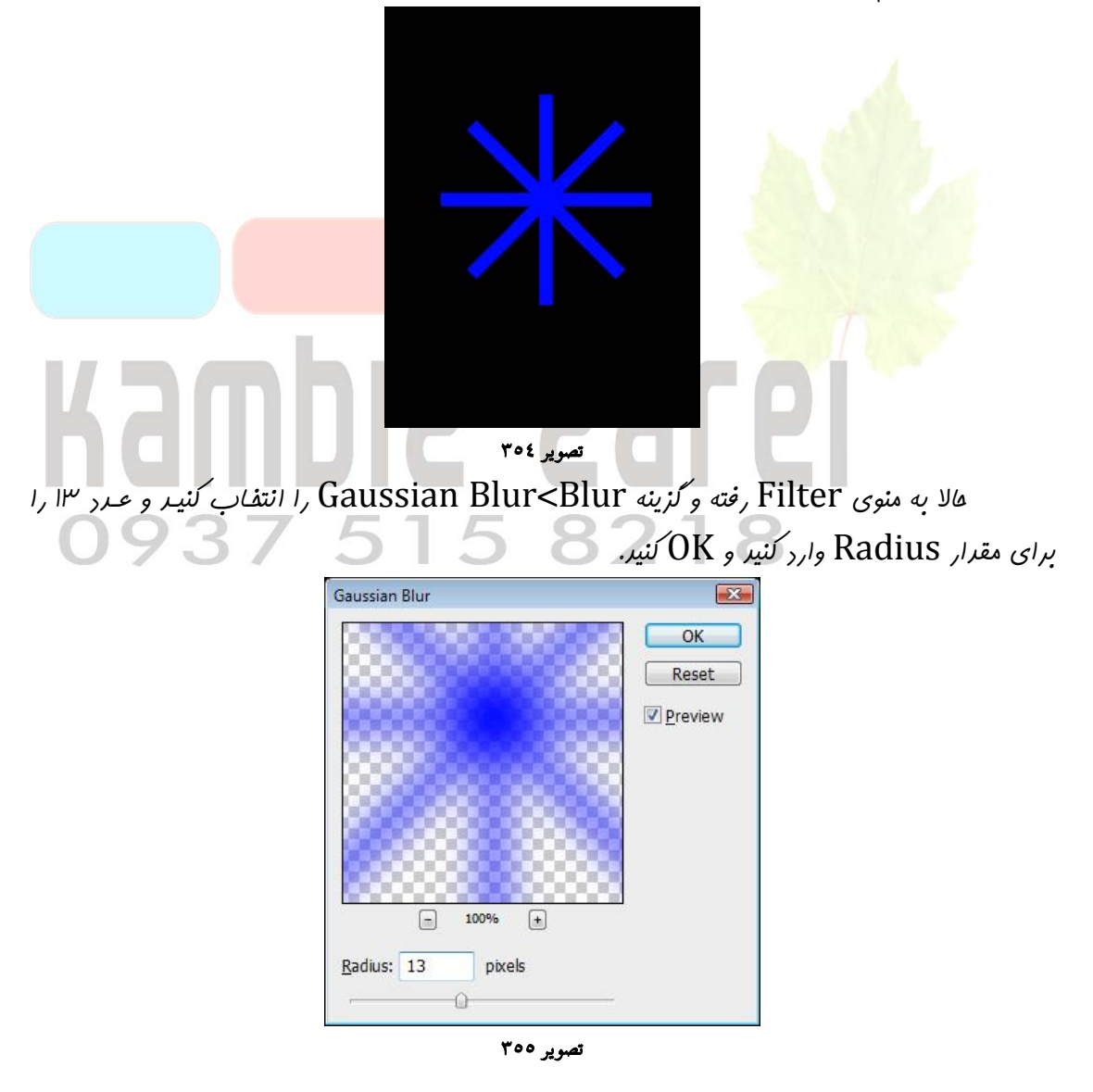

این بار از منوی Filter گزینه Twirl<Distort را انتفاب کنید و عدر ۳۳۷ را برای Angle وارد کنیر. X Twirl OK صفحه ۱۶۸ Reset 100% + Angle 377  $\hat{\Delta}$ تصوير ۳۵٦ عالا بر روی لایه دوبار کلیک کنیر تا پنجره افکتها باز شود. گزینه Bevel and Emboss را فعال کنیر و آنرا به همان عالت رها کنیر و کلیر OK را بغشارید. Layer Style X **Bevel and Emboss** OK Styles Structure Blending Options: Default Reset Style: Inner Bevel -Drop Shadow Technique: Smooth New Style... Inner Shadow Depth: -----100 % Preview Outer Glow Direction: () Up Own Inner Glow Size: 0-5 px Bevel and Emboss Soften: 0-0 px Shading Angle: 120 Satin Use Global Light Color Overlay Altitude: 30 0 Gradient Overlay Anti-aliased Gloss Contour: Pattern Overlay Highlight Mode: Screen Stroke Opacity: -0 75 % Shadow Mode: Multiply -Opacity: 0 % 75

تصویر ۳۵۷

مالا از روی همین لایه یک لایه ریگر ایبار کنیر (Duplicate کنیر) و بعر از انتفاب لایه مریر به منوی Edit رفته و گزینه Flip Horizontal<Transform را انتفاب کنیر.

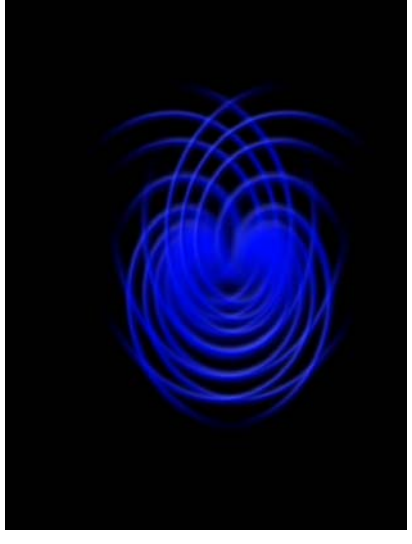

تصویر ۳۵۸

هالا <mark>طرح شما آم</mark>اره <mark>ش</mark>ره است :

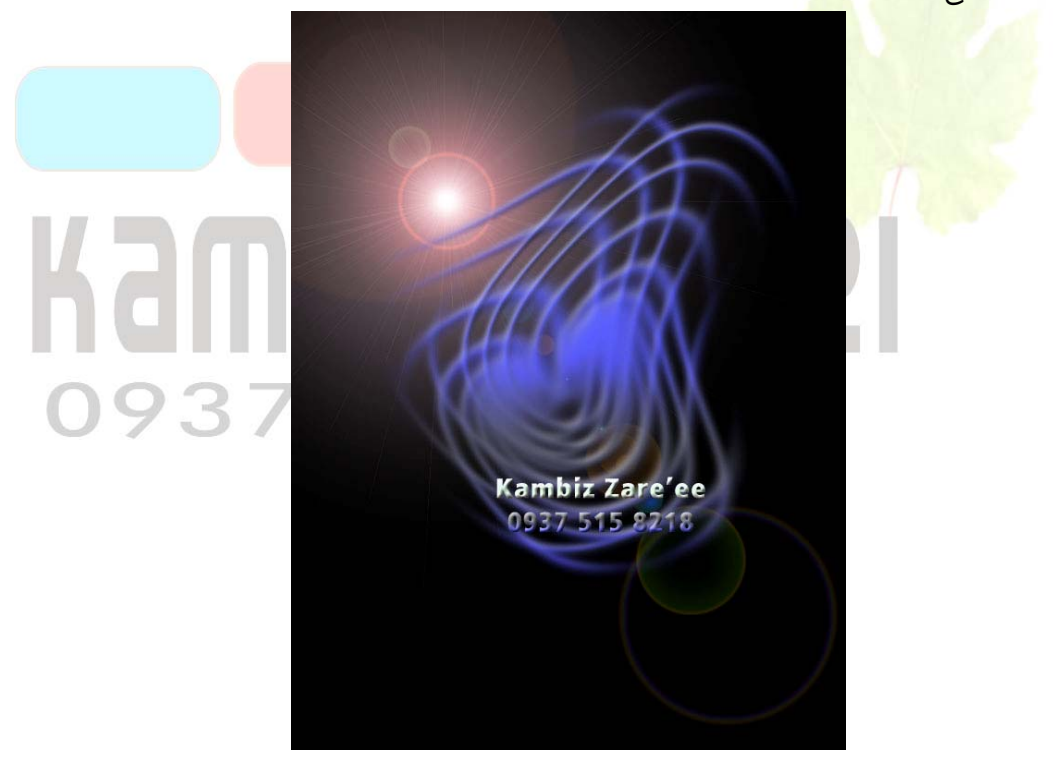

تصوير ۳۵۹

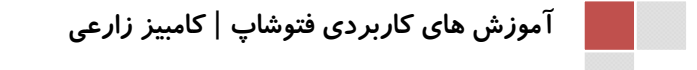

# درس سی وهفتم : Wallpaper سمی

در این درس شما طریقه سافت wallpaper سمی را فواهید آموفت.در ابتدای امر یک صففه مدید به اندازه ۵۰۰×۵۰۰ پیکسل با پس زمینه سفید ایماد نمایید . سپس کلید D را فشار دهید تا رنگ پیش فرض انتفاب شود .سپس Clouds<Render<Filter و Difference<Render

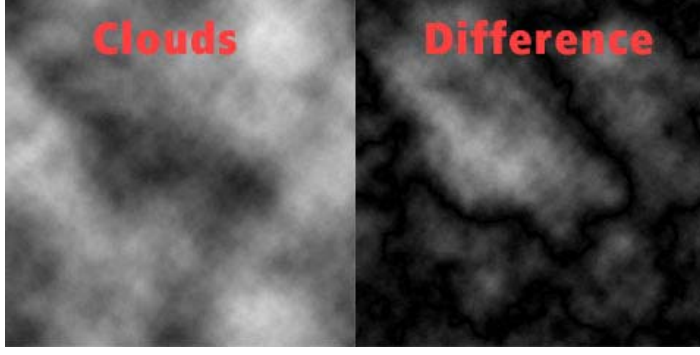

تصویر ۳۹۰ در این مرحله به Reticulation<Sketch<Filter بروید و مقاریر را مانند شکل زیر تغییر دهید.

|                   | <ul> <li>Ок</li> <li>Cancel</li> </ul>                                              |
|-------------------|-------------------------------------------------------------------------------------|
|                   | Reticulation                                                                        |
|                   | Density 12                                                                          |
| <b>k</b> amt      | Eoreground Level 40                                                                 |
| naiiil            |                                                                                     |
| وير .(Ctrl+Alt+u) | تصویر ۳۶۱<br>به Hue/Saturation <adjustments<image th="" بر<=""></adjustments<image> |
| Н                 | Je/Saturation                                                                       |
| P                 | reset: Custom  V III, OK Reset                                                      |
|                   | Hue: 112                                                                            |
|                   |                                                                                     |
|                   | Saturation: 100                                                                     |
|                   | Lightness: -54                                                                      |
|                   | ∠ Colorize                                                                          |
|                   | B                                                                                   |
|                   |                                                                                     |
|                   | تصویر ۳٦۲                                                                           |

رر این قسمت به Lightning effects<Render<Filter برویر .( در صورت تمایل شما میتوانیر در این قسمت تغییرات را دوباره(Ctrl+F), یا تغییر تنظیمات و یا.....انهام دهیر. این قسمت دلفواهی است.)

|            | Style: Flashlight               |
|------------|---------------------------------|
|            | Save Delete Can                 |
|            | Light Type: Omni   Omni  On     |
|            | Intensity: Negative 46 Full     |
|            | Focus: Narrow 100 Wide          |
|            | Properties:                     |
|            | Gloss:                          |
|            | Plastic -100 Metallic           |
| Drawinu Ör | Under 0 Over                    |
|            | Ambience: Negative -23 Positive |
|            | Texture Channel: None           |
|            | ✓ White is high                 |

تصویر ۳۲۳ به Liquify<Filter برویر و با میل و سلیقه فورتان با استفاره از ابزارهای وسیلوغی در تصویر به وجود آورید. طرح شما پس از اتمام مانند شکل زیر فواهر شد.

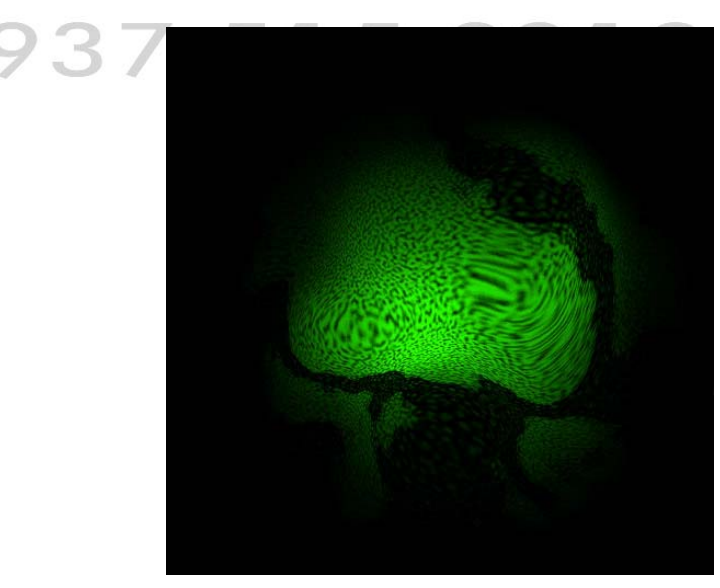

تصویر ۳٦٤

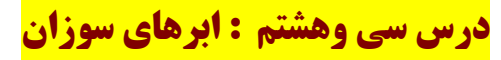

در ابتدا یک فایل بدید در اندازه های ۵۰۰ \* ۵۰۰ باز کنید و فیلتر Render گزینه cloud را امرا

نمايير.

صفحه ۱۷۲ |

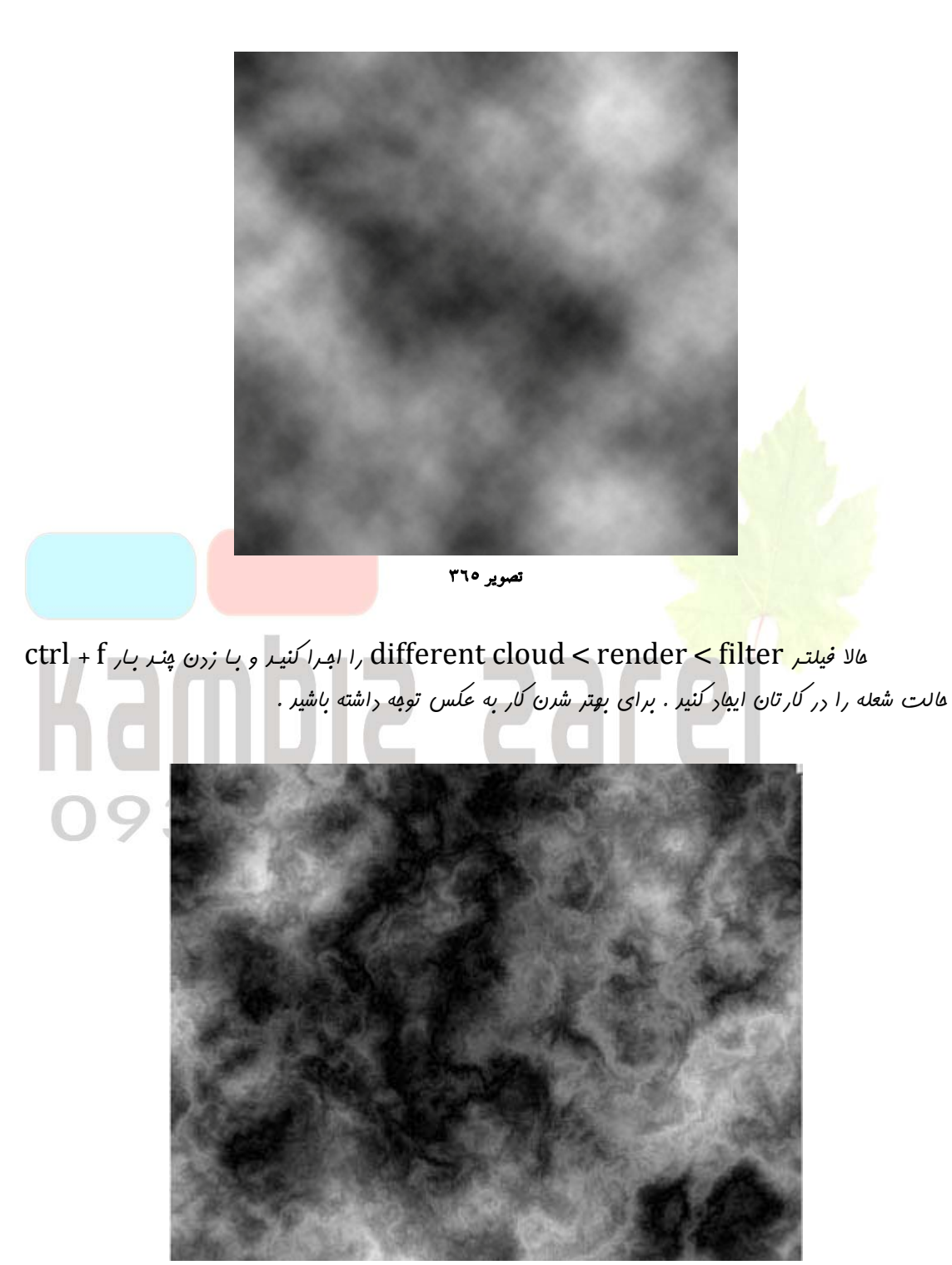

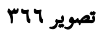

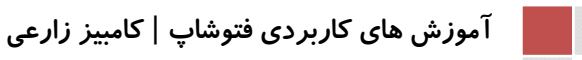

صفحه ۱۷۳ |

یک قلم نرم بردارید و با رنگ تیره ای که از قیل انتفاب شره در وسط کارتان مثل شکل نقاط تیره ایمار کنید . در واقع ما میفوایم مرز بین آتش و فضا را با این کار ایمار کنیم . مراقب باشیر که ایـن کـار بایـر بـه دقـت و برون فشار دادن زیار قلم انهام شور .

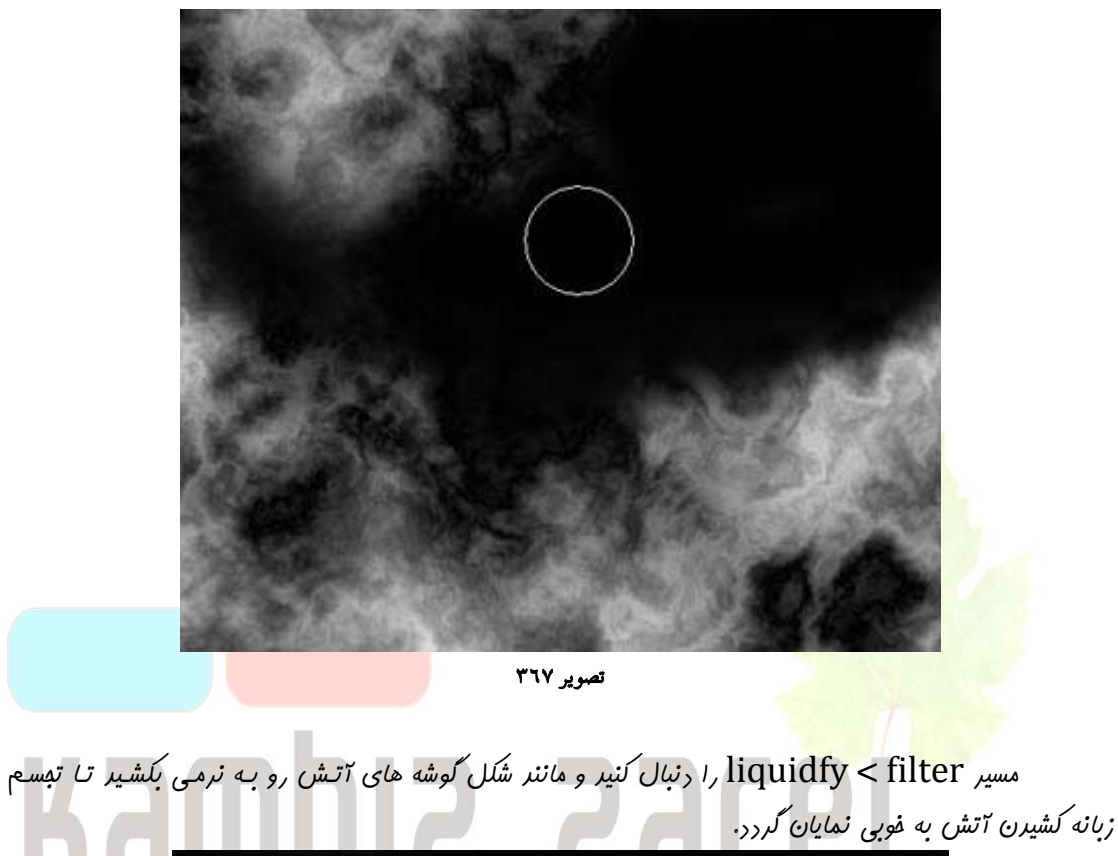

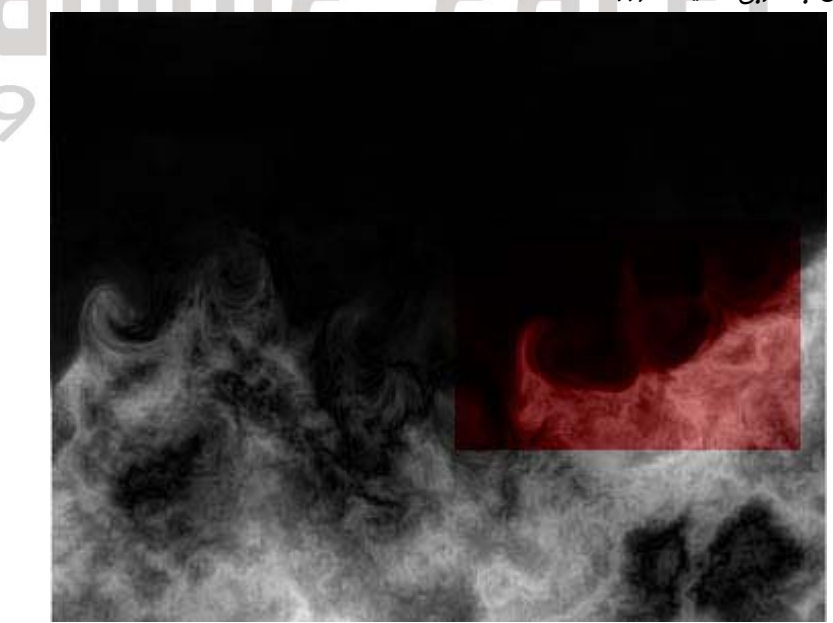

تصویر ۳۶۸

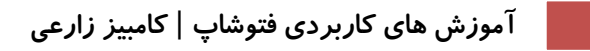

مسير gradient map < adjustment < image را دنبال كنير و تنظيمات زير را ماننر

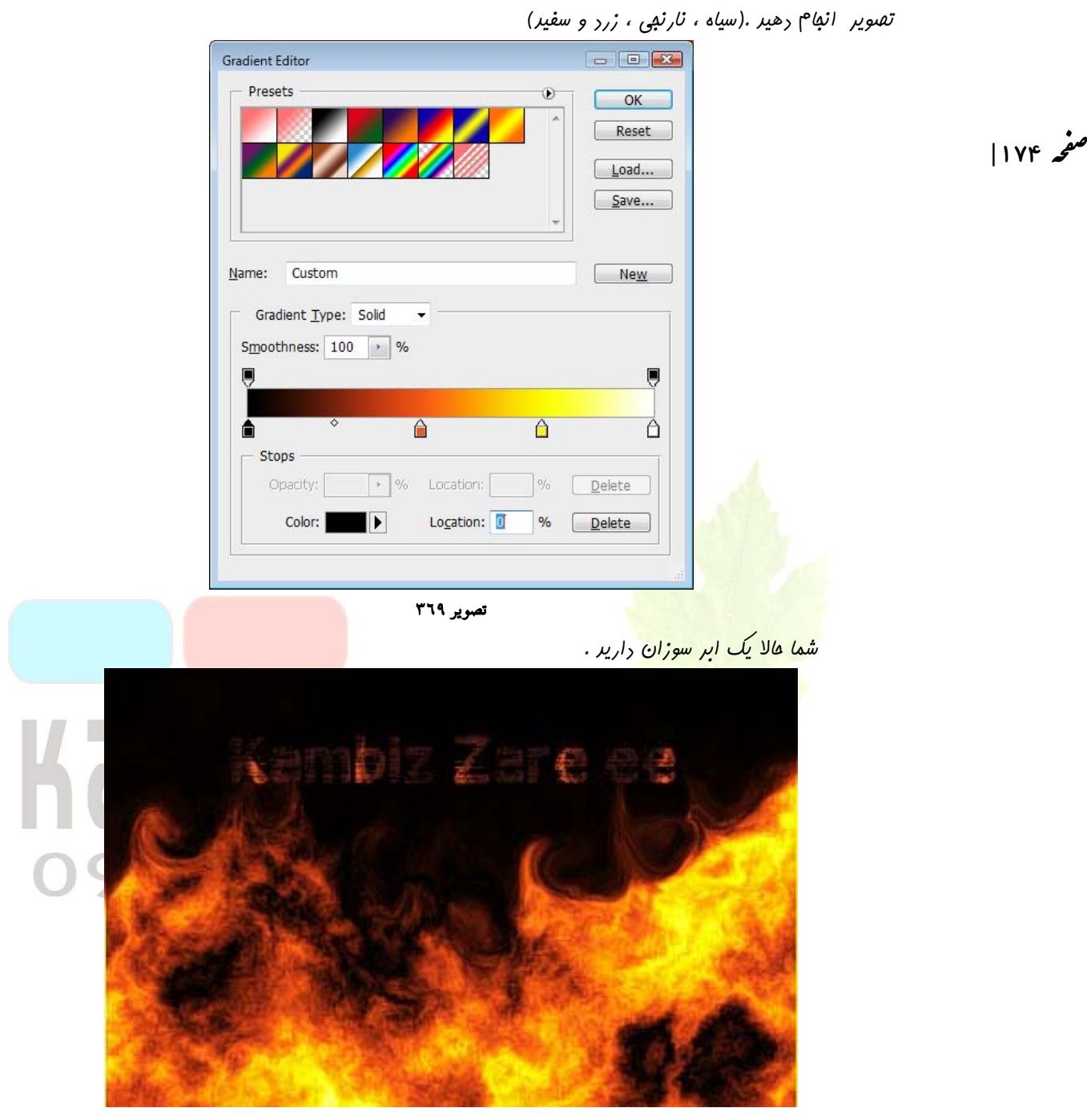

تصویر ۳۷۰

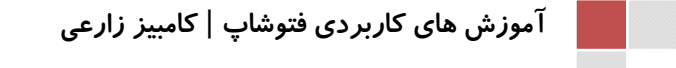

**درس سی ونهم : استفاده از چند فیلتر در حالت** Quick Mask

شما می توانید یک مربع بکشید و دکمه Quick Mask را کلیک کنید. بعد از اینکار به فیلتر OK را تما می توانید یک مربع بکشید و Artistic رفته و همان تنظیمات پیش فرض را قبول و OK کنید و سپس از عالت Quick Mask مارج شوید و دافل معدوده انتفاب شده رنگ بریزید. باید یک چنین شکلی دیره باشید (که البته من در اینبا از رنگ آبی استفاده کرده ام):

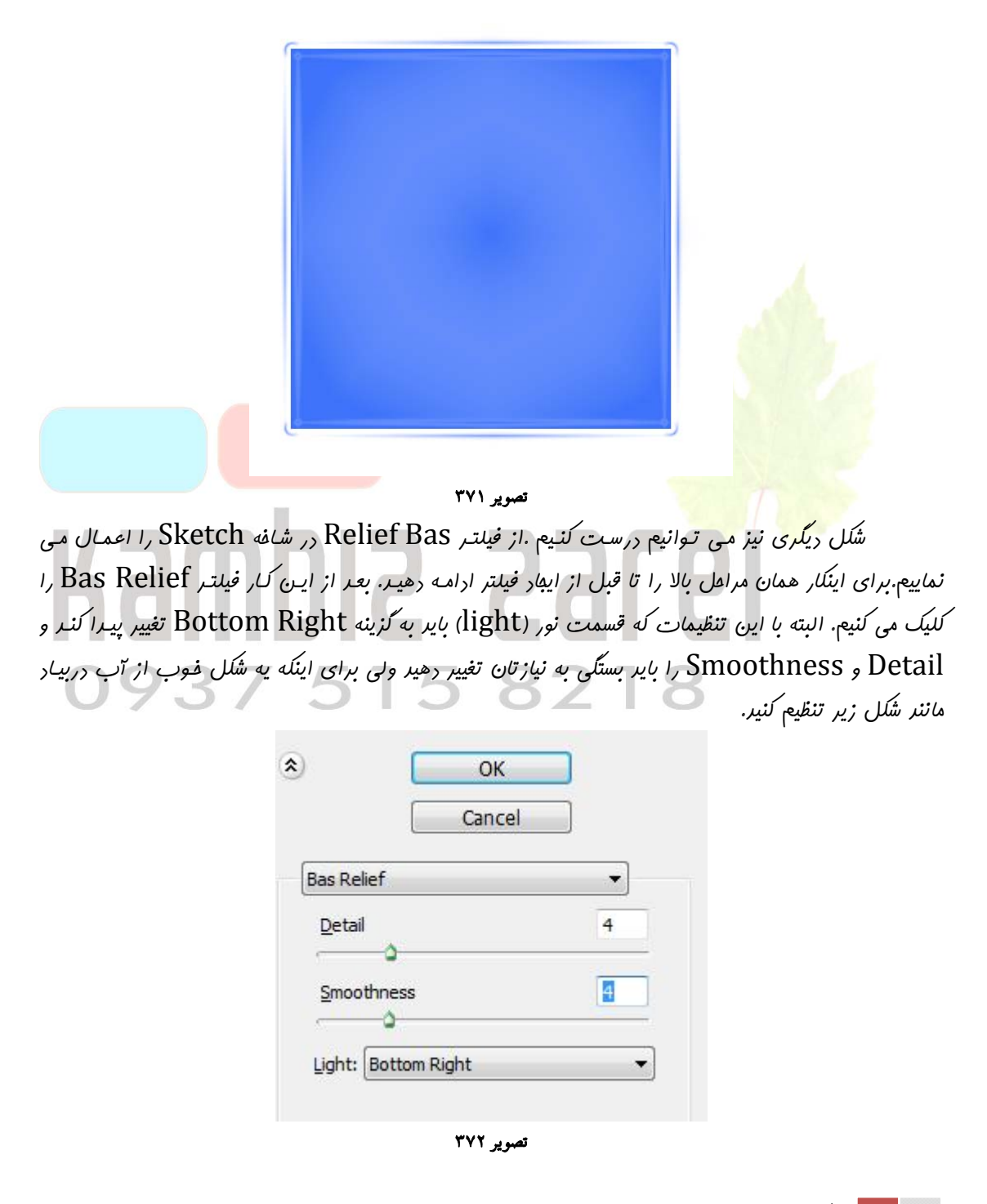

سپس از مالت Quick Mask غارج شوید و دافل معروده انتفاب شده را با رنگ دلفواه پر می کنیم. شکلمان باید مانند شکل زیر شده باشر.

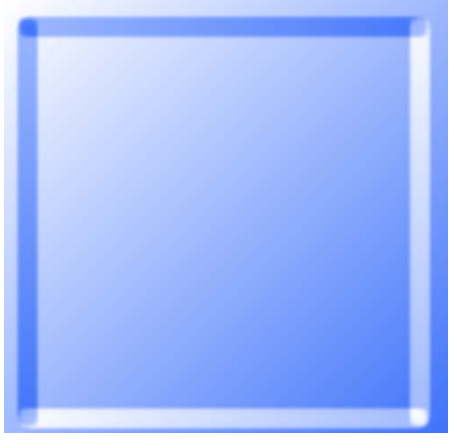

تصوير ۳۷۳

سومین ملوه ای که می توانیم انهام رهیم این است که از فیلتر Stained Glass استفاره کنیم. برای اینکار به شافه Texture رفته و بر روی گزینه Stained Glass کلیک می کنیم. سپس بایر تنظیمات آن را انهام بریم. مقرار Cell Size آن به انرازه آن مربعی که رسم کرده ایر بستگی داره هر مقرر مربع بزرگتر باشه بایر Cell Size را بزرگتر کنیم و هر مه مربع کرچکتر باشه بایر کمتر انتقاب کنیم و بایر دقت داشته باشیر که شکل متناسب با فیلتر انتقاب شره باشر و اما مقرار Sorder Thickness را بایر در پایین ترین مر تنظیم شکل متناسب با فیلتر انتقاب شره باشر و اما مقرار Staine Staine کار که نقش فیلی مهمی در زیباتر نماییم تا مراقل فاصله بین Cell مایمان ایباد شود و بالافره مهمترین قسمت کار که نقش فیلی مهمی در زیباتر شرن این شکل ایف می کنر Staine Intensity می باشر که بایر زیار باشر . فوب مالا OK می کنیم و در زیباتر شرن این شکل ایف می کنر Quick Mask می تر یا معروره ای که انتفاب شره است را با رنگ در فواه پر می کنیم. به این ترتیب تصویری که به دست می آیر بایر ماننر شکل زیر شره باشر.

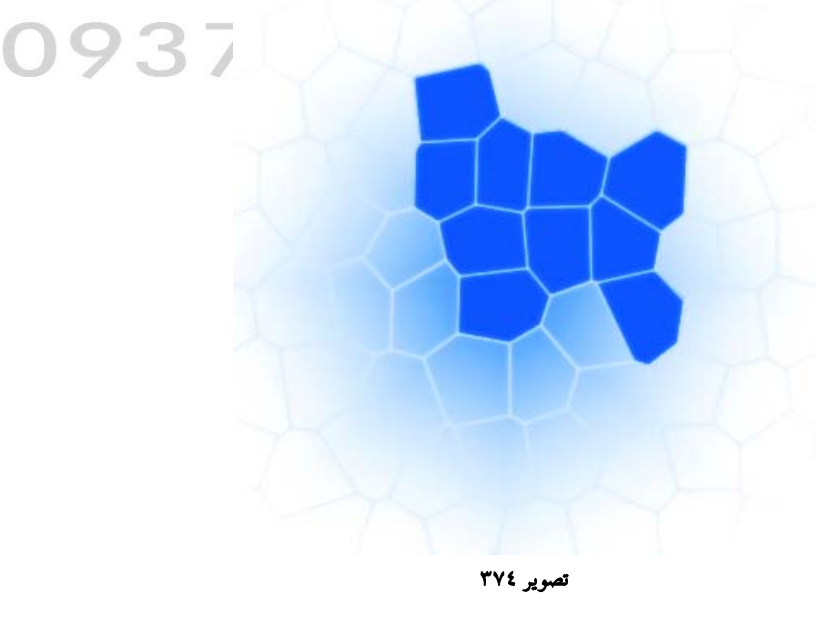

کنیر .

صفحه ۱۷۷|

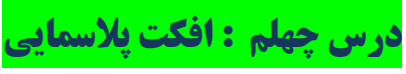

یک صفمه جریر در اندازه ۴۰۰ در ۴۰۰ ایماد کنید و Foreground Color تن را برابر ۲۴۷۴۷ و

Background color تن را سیاه قرار دهیر.

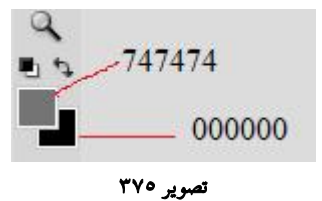

فیلتر Clouds<Render<Filter را اعمال کنید و با کلیدهای Ctrl+F فیلتر را دوباره اجرا

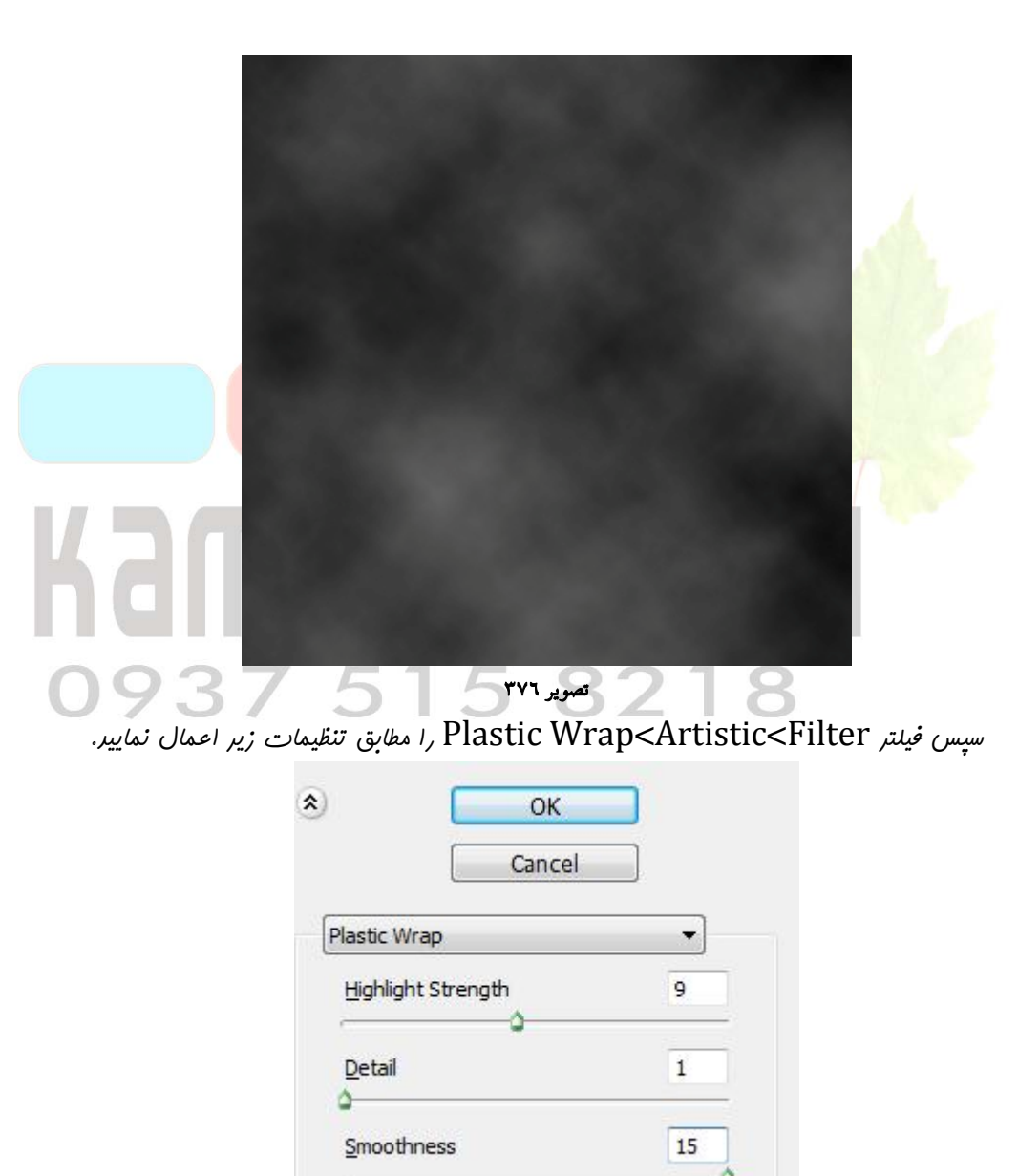

تصوير ۳۷۷

علا به Chrome<Sketch<Filter رفته و مطابق تصویر تنظیمات را انبام دهیر .

| _              |        |   |
|----------------|--------|---|
|                | Cancel |   |
|                |        |   |
|                |        |   |
| nrome          |        |   |
| <u>)</u> etail |        |   |
| <u>D</u> etail |        | 0 |

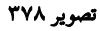

کلیدهای Ctrl+U را همزمان فشار دهید و مطابق تصویر تنظیمات را اعمال نمایید .

| -1 <u>c</u> 3 | et. Custom           | •    |   | Reset                                             |
|---------------|----------------------|------|---|---------------------------------------------------|
|               | Master 👻 🚽           | 203  |   |                                                   |
|               | S <u>a</u> turation: | 17   |   |                                                   |
|               | △<br>Lightness:      | 0    |   |                                                   |
|               | 4                    | J J. | Ŀ | <ul> <li>✓ Colorize</li> <li>✓ Preview</li> </ul> |

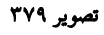

از لایه کپی بگیرید و Mode آن را به Color Dodge تغییر دهید .

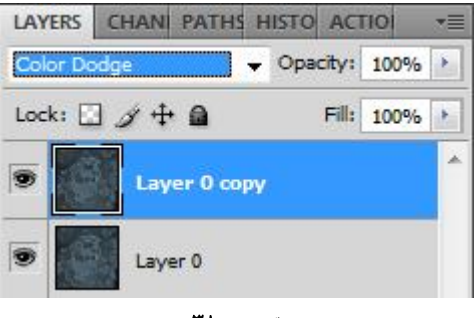

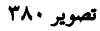

از لایه بریر نیز یک کپی بگیریر و Opacity تن را تا ۵۰ ٪ کم کنیر . تر تیب لایه ها باید مثل تصویر

زير باشر :

صفحه ۱۷۹

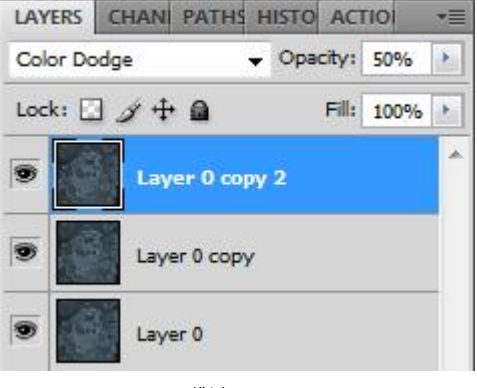

تصویر ۳۸۱

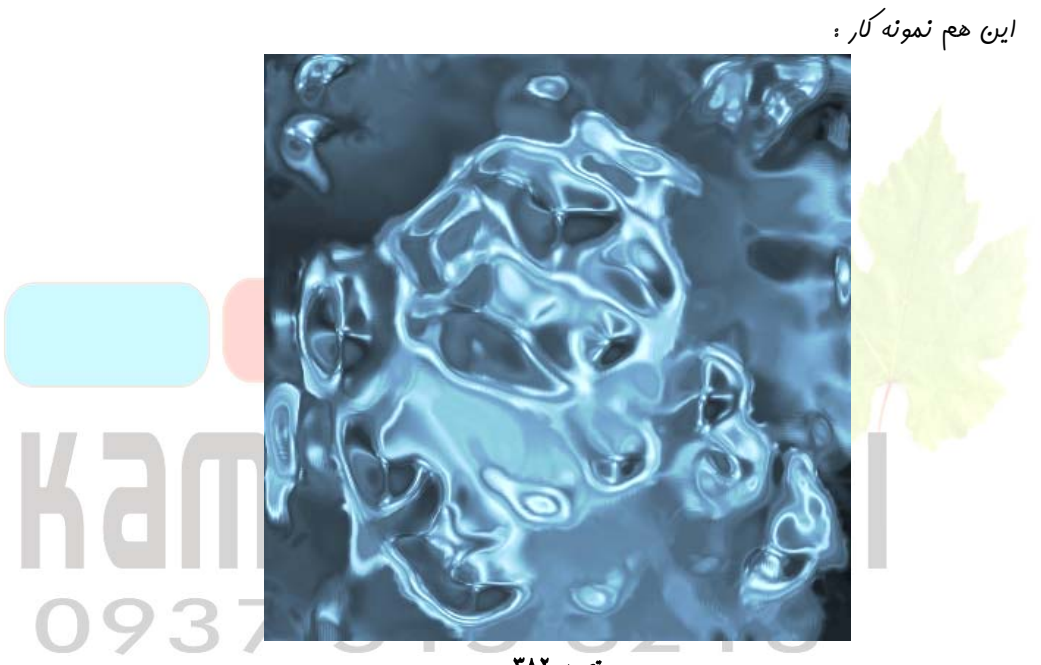

تصویر ۳۸۲

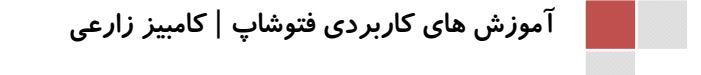

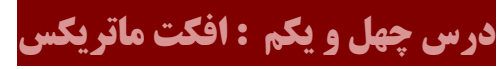

یک صفمه به اندازه ۲۰۰ \* ۲۵۰ پیکسل باز کرره سپس به منوی Grain < Texture < Filter

| را تغییر رهیر: | مقارير زي | رفته و |
|----------------|-----------|--------|
|----------------|-----------|--------|

صفحه ۱۸۰

|                  | Cancel  |     |
|------------------|---------|-----|
| Grain            | <b></b> | -   |
| Intensity        |         | 100 |
| <u>C</u> ontrast |         | 100 |

تصویر ۳۸۳

رنگ Foregroun<sup>d</sup> را به رنگ سبز و رنگ Background را بـه سياه تغييـر دهيـر. سپس بـه

|                     | Glc رفته و مقاریر زیرا تغییر دهند | منوی Neon <mark>&lt;</mark> Arti <mark>stic &lt;</mark> Filter منوی |
|---------------------|-----------------------------------|---------------------------------------------------------------------|
| 000000              | Gff02 OK<br>Cancel                |                                                                     |
|                     | Neon Glow                         |                                                                     |
|                     | <u>G</u> low Size                 | 5                                                                   |
| Kame                |                                   | 15                                                                  |
|                     | Glow Color                        |                                                                     |
| 0937                |                                   |                                                                     |
| بر زیرا تغییر دهیر. | GIOWING Edg رفته و مقاری          | به منوی es< Stylize <filer td="" به<=""></filer>                    |
| ۲                   | ОК                                |                                                                     |
|                     | Cancel                            |                                                                     |
| [via                | Slowing Edges                     |                                                                     |
| ل                   | Edge Width                        | 1                                                                   |
|                     |                                   |                                                                     |
|                     | Edge <u>B</u> rightness           | 15                                                                  |
|                     | <u>م</u>                          |                                                                     |
|                     | Smoothness                        | 1                                                                   |
|                     | تصویر ۳۸۰                         |                                                                     |
کامپېز زارعی - ۰۹۳۷۵۱۵۸۲۱۸

صفحه ۱۸۱

آموزش ترفند های فتوشاپ

رر نهایت شکل شما به صورت زیر غواهد بود:

تصوير ۳۸٦

## Kambia 237 515 8218

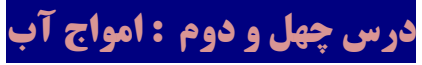

رر ابتدا سنری به اندازه ۵۰۰ در ۵۰۰ باز کنید .سپس فیلتر Filter > Render > Clouds را

روی آن اعمال کنیر .

صفحه ۱۸۲

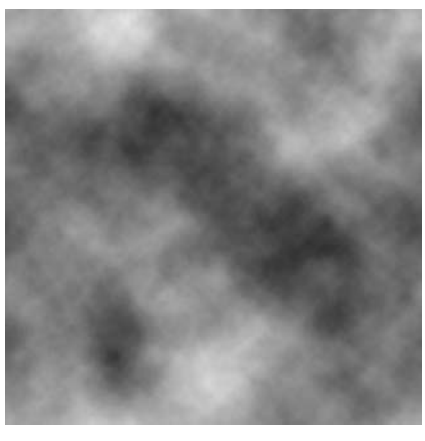

تصویر ۳۸۷

سپس به Filter > Blur > Radial Blur رفته و مقاریر را ۱ توجه به تصویر وارد نمایید.

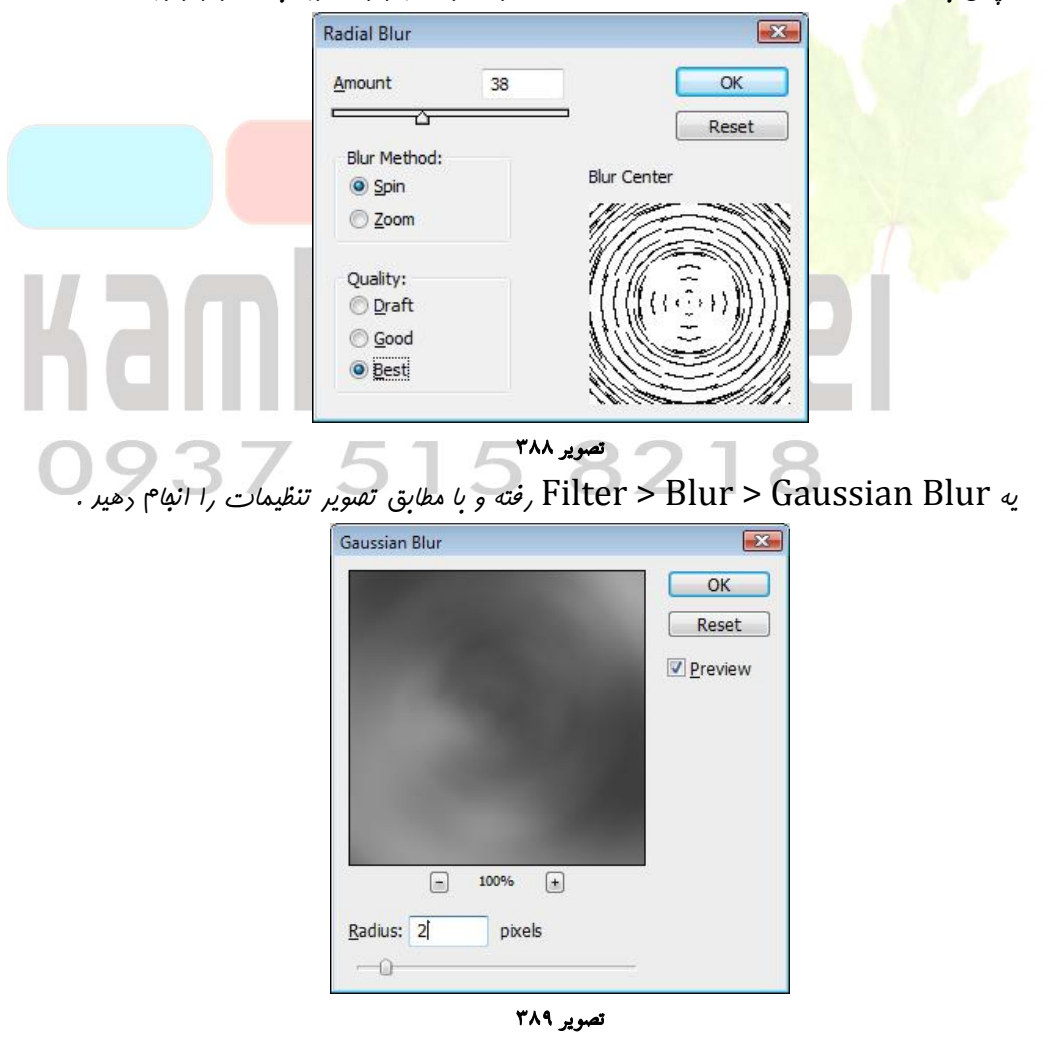

صفحه ۱۸۳ |

رر اينبا باير Filter > Sketch > Bas Relief را اعمال نمايير.

| [          | Cancel | ]  |
|------------|--------|----|
| as Relief  |        | -  |
| Dotail     |        | 12 |
|            |        |    |
| Smoothness |        | 13 |
|            |        | -0 |

تصویر ۳۹۰

سپس Filter > Sketch > Chrome را مطابق تصویر اعمال نماییر.

|        | *       | OK<br>Cancel                 |                   |                            |
|--------|---------|------------------------------|-------------------|----------------------------|
|        | Chrome  |                              | •                 |                            |
|        | Detail  |                              | 5                 |                            |
|        | Smoothn | ess 🔒                        | 5                 |                            |
| hdilli | JIC     | تصویر ۳۹۱<br>ر فواهیم داشت . | ن تصویری در افتیا | تا به اینهای کار ما مینیر. |
| 0937   | N/      |                              |                   |                            |
|        |         | 2                            |                   |                            |
| 5      | 2E      |                              |                   |                            |
|        |         | 651                          | 20                | k.                         |
| 1      | ar      |                              | C                 |                            |
|        | 0.0     | 0                            |                   | 15°                        |
|        |         |                              | 0                 | R                          |

تصوير۳۹۲

آموزش ترفند های فتوشاپ

مالا کلیدهای Ctrl+U بفشارید تا به بفش Hue/Saturation بروید و سپس تنظیمات آن را

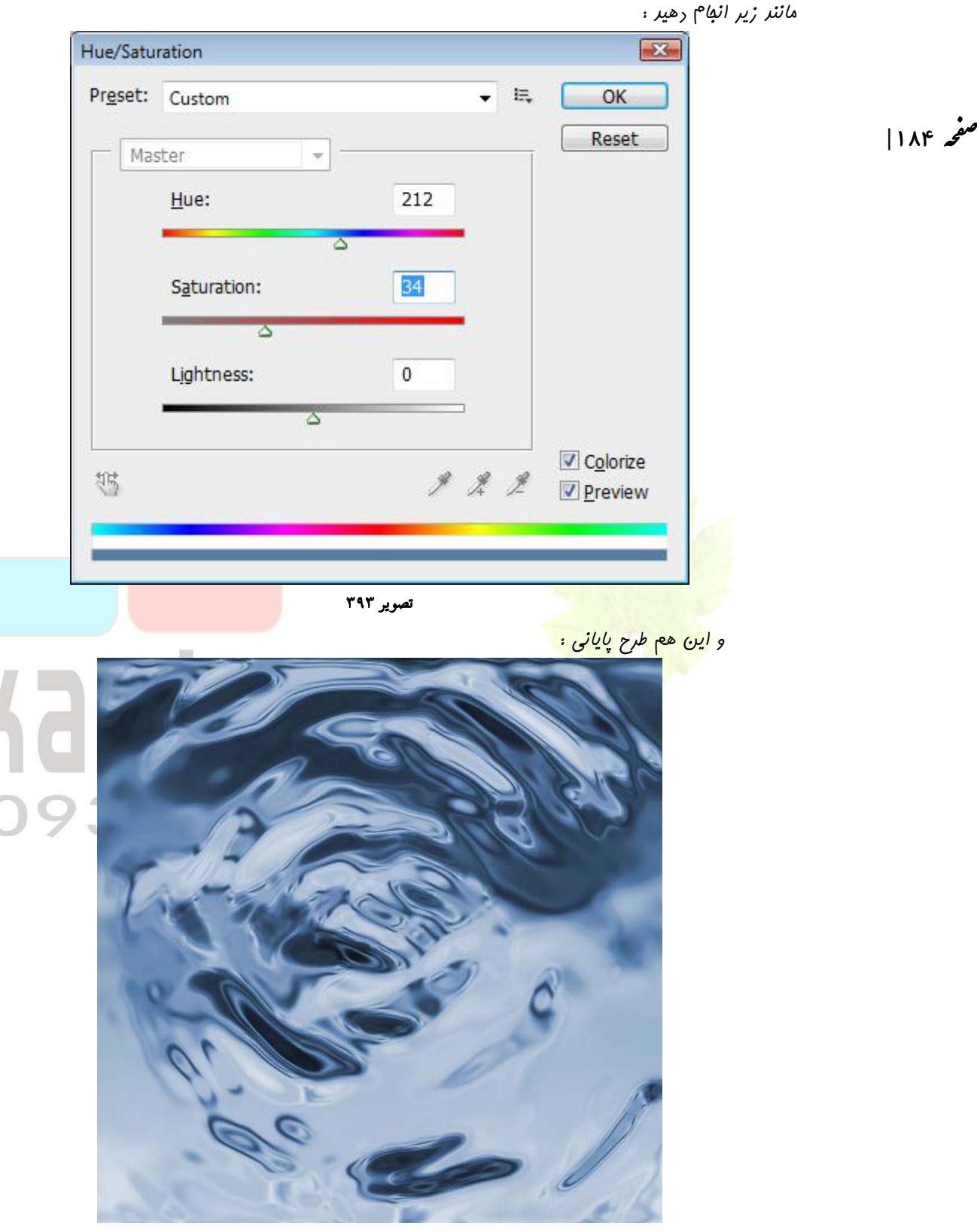

تصویر ۳۹٤

صفحه ۱۸۵

## درس چهل و سوم : اندام سلولی

در این آموزش با انباع چنر مرعله بسیار ساره میتوانیر یک انراع سلولی بالب را طرامی کنیر . یک صفعه بریه به انرازه ۵۰۰×۵۰۰ با بک گرانر مشکی درست میکنیم . بعر در یک لایر بر در با استفاره از ابزار gradient radial سیک دایره ای مطابق شکل درست میکنیم.(ابزار را از وسط تصویر به انرازه ا سانتی متر به سمت بالا بکشیر )

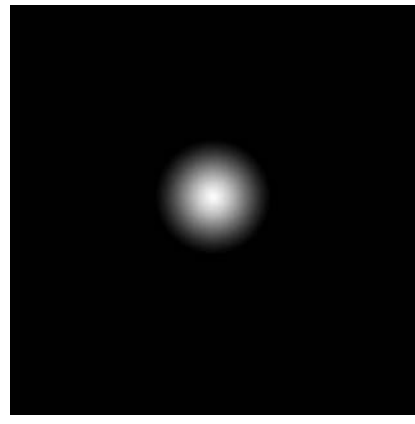

تصویر ۳۹۰ باز یک لایه جریر دیگر درست میکنیم و مقدار mode = lighten و سپس یک دایره دیگر میکشیم .

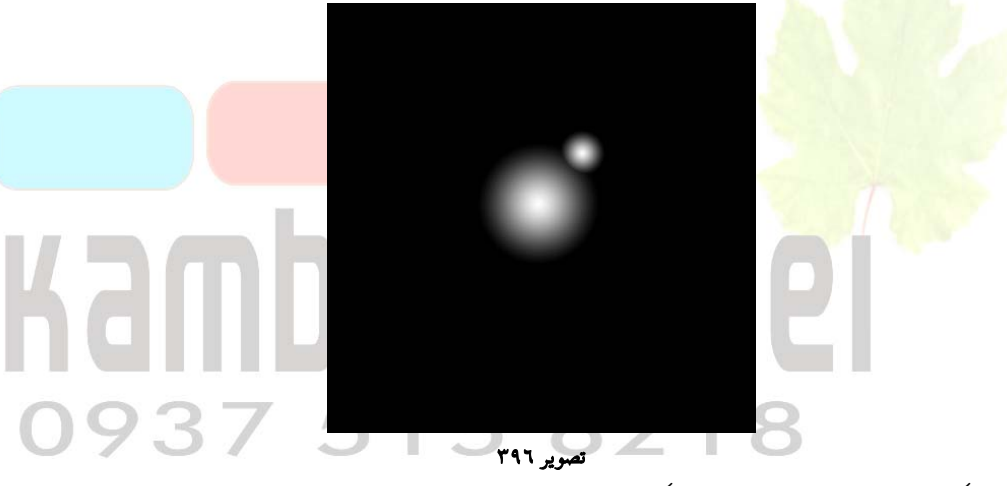

این کار را چند بار انهام دهید تا شبیه یک اندام سلولی به وجود آید.

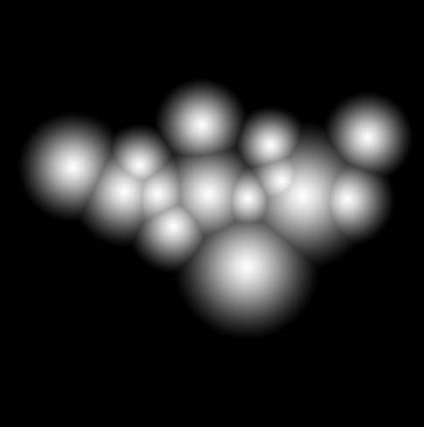

تصوير ۳۹۷

صفحه ۱۸۶

Filter / Artistic / Plastic wrap همه لاير ها را لينک 🗓 و بعر لايه ها را باهم Merge ميكنيم .سپس به Filter / Artistic / Plastic wrap رفته و با توبه به تصوير تنظيمات را انبام دهير .

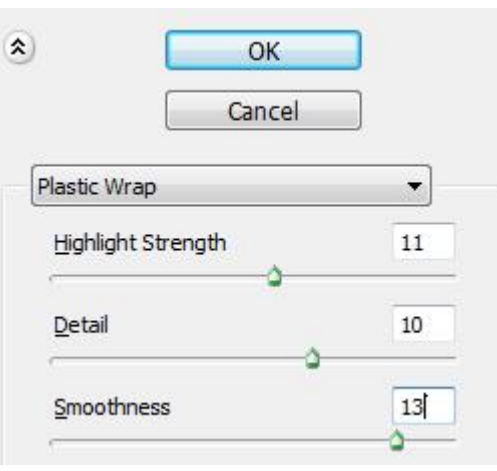

**تصویر ۳۹۸** عالا با استفاره از ماسک رور عکس را پاک میکنیم تا شبیه شکل زیر گردر.

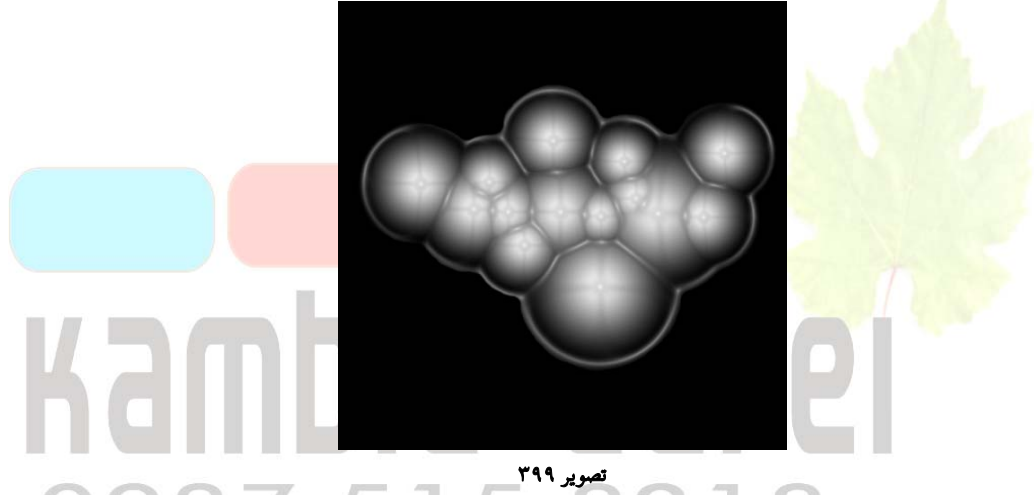

به saturation & Adjust your hue ميريم و colorize را فعال ميكنيم . به دلفواه يه رنكى به آن

مير ھيم.

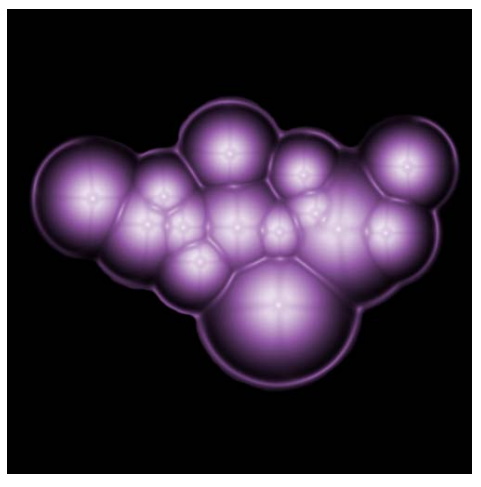

تصوير ۳٤٠

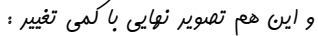

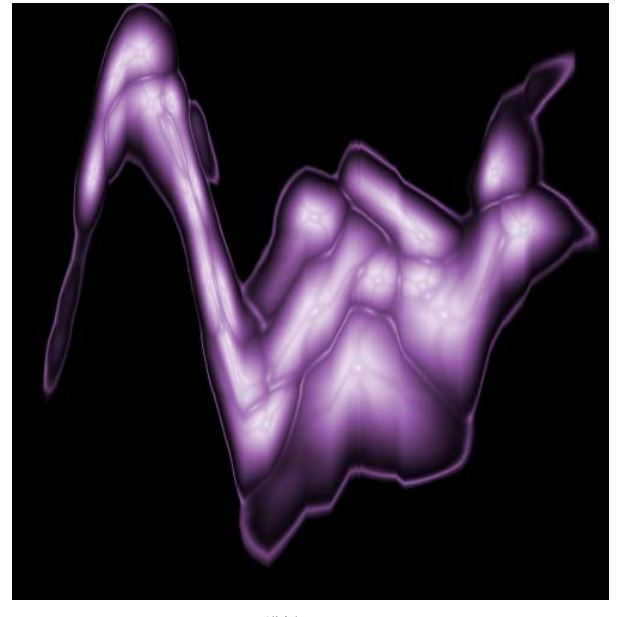

صفحه ۱۸۷

تصویر ۳٤۱

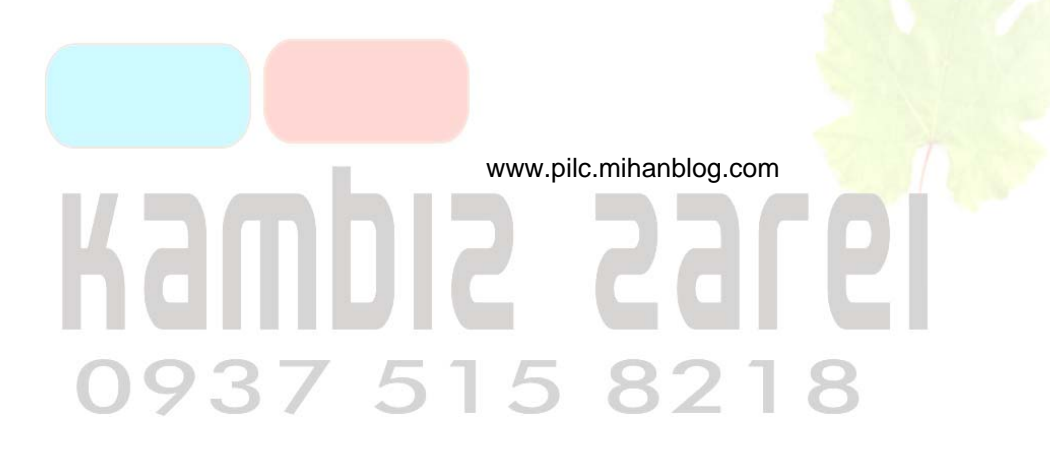